Digital Photogrammetric System

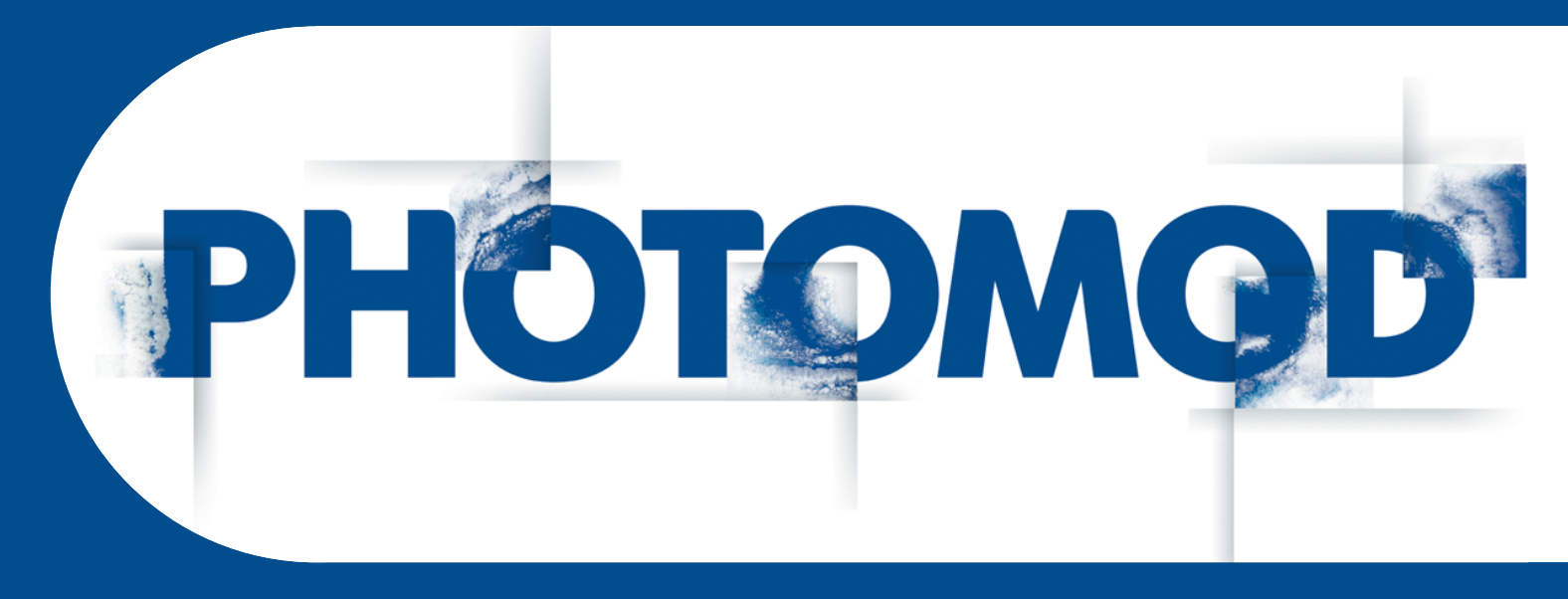

Version 8.0

# **USER MANUAL**

# Aerial triangulation (Windows x64)

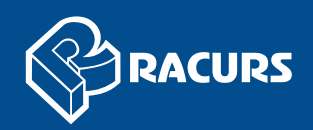

#### **Table of Contents**

| 1. Purpose of the document                                                 | 5    |
|----------------------------------------------------------------------------|------|
| 1.1. Aerial triangulation data                                             | 6    |
| 1.1.1. Source data                                                         | 6    |
| 1.1.2. Aerial triangulation workflow                                       | 7    |
| 1.1.3. Data quality control                                                | 9    |
| 1.2. The "Orientation" menu                                                | . 10 |
| 2. Block layout                                                            | . 12 |
| 2.1. Data for block layout creation                                        | . 12 |
| 2.2. Block layout creation                                                 | . 13 |
| 2.2.1. DEM use for block layout creation                                   | . 18 |
| 2.2.2. Manual images linking (quick ties)                                  | . 20 |
| 3. Images interior orientation                                             | . 22 |
| 3.1. The "Interior orientation" menu                                       | . 22 |
| 3.2. Interior orientation workflow                                         | . 22 |
| 3.3. Project cameras management                                            | . 24 |
| 3.3.1. Images selection and highlighting                                   | . 24 |
| 3.3.2. Project cameras management                                          | . 25 |
| 3.3.3. Parameters of film camera                                           | . 28 |
| 3.3.4. Digital camera parameters                                           | . 33 |
| 3.3.5. Import and export of camera parameters                              | . 39 |
| 3.4. Interior orientation of film camera images                            | . 42 |
| 3.4.1. Interior orientation modes                                          | . 42 |
| 3.4.2. Manual measurement of fiducial marks coordinates                    | . 43 |
| 3.4.3. Image management                                                    | . 46 |
| 3.4.4. Semi-automatic interior orientation                                 | . 47 |
| 3.4.5. Automatic interior orientation                                      | . 49 |
| 3.4.6. Report on interior orientation                                      | . 51 |
| 3.5. Interior orientation for digital camera images                        | . 56 |
| 3.6. Interior orientation control                                          | . 58 |
| 4. Relative orientation of images                                          | . 59 |
| 4.1. Relative orientation workflow                                         | . 59 |
| 4.2. The "Points measurement" module                                       | . 60 |
| 4.2.1. General information about module                                    | . 60 |
| 4.2.2. The "Points measurement" window                                     | . 64 |
| 4.2.3. Windows of opened images                                            | . 68 |
| 4.2.4. Selecting displayed fields from metadata for scanner imagery        | . 72 |
| 4.2.5. Distance measuring                                                  | . 73 |
| 4.3. The "Triangulation points" window                                     | . 74 |
| 4.4. Manual measurement of tie points coordinates                          | . 78 |
| 4.4.1. Parameters of points coordinates measurement                        | . 82 |
| 4.4.2. Editing of tie points                                               | . 84 |
| 4.4.3. Measurement of tie points coordinates in stereo mode                | . 86 |
| 4.4.4. Point properties                                                    | . 92 |
| 4.5. Automatic measurement of tie points coordinates (general information) | . 93 |
| 4.5.1. Source data                                                         | . 93 |
| 4.5.2. Modes of automatic tie points measurement                           | . 94 |
| 4.5.3. Order of automatic tie points measurement                           | . 94 |
| 4.6. Automatic measurement of tie points coordinates (scanner imagery)     | . 95 |
| 4.6.1. Area correlator                                                     | . 95 |
| 4.6.2. Feature based correlator                                            | 108  |
| 4.7. Automatic measurement of tie points coordinates (aerial survey)       | 113  |
| 4.7.1. Area correlator                                                     | 113  |
| 4.7.2. Feature-based correlator                                            | 126  |
|                                                                            |      |

| 472 116                                                                      | 125 |
|------------------------------------------------------------------------------|-----|
| 4.7.5. UAS                                                                   | 140 |
| 4.0. Relative orientation report                                             | 140 |
| 4.8.1. Report parameters and output                                          | 143 |
|                                                                              | 147 |
| 4.8.3. The in-strip measurements section                                     | 150 |
| 4.8.4. The inter-strip measurements section                                  | 153 |
| 4.8.5. The stereopair measurements section                                   | 154 |
| 4.8.6. The triplet measurements section                                      | 157 |
| 4.9. Relative orientation control                                            | 159 |
| 4.9.1. Control of points recognition correctness                             | 159 |
| 4.9.2. Control of uniform distribution of points measurements on stereopairs | 159 |
| 4.9.3. Control of vertical parallax residuals on stereopairs                 | 160 |
| 4.10. Adjustment control in triplets                                         | 160 |
| 4.10.1. Control of uniform distribution of points measurements in triplets   | 160 |
| 4.10.2. Errors control in triplets                                           | 160 |
| 4.11. Subblock analysis                                                      | 161 |
| 5 Images exterior orientation                                                | 163 |
| 5.1 List of exterior orientation parameters                                  | 163 |
| 5.1.1 Projection center shift                                                | 166 |
|                                                                              | 167 |
| 5.2. GCP adding and management their apardinates                             | 107 |
| 5.3. GCP adding and measurement of OOD accordinates                          | 170 |
| 5.3.1. Measurement of GCP coordinates                                        | 170 |
| 5.4. Automatic ground control points measurement                             | 1/6 |
| 5.4.1. Aerial survey                                                         | 1/6 |
| 5.4.2. Satellite scanner imagery                                             | 179 |
| 5.5. Georeferenced external data                                             | 183 |
| 5.5.1. The "Map" window                                                      | 183 |
| 5.5.2. Prepare and load georeferenced data                                   | 186 |
| 5.5.3. Search for GCP on project images                                      | 189 |
| 5.5.4. Transfer GCP from map                                                 | 190 |
| 5.5.5. Raster map georeference                                               | 195 |
| 6. Editing of triangulation points                                           | 198 |
| 6.1. General information about triangulation points display                  | 198 |
| 6.2. List of triangulation points                                            | 199 |
| 6.3 Points display in the "Points measurement" module                        | 201 |
| 6.4 Triangulation points display in 2D-window                                | 202 |
| 6.5. Symbols of triangulation points                                         | 205 |
| 6.6 Points filter                                                            | 207 |
| 6.7 Triangulation points deletion                                            | 210 |
| 6.7.1. Selective deleting of triangulation points                            | 210 |
| 6.7.2. Deleting points at image boundaries                                   | 210 |
| 6.7.2. Deneuring points at intrage boundaries                                | 214 |
| 0.7.5. Removing point auplicates                                             | 210 |
| 7. Data import and export                                                    | 217 |
|                                                                              | 217 |
| 7.1.1. Import of triangulation points from PAT-B                             | 217 |
| 7.1.2. Import of triangulation points from PAI-B (Trimble Inpho)             | 218 |
| 7.1.3. Import of triangulation points from X-Points                          | 220 |
| 7.1.4. Import of tie points from PHOTOMOD 4.x XPT                            | 221 |
| 7.1.5. Import of GCP catalogue                                               | 222 |
| 7.2. Export of triangulation points                                          | 227 |
| 7.2.1. Export of tie points to PAT-B                                         | 227 |
| 7.2.2. Export of triangulation points to X-Points                            | 229 |
| 7.2.3. Export of tie points catalogue to CSV                                 | 229 |
| 7.2.4. Export of GCP catalogue to CSV                                        | 230 |
|                                                                              |     |

| 7.3. Export triangulation points to PHOTOMOD Geomosaic                                 | . 231 |
|----------------------------------------------------------------------------------------|-------|
| 7.3.1. Export of project tie points to PHOTOMOD Geomosaic                              | . 231 |
| 7.4. Export of raster outlines of triangulation points                                 | . 232 |
| 7.5. Import and export of exterior orientation parameters                              | . 235 |
| 7.5.1. Import of exterior orientation parameters                                       | . 235 |
| 7.5.2. Import of orientation parameters for data obtained by UltraCam Osprey           | 243   |
| 7.5.3. Import orientation from metadata                                                | . 247 |
| 7.5.4. Imported data accuracy control                                                  | 248   |
| 7.5.5. Export of exterior orientation parameters                                       | 250   |
| 7.6. Export of refined RPC-coefficients                                                | 252   |
| 7.7. Export georeference data                                                          | 253   |
| 8. Processing report                                                                   | 255   |
| Appendix A. Number of points recommended for adjustment of scanner block               | 262   |
| Appendix B. Supported formats for import and export of exterior orientation parameters | 264   |
| B 1 PAT-B                                                                              | 264   |
| Appendix C. Supported formats for import and export of triangulation points            | 266   |
| C 1 PAT-B                                                                              | 266   |
| C 1 1 Format of file containing points geodetic coordinates                            | 266   |
| C 1.2 Format of file containing measurements of points coordinates on images           | 267   |
| C 2 PAT-B (Trimble Inpho)                                                              | 268   |
| C.2.1 Format of file containing points geodetic coordinates                            | 268   |
| C.2.2 Format of file containing points geodetic coordinates in images                  | 270   |
| C.Z.Z. I office of the containing measurements of points coordinates of images         | . 210 |

# **1. Purpose of the document**

This manual contains information on the implementation of the data collection phase for aerial triangulation workflow.

Aerial triangulation includes the following steps:

- · Interior orientation of block images;
- Measurement of tie points coordinates on images, relative orientation of block images;
- Preliminary exterior orientation of block images:
  - [optional] Input of ground control points (GCP) coordinates to catalogue and measurement of these points coordinates images;
  - [optional] Import and usage of preliminary exterior orientation data, obtained with input images.

The detailed aerial triangulation workflow is described in Section 1.1.2. After data collection to form a block for aerial triangulation the block adjustment is performed (see the "Block adjustment" User Manual).

The ultimate goal of work on aerial triangulation and block adjustment is defining of exterior orientation parameters, that allow to proceed to block processing step, which includes stereo vectorization, creation of DEM, orthomosaic and 3D models (see the "Vectorization" User Manual).

When accurate enough exterior orientation parameters of block images are available, it is possible to skip steps of GCP and tie coordinates measurement, as well as block adjustment step from the workflow and proceed right away to steps of stereovectorization, DEM and orthomosaic generation (see how to estimate accuracy of imported exterior orientation parameters in Section 7.5.4). Otherwise, if there are inaccurate exterior orientation parameters of block images, imported exterior orientation parameters are used to block scheme refinement (see above).

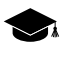

*Exterior orientation parameters* of image are geometric parameters of image, that specify its position and orientation in relation to object of photogrammetric survey in a moment of the survey. There are *linear* and *angular* exterior orientation parameters of image.

*Linear exterior orientation parameters* of image – coordinates of center of optical image projection in coordinate system of photogrammetric survey object.

Angular exterior orientation parameters of image – parameters that define image angular orientation in coordinate system of photogrammetric survey object, slope and rotation angles of image.

# 1.1. Aerial triangulation data

#### 1.1.1. Source data

In order to create and adjust photogrammetric network the following source data is used:

- data acquired on step of network creation aerial triangulation:
  - parameters of interior orientation data that specify position and orientation of coordinate system of each block image in relation to coordinate system of digital image; set of surveying camera parameters, that includes coordinates of image principal point, camera focal length and objective distortion, defined during camera calibration and used for interior orientation. Interior orientation parameters of images allow to find out a position of projection center in relation to image, in other words to restore set of projecting beams (using method of pyramid), existed in a moment of photographing.

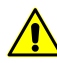

It is necessary to perform interior orientation for central projection images acquired by film or digital camera. Interior orientation of scanner images – space borne images or ADS 40/80/100 data – are not available in the system, since those images are delivered along with metadata files which contain interior orientation parameters (see information about types of data/projects in the "Project creation" User Manual).

- parameters of relative orientation data of relative orientation acquired after measurement of in-strip and inter-strip tie points coordinates on block images;
- results of measurements of ground control points (GCP) coordinates on block images (see the Section 5.3).
- data of interior and/or exterior orientation obtained from the data provider;
  - Delivery set of *central projection* images may include exterior orientation parameters, calculated by on-board GPS/IMU systems, or metadata with exterior orientation parameters for *UltraCam* camera. For *space borne scanner images* – metadata with interior/exterior orientation parameters or RPC-coefficients. For *ADS* 40/80/100 images – also metadata with interior/exterior orientation parameters.
  - If high precision exterior orientation parameters are available for central projection images it is possible to exclude steps of measurement of tie and GCP coordinates, as well as block adjustment step and to proceed to project processing right away (see the "Vectorization" and "DEM" User Manuals). In this case on a step of data collection for aerial triangulation it is necessary to perform exterior orientation parameters import, and then perform adjustment using imported data (see the Section 7.5).
- auxiliary data: overlap size of block images, quick ties data, ground sample distance (GSD) or data about elevation difference on terrain.

Main and additional data for aerial triangulation is used to create block layout, that is used for visual control of block scheme during the data collection. Created block layout may be considered for initial adjustment (see the "Block adjustment User Manual).

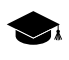

*Block layout* – approximate scheme of terrain, obtained using projecting of matched images of a block on specified surface (Earth surface) considering images overlaps, relative position, rotation by angles in a space.

## 1.1.2. Aerial triangulation workflow

This chapter contains recommended aerial triangulation workflow, depending on available source data.

During all steps of aerial triangulation procedure it is recommended to perform data accuracy control (see the Section 1.1.3).

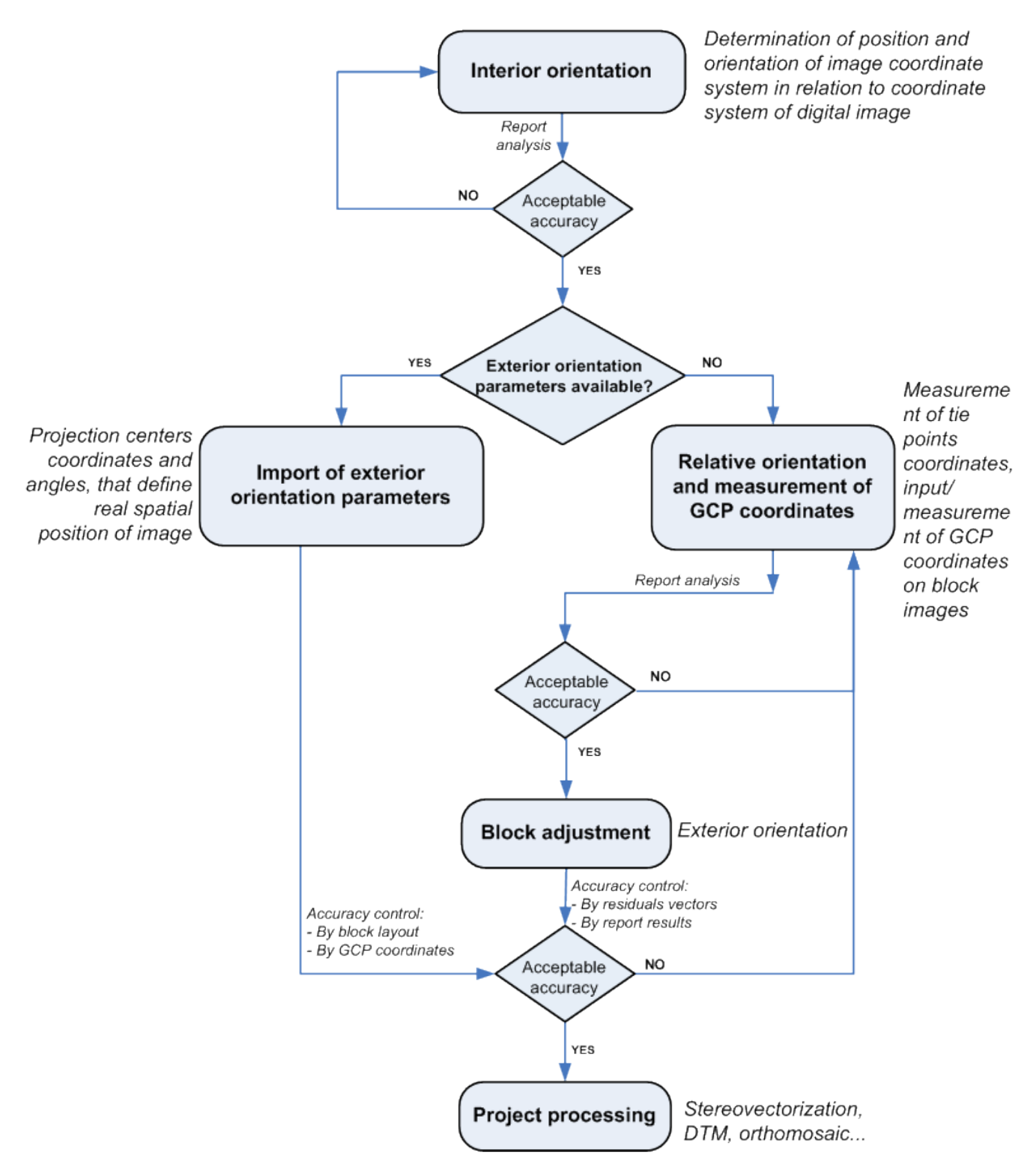

Fig. 1. Aerial triangulation workflow

# 1.1.3. Data quality control

The system provides the following tools to perform quality control of collected data for aerial triangulation operation:

1. Project state report allows to estimate current state of the project in whole.

Choose **Project** > **Project state** or click the 🔀 button of the main toolbar. The **Project state** window opens, which displays what kind of works was performed and contains a toolbar which allows to perform/adjust results of each processing step.

Buttons of the **Project state** window toolbar are the same as buttons of the **AT** additional toolbar and some of them duplicate items of the **Orientation** menu.

Completed aerial triangulation is marked by the  $\checkmark$  symbol, partly performed –  $\pounds$ , not performed –  $\varkappa$ .

| 👽 Project state                                                                                                    |
|----------------------------------------------------------------------------------------------------|
| Images: 10 , strips: 2                                                                                                    |
| VInterior orientation                                                                                                    |
| VRelative orientation         Image: Constraint of the second second secon |
| ► Exterior orientation                                                                                                    |
| Refresh Close                                                                                                    |

Fig. 2. Project state report

The **Project state** window shows a project state on the following processing steps:

- block forming number of strips and images (see the "Project creation" User Manual);
- interior orientation;
- relative orientation;
- exterior orientation (see the "Block adjustment" User Manual).

For refreshing data about project state after changes the **Refresh** button is used.

- 2. Interior orientation report.
- 3. Relative orientation report.

4. Block layout allows to perform visual control using block scheme, created considering source or collected data for aerial triangulation: overlap areas size, quick ties data, results of ties/GCP measurement, interior orientation data, etc.

# 1.2. The "Orientation" menu

To perform work on data collection for aerial triangulation serves the **Orientation** menu, and also buttons of the main toolbar and of the **AT** additional toolbar.

| Buttons                                        | Functions                                                                                                    |
|------------------------------------------------|----------------------------------------------------------------------------------------------------|
| 🚳 Manage cameras (Ctrl+Alt+I)                  | to input/edit parameters of project cameras, and<br>also to assign cameras to project images (see the<br>Section 3.3)                                                                                                    |
| Interior orientation                           | contains menu items used to perform interior orient-<br>ation of <i>central projection</i> images (see the Sec-<br>tion 3.1)                                                                                                    |
| Quick Ties                                     | contains menu items used to perform quick ties in<br>order to use the data for block layout creation (see<br>the Section 2.2.2)                                                                                                    |
| Tie points list (Ctrl+Alt+T)                   | to open catalogue of all <i>tie points</i> with their meas-<br>urements (see the Section 4.3)                                                                                                    |
| GCP list (Ctrl+Alt+G)                          | to open catalogue of <i>all ground control points</i> , includ-<br>ing non-measured on block images (see the Sec-<br>tion 5.2)                                                                                                    |
| ☆ Delete point measurements                    | to choose types of triangulation points to be deleted and delete them                                                                                                    |
| 🔀 Clear point catalogue                        | to remove the whole list of triangulation points (GCP, check, tie) from triangulation points catalogue                                                                                                    |
| Automatic tie points measurements (Ctrl+Alt+A) | to measure tie points coordinates in automatic mode (see the Section 4.5)                                                                                                    |
| Automatic GCPs measurements                    | to measure GC points if supplement ground control data are available, i.e. an orthoimage and DEM, coverage of those considerable coincide with the terrain showed in the imagery of the project under processing (see the Section 5.4) |
| EREPORT ON RELATIVE ORIENTATION (Ctrl+Alt+R)   | to open the report with results of images relative<br>orientation in order to perform analysis and removal<br>of errors in tie points measurements (see the Sec-<br>tion 4.8)                                                          |
| Source Load triangulation points               | to load measured coordinates of triangulation points<br>to 2D-window with possibility to setup of display of<br>certain type of points (see the Section 6.4)                                                                           |
| Delete points outside useful areas             | to delete points out of useful areas (with specified background color) (used mainly during automatic points measurements on spaceborne images)                                                                                         |

Table 1. Brief description of the "Orientation" menu

| Buttons                                     | Functions                                                                                                    |
|---------------------------------------------|----------------------------------------------------------------------------------------------------|
| Delete border points                        | to delete points of selected types from near-bound-<br>ary areas of project images marked in the list                                                                 |
| Delete duplicated points                    | to delete tie points duplicates                                                                                                    |
| Open selected images for measurements       | to open the <b>Points measurement</b> module used to measure points coordinates in manual mode on images <i>selected</i> in 2D-window                                 |
| ROpen images containing marker (Ctrl+Alt+K) | to open the <b>Points measurement</b> module used<br>to measure points coordinates in manual mode on<br><i>images, that contain marker position in 2D-window</i>      |
| Open in-strip stereopair                    | to open the <b>Points measurement</b> module used to measure points coordinates in manual mode on selected <i>in-strip stereopair</i> in 2D-window                    |
| Open inter-strip stereopair                 | to open the <b>Points measurement</b> module used<br>to measure points coordinates in manual mode on<br>selected in 2D-window <i>inter-strip stereopair</i>           |
| Exterior orientation data list              | to open the Exterior orientation data list                                                                                                    |
| Load projection centers as vectors          | to load projection centers data as vector point objects and to open them in 2D-window to perform analysis, at that an image name is saved to the Name point attribute |
| Select subblock                             | to select part of block images to perform adjustment                                                                                                    |
| Block adjustment (Ctrl+Alt+S)               | to show the <b>Adjustment</b> toolbar, which is used to<br>perform adjustment, to view its results and errors<br>correction (see the "Block adjustment" User Manual)  |
| Adjustment in batch mode 🥵                  | to specify adjustment parameters and to perform<br>block adjustment without using the the <b>Adjustment</b><br>toolbar (see the "Block adjustment" User Manual)       |
| 💱 Direct georeferecing                      | allows to perform adjustment using imported exterior orientation parameters                                                                                           |
| Processing report                           | to open the Block processing report                                                                                                    |
| Export images orientation to RPC            | to export refined RPC-coefficients after adjusting a scanner project                                                                                                  |
| Delete adjustment results                   | to delete adjustment data (see the "Block adjust-<br>ment" User Manual)                                                                                               |
| Subblock analysis                           | to perform the subblock analysis by triangulation points                                                                                                    |
| Import exterior orientation                 | to perform import of exterior orientation results                                                                                                    |
| Import UltraCam Osprey orientation          | to perform import of exterior and interior orientation<br>data from a separate file with *.eo extension (for<br><i>UltraCam Osprey</i> projects)                      |
| Export of exterior orientation parameters   | to perform export of list of source exterior orientation parameters and adjustment results to PAT-B and CSV formats                                                   |
| Import orientation from metadata            | to perform import of exterior orientation from metadata                                                                                                    |

| Buttons                            | Functions                                                                                                    |
|------------------------------------|----------------------------------------------------------------------------------------------------|
| Create images georeferencing files | to perform export of georeference data after prelim-<br>inary block exterior orientation and adjustment (to<br>files of <i>ArcInfo World File</i> and <i>MapInfo TAB</i> formats)                      |
| Import                             | contains menu items used to import of triangulation<br>points measurements from files of PAT-B, X-Points<br>formats from PHOTOMOD 4.x (XPT) projects, as<br>well as data import from flight path file  |
| Export                             | contains menu items used to export of triangulation<br>points measurements to files of PAT-B and X-Points<br>formats, and for export of ties or GCP for further<br>use them in <i>Geomosaic module</i> |

# 2. Block layout

# 2.1. Data for block layout creation

*Block layout* – approximate terrain scheme (further on – block scheme), obtained by coinciding images on adjacent overlapping areas.

Depending on data set block layout is divided into primary, rough and final. With the accumulation of information block scheme contains more accurate data than the initial scheme. As a result, after a correctly performed adjustment block layout represents the final form of block scheme.

Block layout is used for visual estimation of images position. Moreover, primary block layout is an obligatory condition for automatic measurement of tie points coordinates.

For block layout creation it is necessary to have the following data available (the data are listed in increasing order of block layout accuracy):

- size of images overlap areas in strip and between strips this value is known or is estimated using quick ties of the same points on terrain on block images. Size of images overlap areas are used to create primary block layout;
- quick ties data, that are obtained using approximately specified points of terrain on adjacent images of block scheme in 2D-window. Quick ties data is used to create primary block layout and significantly refine block scheme created "by overlaps";
- *tie points coordinates* are obtained using measurement of coordinates of the same points on terrain on images with specified accuracy manually or in automatic mode;
  - Block layout accuracy depends on measurements accuracy and tie points number. For example, for primary block layout it is enough to measure coordinates of coordinates of a small number of tie points between images and use this data instead of quick ties data. With the accumulation of "qualitatively measured" tie points coordinates a block layout accuracy increases (see the Section 4.5, Section 4.4).

- GCP coordinates (if any) are used to create block layout. As a result, block layout created by GCP shows a block scheme in real coordinate system;
- exterior orientation results (if any) are imported to a project and are used for block layout creation;

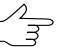

block layout, created by exterior orientation parameters is a projection of images considering real coordinates of projection centers and images rotation by interior orientation angles (see the Section 7.5).

- adjustment results are used as imported adjustment results or after performing of block adjustment (if there are adjustment data enough). Block layout, created by adjustment results is a final kind of a block scheme (see the "Block adjustment" User Manual);
- ground sample distance (GSD) (if any) are specified manually or calculated automatically using digital elevation model (DEM) data.

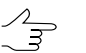

GSD parameter influences on a size of images during block layout creation (see the Section 2.2.1).

# 2.2. Block layout creation

To create block layout perform the following actions:

1. Collect data for block layout creation.

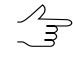

If exterior orientation parameters are available it is recommended to use first of all imported data to create block layout. Creating block layout considering exterior orientation parameters significantly reduces processing time during aerial triangulation step, and if the parameters are quite accurate it is possible even to skip the step.

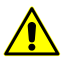

It is recommended to create block layout once more after adding new images to a project.

2. Choose **Window** > **Block layout** (**Ctrl+Alt+L**) or click the **B** button of the main toolbar. The **Block layout** window opens.

| 😔 Block layout                                    |                         | ×               |
|---------------------------------------------------|-------------------------|-----------------|
| Mode                                              |                         |                 |
| By ties                                           | By EO                   | By centers      |
| Use subblock Select subblock                      |                         |                 |
| G80 900<br>G80 000                                |                         |                 |
| Initial approximation: overlap                    |                         | 60 🚖 % / 30 🚔 % |
| QuickTies                                         |                         | Edit            |
| V Tie points                                      |                         |                 |
| Ground control points                             |                         |                 |
| Imported exterior orientation                     |                         | Account for DEM |
| <ul> <li>Projection centers and angles</li> </ul> | Projection centers only |                 |
| Adjustment results                                |                         |                 |
| ×                                                 |                         |                 |
| Image scaling                                     | -                       | x1.00           |
|                                                   | 1/10                    | 1 10            |
|                                                   | More                    | Apply Close     |

Fig. 3. Parameters of block layout creation

- 3. In the **Mode** section select one of three modes of block layout creation or choose to skip block layout creation step:
  - By ties used to create block layout by tie point coordinates or by other data, selected by checkboxes in the **Block layout** window;
  - W/o layout used to cancel block layout creation, returns a block scheme to its initial state after images loading;
  - **By EO** used to create block layout by imported exterior orientation parameters *only*, other data is out of scope.

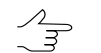

This mode allows just images scaling and DEM considering.

• **By centers** – used to create block layout by coordinates of images projection centers and is intended for creation of UAS images block scheme.

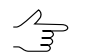

This mode allows just images scaling and DEM considering.

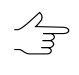

- As other data is accumulated and becomes available, a block layout, created by projection centers coordinates is automatically adjusting using the **Block > Block layout > Refresh** menu item.
- 4. [optional] To create block layout by part of images block, set the **Use subblock** checkbox on and click the **Select subblock** button. Choose images to define contains of a subblock with standard images selection tools and click OK.
- 5. Setup parameters of selected mode.

In the **By ties** mode set the following checkboxes:

- Initial approximation: overlap allows to specify size of overlap area between interstrip in strip images (in percent), if size of the overlaps are constant within a block. This data is necessary for creation of primary block layout. In other case, for layout creation different data is used – quick ties, for instance;
- QuickTies allows to use manual linking lines between the same points of terrain roughly specified on adjacent images (with accuracy of several hundreds of pixels). It is recommended to set at least two "links" for each stereopair and two "links" between strips of a block;

The **Edit** button allows to proceed to create/edit data mode on the *QuickTies* layer.

- Tie points allows to use tie points coordinates measured in manual or automatic modes;

For primary block layout it is possible to measure a small amount of tie points on in-strip and inter-strip images instead of quick ties, that provides more accurate "ties" between images on a block scheme.

• GC points – allows to use coordinates of measured GCP;

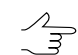

Block layout created by GCP displays block scheme in real coordinate system.

- Imported exterior orientation allows to use preliminary imported exterior orientation parameters. Select the Projection centers and angles or the Projection centers only option. Block layout, created by projection centers coordinates and exterior orientation angles, is projection of images considering real coordinates of projection centers and rotation angles;
  - This parameter allows to consider exterior orientation data for creation of block layout along with other data, in contrast to the **By EO** mode, which considers *only* exterior orientation parameters.

 Adjustment results – allows to use adjustment results that were imported or obtained during block adjustment. Block layout, created by adjustment results is a final version of a block scheme.

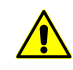

For block layout creation it is more preferable to use adjustment results in contrast to other data. It means that if there are no adjustment results available for block images, so during block layout creation for these images the system considers other data specified in the **Block layout** window. Otherwise, just adjustment results are considered.

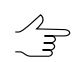

The 💥 button allows to clear *all* selected checkboxes.

In the By ties, By EO, By centers modes setup the following parameters:

- the Image scaling slider allows to display images zoom in 2D-window (for example, X4.00 leads to zoom in an image 4 times); it is used for visual control of images position without overlaps;
- the Account for DEM button allows to use ground sample distance (GSD), specified manually or calculated automatically by DEM data during block layout creation (see Section 2.2.1);

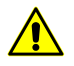

In order to use GSD value during block layout creation it is necessary to have interior and exterior orientation parameters (projection centers coordinates, at least).

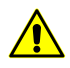

When using tie and GCP coordinates or adjustment results (appropriate options should be selected in the **Block layout** window) GSD value is not considered during block layout creation.

 if image GSD is unavailable, relief elevation data specified in project properties is considered for block layout creation (see the "Project creation" User Manual).

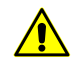

Relief elevation is considered during block layout creation only if GSD data is unavailable.

6. [optional] In order to resolve specific problems caused by incorrect data input click the **More** button. The **Block layout (additional)** window opens.

| 😔 Block layout (add     | itional) |    | X      |
|-------------------------|----------|----|--------|
| Scale difference        | -        |    |        |
|                         | min      |    | max    |
| Curving                 | ,        |    |        |
|                         | min      | _  | max    |
| Images deformation      |          |    |        |
|                         | min      |    | max    |
| Point rejection percent |          |    |        |
|                         | min      |    | max    |
| Rotate all block by     | 0 🌩 °    |    |        |
|                         |          | ОК | Cancel |

Fig. 4. The Block layout (additional) window

Setup the following parameters:

- Scale difference parameter proportional to scale difference between adjacent images in a strip;
- Curving parameter proportional to rotation angle between adjacent images in a strip;
- **Images deformation** parameter proportional to difference of images boundaries shapes on a block scheme;
- **Point rejection percent** percent of tie points which coordinates are not considered during block layout creation;
- Rotate all block by angle of a block scheme rotation in degrees.
- 7. Click the **Apply** button. As a result, the block scheme in 2D-window is rebuild considering specified parameters (the **Block layout** window is opened meanwhile).

If the **Use subblock** checkbox is set on and images contain subblock are chosen, the block scheme in 2D-window is rebuild considering parameters of chosen images. All images are not included in the subblock is no longer displayed.

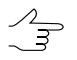

In order to create a block layout without parameters setup, double click the name of block layout mode in the **Mode** section of the **Block layout** window.

The system provides possibility to create a block scheme by UAS images if angular exterior orientation parameters of block images are specified with low accuracy or are unavailable. For this operation it is necessary to use the 1 button on the **Exterior** orientation parameters window toolbox. For each highlighted image the system cal-

culates the direction from previous to next center in a strip (for utmost images of a strip – from adjacent image to the current one) and kappa angle is setup from this direction.

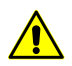

If the survey time is available the correct images order is checked, otherwise images in strips should be located in chronological order only.

For quick access to functions of block layout creation it is used the additional **Block layout** toolbox which buttons partly duplicate the **Block > Block layout** menu. To open the **Block layout** toolbox select **Window > Toolbars > Block layout**.

The **Block layout** menu contains menu items used to perform the following operations:

Refresh – allows to rebuild a block layout after some changes (equivalent to the action of the Apply button in the Block layout window);

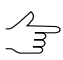

Block layout mode is not change when the 🙀 Refresh button or menu item is used.

- B W/o layout allows to cancel block layout creation, and reverts a block scheme to its initial state after images load (equivalent to the W/o layout mode in the Block layout window);
- By exterior orientation allows to create a block layout using only imported exterior orientation parameters (equivalent to the By EO mode in the Block layout window);
- Load... allows to load previously saved block layout from file with \*.x-ini extension from active profile resources;
- **Save...** allows to save current block layout to file with \*.x-ini extension in active profile resources;
- **Delete auto block layout results** allows to delete results of block layout created *by UAS* images in automatic mode, including the*ImageTransforms.x-ini* file with matching results.

#### 2.2.1. DEM use for block layout creation

During block layout creation the system allows to consider GSD value, specified manually or calculated automatically by DEM. GSD value is influenced on a size of block image.

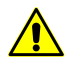

In order to use GSD value during block layout creation it is necessary to have interior and exterior orientation parameters (projection centers coordinates, at least).

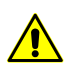

When using tie and GCP coordinates or adjustment results (appropriate options should be selected in the **Block layout** window) GSD value is not considered during block layout creation.

To create block layout considering GSD value perform the following actions:

- 1. Choose **Window** > **Block layout** (**Ctrl+Alt+L**) or click the **Block layout** window opens.
- 2. Click the **Account for DEM** button. The **Ground sample distance (GSD)** window opens.

| Ground sample distance (GSD)                                                                                                    |                                                                                                    |                                                                                        |                                                                                                    |
|----------------------------------------------------------------------------------------------------|----------------------------------------------------------------------------------------------------|----------------------------------------------------------------------------------------|----------------------------------------------------------------------------------------------------|
|                                                                                                    |                                                                                                    |                                                                                        | Set GSD value                                                                                                    |
| Image: Second second secon | UHE           GSD, m         Int. or.           0.1789         -           0.1797         -           0.1798         -           0.1798         -           0.1804         -           0.1800         -           0.1804         -           0.1795         -           0.1804         -           0.1795         -           0.1795         -           0.1792         - | Ext. or. GSD modified<br>+<br>+<br>+<br>+<br>+<br>+<br>+<br>+<br>+<br>+<br>+<br>+<br>+ | GSD: m GSD: m GSD: Galculator Image pixel size, µm GSD Set GSD Gompute by DEM DEM dem2m.x-dem - (2 x 2) m W Use Z-value for NULL DEM cells 0.00 m To compute image GSD by DEM the image interior and exterior orientation parameters are to be specified. |
| <ul> <li>✓ 677</li> <li>✓ 676</li> <li>✓ 675</li> <li>✓ 674</li> <li>✓ 673</li> </ul>                                                                                                    | 0.1808<br>0.1798<br>0.1802<br>0.1795<br>0.1807                                                                                                    | +<br>+<br>+<br>+                                                                       | Compute<br>Apply OK Cancel                                                                                                    |

Fig. 5. Specifying of GSD by DEM or manually

3. Choose block images in the table in order to setup GSD value for them.

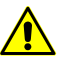

There is a possibility to specify GSD value of project images in advance – on step of block forming using the **Block** > **Set GSD** menu item (see the "Project creation" User Manual).

- 4. Choose one of the following ways of GSD value defining:
  - to specify image GSD value manually input this value to the GSD field in the Set GSD value section and click the Set button. Specified GSD value will be shown in the table;
  - to calculate image GSD value using calculator perform the following actions:
    - 1. In the **Image pixel size**, **um** field input a pixel size in micrometers or click the **From project** button for automatic detecting of pixel size.
    - 2. In the Survey scale field specify a survey scale.
    - 3. Click the **Set** button. Calculated GSD value will be shown in the table.
  - to calculate image GSD value using DEM data perform the following actions:

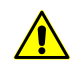

- To calculate image GSD value using DEM data during block layout creation it is necessary to have interior and exterior orientation parameters (projection centers coordinates, at least).
- 1. In the **Compute by DEM** section in the **DEM** filed click the <u>\_\_\_\_</u> button, specify file name and its location in active profile resources.
- 2. [optional] To fill in blank cells of DEM by specified elevation values, set the Use Z-value for NULL DEM cells checkbox and specify Z coordinate value.
- 3. Click the **Compute** button. Calculated GSD value is displayed in the table.
- [optional] To cancel input or calculated GSD values, select images in the table and click the **Unset GSD** button. As a result in the **GSD**, **m** column of the table for selected image the – sign is displayed for selected images.
- 6. To save input or calculated GSD values, click the **Apply** button.
- 7. To create block layout considering GSD values, click OK in the **Ground sample distance (GSD)** window then click the **Apply** button in the **Block layout** window. If during block layout creation tie or GCP coordinates are not used, a block scheme is rebuild considering input or calculated GSD values.

## 2.2.2. Manual images linking (quick ties)

Quick ties between images are used to create primary block layout. Quick ties include setting of "links" between images using approximately specified (up to several hundred pixels) same points of terrain on adjacent images in 2D-window.

It is necessary to consider the following recommendations for manual images linking:

- 1. It is recommended to link together all the images in strips first, and then to link the strips.
- 2. It is recommended to set at least two "links" for each stereopair and two "links" between adjacent strips.
- 3. A pair of identical terrain points should be selected in different parts of the strip images.

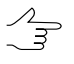

At sufficiently precise and stable overlaps size within the entire block it is necessary to have a bit of quick ties data to improve a block scheme. Thus, if the size of in-strip overlap (between stereo pairs) in all strips is fixed, then link only strips.

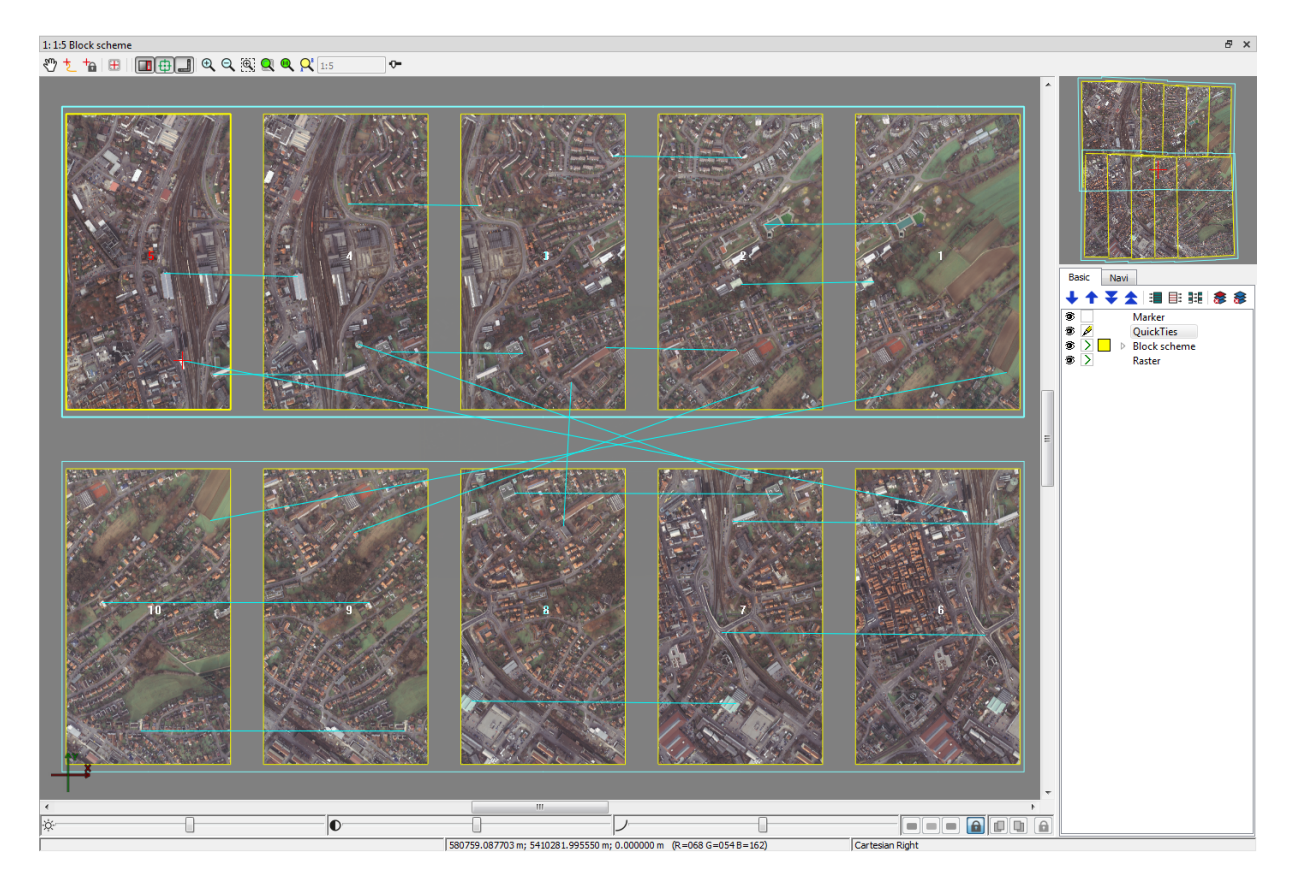

Fig. 6. Manual images linking (quick ties)

To create quick ties between images perform the following actions:

- 1. Choose **Orientation > QuickTies > Edit** or click the **Edit** button in the **Block layout** window. The *Quickties* active layer is created in the Manager.
- 2. Draw/edit quick tie lines between block images in the following way:
  - to add a link place marker to selected terrain point on one image and press the Insert key, then place marker to corresponding terrain point on another image (appeared rubber line is stick to the first selected point) and press the Insert key. Set "links" are displayed in 2D-window by turquoise lines;
  - to cancel link line when the first point is already specified, press the Esc key and the rubber line will disappear;
  - to delete link line select it by double click or place marker in the neighborhood of the link line and press the S key (link line becomes yellow) and press the Delete key. To delete multiple link lines press and hold the Shift key, while dragging a rectangular by mouse over the area where lines are located (rectangular selection mode should be on (more details see in the Vector objects selection chapter in the "Vectorization" User Manual));

- to delete all quick ties choose **Orientation** > **QuickTies** > **Clear**.
- 3. Choose Orientation > QuickTies > Save to save quick ties data.

 $\sum_{m}$ 

Quick ties data are saved automatically during block layout creation and during completing of work session in the system.

# 3. Images interior orientation

# 3.1. The "Interior orientation" menu

To determine project cameras and to perform interior orientation of central projection images the system provides the following interface elements:

- the Orientation > Manage cameras menu item allows to create cameras of a project;
- the Orientation > Interior orientation menu items allow to perform interior orientation and accuracy control;
- buttons of additional **AT** toolbar duplicate menu items and are used for quick access to the items. In order to open the **AT** toolbar, choose **Window > Toolbars > AT**.

| Buttons                            | Functions                                                                                                    |
|------------------------------------|----------------------------------------------------------------------------------------------------|
| Report on interior orientation     | to open a report about interior orientation results (see the Section 3.4.6)                                                                                                    |
| 🚺 Manual interior orientation      | [only for film camera images] to measure manually coordinates of fiducial marks on images                                                                                                    |
| Semiautomatic interior orientation | [only for film camera images] to perform semiauto-<br>matic interior orientation, which is to use image-<br>standard with template of fiducial marks position<br>used to search the same fiducial marks on other<br>project images |
| Automatic interior orientation     | [only for film camera images] to perform automatic<br>interior orientation, which is the automatic recogni-<br>tion of fiducial marks by their type, peculiar to certain<br>analog camera images                                   |
| Calculate interior orientation     | to re-calculate interior orientation parameters                                                                                                    |
| Delete interior orientation data   | to open the <b>Select images</b> window that is used to delete results of fiducial marks measurements on selected images                                                                                                    |

Table 2. Brief description of the "Interior orientation" menu

# **3.2. Interior orientation workflow**

Interior orientation is performed to calculate parameters which define a position and orientation of film image coordinate system relatively to coordinate system of digital

image. Besides, interior orientation allows to define parameters describing a systematic film image distortion can be found.

Result of interior orientation operation is obtaining of interior orientation parameters used to transform measurement results from the digital image coordinate system to the film image coordinate system.

Three types of transformation from the digital image coordinate system to the film image coordinate system are implemented in the system (according to camera passport data): *affine*, *projective* and *rotation-scale-shift*. *Affine* and *projective* transformations are usually performed if during calibration fiducial marks coordinates were specified in surveying camera coordinate system. These transformations are executed while excluding systematic distortion on images.

To define parameters of *affine* transformation it is necessary to measure coordinates of at least three fiducial marks, and to define *projective* transformation parameters – at least four fiducial marks. Otherwise it is necessary to apply simple *rotation-scale-shift* transformation.

Interior orientation is performed for central projection images acquired by film or digital camera. Interior orientation of scanner images – space borne images or ADS 40/80/100 data – is not available in the system, since metadata files containing interior orientation parameters are delivered along with images from RS data provider (information about types of data and projects see in the "Project creation" User Manual).

To perform interior orientation of central projection images the system provides the following workflow:

- 1. Defining project cameras that includes the following steps:
  - input of camera passport data;
  - assign cameras to project images;
  - · define directions of camera axes for project images.
- 2. Perform interior orientation for the following types of images:
  - images acquired by film camera;
  - images acquired by digital camera.
- 3. Accuracy control of obtained interior orientation results (see the Section 3.4.6).

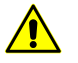

When deleting images from a project it is strongly recommended to synchronize the data in the project to remove redundant orientation results. To do this choose **Project > Synchronize**.

# 3.3. Project cameras management

# 3.3.1. Images selection and highlighting

The system provides a set of standard tools and ways of selection and highlighting of project images *in lists and tables* of the system's dialogue windows.

| Project images |          |           |          |  |  |
|----------------|----------|-----------|----------|--|--|
|                |          |           |          |  |  |
| Name           | Int. or. | Camera    | Rotation |  |  |
| 4 🔳 1          |          |           |          |  |  |
| 5              | +        | DMC.x-cam | 180°     |  |  |
| <b>4</b>       | +        | DMC.x-cam | 180°     |  |  |
| <b>3</b>       | +        | DMC.x-cam | 180°     |  |  |
| 2              | +        | DMC.x-cam | 180°     |  |  |
| <b>v</b> 1     | +        | DMC.x-cam | 180°     |  |  |
| a 🔽 2          |          |           |          |  |  |
| <b>V</b> 10    | +        | DMC.x-cam | 0°       |  |  |
| V 9            | +        | DMC.x-cam | 0°       |  |  |
| ✓ 8            | +        | DMC.x-cam | 0°       |  |  |
| ✓ 7            | +        | DMC.x-cam | 0°       |  |  |
| <b>V</b> 6     | +        | DMC.x-cam | 0°       |  |  |
|                |          |           |          |  |  |

Fig. 7. Standard ways of images selection in lists/tables

To select/highlight images in a table or list there are the following tools:

- selection of images/strips using checkboxes near the image or strip name;
- highlighting of images/strips by mouse click on the image or strip name;

In order to highlight multiple images or strips, press and hold the **Ctrl** or **Shift** key while clicking mouse.

- selection of images using standard toolbox, which contains the following buttons:
  - □ allows to select all images;
  - □ □ allows to unselect all images;
  - □ allows to inverts images selection;
  - □ allows to select highlighted images;

- $\circ \Box = -$  allows to unselect highlighted images;
- allows to select in a table or list those images which are highlighted on a block scheme in 2D-window;
- allows to highlight on a block scheme in 2D-window those images which are selected in a table or list.

#### 3.3.2. Project cameras management

Prior to executing interior orientation it is necessary to define parameters of cameras which were used to acquire project images.

In order to define project cameras, input their parameters from passport data, assign cameras to project images and define directions of cameras axes for specific project images the **Manage cameras** window is used.

In order to open the **Manage cameras** window choose **Orientation > Manage cameras** or click the **Manage cameras** or click the **Manage cameras** or click the

| oject images                                                                                                    |          |                                                                                                    |                                                          | Project cameras                                                                                                    |                     |
|----------------------------------------------------------------------------------------------------|----------|----------------------------------------------------------------------------------------------------|----------------------------------------------------------|----------------------------------------------------------------------------------------------------|---------------------|
| ojectimages                                                                                                    |          |                                                                                                    |                                                          |                                                                                                    | 2 <b>M9</b> 4       |
|                                                                                                    |          |                                                                                                    |                                                          |                                                                                                    | 2                   |
| lame                                                                                                    | Int. or. | Camera I                                                                                                    | Rotation                                                 | Name                                                                                                    | Num. of images      |
| ▲       ♥       1         ♥       664         ♥       665         ♥       666         ♥       667         ♥       669         ♥       670         ♥       670         ♥       670         ♥       670         ♥       670         ♥       670         ♥       670         ♥       670         ♥       670         ♥       670         ♥       678         ♥       678         ♥       676         ♥       675         ♥       674         ♥       673 |          | Zeiss 0<br>Zeiss 0<br>Zeiss 0<br>Zeiss 0<br>Zeiss 0<br>Zeiss 0<br>Zeiss 0<br>Zeiss 0<br>Zeiss 0<br>Zeiss 0<br>Zeiss 0<br>Zeiss 0<br>Zeiss 0<br>Zeiss 0<br>Zeiss 0<br>Zeiss 0<br>Zeiss 0<br>Zeiss 0<br>Zeiss 0<br>Zeiss 0 | 19<br>19<br>19<br>19<br>19<br>19<br>19<br>19<br>19<br>19 | Zeiss LMK15.x-cam<br>Change camera for selected images<br>Assign selected camera to selected image<br>Set camera rotation for selected image<br>0 0° 90° dockwise<br>180° 270° dockwise<br>670<br>1 1 1 1 1 1 1 1 1 1 1 1 1 1 1 1 1 1 1 | 16 hages pes kecute |
|                                                                                                    |          |                                                                                                    |                                                          |                                                                                                    | 「「「                 |
|                                                                                                    |          |                                                                                                    |                                                          | 14592 x 15104 pix                                                                                                    |                     |
|                                                                                                    |          |                                                                                                    |                                                          |                                                                                                    |                     |

Fig. 8. The Manage cameras window

the Manage cameras window contains the following sections:

- the Project images section is used to select project images and to view statistics for each image: assigned camera, camera axes orientation and current step of interior orientation; the section also includes a table of all project strips/images, their parameters and standard toolbox for images selection;
- the Project cameras section is used to define project cameras: to form a list of cameras of current project, to input/edit camera parameters, to import, export, removing and renaming of cameras. The section contains a list of project cameras with data about number of assigned images, as well as a toolbox used for camera management;
- the Change camera for selected images section allows to assign selected camera to selected project images, and to specify orientation of camera axes on project images;
- the image preview section is used to display *highlighted* image in a table. The section includes image name, preview window of highlighted image with display of camera axes and toolbox used to perform interior orientation and view its results in report, as well as image size in pixels.

| Buttons                               | Function                                                                                                    |
|---------------------------------------|----------------------------------------------------------------------------------------------------|
| ത്                                    | to input a new project camera                                                                                                    |
| <u>ൽ</u>                              | to import a camera from another project to current one                                                                                                    |
| 6                                     | to edit parameters of a camera selected in a list                                                                                                    |
| <u></u>                               | to copy selected in a list camera with all its parameters                                                                                                    |
| Ŵ                                     | to rename selected in a list camera                                                                                                    |
| l l l l l l l l l l l l l l l l l l l | to remove selected in a list camera                                                                                                    |
| ₿ <sup>®</sup>                        | to unassign a camera selected in a list from project images. After that in the <b>Project cameras</b> list in the <b>Num. of images</b> column the "0" value is displayed |
| <b>2</b>                              | to select all images, for which the selected camera was assigned                                                                                                    |

| Table 3. | Toolbox | for car | nera ma | anagement |
|----------|---------|---------|---------|-----------|
|----------|---------|---------|---------|-----------|

To input a new project camera perform the following actions:

1. In the Manage cameras window click the 🚮 button. The Camera window opens.

| mport Export                                                                                                    | Standard Cameras                                                                                                    |                                                                                                    |                                                                                                    |                                                                                                    |         |   |
|----------------------------------------------------------------------------------------------------|----------------------------------------------------------------------------------------------------|----------------------------------------------------------------------------------------------------|----------------------------------------------------------------------------------------------------|----------------------------------------------------------------------------------------------------|---------|---|
| amera: New camera                                                                                                    | 1                                                                                                    |                                                                                                    |                                                                                                    |                                                                                                    |         |   |
| Camera type                                                                                                    |                                                                                                    | Fiducial marks                                                                                                    |                                                                                                    |                                                                                                    |         |   |
| 🔘 Digital 💿 Film                                                                                                    |                                                                                                    | Fiducial coordin                                                                                                    | nates                                                                                                    |                                                                                                    | •       |   |
|                                                                                                    |                                                                                                    | Fiducial marks                                                                                                    |                                                                                                    |                                                                                                    |         |   |
| Show digital camera                                                                                                    | parameters in                                                                                                    | None                                                                                                    |                                                                                                    |                                                                                                    | -       |   |
| 🔘 mm 🔘 pix                                                                                                    |                                                                                                    | Inone                                                                                                    |                                                                                                    |                                                                                                    |         |   |
|                                                                                                    |                                                                                                    | Nº                                                                                                    | Х, мм                                                                                                    | Ү, мм                                                                                                    |         |   |
| ocal<br>noth mm:                                                                                                    | 0.0000                                                                                                    | 1                                                                                                    | 105,9990                                                                                                    | -106.0020                                                                                                |         |   |
| -1961, 1111                                                                                                    | 4 24 2024                                                                                                    | 2                                                                                                    | -106.0030                                                                                                    | -106.0050                                                                                                |         |   |
| alloration date:                                                                                                    |                                                                                                    | 3                                                                                                    | -106.0010                                                                                                    | 106.0030                                                                                                 |         |   |
| X                                                                                                    | 0.0000                                                                                                    | 4                                                                                                    | 106.0040                                                                                                    | 106.0060                                                                                                 |         |   |
| ricipal point, min:<br>Y                                                                                                    | 0.0000                                                                                                    |                                                                                                    |                                                                                                    |                                                                                                    |         |   |
| escription:                                                                                                    |                                                                                                    |                                                                                                    |                                                                                                    |                                                                                                    |         |   |
|                                                                                                    |                                                                                                    |                                                                                                    |                                                                                                    |                                                                                                    |         |   |
| escription.                                                                                                    |                                                                                                    |                                                                                                    |                                                                                                    |                                                                                                    |         |   |
|                                                                                                    |                                                                                                    |                                                                                                    |                                                                                                    |                                                                                                    |         |   |
|                                                                                                    |                                                                                                    |                                                                                                    |                                                                                                    |                                                                                                    |         |   |
| Distortion                                                                                                    |                                                                                                    | <b>₽ ×</b>                                                                                                    |                                                                                                    |                                                                                                    |         |   |
| Distortion<br>4 directions "x"<br>Point of symmetry (z<br>(; 0.0000                                                                                                    | ero distortion), mm:<br>Y: 0.00                                                                                                    | <b>₽ ×</b>                                                                                                    | To principal point                                                                                                    |                                                                                                    |         |   |
| Distortion<br>4 directions "x"<br>Point of symmetry (z<br>(; 0.0000<br>B MM                                                                                                    | ero distortion), mm:<br>Y: 0.00<br>dB1 макм                                                                                                | →□ ×□                                                                                                    | To principal point                                                                                                    | rm d                                                                                                    | R4 мкм  |   |
| Distortion<br>4 directions "x"<br>Point of symmetry (z<br>(: 0.0000<br>R, MM<br>10.0000                                                                                                    | ero distortion), mm:<br>Y: 0.00<br>dR1, мкм<br>-0.600                                                                                      | N × ■                                                                                                    | То principal point<br>мкм dR3, м                                                                                                 | км <b>d</b><br>-0.100                                                                                    | R4, мкм | 1 |
| Distortion<br>4 directions "x"<br>Point of symmetry (z<br>(: 0.0000<br>R, мм<br>10.0000<br>20.0000                                                                                          | ero distortion), mm:<br>Y: 0.00<br>dR1, мкм<br>-0.600<br>-0.600                                                                            | Note: Note: No | То principal point<br>мкм dR3, м<br>-0.200<br>-0.600                                                                             | км <b>d</b><br>-0.100<br>0.100                                                                           | R4, мкм |   |
| Distortion<br>4 directions "x"<br>Point of symmetry (z<br>(: 0.0000                                                                                                    | ero distortion), mm:<br>Y: 0.00<br>dR1, мкм<br>-0.600<br>-0.600<br>-0.400                                                                  | →         ×           00         dR2,           0.200         0.500           0.300         300                                                                                                    | То principal point<br>МКМ dR3, м<br>-0.200<br>-0.600<br>-0 700                                                                   | км <b>d</b><br>-0.100<br>0.100<br>0.300                                                                  | R4, мкм | 1 |
| Distortion<br>4 directions "x"<br>Point of symmetry (z<br>(с. 0.0000<br>R, мм<br>10.0000<br>20.0000<br>30.0000<br>40.0000                                                                   | ero distortion), mm:<br>Y: 0.00<br>dR1, мкм<br>-0.600<br>-0.600<br>-0.400<br>-0.100                                                        |                                                                                                    | То principal point<br>мкм dR3, м<br>-0.200<br>-0.600<br>-0.700<br>-0.400                                                         | км <b>d</b><br>-0.100<br>0.100<br>0.300<br>0.400                                                         | R4, мкм | 1 |
| Distortion<br>4 directions "x"<br>Point of symmetry (z<br>(с. 0.0000<br>R, мм<br>10.0000<br>20.0000<br>30.0000<br>40.0000<br>50.0000                                                        | ero distortion), mm:<br>Y: 0.00<br>dR1, мкм<br>-0.600<br>-0.600<br>-0.400<br>-0.100<br>-0.100                                              | →         ×           00         dR2,           0.200         0.500           0.300         0.300           0.300         0.100                                                                                                    | То principal point<br>мкм dR3, м<br>-0.200<br>-0.600<br>-0.700<br>-0.400<br>-0.100                                               | км d<br>-0.100<br>0.100<br>0.300<br>0.400<br>0.600                                                       | R4, мкм | 1 |
| Distortion<br>4 directions "x"<br>Point of symmetry (z<br>(: 0.0000<br>R, мм<br>10.0000<br>20.0000<br>30.0000<br>40.0000<br>50.0000<br>60.0000                                              | ero distortion), mm:<br>Y: 0.00<br>dR1, мкм<br>-0.600<br>-0.600<br>-0.400<br>-0.100<br>-0.100<br>0.500                                     |                                                                                                    | То principal point<br>МКМ dR3, м<br>-0.200<br>-0.600<br>-0.700<br>-0.400<br>-0.100<br>-0.500                                     | км d<br>-0.100<br>0.100<br>0.300<br>0.400<br>0.600<br>0.700                                              | R4, мкм | 1 |
| Distortion<br>4 directions "x"<br>Point of symmetry (z<br>(: 0.0000<br>R, мм<br>10.0000<br>20.0000<br>30.0000<br>40.0000<br>50.0000<br>60.0000<br>70.0000                                   | ero distortion), mm:<br>Y: 0.00<br>dR1, мкм<br>-0.600<br>-0.600<br>-0.400<br>-0.100<br>-0.100<br>0.500<br>0.300                            | →         ×           →         ×           00         dR2,           0.200         0.500           0.300         0.300           0.300         0.300           0.100         0.800           0.800         0.800                                                                                                    | То principal point<br>МКМ dR3, м<br>-0.200<br>-0.600<br>-0.700<br>-0.400<br>-0.100<br>-0.500<br>0.200                            | км d<br>-0.100<br>0.100<br>0.300<br>0.400<br>0.600<br>0.700<br>0.400                                     | R4, мкм | 1 |
| Distortion<br>4 directions "x"<br>Point of symmetry (z<br>(; 0.0000<br>8, мм<br>10.0000<br>20.0000<br>30.0000<br>40.0000<br>50.0000<br>60.0000<br>70.0000<br>80.0000                        | ero distortion), mm:<br>Y: 0.00<br>dR1, мкм<br>-0.600<br>-0.600<br>-0.400<br>-0.100<br>-0.100<br>0.500<br>0.300<br>0.800                   | →         ×           →         ×           00         dR2,           0.200         0.500           0.300         0.300           0.300         0.300           0.100         0.800           0.800         0.100                                                                                                    | То principal point<br>MKM dR3, м<br>-0.200<br>-0.600<br>-0.700<br>-0.700<br>-0.400<br>-0.100<br>-0.500<br>0.200<br>0.200         | км d<br>-0.100<br>0.100<br>0.300<br>0.400<br>0.600<br>0.700<br>0.400<br>0.500                            | R4, мкм | 1 |
| Distortion<br>4 directions "x"<br>Point of symmetry (z<br>(; 0.0000<br>8, мм<br>10.0000<br>20.0000<br>30.0000<br>40.0000<br>50.0000<br>60.0000<br>70.0000<br>80.0000<br>90.0000             | ero distortion), mm:<br>Y: 0.00<br>dR1, мкм<br>-0.600<br>-0.600<br>-0.400<br>-0.100<br>-0.100<br>0.500<br>0.300<br>0.300<br>0.800<br>0.100 | →         ×           →         ×           00         dR2,           0.200         0.500           0.300         0.300           0.300         0.300           0.100         0.800           0.800         0.100           0.300         0.300                                                                                                    | То principal point<br>мкм dR3, м<br>-0.200<br>-0.600<br>-0.700<br>-0.700<br>-0.100<br>-0.500<br>0.200<br>0.200<br>0.700          | км d<br>-0.100<br>0.100<br>0.300<br>0.400<br>0.600<br>0.700<br>0.400<br>0.500<br>0.500                   | R4, мкм | 1 |
| Distortion<br>4 directions "x"<br>Point of symmetry (z<br>(: 0.0000<br>R, мм<br>10.0000<br>20.0000<br>30.0000<br>40.0000<br>50.0000<br>60.0000<br>70.0000<br>80.0000<br>90.0000<br>100.0000 | ero distortion), mm:<br>Y: 0.00<br>dR1, мкм<br>-0.600<br>-0.400<br>-0.100<br>-0.100<br>0.500<br>0.300<br>0.300<br>0.800<br>0.100<br>0.400  |                                                                                                    | То principal point<br>мкм dR3, м<br>-0.200<br>-0.600<br>-0.700<br>-0.400<br>-0.100<br>-0.500<br>0.200<br>0.200<br>0.200<br>0.200 | км d<br>-0.100<br>0.100<br>0.300<br>0.400<br>0.600<br>0.700<br>0.400<br>0.500<br>0.500<br>0.500<br>0.300 | R4, мкм | 1 |

Fig. 9. Film camera parameters

- 2. Input a camera name and specify camera parameters according to its passport (see the Section 3.3.3 and Section 3.3.4) or import camera parameters (see the Section 3.3.5).
- 3. Click OK. A name of new camera is shown in a list of the **Project cameras** section, and in active profile resources in the current project folder the *Cameras* folder is created. It contains file with the camera description Camera\_name.x-cam.

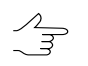

The solution allows to edit all camera parameters, except for its name, specified in the **Camera** field. To rename camera selected in a list use the solution.

4. [optional] Repeat steps 1–3 to define other cameras in a project if project images are acquired using different cameras.

In order to assign camera to selected images perform the following actions:

- 1. In the Manage cameras window select a camera in the Project cameras list.
- 2. Select images in the **Project images** table.
- 3. Set the **Assign selected camera to selected images** checkbox to assign selected camera to images.

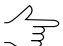

To recalculate interior orientation without assigning new camera, clear the **Assign selected** camera to selected images checkbox and click the **Execute** button.

- 4. Set the **Set camera rotation for selected images** checkbox and select rotation angle **0°**, **90°**, **180°** or **270°**.
- 5. Click the **Execute** button. Selected camera will be assigned to selected project images.

#### 3.3.3. Parameters of film camera

To input parameters of film camera perform the following actions:

- 1. Choose **Orientation > Manage cameras** or click the button on the **AT** toolbar. The **Manage cameras** window opens.
- 2. Click the 🚮 button to specify a new project camera. The **Camera** window opens.

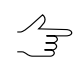

Use the 🚮 button to edit parameters of existing camera.

| nport Export                                                                                                    | Standard camera                                                                                                    | 5                                       |                                                                                                    |                                                                                                    |             |   |
|----------------------------------------------------------------------------------------------------|----------------------------------------------------------------------------------------------------|-----------------------------------------|----------------------------------------------------------------------------------------------------|----------------------------------------------------------------------------------------------------|-------------|---|
| mera: New camera                                                                                                    | 1                                                                                                    |                                         |                                                                                                    |                                                                                                    |             |   |
| Camera type                                                                                                    |                                                                                                    | Fiducial marks                          |                                                                                                    |                                                                                                    |             |   |
| 🔘 Digital 🔘 Film                                                                                                    |                                                                                                    | Fiducial coordin                        | nates                                                                                                    |                                                                                                    | •           |   |
|                                                                                                    |                                                                                                    | Fiducial marks                          |                                                                                                    |                                                                                                    |             |   |
| Show digital camera                                                                                                    | parameters in                                                                                                    | None                                    |                                                                                                    |                                                                                                    | •           |   |
| 🆲 mm 💿 pix                                                                                                    |                                                                                                    |                                         |                                                                                                    |                                                                                                    |             |   |
|                                                                                                    |                                                                                                    | Nº                                      | Х, мм                                                                                                    | Ү, мм                                                                                                    |             |   |
| igth, mm:                                                                                                    | 0.0000                                                                                                    | 1                                       | 105.9990                                                                                                    | -106.0020                                                                                                 |             |   |
| libration date:                                                                                                    | 4 Jul 2024                                                                                                    | 2                                       | -106.0030                                                                                                    | -106.0050                                                                                                 |             |   |
|                                                                                                    |                                                                                                    | 3                                       | -106.0010                                                                                                    | 106.0030                                                                                                  |             |   |
| X<br>ncipal point, mm:                                                                                                    | : 0.0000                                                                                                    | 4                                       | 106.0040                                                                                                    | 106.0060                                                                                                  |             |   |
| Y                                                                                                    | : 0.0000                                                                                                    |                                         |                                                                                                    |                                                                                                    |             |   |
| scription:                                                                                                    |                                                                                                    |                                         |                                                                                                    |                                                                                                    |             |   |
|                                                                                                    |                                                                                                    |                                         |                                                                                                    |                                                                                                    |             |   |
| Distortion                                                                                                    |                                                                                                    | ≠8 ×8                                   |                                                                                                    |                                                                                                    |             |   |
| Distortion<br>4 directions "x"<br>oint of symmetry (z<br>: 0.0000                                                                                                    | ero distortion), mm<br>Y: 0.0(                                                                                                    | → × ·                                   | To principal point                                                                                                    |                                                                                                    |             |   |
| Distortion<br>4 directions "x"<br>oint of symmetry (z<br>: 0.0000<br>R, мм                                                                                                    | ero distortion), mm<br>Y: 0.00<br>dR1, мкм                                                                                               | e ► ■                                   | То principal point<br>мкм dR3. м                                                                                                    | лкм d                                                                                                    | IR4, мкм    | 1 |
| Distortion<br>4 directions "x"<br>oint of symmetry (z<br>: 0.0000<br>R, мм<br>10.0000                                                                                                    | ero distortion), mm<br>Y: 0.00<br>dR1, мкм<br>-0.600                                                                                     |                                         | То principal point<br>MKM dR3, м<br>-0.200                                                                                                    | икм d<br>-0.100                                                                                           | <br>R4, мкм | 1 |
| Distortion<br>4 directions "x"<br>oint of symmetry (z<br>: 0.0000<br>R, мм<br>10.0000<br>20.0000                                                                                                    | ero distortion), mm<br>Y: 0.00<br>dR1, мкм<br>-0.600<br>-0.600                                                                           |                                         | То principal point<br>мкм dR3, м<br>-0.200<br>-0.600                                                                                                | икм d<br>-0.100<br>0.100                                                                                  | IR4, мкм    | 1 |
| Distortion<br>4 directions "x"<br>oint of symmetry (z<br>: 0.0000<br>R, мм<br>10.0000<br>20.0000<br>30.0000                                                                                                    | ero distortion), mm<br>Y: 0.00<br>dR1, мкм<br>-0.600<br>-0.600<br>-0.400                                                                 | e ► ► ► ► ► ► ► ► ► ► ► ► ► ► ► ► ► ► ► | То principal point<br>мкм dR3, м<br>-0.200<br>-0.600<br>-0.700                                                                                      | икм d<br>-0.100<br>0.100<br>0.300                                                                         | IR4, мкм    | 1 |
| Distortion<br>4 directions "x"<br>oint of symmetry (z<br>: 0.0000<br>R, мм<br>10.0000<br>20.0000<br>30.0000<br>40.0000                                                                                                  | ero distortion), mm<br>Y: 0.00<br>dR1, мкм<br>-0.600<br>-0.600<br>-0.400<br>-0.100                                                       |                                         | То principal point<br>MKM dR3, м<br>-0.200<br>-0.600<br>-0.700<br>-0.400                                                                            | икм d<br>-0.100<br>0.100<br>0.300<br>0.400                                                                | IR4, мкм    | 1 |
| Distortion<br>4 directions "x"<br>oint of symmetry (z<br>: 0.0000<br>R, мм<br>10.0000<br>20.0000<br>30.0000<br>40.0000<br>50.0000                                                                                       | ero distortion), mm<br>Y: 0.00<br>dR1, мкм<br>-0.600<br>-0.600<br>-0.400<br>-0.100<br>-0.100                                             |                                         | То principal point<br>МКМ dR3, м<br>-0.200<br>-0.600<br>-0.700<br>-0.400<br>-0.100                                                                  | икм d<br>-0.100<br>0.100<br>0.300<br>0.400<br>0.600                                                       | IR4, мкм    | 1 |
| Distortion<br>4 directions "x"<br>oint of symmetry (z<br>: 0.0000<br>R, мм<br>10.0000<br>20.0000<br>30.0000<br>50.0000<br>50.0000                                                                                       | ero distortion), mm<br>Y: 0.00<br>dR1, мкм<br>-0.600<br>-0.600<br>-0.400<br>-0.100<br>-0.100<br>0.500                                    |                                         | То principal point<br>мкм dR3, м<br>-0.200<br>-0.600<br>-0.700<br>-0.400<br>-0.100<br>-0.500                                                        | икм d<br>-0.100<br>0.100<br>0.300<br>0.400<br>0.600<br>0.700                                              | IR4, мкм    | 1 |
| Distortion<br>4 directions "x"<br>oint of symmetry (z<br>: 0.0000<br>R, мм<br>10.0000<br>30.0000<br>40.0000<br>50.0000<br>50.0000<br>70.0000                                                                            | ero distortion), mm<br>Y: 0.00<br>dR1, мкм<br>-0.600<br>-0.400<br>-0.100<br>-0.100<br>0.500<br>0.300                                     |                                         | То principal point<br>мкм dR3, м<br>-0.200<br>-0.600<br>-0.700<br>-0.400<br>-0.100<br>-0.500<br>0.200                                               | икм d<br>-0.100<br>0.100<br>0.300<br>0.400<br>0.600<br>0.700<br>0.400                                     | IR4, мкм    | 1 |
| Distortion<br>4 directions "x"<br>oint of symmetry (z<br>0.0000<br>R, мм<br>10.0000<br>20.0000<br>30.0000<br>50.0000<br>50.0000<br>50.0000<br>30.0000<br>30.0000                                                        | ero distortion), mm<br>Y: 0.00<br>dR1, мкм<br>-0.600<br>-0.600<br>-0.400<br>-0.100<br>-0.100<br>0.500<br>0.300<br>0.800                  |                                         | То principal point<br>мкм dR3, м<br>-0.200<br>-0.600<br>-0.700<br>-0.400<br>-0.100<br>-0.500<br>0.200<br>0.200                                      | икм d<br>-0.100<br>0.100<br>0.300<br>0.400<br>0.600<br>0.700<br>0.400<br>0.400<br>0.500                   | IR4, мкм    | 1 |
| Distortion<br>4 directions "x"<br>oint of symmetry (z<br>: 0.0000<br>R, мм<br>10.0000<br>20.0000<br>30.0000<br>50.0000<br>50.0000<br>50.0000<br>30.0000<br>30.0000<br>30.0000                                           | ero distortion), mm<br>Y: 0.00<br>dR1, мкм<br>-0.600<br>-0.400<br>-0.100<br>-0.100<br>0.500<br>0.300<br>0.300<br>0.800<br>0.100          |                                         | То principal point<br>мкм dR3, м<br>-0.200<br>-0.600<br>-0.700<br>-0.700<br>-0.400<br>-0.100<br>-0.500<br>0.200<br>0.200<br>0.200<br>0.700          | икм d<br>-0.100<br>0.100<br>0.300<br>0.400<br>0.600<br>0.700<br>0.400<br>0.500<br>0.500                   | IR4, мкм    | 1 |
| Distortion<br>4 directions "x"<br>oint of symmetry (z<br>0.0000<br>R, мм<br>10.0000<br>20.0000<br>30.0000<br>50.0000<br>50.0000<br>50.0000<br>50.0000<br>50.0000<br>50.0000<br>50.0000<br>50.0000<br>50.0000<br>50.0000 | ero distortion), mm<br>Y: 0.00<br>dR1, мкм<br>-0.600<br>-0.400<br>-0.100<br>-0.100<br>0.500<br>0.300<br>0.300<br>0.800<br>0.100<br>0.400 |                                         | То principal point<br>MKM dR3, м<br>-0.200<br>-0.600<br>-0.700<br>-0.400<br>-0.400<br>-0.100<br>-0.500<br>0.200<br>0.200<br>0.200<br>0.200<br>0.200 | икм d<br>-0.100<br>0.100<br>0.300<br>0.400<br>0.600<br>0.700<br>0.400<br>0.500<br>0.500<br>0.500<br>0.300 | IR4, мкм    | 1 |

Fig. 10. Parameters of film camera

- 3. In the **Camera type** section set the **Film** option.
- 4. Specify a camera name in the **Camera** input field.
- 5. Input focal length (in mm) in the **Focal length** input field.
- 6. [optional] Set the **Calibration date** checkbox and select calibration date.

- 7. Input principal point coordinates (in mm) in the **Principal point** fields.
- 8. [optional] Input the **Description** arbitrary text used for example, for easy identification of the camera and projects where it is used.
- 9. In the **Fiducial marks** list choose one of the following data types according to the camera calibration data (if any):
  - Principal point only principal point coordinates Xo and Yo (in mm). If calibration
    data is unavailable and there are no fiducial marks, interior orientation is performed
    only using principal point coordinates;
  - Fiducial marks this option is used if there are no reference values of distances between fiducial marks and fiducial coordinates values, but there is a possibility to calculate principal point coordinates in a crossover point of lines connecting fiducials;
  - Calibrated distances allows to set reference values of distances between fiducial marks (in mm) by XY axes: Lx and Ly;
  - **Fiducial coordinates** allows to set coordinates of fiducial marks X,Y, if they are available in the camera passport (see also Section 3.4.2).
- 10. [optional] In the **Fiducial marks template** list select appropriate camera-template, which type of fiducial marks corresponds to current camera. Selected type of fiducial marks contains all necessary information about fiducials: their numbering, template and search area. Using camera-template allows to perform automatic interior orientation.

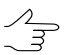

A list of camera-templates is available only if in the **Fiducial marks** list the **Calibrated distances** or **Fiducial coordinates** option is selected.

- 11. In the **Distortion** list select one of the following distortion types according to passport data of survey camera distortion:
  - **None** no passport data;
  - Formula (physical) to input distortion coefficients of Brown-Conrady model;

In order to consider distortion using formula, it is necessary to input coordinates of symmetry points, coefficients of radial and tangential distortion, and coefficients of image deformation.

|   | 10 | τo | rт |   | <b>n</b> |  |
|---|----|----|----|---|----------|--|
| - |    | υu |    | 5 |          |  |
|   |    |    |    |   |          |  |

| DISI                                              | oruon                                                                                                    |                                          |                                                            |                                     |                     |                                                      |                                                                       |                                                                                |                                 |
|---------------------------------------------------|----------------------------------------------------------------------------------------------------|------------------------------------------|------------------------------------------------------------|-------------------------------------|---------------------|------------------------------------------------------|-----------------------------------------------------------------------|--------------------------------------------------------------------------------|---------------------------------|
| For                                               | mula (Physical)                                                                                                    |                                          |                                                            |                                     |                     |                                                      |                                                                       |                                                                                | •                               |
| $\begin{bmatrix} x_c \\ y_{\alpha} \end{bmatrix}$ | $p_{rr} = x - k_1 x r^2 - k_1 r^2 - k_1 y r^2 - k_1 y r^2 - k_1 y r^2 - k_1 r^2 - k_1$ | - k <sub>2</sub> :<br>· k <sub>2</sub> į | $xr^4 - k_3xr^6 - k_4$<br>$yr^4 - k_3yr^6 - k_4yr^2 = x^2$ | $xr^{8}$<br>$r^{8} - 2^{2} + 2^{2}$ | $-k_{\xi} - k_{5};$ | $xr^{10} - (1 + P_3r^2)$<br>$yr^{10} - (1 + P_3r^2)$ | $(P_{4}r^{4}) \cdot (P_{1}(r^{4}) + P_{4}r^{4}) \cdot (P_{2}(r^{2}))$ | $(x^{2} + 2x^{2}) + 2P_{2}xy) - $<br>$(x^{2} + 2y^{2}) + 2P_{1}xy) - e^{-2xy}$ | $b_1 x - b_2 y$ $a_1 x - a_2 y$ |
| Poin                                              | t of symmetry (zero di                                                                                                    | stort                                    | ion), mm:                                                  |                                     |                     |                                                      |                                                                       |                                                                                |                                 |
| X: (                                              | 0.0000                                                                                                    |                                          | Y: 0.0000                                                  |                                     |                     | To principal point                                   |                                                                       |                                                                                |                                 |
| Rad                                               | al distortion coefficien                                                                                                    | ts:                                      |                                                            |                                     |                     |                                                      |                                                                       |                                                                                |                                 |
| k1:                                               | 0                                                                                                    | k2:                                      | 0                                                          | k3:                                 | 0                   | k4:                                                  | 0                                                                     | k5: 0                                                                          | +- 🗊                            |
| Tan                                               | gential distortion coeff                                                                                                    | icient                                   | ts:                                                        |                                     |                     |                                                      |                                                                       |                                                                                |                                 |
| P1:                                               | 0                                                                                                    | P2:                                      | 0                                                          | P3:                                 | 0                   | P4:                                                  | 0                                                                     |                                                                                |                                 |
| Ima                                               | ge deformation coeffic                                                                                                    | ients                                    | :                                                          |                                     |                     |                                                      |                                                                       |                                                                                |                                 |
| b1:                                               | 0                                                                                                    | b2:                                      | 0                                                          |                                     |                     |                                                      |                                                                       |                                                                                |                                 |
| a1:                                               | 0                                                                                                    | a2:                                      | 0                                                          |                                     |                     |                                                      |                                                                       |                                                                                |                                 |
|                                                   |                                                                                                    |                                          |                                                            |                                     |                     |                                                      |                                                                       |                                                                                |                                 |
|                                                   |                                                                                                    |                                          |                                                            |                                     |                     |                                                      |                                                                       |                                                                                |                                 |
|                                                   |                                                                                                    |                                          |                                                            |                                     |                     |                                                      |                                                                       |                                                                                |                                 |

Fig. 11. Formula and distortion parameters

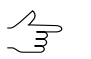

Only distortion coefficients b1 and b2 relatively to X-axis are used for camera self-calibration.

The *substantial* button is used to transform distortion calculated by formula to a radial one.

| 😎 Converting fo     | ormula distortion to radial distortion |
|---------------------|----------------------------------------|
| O Use current ra    | adius table                            |
| (0 lines, max radiu | us 0.0000 mm, mean step 0.0000 mm)     |
| Oreate new rate     | adius table                            |
| Step, mm:           |                                        |
| Max radius, mm:     |                                        |
|                     | OK Cancel                              |

Fig. 12. Parameters of distortion transformation

• Formula (Mixed) - to input distortion coefficients of mixed model;

In order to consider distortion using formula, it is necessary to input coordinates of symmetry points, coefficients of radial and tangential distortion, and coefficients of image deformation.

| $x = k_1 x r^2 - k_2 x r$ $-\frac{x}{c} \cdot (c_1 x^2 + c_2 r)$ $= -k_1 y r^2 - k_2 y r$                                                                                                    | $x^{4} - k$                                                                             | $c_3xr^6 - P_1 (2x^2 + c_3y^2 + c_4x^3 +$                                                                                                    | $+r^{2}$ ) -                                                                                                    | $-2P_2xy - a_1x -$                                                                                                    | - a <sub>2</sub> y                                                                                                    | $-a_3x^2 - a_4xy$                                                                                                    | - a <sub>5</sub>                                                                                                | $u^2 = a_2 x^2 u = a_1$                                                                                                    |                                                                                                    | •                                                    |
|----------------------------------------------------------------------------------------------------|-----------------------------------------------------------------------------------------|----------------------------------------------------------------------------------------------------|----------------------------------------------------------------------------------------------------|----------------------------------------------------------------------------------------------------|----------------------------------------------------------------------------------------------------|----------------------------------------------------------------------------------------------------|----------------------------------------------------------------------------------------------------|----------------------------------------------------------------------------------------------------|----------------------------------------------------------------------------------------------------|------------------------------------------------------|
| $\frac{c}{c} - k_1 x r^2 - k_2 x r$ $- \frac{x}{c} \cdot (c_1 x^2 + c_2 r)$ $\frac{c}{c} - k_1 y r^2 - k_2 y r$                                                                                                    | $x^{4} - k$                                                                             | $c_3xr^6 - P_1(2x^2 + c_3y^2 + c_4x^3 + c_5y^2 + c_4x^3 + c_5y^2 + c_4x^3 + c_5y^2 + c_5y^2 $ | $+r^{2}$ ) -                                                                                                    | $-2P_2xy - a_1x -$                                                                                                    | $-a_2y$                                                                                                    | $-a_{3}x^{2} - a_{4}xy$                                                                                                    | - a <sub>5</sub>                                                                                                | $u^2 = a \cdot r^2 u = a$                                                                                                    | 2                                                                                                    |                                                      |
| $-\frac{x}{c} \cdot (c_1 x^2 + c_2 x^2 + c_3 x^2 + c_4 x^2 + c_4 x^2 + c_$ | 2xy -                                                                                   | $+ c_3 y^2 + c_4 x^3 +$                                                                                                    |                                                                                                    |                                                                                                    |                                                                                                    |                                                                                                    |                                                                                                    | $y = a_{6x} y = a$                                                                                                    | 7xg -                                                                                                    | -                                                    |
| $-k_1yr^2 - k_2yr$                                                                                                    | 4 1                                                                                     |                                                                                                    | $c_5 x^2 y +$                                                                                                    | $+ c_6 x y^2 + c_7 y^3$                                                                                                    |                                                                                                    |                                                                                                    |                                                                                                    |                                                                                                    |                                                                                                    |                                                      |
| y / 2.                                                                                                    | $-\kappa$                                                                               | $_{3}yr^{6} - P_{2}(2y^{2} -$                                                                                                    | $+r^{2}) -$                                                                                                    | $2P_1xy - b_1x -$                                                                                                    | $b_2y$ .                                                                                                    | $-b_3x^2 - b_4xy -$                                                                                                    | $b_5y^2$                                                                                                    | $-b_6x^2y - b_7x$                                                                                                    | $y^2 -$                                                                                                    |                                                      |
| $ \cdot (c_1 x^2 + c_2)$                                                                                                    | 2xy +                                                                                   | $+ c_3 y^2 + c_4 x^3 +$                                                                                                    | $c_5 x^2 y +$                                                                                                    | $+ c_6 x y^2 + c_7 y^3$                                                                                                    |                                                                                                    |                                                                                                    |                                                                                                    |                                                                                                    |                                                                                                    |                                                      |
| с                                                                                                    |                                                                                         | $r^2 = x^2 + y^2$                                                                                                    |                                                                                                    | ,                                                                                                    |                                                                                                    |                                                                                                    |                                                                                                    |                                                                                                    |                                                                                                    |                                                      |
| distortion), mm:                                                                                                    |                                                                                         |                                                                                                    |                                                                                                    |                                                                                                    |                                                                                                    |                                                                                                    |                                                                                                    |                                                                                                    |                                                                                                    |                                                      |
| Y: 0.000                                                                                                    | 00                                                                                      |                                                                                                    | To pr                                                                                                    | rincipal point                                                                                                    |                                                                                                    |                                                                                                    |                                                                                                    |                                                                                                    |                                                                                                    |                                                      |
| ents:                                                                                                    |                                                                                         |                                                                                                    |                                                                                                    |                                                                                                    |                                                                                                    |                                                                                                    |                                                                                                    |                                                                                                    |                                                                                                    |                                                      |
| 0                                                                                                    | k3:                                                                                     | 0                                                                                                    | +/-                                                                                                    |                                                                                                    |                                                                                                    |                                                                                                    |                                                                                                    |                                                                                                    |                                                                                                    |                                                      |
| efficients:                                                                                                    |                                                                                         |                                                                                                    |                                                                                                    |                                                                                                    |                                                                                                    |                                                                                                    |                                                                                                    |                                                                                                    |                                                                                                    |                                                      |
| : 0                                                                                                    |                                                                                         |                                                                                                    |                                                                                                    |                                                                                                    |                                                                                                    |                                                                                                    |                                                                                                    |                                                                                                    |                                                                                                    |                                                      |
| ficients:                                                                                                    |                                                                                         |                                                                                                    |                                                                                                    |                                                                                                    |                                                                                                    |                                                                                                    |                                                                                                    |                                                                                                    |                                                                                                    |                                                      |
| : 0                                                                                                    | a3:                                                                                     | 0                                                                                                    | a4:                                                                                                    | 0                                                                                                    | a5:                                                                                                    | 0                                                                                                    | a6:                                                                                                    | 0                                                                                                    | a7:                                                                                                    | 0                                                    |
| . 0                                                                                                    | b3:                                                                                     | 0                                                                                                    | b4:                                                                                                    | 0                                                                                                    | b5:                                                                                                    | 0                                                                                                    | b6:                                                                                                    | 0                                                                                                    | b7:                                                                                                    | 0                                                    |
| 0                                                                                                    | c3:                                                                                     | 0                                                                                                    | c4.                                                                                                    | 0                                                                                                    | -5-                                                                                                    | 0                                                                                                    | c6:                                                                                                    | 0                                                                                                    | c7.                                                                                                    | 0                                                    |
| F                                                                                                    | distortion), mm:<br>Y: 0.000<br>ents:<br>: 0<br>efficients:<br>: 0<br>: 0<br>: 0<br>: 0 | distortion), mm:<br>Y: 0.0000<br>ents:<br>: 0 k3:<br>efficients:<br>: 0 a3:<br>: 0 b3:<br>0 b3:                                                                                                    | $r^{2} = x^{2} + y^{2}$ distortion), mm:<br>Y: 0.0000<br>ents:<br>: 0<br>k3: 0<br>efficients:<br>: 0<br>a3: 0<br>: 0<br>b3: 0<br>2 0<br>2 0 | $r^{2} = x^{2} + y^{2}$ distortion), mm:<br>Y: 0.0000 To pr ients:<br>: 0 k3: 0 +/- efficients:<br>: 0 a3: 0 a4:<br>: 0 b3: 0 b4:<br>c4 | $r^{2} = x^{2} + y^{2}$ distortion), mm:<br>Y: 0.0000 To principal point ents:<br>: 0 k3: 0 +/- efficients:<br>: 0 a3: 0 a4: 0<br>: 0 b3: 0 b4: 0<br> | $r^{2} = x^{2} + y^{2}$ distortion), mm:<br>Y: 0.0000 To principal point ents:<br>: 0 k3: 0 +/- efficients:<br>: 0 a3: 0 a4: 0 a5:<br>: 0 b3: 0 b4: 0 b5: | $r^{2} = x^{2} + y^{2}$ <pre> distortion), mm:     Y: 0.0000     To principal point ents:     0     k3: 0</pre> | $r^{2} = x^{2} + y^{2}$ distortion), mm:<br>Y: 0.0000 To principal point ents:<br>: 0 k3: 0 +/- efficients:<br>: 0 a3: 0 a4: 0 a5: 0 a6:<br>: 0 b3: 0 b4: 0 b5: 0 b6: | $r^{2} = x^{2} + y^{2}$ distortion), mm:<br>Y: 0.0000 To principal point ents:<br>: 0 k3: 0 +/- efficients:<br>: 0 a3: 0 a4: 0 a5: 0 a6: 0<br>: 0 b3: 0 b4: 0 b5: 0 b6: 0 | $r^{2} = x^{2} + y^{2}$ <pre> distortion), mm:</pre> |

Fig. 13. Formula and distortion parameters

- Radial to input table values of radial distortion by radius-vector distance;
- 4 directions + to input table values of distortion by directions of image coordinate axes;
- 4 directions "X" to input table values of distortion by diagonal directions;
- 8 directions to input table values of distortion by directions of image coordinate axes and by diagonals.

During input of distortion data the point of symmetry coordinates are specified – *zero distortion* (in mm) and table values of distortion (in microns) or distortion coefficients (formulas). To use principal point coordinates as point of symmetry coordinates click the **To principal point** button.

| oint of symmetry | (zero distortion), mm: |          |                 |          |
|------------------|------------------------|----------|-----------------|----------|
| : 0.0000         | Y: 0.0000              | То       | principal point |          |
| R, мм            | dR1, мкм               | dR2, мкм | dR3, мкм        | dR4, мкм |
| 10.0000          | -0.600                 | 0.200    | -0.200          | -0.100   |
| 20.0000          | -0.600                 | 0.500    | -0.600          | 0.100    |
| 30.0000          | -0.400                 | 0.300    | -0.700          | 0.300    |
| 40.0000          | -0.100                 | 0.300    | -0.400          | 0.400    |
| 50.0000          | -0.100                 | 0.100    | -0.100          | 0.600    |
| 60.0000          | 0.500                  | 0.800    | -0.500          | 0.700    |
| 70.0000          | 0.300                  | 0.800    | 0.200           | 0.400    |
| 80.0000          | 0.800                  | 0.100    | 0.200           | 0.500    |
| 90.000           | 0.100                  | 0.300    | 0.700           | 0.500    |
| 100.0000         | 0.400                  | -0.500   | 0.200           | 0.300    |
|                  |                        |          |                 |          |

Fig. 14. A table of distortion values by diagonal directions

The figure above shows a table of distortion values by diagonal directions. Directions orientation is shown on a scheme right of the table. Each row of the table allows to input the following values: distance from point of symmetry (radius) in the first column, and distortion values in the columns corresponding to the numbers of directions.

The following buttons are used to add, delete lines and edit values in the table:

- ➡ allows to add a new line (Ctrl+Ins);
- **I** allows to delete selected line (**Ctrl+Del**);
- +/- allows to revert a distortion sign;
- 10<sup>3</sup> allows to multiply distortion values by 1 000, to convert them into microns;
- 10<sup>-3</sup> allows to divide distortion values by 1 000, to convert them into microns.

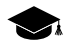

Positive values of distortion coefficients mean "shift" of image *away from the center*, and negative – *towards the center*.

12. Click OK to complete input of camera parameters.

#### 3.3.4. Digital camera parameters

Perform the following actions to input digital camera parameters:

1. Choose **Orientation > Manage cameras** or click the 📸 button of the **AT** additional toolbar. The **Manage cameras** window opens.

2. Click the *d* button to specify a new project camera. The **Camera** window opens.

2 Use the  $\mathcal{A}$  button to edit parameters of existing camera.

| inport Expe                                                                                                    |                                                                                                    |             |                                     |
|----------------------------------------------------------------------------------------------------|----------------------------------------------------------------------------------------------------|-------------|-------------------------------------|
| mera: DSS_d                                                                                                    | ligital                                                                                                    |             |                                     |
| Camera type                                                                                                    |                                                                                                    |             | Point of origin                     |
| o Digital 🔘                                                                                                    | Film                                                                                                    |             | In image center                     |
| Show digital ca                                                                                                    | imera paramete                                                                                                    | ers in      | n 🔘 In lower left corner            |
| omm 🔘 p                                                                                                    | ix                                                                                                    |             | Pixel size, micron:                 |
| cal                                                                                                    | E4 005                                                                                                    |             | X: 9.000 Y: 9.000                   |
| ngth, mm:                                                                                                    | 34.993                                                                                                    |             | Sensor size (optional), pix:        |
| libration date:                                                                                                    | 4 Jul 2                                                                                                    | 024         | + ▼ X: 0 ♀ X+Y Y: 0 ♀               |
|                                                                                                    | X: -0.243                                                                                                    | 0           |                                     |
| ncipal point, m                                                                                                    | nm:<br>Y: 0.2440                                                                                                    | )           |                                     |
| erription                                                                                                    |                                                                                                    |             |                                     |
| Distortion                                                                                                    |                                                                                                    |             |                                     |
| Distortion<br>Radial<br>oint of symme                                                                                                    | try (zero distor                                                                                                    | tion)       | ), mm:                              |
| Distortion<br>Radial<br>oint of symme<br>: -0.2430                                                                                                    | try (zero distor                                                                                                    | tion)<br>Y: | ), mm:<br>0.2440 To principal point |
| Distortion<br>Radial<br>oint of symme<br>: -0.2430<br>R, MM                                                                                                    | try (zero distor<br>dR, мм                                                                                                    | tion)<br>Y: | ), mm:<br>0.2440 To principal point |
| Distortion<br>Radial<br>Dint of symme<br>: -0.2430<br>R, мм<br>L.0000                                                                                                    | try (zero distor<br>dR, мм<br>-0.022                                                                                              | tion)<br>Y: | ), mm:<br>0.2440 To principal point |
| Distortion<br>Radial<br>Dint of symme<br>: -0.2430<br>R, мм<br>L.0000<br>2.0000                                                                                            | try (zero distor<br>dR, мм<br>-0.022<br>-0.180                                                                                    | tion)<br>Y: | ), mm:<br>0.2440 To principal point |
| Distortion<br>Radial<br>oint of symme<br>: -0.2430<br>R, мм<br>1.0000<br>2.0000<br>3.0000                                                                                  | try (zero distor<br>dR, мм<br>-0.022<br>-0.180<br>-0.607                                                                          | tion)<br>Y: | ), mm:<br>0.2440 To principal point |
| Distortion<br>Radial<br>oint of symme<br>: -0.2430<br>R, мм<br>1.0000<br>2.0000<br>3.0000<br>4.0000                                                                        | try (zero distor<br>dR, мм<br>-0.022<br>-0.180<br>-0.607<br>-1.441<br>2.022                                                       | tion)<br>Y: | ), mm:<br>0.2440 To principal point |
| Distortion<br>Radial<br>oint of symme<br>: -0.2430<br>R, мм<br>1.0000<br>2.0000<br>3.0000<br>4.0000<br>5.0000                                                              | try (zero distor<br>dR, мм<br>-0.022<br>-0.180<br>-0.607<br>-1.441<br>-2.833<br>4.907                                             | tion)<br>Y: | ), mm:<br>0.2440 To principal point |
| Distortion<br>Radial<br>pint of symme<br>: -0.2430<br>R, мм<br>1.0000<br>2.0000<br>3.0000<br>4.0000<br>5.0000<br>5.0000                                                    | try (zero distor<br>dR, мм<br>-0.022<br>-0.180<br>-0.607<br>-1.441<br>-2.833<br>-4.897<br>-7.792                                  | tion)<br>Y: | ), mm:<br>0.2440 To principal point |
| Distortion<br>Radial<br>pint of symme<br>r0.2430<br>R, мм<br>1.0000<br>2.0000<br>3.0000<br>4.0000<br>5.0000<br>5.0000<br>5.0000<br>7.0000                                  | try (zero distor<br>dR, мм<br>-0.022<br>-0.180<br>-0.607<br>-1.441<br>-2.833<br>-4.897<br>-7.783<br>-11.580                       | tion)<br>Y: | ), mm:<br>0.2440 To principal point |
| Distortion<br>Radial<br>oint of symme<br>: -0.2430<br>R, мм<br>1.0000<br>2.0000<br>3.0000<br>4.0000<br>5.0000<br>6.0000<br>7.0000<br>8.0000<br>9.0000                      | try (zero distor<br>dR, мм<br>-0.022<br>-0.180<br>-0.607<br>-1.441<br>-2.833<br>-4.897<br>-7.783<br>-11.589<br>-11.589            | tion)<br>Y: | ), mm:<br>0.2440 To principal point |
| Distortion<br>Radial<br>oint of symme<br>: -0.2430<br>R, мм<br>1.0000<br>2.0000<br>3.0000<br>5.0000<br>5.0000<br>5.0000<br>5.0000<br>3.0000<br>3.0000<br>3.0000            | try (zero distor<br>dR, мм<br>-0.022<br>-0.180<br>-0.607<br>-1.441<br>-2.833<br>-4.897<br>-7.783<br>-11.589<br>-16.571<br>-22.747 | tion)<br>Y: | ), mm:<br>0.2440 To principal point |
| Distortion<br>Radial<br>oint of symme<br>: -0.2430<br>R, мм<br>1.0000<br>2.0000<br>3.0000<br>5.0000<br>5.0000<br>5.0000<br>5.0000<br>3.0000<br>3.0000<br>3.0000<br>10.0000 | try (zero distor<br>dR, мм<br>-0.022<br>-0.180<br>-0.607<br>-1.441<br>-2.833<br>-4.897<br>-7.783<br>-11.589<br>-16.571<br>-22.747 | tion)<br>Y: | ), mm:<br>0.2440 To principal point |

Fig. 15. Parameters of digital camera by the example of DSS camera

#### 3. In the **Camera type** section set the **Digital** option.

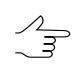

When entering characteristics of a digital camera, principal point coordinates, focal length and point symmetry (zero distortion) are defined in *mm*, and pixel size and value of distortion coefficient – in *microns*.

4. [optional] In order to change units of digital camera parameters, in the **Show digital** camera parameters in section choose millimeters or pixels.

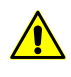

It is not recommended to change units of digital camera parameters repeatedly, since it may cause insignificant loss of accuracy. Recalculation is made by using the **Pixel size** parameter.

During save of camera parameters the data is saved in the system in millimeters regardless of the selected units. When the window opens the default data is also displayed in millimeters.

5. In the **Point of origin** section specify pixel position, with respect to which shift of principal point and symmetry point is specified to consider distortion from camera passport: **In image center** or **In lower left corner**.

Scheme of coordinate system is shown to the right from the **Point of origin** section.

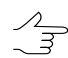

If the **Sensor size** is specified, the 📃 button allows to recalculate a position of principal point and point of symmetry when coordinates origin is changed.

6. Input the **Pixel size** value to **X** and **Y** input fields in microns.

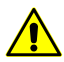

Regardless of the units of digital camera parameters, the **Pixel size** is specified in *microns*, and the **Sensor size** – in *pixels*.

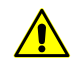

The Pixel size parameter should be specified to display camera parameters in pixels.

7. [optional] In order to define the **Sensor size**, enter its size by X and Y in pixels.

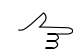

The Here button allows to swap sensor size values by X and Y to fix errors of data input.

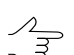

**The Sensor size** value could be imported from metadata or from a file with \*.cal extension. This parameter is used to control camera axes orientation during import.

- 8. Input the Focal length value in mm.
- 9. Input X,Y-coordinates of principal point with regard to image center (in mm) to the **Principal point** input fields.

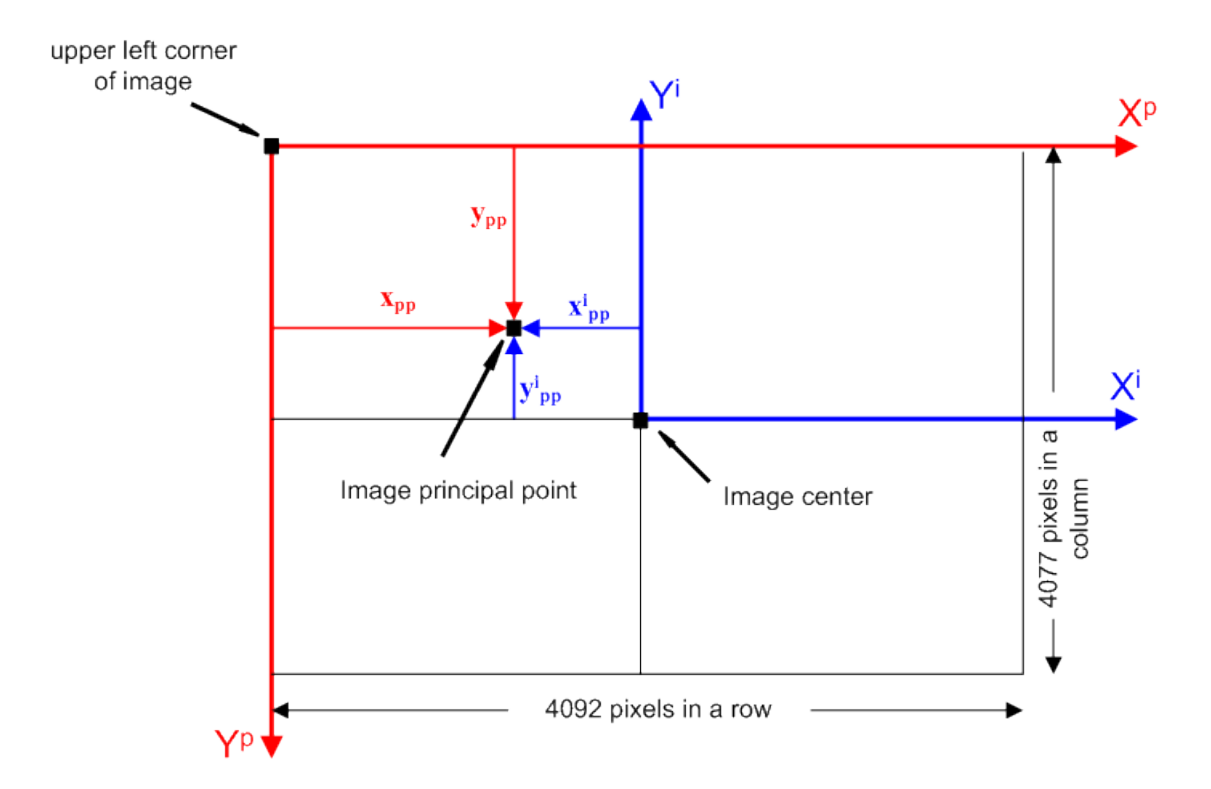

Fig. 16. Dependence between image and monitor coordinate systems

Here:

- X<sup>i</sup> and Y<sup>i</sup> axes of image coordinate system *Right*;
- X<sup>p</sup> and Y<sup>p</sup> axes of *Pixel/Monitor* coordinate system– *Left*;
- x<sub>pp</sub> and y<sub>pp</sub> principal point coordinates, measured from upper left corner of the image (from origin of *Pixel/Monitor* coordinate system);
- x<sup>i</sup><sub>pp</sub> and y<sup>i</sup><sub>pp</sub>- principal point coordinates, measured from central pixel of the image (from the image coordinates origin).

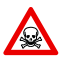

Image coordinates origin may differ from origin of *Pixel/Monitor* coordinate system. In this case it is necessary to recalculate principal points coordinates, specified in the camera passport, considering used coordinate system.

- 10. [optional] Input the **Description** arbitrary text used for example, for easy identification of the camera and projects where it is used.
- 11. In the **Distortion** list select one of the following distortion types according to passport data of survey camera distortion:
  - None no passport data;
• Formula (Physical) - to input distortion coefficients of Brown-Conrady model;

In order to consider distortion using formula, it is necessary to input coordinates of symmetry points, coefficients of radial and tangential distortion, and coefficients of image deformation.

| Distortion                    |          |                           |                |                       |          |                               |             |                               |             |
|-------------------------------|----------|---------------------------|----------------|-----------------------|----------|-------------------------------|-------------|-------------------------------|-------------|
| Formula (Physical)            |          |                           |                |                       |          |                               |             |                               | •           |
| $x_{corr} = x - k_1 x r^2$    | $-k_{2}$ | $xr^4 - k_3xr^6 - k_4$    | $xr^8 -$       | $k_5 x r^{10} - (1 +$ | $P_3r^2$ | $(P_1(r^4) \cdot (P_1(r^4)))$ | $^{2} + 23$ | $x^2$ ) + 2P_2xy) - b_1       | $x - b_2 y$ |
| $y_{corr} = y - k_1 y r^2$    | $-k_2y$  | $r^4 - k_3 y r^6 - k_4 y$ | $r^{8} -$      | $k_5 yr^{10} - (1 +$  | $P_3r^2$ | $+ P_4 r^4 \cdot (P_2 (r^2$   | + 2y        | $(^{2}) + 2P_{1}xy) - a_{1}x$ | $x - a_2 y$ |
|                               |          | $r^{2} = x^{2}$           | $^{2} + y^{2}$ |                       |          |                               |             |                               |             |
| Point of symmetry (zero o     | listorti | ion), mm:                 |                |                       |          |                               |             |                               |             |
| X: 0.0000                     |          | Y: 0.0000                 |                | To principal po       | int      |                               |             |                               |             |
| Radial distortion coefficient | nts:     |                           |                |                       |          |                               |             |                               |             |
| k1: 0                         | k2:      | 0                         | k3: 0          | )                     | k4:      | 0                             | k5: 0       |                               | +/- 📁       |
| Tangential distortion coef    | ficient  | is:                       |                |                       |          |                               |             |                               |             |
| P1: 0                         | P2:      | 0                         | P3: 0          | )                     | P4:      | 0                             |             |                               |             |
| Image deformation coeffi      | cients   | :                         |                |                       |          |                               |             |                               |             |
| b1: 0                         | b2:      | 0                         |                |                       |          |                               |             |                               |             |
| a1: 0                         | a2:      | 0                         |                |                       |          |                               |             |                               |             |
|                               |          |                           |                |                       |          |                               |             |                               |             |
|                               |          |                           |                |                       |          |                               |             |                               |             |
|                               |          |                           |                |                       |          |                               |             |                               |             |

Fig. 17. Formula and distortion parameters

Only distortion coefficients b1 and b2 relatively to X-axis are used for camera self-calibration.

The solution is used to transform distortion calculated by formula to a radial one.

| 😔 Converting fo     | ormula distortion to radial distortion |
|---------------------|----------------------------------------|
| O Use current ra    | idius table                            |
| (O lines, max radiu | is 0.0000 mm, mean step 0.0000 mm)     |
| Oreate new rate     | adius table                            |
| Step, mm:           |                                        |
| Max radius, mm:     |                                        |
|                     | OK Cancel                              |

Fig. 18. Parameters of distortion transformation

• Formula (Mixed) – to input distortion coefficients of *mixed model*;

In order to consider distortion using formula, it is necessary to input coordinates of symmetry points, coefficients of radial and tangential distortion, and coefficients of image deformation.

| Dis  | tortion           |         |                                                                                                    |            |                             |               |                         |           |                      |                  |                                |          |   |
|------|-------------------|---------|----------------------------------------------------------------------------------------------------|------------|-----------------------------|---------------|-------------------------|-----------|----------------------|------------------|--------------------------------|----------|---|
| For  | mula (Mixed)      |         |                                                                                                    |            |                             |               |                         |           |                      |                  |                                |          | • |
|      | $x_{corr}$        | = x     | $-k_1xr^2 - k_2xr$                                                                                                    | .4 – I     | $k_3xr^6 - P_1(2x^2)$       | $+ r^{2}$ ) - | $-2P_2xy - a_1x$        | $-a_{2}y$ | $y - a_3x^2 - a_4xy$ | - a <sub>5</sub> | $y^2 - a_6 x^2 y - a_6 x^2 y$  | $_7xy^2$ | _ |
|      |                   |         | $-\frac{x}{c}\cdot\left(c_{1}x^{2}+c_{2}x^{2}+c_{3}x^{2}+c_{3}x^{2$ | $x_2xy$    | $+ c_3 y^2 + c_4 x^3 +$     | $c_5 x^2 y$ - | $+ c_6 x y^2 + c_7 y^3$ |           |                      |                  |                                |          |   |
|      | $y_{corr}$        | = y     | $-k_{1}^{c}yr^{2}-k_{2}yr$                                                                                                    | $^{4} - k$ | $_{3}yr^{6} - P_{2}(2y^{2}$ | $+r^{2}) -$   | $2P_1xy - b_1x -$       | $b_2y$    | $-b_3x^2 - b_4xy -$  | $-b_5y^2$        | $a^{2} - b_{6}x^{2}y - b_{7}x$ | $y^2 -$  |   |
|      |                   |         | $-\frac{y}{c} \cdot (c_1 x^2 + c_2)$                                                                                                    | 2xy        | $+ c_3 y^2 + c_4 x^3 +$     | $c_5 x^2 y$ - | $+ c_6 x y^2 + c_7 y^3$ |           |                      |                  |                                |          |   |
|      |                   |         | -                                                                                                    |            | $r^2 = x^2 + y^2$           |               |                         |           |                      |                  |                                |          |   |
| Poir | t of symmetry (   | (zero ( | distortion), mm:                                                                                                    |            |                             |               |                         |           |                      |                  |                                |          |   |
| X:   | 0.0000            |         | Y: 0.00                                                                                                    | 00         |                             | Тор           | rincipal point          |           |                      |                  |                                |          |   |
| Rad  | ial distortion co | efficie | nts:                                                                                                    |            |                             |               |                         |           |                      |                  |                                |          |   |
| k1:  | 0                 | k2:     | 0                                                                                                    | k3:        | 0                           | +/-           |                         |           |                      |                  |                                |          |   |
| Tan  | gential distortio | n coe   | fficients:                                                                                                    |            |                             |               |                         |           |                      |                  |                                |          |   |
| P1:  | 0                 | P2:     | 0                                                                                                    |            |                             |               |                         |           |                      |                  |                                |          |   |
| Ima  | ge deformation    | coeff   | icients:                                                                                                    |            |                             |               |                         |           |                      |                  |                                |          |   |
| a1:  | 0                 | a2:     | 0                                                                                                    | a3:        | 0                           | a4:           | 0                       | a5:       | 0                    | a6:              | 0                              | a7:      | 0 |
| b1:  | 0                 | b2:     | 0                                                                                                    | b3:        | 0                           | b4:           | 0                       | b5:       | 0                    | b6:              | 0                              | b7:      | 0 |
| c1:  | 0                 | c2:     | 0                                                                                                    | c3:        | 0                           | c4:           | 0                       | c5:       | 0                    | c6:              | 0                              | c7:      | 0 |
|      |                   |         |                                                                                                    |            |                             |               |                         |           |                      |                  |                                |          |   |
|      |                   |         |                                                                                                    |            |                             |               |                         |           |                      |                  |                                |          |   |

Fig. 19. Formula and distortion parameters

- Radial to input table values of radial distortion by radius-vector distance;
- 4 directions + to input table values of distortion by directions of image coordinate axes;
- 4 directions "X" to input table values of distortion by diagonal directions;
- 8 directions to input table values of distortion by directions of image coordinate axes and by diagonals.

During input of distortion data the point of symmetry coordinates are specified – *zero distortion* (in mm) and table values of distortion (in microns) or distortion coefficients (formulas). To use principal point coordinates as point of symmetry coordinates click the **To principal point** button.

| oint of symmetry (zero distortion), mm:<br>: 0.0000 Y: 0.0000 To principal point |    |
|----------------------------------------------------------------------------------|----|
| : 0.0000 Y: 0.0000 To principal point                                            |    |
|                                                                                  |    |
| R, мм dR1, мкм dR2, мкм dR3, мкм <b>dR4, м</b>                                   | км |
| 0.000 -0.600 0.200 -0.200 -0.100                                                 |    |
| 20.0000 -0.600 0.500 -0.600 0.100                                                |    |
| 30.0000 -0.400 0.300 -0.700 0.300                                                |    |
| 40.0000 -0.100 0.300 -0.400 0.400                                                |    |
| 50.0000 -0.100 0.100 -0.100 0.600                                                |    |
| 50.0000 0.500 0.800 -0.500 0.700                                                 |    |
| 0.000 0.300 0.800 0.200 0.400                                                    |    |
| 30.0000 0.800 0.100 0.200 0.500                                                  |    |
| 0.000 0.100 0.300 0.700 0.500                                                    |    |
| 100.0000 0.400 -0.500 0.200 0.300                                                |    |

Fig. 20. A table of distortion values by diagonal directions

The figure above shows a table of distortion values by diagonal directions. Directions orientation is shown on a scheme right of the table. Each row of the table allows to input the following values: distance from point of symmetry (radius) in the first column, and distortion values in the columns corresponding to the numbers of directions.

The following buttons are used to add, delete lines and edit values in the table:

- – allows to add a new line (Ctrl+Ins);
- **I** allows to delete selected line (**Ctrl+Del**);
- +/- allows to revert a distortion sign;
- 10<sup>3</sup> allows to multiply distortion values by 1 000, to convert them into microns;
- 10<sup>-3</sup> allows to divide distortion values by 1 000, to convert them into microns.

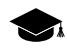

Positive values of distortion coefficients mean "shift" of image *awayfrom the center*, and negative – *towards the center*.

12. Click OK to complete input of camera parameters.

## 3.3.5. Import and export of camera parameters

The **Camera** window provides opportunities of import and export of camera parameters, as well as possibility to use features of standard cameras.

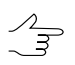

The Camera window opens using the 📷 and 🚮 buttons in the Manage cameras window.

To import of camera parameters perform one of the following actions in the **Camera** window:

- choose Import > From file to import camera parameters from file, located in folder of Windows file system. The Load camera window opens. Select file with camera parameters and click OK. Camera's parameters will be loaded to appropriate fields of the Camera window. The available camera parameters file formats:
  - \*.x-cam file with the camera description, used by *PHOTOMOD* system;
  - \*.txt file with the camera description, used by 3DM CalibCam;
  - \*.txt file with the camera description, used by Australis;
  - \*.txt file with the camera description, used by *Australis v7*;
  - \*.cal file with the camera description, used by *CalCam*;
  - \*.ini file with the camera description, used by *PhotoModeler*,
  - \*.cam file with the camera description, used by *Pix4D*;
  - \*.txt file with the camera description, used by *SimActive*;
  - \*.cal file with the camera description, used by *TerraPhoto*;
  - $\circ$  \*.txt file with the camera description, used by USGS.
- choose **Import** > **From resource** to import camera parameters from \*.x-cam file, located in folder of active profile resources.

The **Open** window opens, that displays a tree of active profile resources. In the folder of active profile resources select file with camera parameters \*.x-cam and click OK. All parameters of camera from selected file will be loaded to appropriate fields of the **Camera** window;

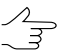

By default the *Cameras* folder is used to store \*.x-cam files with camera parameters in the profile resources of each project.

 choose Import > Import from CAL-file (EnsoMOSAIC) to import digital camera parameters from the \*.cal file of the EnsoMOSAIC system.

To import of camera parameters from another project to a current one perform the following actions:

1. In the Manage cameras window click the 🚮 button. The Open window opens.

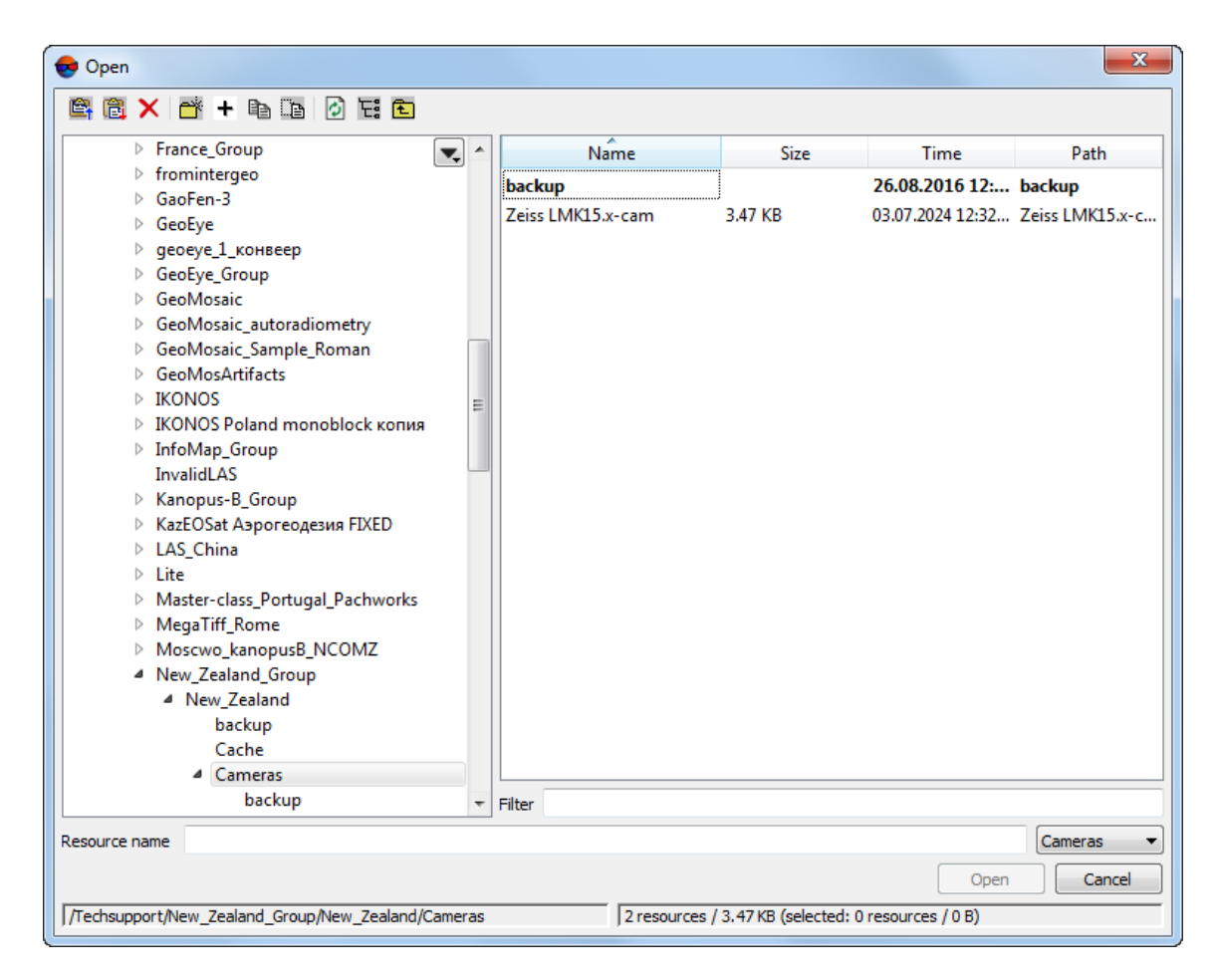

Fig. 21. Camera selection in resources of another project

- 2. Select the camera file \*.x-cam in the *Cameras* folder of another project in active profile resources.
- 3. Click **Open**. As a result, the camera name appears in the camera list.

To export of camera parameters to \*.x-cam file the **Export > To file** or **Export > To re-source** in the **Camera** window are used.

For automatic input of standard cameras data to input fields of the **Camera** window the **Standard cameras** menu is intended. The menu is used, if the camera parameters are fully or partly coincide with parameters of standard camera, that allows to significantly reduce time of manual input of new camera parameters.

Camera description in the \*.x-cam file includes the following main lines, which correspond to parameters shown in the **Camera** window:

- name camera name;
- calibration\_date calibration date;

- description camera description;
- focus focal length;
- principal\_point principal point coordinates.

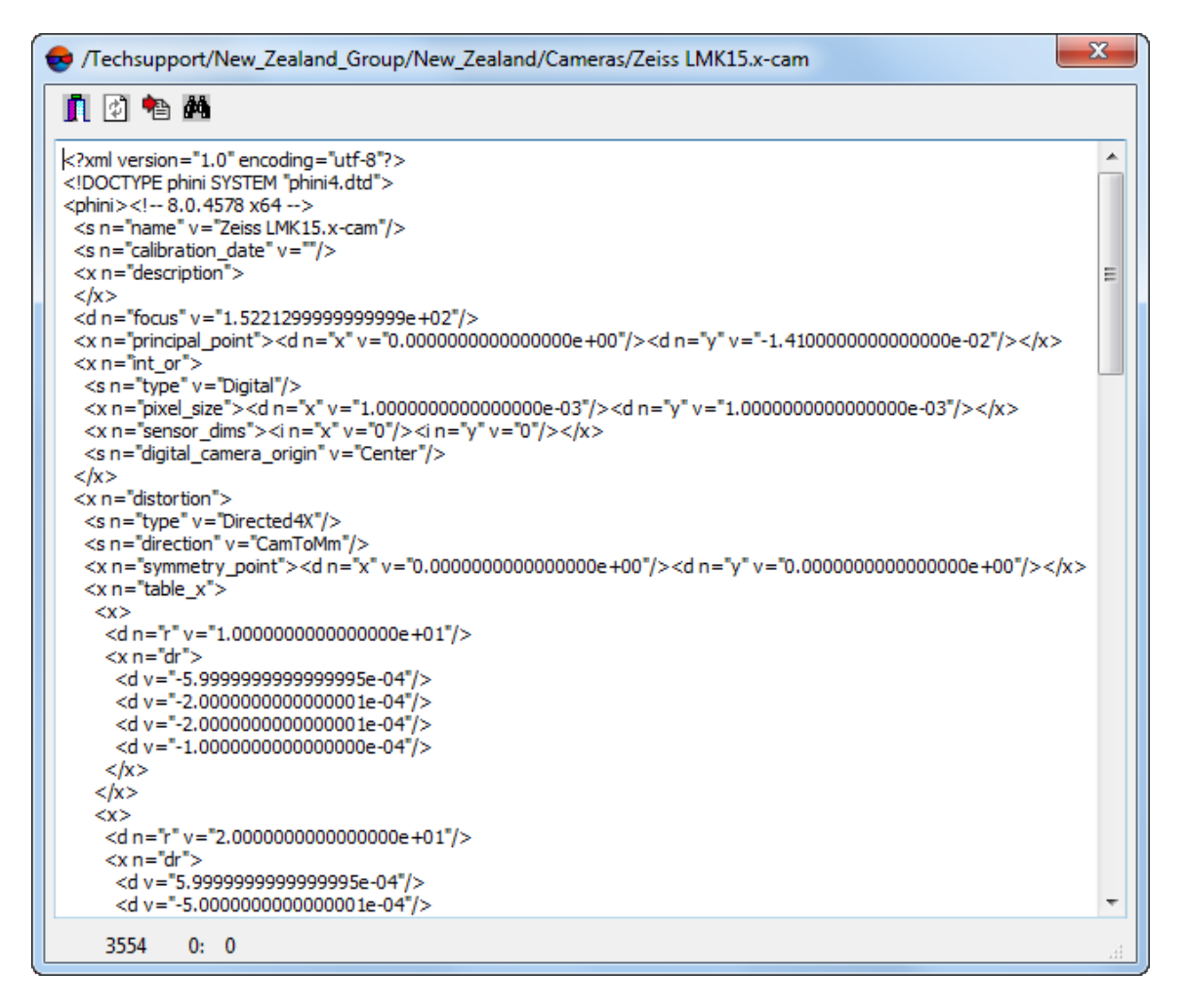

Fig. 22. Camera parameters in the file of \*.x-cam format

# 3.4. Interior orientation of film camera images

## 3.4.1. Interior orientation modes

In order to perform interior orientation of images acquired by film camera the system provides the following modes:

 interior orientation in manual mode using measurement of coordinates of fiducial marks on all project images (see the Section 3.4.2);

- interior orientation in semi-automatic mode using image template, with already measured coordinates of fiducial marks and available interior orientation (see the Section 3.4.4);
- interior orientation in automatic mode using camera template with defined type of fiducial marks (see the Section 3.4.5).

## 3.4.2. Manual measurement of fiducial marks coordinates

To perform Interior orientation of image the Interior orientation window is used.

| 🞐 680 - Nev                                                                                                   |                                                                                                    |                                           |                                                                  |                                                                |                                                                                      |                                                                                      |                                                  |                                                         |                            |                                                                                                    |                                     |
|----------------------------------------------------------------------------------------------------|----------------------------------------------------------------------------------------------------|-------------------------------------------|------------------------------------------------------------------|----------------------------------------------------------------|--------------------------------------------------------------------------------------|--------------------------------------------------------------------------------------|--------------------------------------------------|---------------------------------------------------------|----------------------------|----------------------------------------------------------------------------------------------------|-------------------------------------|
| 🗢 🔶 🛉                                                                                                    | 🗏 🔿 🔿 🚯 🖗 🖺 🗑 🗞                                                                                               |                                           |                                                                  |                                                                |                                                                                      |                                                                                      |                                                  |                                                         |                            |                                                                                                    |                                     |
| Q Q Q                                                                                                    | • ⊞                                                                                                    |                                           | ⊕ ୍ ⊖                                                            | Q Q                                                            | æ                                                                                    |                                                                                      |                                                  |                                                         |                            |                                                                                                    |                                     |
|                                                                                                    |                                                                                                    |                                           |                                                                  | *                                                              |                                                                                      | 1                                                                                    |                                                  | 2                                                       |                            |                                                                                                    |                                     |
|                                                                                                    |                                                                                                    |                                           |                                                                  |                                                                |                                                                                      |                                                                                      |                                                  |                                                         |                            |                                                                                                    |                                     |
| Camera info                                                                                                   | melon                                                                                                    | Measur                                    | ements                                                           |                                                                |                                                                                      |                                                                                      |                                                  |                                                         | M                          | larker coordir                                                                                                    | nates                               |
| Camera info                                                                                                   | mabon<br>Zeis LKK1S[poly] [reffca],x-cam                                                                      | Measur<br>#                               | rements<br>X, mm                                                 | Y, mm                                                          | Xp, pix.                                                                             | ¥р, ріх.                                                                             | Ex, mm                                           | Ey, mm                                                  | M<br>X:                    | larker coordir<br>14074.000                                                                                                    | nates                               |
| Camera info<br>Name<br>Camera type                                                                            | mation<br>Zeiss LMX15[poh] [selfca],x-cam<br>Fiducial coordinates                                             | Measur<br>#                               | **************************************                           | <b>Y, mm</b><br>110.0187                                       | Xp, pix.<br>14074.000                                                                | Yp, pix.<br>14083.000                                                                | <b>Ex. mm</b><br>-0.0083                         | <b>Ey, mm</b><br>-0.0053                                | M<br>X:<br>Y:              | larker coordin<br>: 14074.000<br>: 14083.000                                                                                       | nates                               |
| Camera info<br>Vame<br>Camera type<br>Focal<br>ength, mm                                                      | mation<br>Zess LMK15[poly] [self.al].x-cam<br>Fiducial coordinates<br>152.7174000                             | Measur<br>#<br>2                          | **************************************                           | <b>Y, mm</b><br>110.0187<br>-110.0046                          | Xp, pix.<br>14074.000<br>14102.000                                                   | Yp, pix.<br>14083.000<br>329.000                                                     | Ex, mm<br>-0.0083<br>0.0084                      | <b>Ey, mm</b><br>-0.0053<br>0.0053                      | M<br>X:<br>Y:<br>X:        | Narker coordin<br>14074.000<br>14083.000                                                                                           | nates<br>p<br>p<br>p<br>p<br>p<br>p |
| Camera info<br>Name<br>Camera type<br>Focal<br>ength, mm<br>Distortion                                        | mation<br>Zeiss LMX15[poly] [sefical].x-cam<br>Fiducial coordinates<br>152.7174000<br>Formula                 | Measur<br>#<br>♥ 1<br>♥ 2<br>♥ 3          | Ements<br>X, mm<br>110.0187<br>110.0046<br>-109.9834             | <b>Y, mm</b><br>110.0187<br>-110.0046<br>-109.9834             | Xp. pix.<br>14074.000<br>14102.000<br>352.000                                        | <b>Үр, ріх.</b><br>14083.000<br>329.000<br>302.000                                   | Ex. mm<br>-0.0083<br>0.0084                      | <b>Ey, mm</b><br>-0.0053<br>-0.0053                     | M<br>X:<br>Y:<br>X:<br>Y:  | larker coordin<br>14074.000<br>14083.000<br>110.010<br>110.013                                                                     | hates                               |
| Camera info<br>lame<br>Camera type<br>iocal<br>ength, mm<br>Distortion<br>Image inform                        | mation<br>Zess IW155(poly) [sefral].x-can<br>Fiducial coordinates<br>152:717900<br>Formula<br>anaion          | Measur<br>#<br>₹<br>2<br>₹<br>3<br>₹<br>4 | Events<br>X.mm<br>110.0187<br>110.0046<br>-109.9834<br>-110.0187 | <b>Y, mm</b><br>110.0187<br>-110.0046<br>-109.9834<br>110.0187 | Xp, pix.<br>14074.000<br>14102.000<br>352.000<br>323.000                             | Yp. pix.<br>14083.000<br>329.000<br>302.000<br>14056.000                             | Ex. mm<br>-0.0083<br>0.0084<br>-0.0084<br>0.0083 | Ey. mm<br>-0.0053<br>0.0053<br>-0.0053<br>0.0053        | M<br>X:<br>Y:<br>X:<br>Y:  | larker coordin<br>14074.000<br>14083.000<br>110.010<br>110.013<br>Delete mean                                                      |                                     |
| Camera info<br>Vame<br>Camera type<br>ocal<br>ength, mm<br>Xistortion<br>Image inform<br>Vame                 | mation<br>Zess LMX15[poly] [selfca]].x-cam<br>Fidual coordnates<br>152,7174000<br>Formula<br>atoin<br>680     | Measur<br>#<br>√ 1<br>√ 2<br>√ 3<br>√ 4   | X.mm<br>110.0187<br>110.0046<br>-110.0187                        | <b>Y, mm</b><br>110.0187<br>-110.9834<br>110.0187              | Xp. pix.           14074.000           14102.000           352.000           323.000 | Yp. pix.           14083.000           302.000           14056.000                   | Ex. mm<br>-0.0083<br>0.0084<br>0.0083            | <b>Ey. mm</b><br>-0.0053<br>-0.0053<br>0.0053           | M<br>Y:<br>Y:<br>Y:<br>Y:  | larker coordin<br>14074.000<br>14083.000<br>110.010<br>110.013<br>Delete measure<br>Measure                                        | aates                               |
| Camera info<br>Name<br>Camera type<br>Focal<br>ength, mm<br>Distortion<br>Image inform<br>Name<br>Width, pix. | mation<br>Zeiss LMK15[poly] [selfca],x-cam<br>Fiducial coordinates<br>152, 1714000<br>Formula<br>660<br>14336 | Measur<br>#<br>2<br>2<br>3<br>√<br>4      | Events<br>X.mm<br>110.0157<br>110.0046<br>-109.9834<br>-110.0187 | <b>Y, mm</b><br>110.0187<br>-110.0046<br>-109.9834<br>110.0187 | <b>Xp. pix.</b><br>14074.000<br>14102.000<br>352.000<br>323.000                      | Yp. pix.           14083.000           329.000           302.000           14056.000 | Ex. mm<br>-0.0083<br>0.0084<br>-0.0084<br>0.0083 | <b>Ey. mm</b><br>-0.0053<br>0.0053<br>-0.0053<br>0.0053 | X:<br>Y:<br>X:<br>Y:<br>Tr | Narker coordin           14074.000           14083.000           110.010           110.013           Delete mean           Measure | nates                               |

Fig. 23. Manual measuring of fiducial marks

The window includes the following parts and contains the following interface elements:

- toolbar with buttons used to perform the following operations:
  - ←, 个, ↓, → allows to pass to adjacent image of a block located left, top, bottom or right side, respectively;
  - allows to pass to previous or to next unprocessed image (with unmeasured fiducials);
  - main allows to open the Manage cameras window;
  - allows to open the Semi-automatic interior orientation window;
  - Image: second second sec

- 🚔 allows to open the **Report on interior orientation** window;
- ∘ <u><u></u>*m*</u> allows to remove all fiducial marks measurements on a current image;
- here allows to open the Marker settings window used to setup marker shape, size and color.
- the **Image information** and **Camera information** sections are used to display general information about selected image and about camera parameters;
- the main window of image view is used to fiducial marks search and the additional lens-window is used for precision marker position in fiducial center. Image management in windows is performed using the standard buttons;

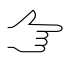

The **Ctrl+F8** shortcut allow to show/hide scroll bars in the main window and in the *lens-window*.

- the table of fiducial marks in the Measurements section is used to display fiducials coordinates from camera passport, in mm, (see Section 3.3.3), measured coordinates acquired after measuring of fiducial coordinates, and values of their discrepancies after interior orientation operation;
- marker coordinates (in pixels and mm), buttons used to measure and delete fiducial coordinates, a list used to choose a transform type;
- the status bar used to display image zoom ratio in the main window and the *lens-window*, and marker coordinates (in pixels). After measuring of two fiducial marks, the status bar shows also marker coordinates on image (in mm)/marker coordinates on image considering distortion (in mm) and pixel size (in mm);
- the **Apply** button allows to perform image interior orientation after measuring of its fiducial marks.

In order to perform manual measurement of fiducial marks coordinates on project images perform the following actions:

 Highlight a block in 2D-window anв choose Orientation > Interior orientation > Manual interior orientation or click the S button of the AT additional toolbar. The Interior orientation window opens.

|                                                                                                    | V → → @ 🖡 🖗 🖺 💣 🐂                                                                                                    |    |                                  |                                                                                |                                                                |                                                                                      |                                                                                      |                                                         |                                                          |                                                                                                    |                                                                                                    |
|----------------------------------------------------------------------------------------------------|----------------------------------------------------------------------------------------------------|----|----------------------------------|--------------------------------------------------------------------------------|----------------------------------------------------------------|--------------------------------------------------------------------------------------|--------------------------------------------------------------------------------------|---------------------------------------------------------|----------------------------------------------------------|----------------------------------------------------------------------------------------------------|----------------------------------------------------------------------------------------------------|
| କ୍ ବ୍ 🔍                                                                                                    |                                                                                                    |    |                                  | ⊕, ⊝,                                                                          | Q Q                                                            | æ                                                                                    |                                                                                      |                                                         |                                                          |                                                                                                    |                                                                                                    |
|                                                                                                    |                                                                                                    | ×  |                                  |                                                                                | *                                                              |                                                                                      |                                                                                      |                                                         |                                                          |                                                                                                    |                                                                                                    |
|                                                                                                    |                                                                                                    |    |                                  |                                                                                | And and a                                                      |                                                                                      |                                                                                      |                                                         |                                                          |                                                                                                    |                                                                                                    |
| Camera info                                                                                                    | rmation                                                                                                    | Me | easurem                          | hents                                                                          |                                                                |                                                                                      |                                                                                      |                                                         |                                                          | Marker coordina                                                                                                    | ites                                                                                                    |
| -Camera infor<br>Name                                                                                                    | rmation<br>Zeiss LMK15[poly] [selfca], x-cam                                                                                                    | Me | easurem<br>#                     | nents<br>X, mm                                                                 | Y, mm                                                          | Xp, pix.                                                                             | <b>У</b> р, ріх.                                                                     | Ex, mm                                                  | Ey, mm                                                   | Marker coordina<br>X: 14074.000                                                                                                    | ates                                                                                                    |
| Camera infor<br>Name<br>Camera type                                                                                                    | rmation<br>Zeiss LMK15[poly] [selfcal].x-cam<br>Fiducial coordinates                                                                                                    | Me | easurem<br>#                     | nents<br>X, mm<br>110.0187                                                     | Y, mm<br>110.0187                                              | <b>Xp. pix.</b><br>14074.000                                                         | <b>Үр, ріх.</b><br>14083.000                                                         | <b>Ex, mm</b><br>-0.0083                                | <b>Ey, mm</b><br>-0.0053                                 | Marker coordina<br>X: 14074.000<br>Y: 14083.000                                                                                       | ates                                                                                                    |
| Camera infor<br>Name<br>Camera type<br>Focal<br>length, mm                                                                                         | rmation<br>Zeiss LMK15[poly] [selfcal].x-cam<br>Fiducial coordinates<br>152.7174000                                                                                                    | Me | easurem<br>#<br>1                | nents<br>X, mm<br>110.0187<br>110.0046                                         | <b>Y, mm</b><br>110.0187<br>-110.0046                          | <b>Xp, pix.</b><br>14074.000<br>14102.000                                            | <b>Y</b> p, pix.<br>14083.000<br>329.000                                             | Ex, mm<br>-0.0083<br>0.0084                             | <b>Ey, mm</b><br>-0.0053<br>0.0053                       | Marker coordina<br>X: 14074.000<br>Y: 14083.000<br>X: 110.010                                                                         | ites<br>↓ pix.<br>↓                                                                                                    |
| Camera infor<br>Name<br>Camera type<br>Focal<br>length, mm<br>Distortion                                                                           | rmation<br>Zeiss LMK15[poly] [selfcal].x-cam<br>Fiducial coordinates<br>152.7174000<br>Formula                                                                                                    | Me | #<br>1<br>2<br>3                 | nents<br>X, mm<br>110.0187<br>110.0046<br>-109.9834                            | <b>Y,mm</b><br>110.0187<br>-110.0046<br>-109.9834              | <b>Xp. pix.</b><br>14074.000<br>14102.000<br>352.000                                 | Yp, pix.<br>14083.000<br>329.000<br>302.000                                          | Ex, mm<br>-0.0083<br>0.0084<br>-0.0084                  | <b>Ey, mm</b><br>-0.0053<br>0.0053<br>-0.0053            | Marker coordina<br>X: 14074.000<br>Y: 14083.000<br>X: 110.010<br>Y: 110.013                                                           | ites<br>v pix,<br>v mm<br>v mm                                                                                                    |
| Camera infor<br>Name<br>Camera type<br>Focal<br>length, mm<br>Distortion<br>Image inform                                                           | rmation<br>Zeiss LMK15[poly] [selfcal].x-cam<br>Fiducial coordinates<br>152.7174000<br>Formula<br>nation                                                                                             | Me | easurem<br>#<br>1<br>2<br>3<br>4 | Nents<br>X, mm<br>110.0187<br>110.0046<br>-100.9834<br>-110.0187               | <b>Y, mm</b><br>110.0187<br>-110.0046<br>-109.9834<br>110.0187 | <b>Xp. pix.</b><br>14074.000<br>14102.000<br>352.000<br>323.000                      | Yp, pix.<br>14083.000<br>329.000<br>302.000<br>14056.000                             | Ex. mm<br>-0.0083<br>0.0084<br>-0.0084<br>0.0083        | <b>Ey, mm</b><br>-0.0053<br>0.0053<br>-0.0053<br>0.0053  | Marker coordina<br>X: 14074.000<br>Y: 14083.000<br>X: 110.010<br>Y: 110.013<br>Delete measu                                           | ites<br>v<br>pix.<br>m<br>m<br>rement                                                                                                    |
| Camera infor<br>Name<br>Camera type<br>Focal<br>length, mm<br>Distortion<br>Image inform<br>Name                                                   | rmation<br>Zeiss LMK15[poly] [selfcal].x-cam<br>Fiducial coordinates<br>152.7174000<br>Formula<br>nation<br>680                                                                                      | Me | #<br>1<br>2<br>3<br>4            | Annts<br>X, mm<br>110.0187<br>110.09834<br>-110.0187                           | <b>V, mm</b><br><b>110.0187</b><br>-110.98834<br>110.0187      | <b>X</b> p, pix.<br>14074.000<br>14102.000<br>352.000<br>323.000                     | Yp, pix.           14083.000           329.000           302.000           14056.000 | Ex. mm<br>-0.0083<br>0.0084<br>-0.0084<br>0.0083        | <b>Ey, mm</b><br>-0.0053<br>-0.0053<br>-0.0053<br>0.0053 | Marker coordina<br>X: 14074.000<br>Y: 14083.000<br>X: 110.010<br>Y: 110.013<br>Delete meas:<br>Measure r                              | ites<br>v pix.<br>v mm<br>v mm<br>irement<br>nark                                                                                                    |
| Camera infor<br>Name<br>Camera type<br>Focal<br>length, mm<br>Distortion<br>Image inform<br>Name<br>Width, pix.                                    | rmation<br>Zeiss LMK15[poly] [selfca],x-cam<br>Fiducial coordinates<br>152,7174000<br>Formula<br>mation<br>680<br>14336                                                                              | Me | easurem<br>#<br>2<br>3<br>4      | eents<br>X. mm<br>110.0187<br>110.0046<br>-109.9834<br>-110.0187               | <b>Y, mm</b><br>110.0187<br>-110.0046<br>-109.9834<br>110.0187 | <b>Xp. pix.</b><br>141074.000<br>14102.000<br>352.000<br>323.000                     | Yp, pix.<br>14083.000<br>329.000<br>302.000<br>14056.000                             | <b>Ex. mm</b><br>-0.0083<br>0.0084<br>-0.0084<br>0.0083 | <b>Ey. mm</b><br>-0.0053<br>0.0053<br>-0.0053<br>0.0053  | Marker coordina<br>X: 14074.000<br>Y: 14083.000<br>X: 110.010<br>Y: 110.013<br>Delete meas.<br>Measure r<br>Transform type:           | ites                                                                                                    |
| Camera infor<br>Name<br>Camera type<br>Focal<br>Iength, mm<br>Distortion<br>Image inform<br>Name<br>Width, pix.                                    | rmation<br>Zeiss LMK15[poly] [selfca],x-cam<br>Fiducial coordinates<br>152,7174000<br>Formula<br>14336<br>15360                                                                                      | Me | #<br>2<br>3<br>4                 | <b>X.mm</b><br>110.0187<br>110.09.9834<br>-110.0187                            | <b>Y, mm</b><br>110.0187<br>-110.0046<br>-109.9834<br>110.0187 | <b>X</b> p. pix.<br>14074.000<br>14102.000<br>352.000<br>323.000                     | Yp. pix.           14083.000           329.000           302.000           14056.000 | Ex, mm<br>-0.0083<br>0.0084<br>-0.0084<br>0.0083        | <b>Ey. mm</b><br>-0.0053<br>0.0053<br>-0.0053<br>0.0053  | Marker coordina<br>X: 14074.000<br>Y: 14083.000<br>X: 110.010<br>Y: 110.013<br>Delete meas:<br>Measure r<br>Transform type:<br>Affine | ites<br>ites<br>in pix.<br>in mm<br>irement<br>mark                                                                                                    |
| Camera infor<br>Name<br>Camera type<br>Focal<br>Iength, mm<br>Distortion<br>Image inform<br>Name<br>Width, pix.<br>Height, pix.:<br>[1:56] / [1:1] | rmation<br>Zeiss LMK15[poly] [selfca],x-cam<br>Fiducial coordinates<br>152,7174000<br>Formula<br>mation<br>680<br>14336<br>15360<br>Marker: (14074.000, 14083.000) pix, (110.0104, 110.0134) mm (cam | Me | #<br>2<br>3<br>4                 | eents<br>X.mm<br>110.0187<br>110.0046<br>-109.9834<br>-110.0187<br>461) mm   1 | <b>Y, mm</b><br>110.0187<br>-110.0046<br>-109.9834<br>110.0187 | Xp. pix.           14074.000           14102.000           352.000           323.000 | Yp, pix.           14083.000           329.000           322.000           320.000   | Ex, mm<br>-0.0083<br>0.0084<br>-0.0084<br>0.0083        | <b>Ey. mm</b><br>-0.0053<br>0.0053<br>-0.0053<br>0.0053  | Marker coordina<br>X: 14074.000<br>Y: 14083.000<br>X: 110.010<br>Y: 110.013<br>Delete measure in<br>Transform type:<br>Affine         | ites<br>ites<br>ites<br>item<br>pix.<br>item<br>mm<br>item<br>mm<br>item<br>mm<br>item<br>mm<br>item<br>mm<br>item<br>item<br>mm<br>item<br>item |

Fig. 24. Manual measuring of fiducial marks

- 2. Choose a fiducial mark which coordinates to be measured in the **Measurements** table of fiducial marks coordinates, which displays XY-coordinats of the mark (in mm) from camera passport. Find on image and show by marker the mark in the view window. In the right lens-window selected fiducial mark is displayed.
- 3. Perform precision positioning of marker on chosen fiducial mark in the lens-window using mouse cursor and arrow keys. Marker position coordinates (in pixels and mm) are displayed in the **Marker coordinates (pix)** and **Marker coordinates (mm)** input fields.
- Click the Measure mark button to fix measured fiducial coordinates. After fiducial coordinates measurement the fiducial table shows the measurement result co-ordinates of measured fiducial Xp and Yp (in pixels).
- 5. Repeat pp. 2-4 to measure coordinates of the second mark. After measurement of two fiducial marks a status bar will display information about pixel size, marker coordinates on image (in pixels and mm), and marker coordinates, calculated considering distortion (in mm).

- 6. Repeat pp. 3-4 for the rest of fiducials. After measurement of first two fiducial marks a marker will be automatically positioned to vicinity of the next fiducial mark on image in image view window and in the *lens-window*.
- 7. After measurement of all fiducials coordinates choose one of the following transformation type: **Rotation, Scale, Shift**; **Affine**; **Projective** in the **Transform type** list.
- 8. Click the **Apply** button to perform interior orientation. After that the fiducials table will display the **Ex** and **Ey** values of discrepancies (in mm) between fiducial marks specified in camera passport and measured on image.

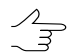

Maximal error should not exceed the size of the pixel. To perform accuracy control of interior orientation results using report click the 🙀 button.

- 9. [optional] After measuring fiducial marks coordinates *at least on one* block image click the solution to try to perform interior orientation of the rest block images in semi-automatic mode.
- Choose Orientation > Interior orientation > Report on interior orientation or click the is button of the AT additional toolbar to control results and fix errors of interior orientation (see the Section 3.4.6).

## 3.4.3. Image management

This chapter contains a description of standard image managing options in image view window. A toolbox of image view window contains the following buttons used to manage an image:

- A allows to zoom in an image by one step (\*);
- $\bigcirc$  allows to zoom out an image by one step (/);
- 🔍 allows to fit to page data of opened layers (Alt+Enter);
- • • • allows to display data in 1:1 scale, when one pixel of the image corresponds to one pixel on the screen;
- III allows to center image by marker in working area of 2D-window.

To turn on panning mode that allows to move an image using mouse in a view window – press and hold the **Alt** key while moving mouse.

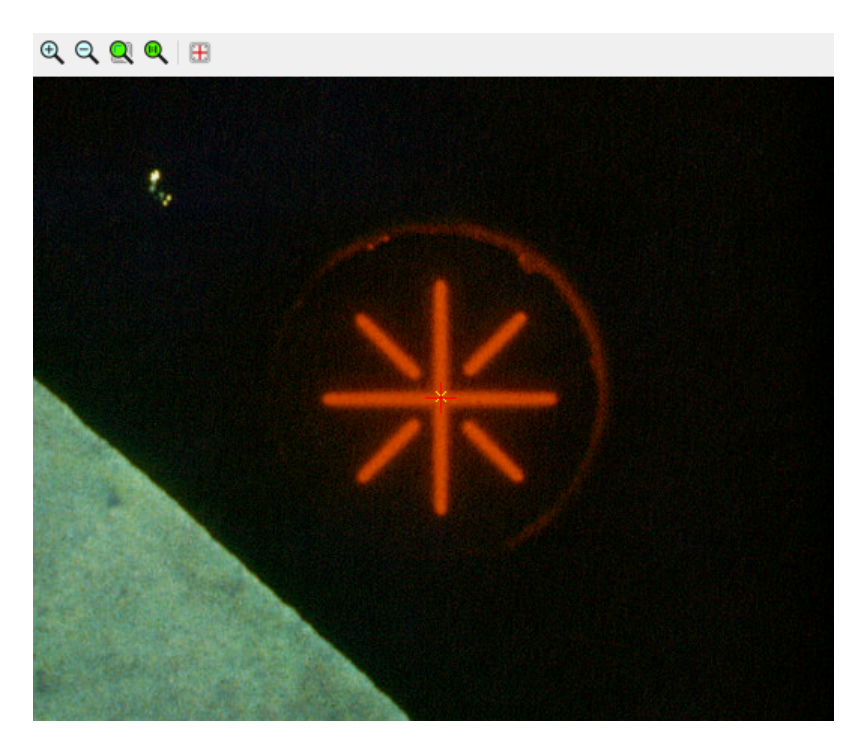

Fig. 25. Standard toolbar of the Interior orientation window

## 3.4.4. Semi-automatic interior orientation

Principle of operation of semi-automatic mode is the automatic search and measurement of fiducial marks coordinates on all project images in accordance with selected *templateimage* and further interior orientation for all block images. As a *template-image* one of project images is used. For this image fiducial mark template is defined and interior orientation is performed. Thus, semi-automatic interior orientation of the entire images block requires interior orientation results of *at least one image* of a project, obtained after manual measurement of fiducial marks coordinates.

To execute semi-automatic interior orientation perform the following actions:

1. Choose Orientation > Interior orientation > Semi-automatic interior orientation or click the subtron of the AT additional toolbar. The Semi-automatic interior orientation window opens.

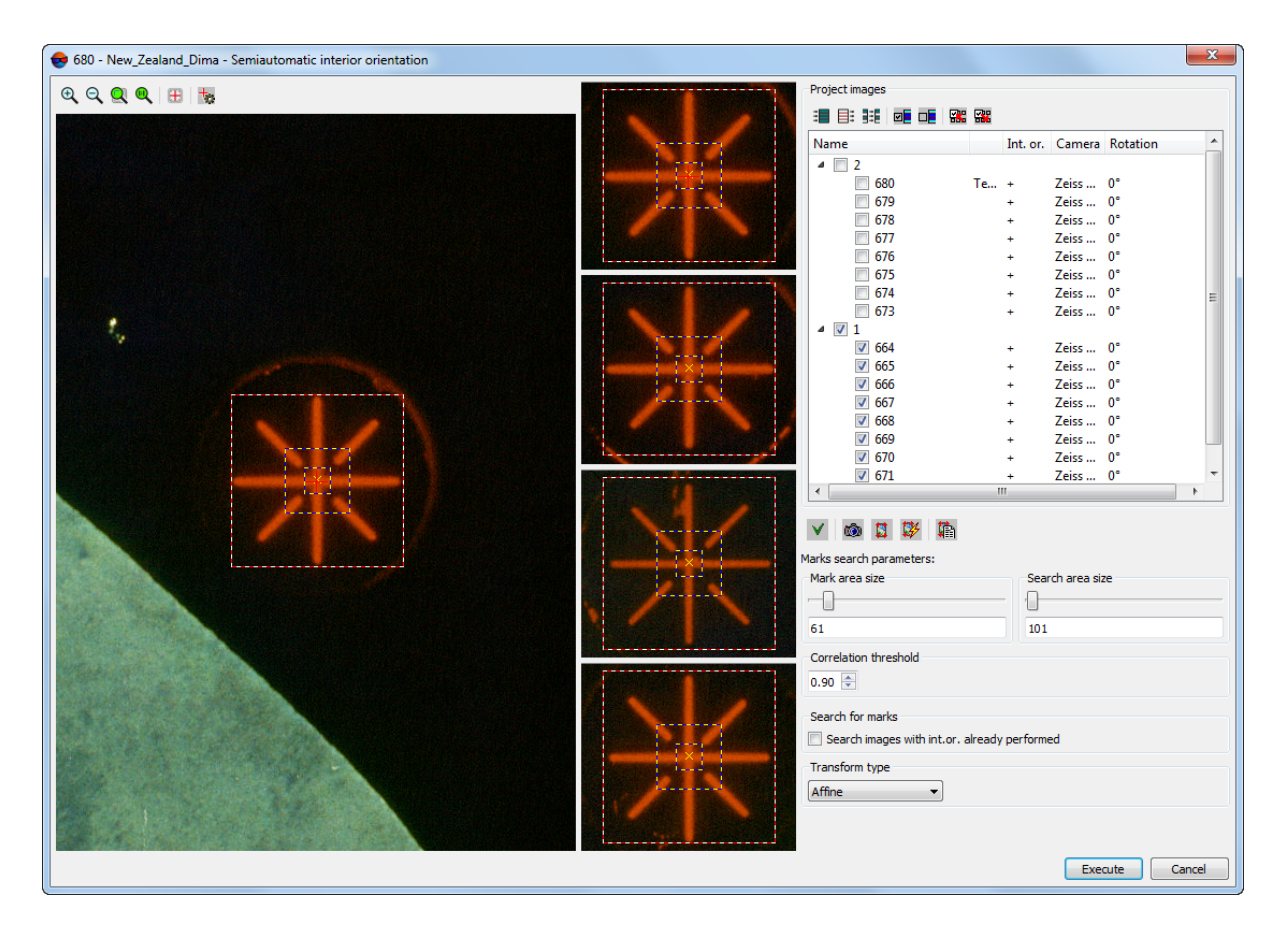

Fig. 26. Defining of fiducials search area and reference mark

2. In the **Project images** table select a *template-image*, which will be used for search and measurement of fiducial marks coordinates on other project images. To choose a *template-image* select the image in the table and click the **v** button. Left of the image name the Template label is displayed.

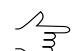

Any image of the project with performed interior orientation could be used as *template-image*.

- 3. Use sliders in the **Marks search parameters** section to define the following search parameters:
  - **Mark area size** is used to define fiducial template. Setup the fiducial area size in such way that fiducial image is fully located in search area;
  - Search area size is used to define fiducial location. If images are sliced unevenly and fiducial marks are located at different distances from image edge on different images, it is recommended to set sufficiently large search area (outer rectangle, which circumscribe a fiducial mark).

- In order to specify search areas use the image view window and the lens-window, along with buttons of toolbar. The **Ctrl+F8** shortcut allows to show/hide scroll bars in view windows.
- 4. For automatic search of fiducial marks using correlator that compares fiducial mark image with its template, define threshold value in the **Correlation threshold** input field (0.9 by default).
- 5. Choose images in the **Project images** table to perform interior orientation in semiautomatic mode.
- 6. [optional] In the **Search for marks** section set the **Search images with int. or. already performed** checkbox to include to calculation the images (from selected ones), which have interior orientation results available, i. e. to recalculate interior orientation for them in accordance with the selected template.
- 7. Choose one of the following transformation type: **Rotation, Scale, Shift**; **Affine**; **Projective** in the **Transform type** list.
- 8. Click the **Start** button to perform semi-automatic interior orientation.
- 9. Choose Orientation > Interior orientation > Report on interior orientation or click the is button of the AT additional toolbar to control results and fix errors of interior orientation (see the Section 3.4.6).

Below the table of images there are the buttons that allow to open the following windows:

- m Project cameras management ;
- 📓 Interior orientation (manual);
- W Automatic interior orientation ;
- Report on interior orientation .
  - The **Orientation > Interior orientation > Delete interior orientation data** menu item is used to remove interior orientation data in case of unsatisfactory results.

## 3.4.5. Automatic interior orientation

The system provides possibility to perform interior orientation in automatic mode, if template-camera is specified in properties of film camera in the **Fiducial marks** section (see the Section 3.3.3).

Interior orientation in automatic mode consists in automatic search and measurement of fiducial marks on project images according to specified type of fiducial marks, and further interior orientation. Specified **Fiducial marks** parameter already contains information about fiducials typical for the selected camera: their numbering, template and search area.

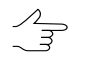

Current version of the system supports types of fiducial marks for RC 20, RC 30 and LMK cameras.

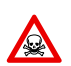

To correctly perform automatic interior orientation, orientation of the camera image axes should be set correctly (see the Section 3.3).

To execute automatic interior orientation perform the following actions:

- 1. Choose **Orientation > Interior orientation > Automatic interior orientation** or click the plate button of the **AT** additional toolbar. The **Automatic interior orientation** window opens.
- 2. To perform interior orientation in automatic mode select images in the **Project images** table.

| Automatic interior orienta                                                                                                    | ation                        |                                                                                         | ×                                                                                                    |
|----------------------------------------------------------------------------------------------------|------------------------------|-----------------------------------------------------------------------------------------|----------------------------------------------------------------------------------------------------|
| Project images                                                                                                    |                              |                                                                                         | 🚳 🖾 🖺                                                                                                    |
|                                                                                                    |                              |                                                                                         | Marke search parameters                                                                                          |
| Name                                                                                                    | Int. or.<br>-<br>-<br>-<br>- | Camera Rotation<br>Zeiss 0°<br>Zeiss 0°<br>Zeiss 0°<br>Zeiss 0°<br>Zeiss 0°<br>Zeiss 0° | Correlation threshold 0.80 - Search for marks Search images with int.or. already performed Transform type Affine |
| <ul> <li>☐ 670</li> <li>☐ 671</li> <li>✓ 2</li> <li>✓ 680</li> <li>✓ 679</li> <li>✓ 678</li> <li>✓ 677</li> <li>✓ 676</li> <li>✓ 675</li> </ul> | -                            | Zeiss 0°<br>Zeiss 0°<br>Zeiss 0°<br>Zeiss 0°<br>Zeiss 0°<br>Zeiss 0°<br>Zeiss 0°        | Rotation, scale, shift<br>Affine<br>Projective                                                                   |
| <ul> <li>✓ 674</li> <li>✓ 673</li> </ul>                                                                                                    | :                            | Zeiss 0°<br>Zeiss 0°                                                                    | Execute Cancel                                                                                                   |

Fig. 27. The Automatic interior orientation window

- 3. For automatic search of fiducial marks using correlator that compares fiducial mark image with its template, define threshold value in the **Correlation threshold** input field (0.8 by default).
- 4. [optional] In the **Search for marks** section set the **Search images with int. or. already performed** checkbox to include to calculation the images (from selected ones), which have interior orientation results available, i. e. to recalculate interior orientation for them in accordance with the selected template.

- 5. Choose one of the following transformation type: **Rotation, Scale, Shift**; **Affine**; **Projective** in the **Transform type** list.
- 6. Click the **Start** button to perform automatic interior orientation.
- Choose Orientation > Interior orientation > Report on interior orientation or click the putton of the AT additional toolbar to control results and fix errors of interior orientation (see the Section 3.4.6).

Right from the **Project images** section there are the buttons that allows to open the following windows:

- m Project cameras management ;
- 🚺 Interior orientation ;
- Semi-automatic interior orientation;
- Report on interior orientation .

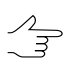

The **Orientation > Interior orientation > Delete interior orientation data** menu item is used to remove interior orientation data in case of unsatisfactory results.

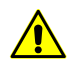

It is strongly recommended to synchronize the data in the project to remove redundant orientation results when deleting images from a project. To do this choose **Project** > **Synchronize**.

# 3.4.6. Report on interior orientation

Report on interior orientation allows to estimate a quality of interior orientation of film camera images.

To view the report on interior orientation perform the following actions:

1. Choose Orientation > Interior orientation > Report on interior orientation or click the is button of the AT additional toolbar. The Report on interior orientation window opens.

| 😔 Report on interio                                                                | r orientation                                                                                | ×         |
|------------------------------------------------------------------------------------|----------------------------------------------------------------------------------------------|-----------|
| Main parameters Show report <ul> <li>All images</li> <li>Selected image</li> </ul> | Additional                                                                                   |           |
| Threshold for interior<br>pix.<br>mm                                               | <ul> <li>orientation residuals</li> <li>RMS</li> <li>Mean abs. value</li> <li>max</li> </ul> | 0.500     |
|                                                                                    |                                                                                              | DK Cancel |

Fig. 28. Main parameters of interior orientation report

- 2. On the Main parameters tab specify the following report parameters:
  - in the Show report section choose the All images or Selected images option;
  - choose a type of residual: RMS (root mean square), Mean abs. value (mean) or Max (maximal) and specify the Threshold for interior orientation residuals value in the appropriate field in pix or mm.

If project images were scanned by photogrammetric scanner, mean absolute value  $E_{cp}$  should not exceed a half pixel size. The approximate ratio of the mean, maximum and mean square error is calculated as follows:

 $E_{max} \approx 2$   $E_{mean}$  and  $RMS \approx \sqrt{2}$   $E_{mean}$ 

where:  $E_{mean}$  – mean residual,  $E_{mean}^{xy} = \sqrt{2}$  0.5 pix – max residual, RMS – quadratic mean RMS.

- 3. On the Additional tab specify the following additional parameters:
  - · choose format of residuals: Fixed point or Exponential;
  - define accuracy of residual values output: Normal, Higher or Maximum.

| Report on interio | r orientation | 1  |      | ×    |
|-------------------|---------------|----|------|------|
| Main parameters   | Additional    | ]  |      |      |
| Choose option     |               |    |      |      |
| Fixed point       |               |    |      |      |
| Exponential       |               |    |      |      |
| Precision         |               |    |      |      |
| Higher            |               |    |      |      |
| Maximum           |               |    |      |      |
|                   |               |    |      |      |
|                   |               |    |      |      |
|                   |               | Oł | < Ca | ncel |

Fig. 29. Additional parameters of interior orientation report

- 4. Click OK. After that a report opens, which contains general information on the implementation of interior orientation and consists of the following sections:
  - *Links* used to return to previous view place or to the beginning of the report, to refresh report data after calculating of interior orientation, and to change a report parameters.
  - Block statistics project name, data on number of all/selected strips/images in a block, time and date of the report creation, strips table with the following general information: on which strips/images and to what extent the interior orientation is performed, and whether the residuals values satisfy a given residuals tolerance for measurement of fiducial marks on images. The Strips column contains links – strips names, that allow to pass to tables of images in each strip.
  - Tables of images in each strip show general information about images camera data, axes orientation, number of fiducial marks measured on the image, type of image transformation and interior orientation residual of selected type (RMS, mean module or maximal) in selected units (pix or mm) on the Main parameters tab of the Report on interior orientation window. The first column contains links that allow to open selected image in the Interior orientation window to edit fiducial marks measurements. The Images column contains links names of images that allow to pass to detailed report about interior orientation of selected image.
    - Red color is used to mark images/strips, for which interior orientation is not performed, yellow color is used for images/strips for which interior orientation is performed incorrectly or incompletely, i.e. with residuals exceeding a threshold value, and also when not all fiducial marks are measured. Residuals themselves also appear in red.

The figure below displays an example of interior orientation which is not satisfactory under the following conditions and with the following data: threshold value for mean module -0.2 pix, coordinates of one of the marks on image of the 9-th strip are not measured, and coordinates of all marks of one of images of the 10-th strip are not measured.

| Report    | M   🖪 📑         |                    |                         |           |                  |                  |                      |                   |                                          |
|-----------|-----------------|--------------------|-------------------------|-----------|------------------|------------------|----------------------|-------------------|------------------------------------------|
| Inte      | erior (         | Drienta            | ation Rep               | ort       |                  |                  |                      |                   |                                          |
| [Back] [F | Refresh] [Rep   | ort parameters]    |                         |           |                  |                  |                      |                   |                                          |
| Bloc      | k Stati         | stics              |                         |           |                  |                  |                      |                   |                                          |
| Project:  | nfoMap_copy     | ,                  |                         |           |                  |                  |                      |                   |                                          |
| lumber    | of strips: 2, s | elected for the re | port 2                  |           |                  |                  |                      |                   |                                          |
| lumber    | of images: 6,   | selected for the   | report 6                |           |                  |                  |                      |                   |                                          |
| leport d  | ate: 17 марта   | 2014 r., 12:03:5   | 59                      |           |                  |                  |                      | <u> </u>          |                                          |
| Strips    |                 | mages              | Number of selected in   | nages     |                  | nterior orient   | ation                |                   |                                          |
| 2         | R10 S           | 15R10S07           | 3                       |           | Complete         | Errors           | Not complet          | •                 |                                          |
| 1         | R09_S           | 37—R09_S85         | 3                       |           | 3                | 0                | 0                    |                   |                                          |
| Top]      |                 |                    | I                       |           | 1                | 1                | I                    |                   |                                          |
|           |                 |                    |                         |           |                  |                  |                      |                   |                                          |
| Strip     | ): 2            |                    |                         |           |                  |                  |                      |                   |                                          |
|           | Image           | Camera             | Camera type             | ,<br>orie | Axes<br>entation | Number o<br>meas | f fiducials<br>sured | Transform<br>type | Residuals, RMS, pix.                     |
| -         | <u>R10_S05</u>  | RC 20.x-<br>cam    | Fiducial<br>coordinates |           | 180°             | 4/               | /4                   | Affine            | 0.096                                    |
| <u>*</u>  | <u>R10_S06</u>  | RC 20.x-<br>cam    | Fiducial<br>coordinates |           | 180°             | 0/               | /4                   | Affine            | Interior orientation is not<br>performed |
| ±         | <u>R10_S07</u>  | RC 20.x-<br>cam    | Fiducial coordinates    |           | 180°             | 4/               | /4                   | Affine            | 2195.384                                 |
|           |                 |                    |                         | ·         | · · ·            |                  | <u>`</u>             |                   | Close                                    |

Fig. 30. Report on interior orientation of film camera images block

Toolbar in upper part of interior orientation report contains the following buttons:

- **(Backspace**) allows to go back to previous view;
- 📝 (F5) allows to refresh a report after change of the report parameters;
- A (Ctrl+F) allows to perform data search in a report (by keyword or its part);
- Image: Image: Ima
- Image: a second content of the second content of the
- allows to print a report;

- (Ctrl+P) allows to open print preview window.
- 5. In the *table of images* click the link of selected image in the *Image* column. After that a detailed report on interior orientation of selected image is opened. The report contains the following data:
  - · links to pass to the following places:
    - [Edit] allows to open the Manual interior orientation window where it is possible to "re-measure" fiducials coordinates and recalculate interior orientation;
    - [Back] allows to return to previous window of the report;
    - [Refresh] allows to обновить отчет при change a report parameters;
    - [Report parameters] allows to open window used to change a report parameters.
  - image statistics camera parameters, image size, pixel size, interior orientation data;
  - table of fiducial marks on image contains the following data:
    - maximal residual threshold Ex, Ey, Exy specified on the Main parameters tab of the Report on interior orientation window;

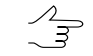

If threshold value on RMS or mean residual is specified, threshold on maximal residual is automatically calculated in selected units (pix or mm).

- o marks coordinates taken form camera passport (in mm) − X,Y;
- $\circ$  marks coordinates on image (in pix) X,Y;
- values of discrepancies between passport data and measured data (in pix and mm) – Ex, Ey, Exy;
- specified threshold value on selected residual in selected units on the Main parameters tab of the Report on interior orientation window;
- calculated on all marks residual values by RMS, mean abs. and max Ex, Ey, Exy (pix or mm).

Residuals that are out of thresholds are highlighted by red color. Thus, the report displays by red color the following residuals:

 residuals on all marks, that exceed defined threshold on selected residual (RMS, mean abs. or max); o residuals on each mark, that exceed defined threshold on maximal residual.

| 😞 Report             |                              |                               |             |                |        |              |                 |         |               |                 | 5 × |
|----------------------|------------------------------|-------------------------------|-------------|----------------|--------|--------------|-----------------|---------|---------------|-----------------|-----|
| 1 🕑 🛤 🖳              | 🖹 <i>🖨</i> 🖪                 |                               |             |                |        |              |                 |         |               |                 |     |
| Camera: RC 20.x      | -cam.                        |                               |             |                |        |              |                 |         |               |                 |     |
| Axes orientation:    | 180°.                        |                               |             |                |        |              |                 |         |               |                 |     |
| Interior orientation | n complete.                  |                               |             |                |        |              |                 |         |               |                 |     |
| Image size: (1123    | 80.000, 11213.000) pix.      | , (235.8790, 235.5007) i      | mm.         |                |        |              |                 |         |               |                 |     |
| Pixel size: (0.021   | 0, 0.0210) mm.               |                               |             |                |        |              |                 |         |               |                 |     |
| Camera type: Fid     | ucial coordinates.           |                               |             |                |        |              |                 |         |               |                 |     |
| Focal length: 153    | .4060 mm.                    |                               |             |                |        |              |                 |         |               |                 |     |
| Principal point po   | sition: (5616.869, 5633      | .155) pix.                    |             |                |        |              |                 |         |               |                 |     |
| Transform type: A    | Affine.                      |                               |             |                |        |              |                 |         |               |                 |     |
| Number of fiducia    | ls measured: 4 of 4.         |                               |             |                |        |              |                 |         |               |                 |     |
|                      | O a sulla sta a faces th     |                               |             |                |        |              |                 |         |               |                 | 1   |
| Fiducial             | coordinates from th<br>repor | e camera calibration<br>t, mm | Image measu | urements, pix. | R      | esiduals, pi | ¢.              | F       | lesiduals, mn | h               |     |
| mark                 | Х                            | Y                             | Х           | Y              | E×     | Ey           | E <sub>xy</sub> | Ex      | Ey            | E <sub>×y</sub> |     |
| Limit (max)          |                              |                               |             |                | 0.707  | 0.707        | 0.707           | _       | —             | —               |     |
| 1                    | 105.9990                     | -106.0020                     | 560.000     | 10668.000      | 0.822  | -0.369       | 0.901           | -0.0172 | 0.0078        | 0.0189          |     |
| 2                    | -106.0030                    | -106.0050                     | 10651.571   | 10693.143      | -0.822 | 0.369        | 0.901           | 0.0172  | -0.0078       | 0.0189          |     |
| 3                    | -106.0010                    | 106.0030                      | 10675.000   | 598.000        | 0.821  | -0.369       | 0.900           | -0.0172 | 0.0078        | 0.0189          |     |
| 4                    | 106.0040                     | 106.0060                      | 580.000     | 574.333        | -0.821 | 0.369        | 0.901           | 0.0172  | -0.0078       | 0.0189          |     |
| Limit for            |                              |                               |             |                |        |              |                 |         |               |                 |     |
| RMS                  |                              |                               |             |                | 0.500  | 0.500        | 0.500           | —       | _             | -               |     |
| RMS                  |                              |                               |             |                | 0.822  | 0.369        | 0.901           | 0.0172  | 0.0078        | 0.0189          |     |
| Mean abs.            |                              |                               |             |                | 0.822  | 0.369        | 0.901           | 0.0172  | 0.0078        | 0.0189          |     |
| Мах                  |                              |                               |             |                | 0.822  | 0.369        | 0.901           | 0.0172  | 0.0078        | 0.0189          |     |
|                      |                              |                               |             |                |        |              |                 |         |               |                 | •   |
|                      |                              |                               |             |                |        |              |                 |         |               | Close           |     |

Fig. 31. Report on interior orientation of film camera image

# 3.5. Interior orientation for digital camera images

Interior orientation of image acquired by digital camera is to determine the principal point position relative to the center of the lower left pixel of the image.

To perform interior orientation of images acquired by digital camera perform the following actions:

- 1. Input correctly all parameters from digital camera passport to appropriate input fields of the **Cameras** window (see the Section 3.3.4).
  - It is necessary to pay attention to parameters units, and to define point of origin, which will be used to specify coordinates of principal point and symmetry point (zero distortion point): relative to the lower left pixel or the center of the image.

- 2. Assign the camera to project images and setup camera axes direction for selected images in the **Camera management** window (see the Section 3.3).
- 3. Choose Orientation > Interior orientation > Calculate interior orientation or click the  $\sqrt{\alpha}$  button of the **AT** additional toolbar to recalculate interior orientation.
- 4. Choose Orientation > Interior orientation > Report on interior orientation or click the is button of the AT additional toolbar to control results and fix errors of interior orientation.

Report on interior orientation for digital camera contains information whether the interior orientation is done. It also includes camera parameters and principal point coordinates, calculated relative to the center of the lower left pixel.

| Repor              | rt<br>AA I  |            | a D             |              |                         |                  |              |                             |      |                   | _ 8                     |
|--------------------|-------------|------------|-----------------|--------------|-------------------------|------------------|--------------|-----------------------------|------|-------------------|-------------------------|
| Int/               | ori         | or (       | erua<br>Drion   | tati         | on Renor                | +                |              |                             |      |                   |                         |
| mru                | en          |            | Jien            | nan          | лтеро                   | L L              |              |                             |      |                   |                         |
| [ <u>Back]</u><br> | [Refres     | sh] [Repo  | rt parameter    | rs]          |                         |                  |              |                             |      |                   |                         |
| Blo                | ck S        | Statis     | stics           |              |                         |                  |              |                             |      |                   |                         |
| Project            | : Waldk     | kirch_doc  | cs              |              |                         |                  |              |                             |      |                   |                         |
| Numbe              | r of stri   | ps: 2, se  | lected for th   | e report 2   |                         |                  |              |                             |      |                   |                         |
| Numbe              | r of ima    | ages: 6, s | selected for    | the report ( | 6                       |                  |              |                             |      |                   |                         |
| Report             | date: 1     | 7 марта    | 2014 г., 12::   | 20:51        |                         |                  |              |                             |      |                   |                         |
| Strie              | ns          | lma        | ines            | Numher       | of selected images      | h                | nterior orie | entation                    |      |                   |                         |
| oun                | 20          | inna       | iges            | Number       | or selected images      | Complete         | Errors       | Not complete                |      |                   |                         |
| 1                  |             | 2_0714-    | -2_0710         |              | 3                       | 3                | 0            | 0                           |      |                   |                         |
| 2                  |             | 3_0720-    | _3_0724         |              | 3                       | 3                |              | 0                           |      |                   |                         |
| [Top]              |             |            |                 |              |                         |                  |              |                             |      |                   |                         |
| C4!                |             |            |                 |              |                         |                  |              |                             |      |                   |                         |
| Sin                | р. т        |            |                 |              |                         |                  |              |                             |      |                   |                         |
|                    | lmaį        | ge         | Camer           | 'a           | Camera type             | Axes<br>orientat | ;<br>ion     | Number of fiduo<br>measured | ials | Transform<br>type | Residuals, RMS,<br>pix. |
| <u>*</u>           | 2 <u>07</u> | 714        | RC_waldk<br>cam | irh.x-       | Fiducial<br>coordinates | 0°               |              | 4/4                         |      | Affine            | 0.117                   |
| -                  | 2 <u>07</u> | <u>712</u> | RC_waldk<br>cam | irh.x-       | Fiducial<br>coordinates | 0°               |              | 4/4                         |      | Affine            | 0.072                   |
| *<br>-             | 2 <u>07</u> | <u>710</u> | RC_waldk<br>cam | irh. x-      | Fiducial<br>coordinates | 0°               |              | 4/4                         |      | Affine            | 0.149                   |
|                    |             |            |                 |              |                         |                  |              |                             |      |                   | Close                   |
|                    |             |            |                 |              |                         |                  |              |                             |      |                   |                         |

Fig. 32. Report on interior orientation of digital camera images block

| Report                                            |                                    |                               |                 |                  |        |              |                 |         |               | _ (             | ] × |
|---------------------------------------------------|------------------------------------|-------------------------------|-----------------|------------------|--------|--------------|-----------------|---------|---------------|-----------------|-----|
|                                                   |                                    |                               |                 |                  |        |              |                 |         |               |                 |     |
| Interior Orientation Report for the Image 2, 0714 |                                    |                               |                 |                  |        |              |                 |         |               |                 |     |
| interior Orientation Report for the image 2_07 14 |                                    |                               |                 |                  |        |              |                 |         |               |                 |     |
| [Back] [Refresh] [Report parameters]              |                                    |                               |                 |                  |        |              |                 |         |               |                 |     |
| Camera: RC_waldkirh.x-cam.                        |                                    |                               |                 |                  |        |              |                 |         |               |                 |     |
| Axes orientation:                                 | Axes orientation: 0°.              |                               |                 |                  |        |              |                 |         |               |                 |     |
| Interior orientation                              | Interior orientation complete.     |                               |                 |                  |        |              |                 |         |               |                 |     |
| lmage size: (9656                                 | 6.000, 9244.000) pix., (2          | 41.4518, 231.1504) mm         |                 |                  |        |              |                 |         |               |                 |     |
| Pixel size: (0.025                                | 0, 0.0250) mm.                     |                               |                 |                  |        |              |                 |         |               |                 |     |
| Camera type: Fid                                  | ucial coordinates.                 |                               |                 |                  |        |              |                 |         |               |                 |     |
| Focal length: 153                                 | .5030 mm.                          |                               |                 |                  |        |              |                 |         |               |                 |     |
| Principal point po                                | sition: (4811.008, 4623.3          | 388) pix.                     |                 |                  |        |              |                 |         |               |                 |     |
| Transform type: A                                 | Affine.                            |                               |                 |                  |        |              |                 |         |               |                 |     |
| Number of fiducia                                 | ls measured: 4 of 4.               |                               |                 |                  |        |              |                 |         |               |                 |     |
| Fiducial                                          | Coordinates from the report        | e camera calibration<br>t, mm | lmage mea<br>pi | surements,<br>x. | R      | esiduals, pi | с.              | R       | lesiduals, mn | n               |     |
| mark                                              | Х                                  | Y                             | Х               | Y                | E×     | Ey           | E <sub>xy</sub> | E×      | Ey            | E <sub>×y</sub> |     |
| Limit (max)                                       |                                    |                               |                 |                  | 0.707  | 0.707        | 0.707           | _       | —             | —               |     |
| 1                                                 | 106.0010                           | -105.9970                     | 9053.074        | 386.868          | -0.092 | -0.072       | 0.117           | -0.0023 | -0.0018       | 0.0029          |     |
| 2                                                 | -106.0010                          | -106.0000                     | 575.000         | 381.000          | 0.092  | 0.072        | 0.117           | 0.0023  | 0.0018        | 0.0029          |     |
| 3                                                 | -106.0020                          | 105.9980                      | 568.557         | 8858.924         | -0.092 | -0.072       | 0.117           | -0.0023 | -0.0018       | 0.0029          |     |
| 4                                                 | 106.0000                           | 105.9990                      | 9047.000        | 8865.000         | 0.092  | 0.072        | 0.117           | 0.0023  | 0.0018        | 0.0029          |     |
| Limit for<br>RMS                                  | Limit for<br>RMS 0.500 0.500 0.500 |                               |                 |                  |        |              |                 | -       |               |                 |     |
|                                                   |                                    |                               |                 |                  |        |              |                 |         |               | Close           |     |

Fig. 33. Report on interior orientation of digital camera image

## 3.6. Interior orientation control

Prior to perform aerial triangulation it is necessary to make interior images orientation. During interior orientation in some cases radially directed systematic errors occur.

Also, when execute images interior orientation in some cases errors occur because of incorrectly specified focal length or due to incorrect distortion considering. In order to determine the presence of such errors, it is necessary to perform block adjustment using GCP and the projection centers.

Accuracy of focal length, principal point coordinates and accounting distortion determining are interrelated. An error in focal length calculation results in error distortion considering and error of determining the principal point coordinates. It is necessary to specify correct values of focal length and principal point coordinates in order the distortion value does not exceed the specified tolerance. It is recommended to verify the sign of the distortion correction and distortion units.

# 4. Relative orientation of images

# 4.1. Relative orientation workflow

One of the stages of building a triangulation network is images relative orientation, that requires measured coordinates of tie points.

*Tie points* – the same points on the terrain on adjacent block images needed to build single models from stereopairs and then to merge them into triangulation networks.

After measurement of tie point coordinates it is necessary to perform relative orientation of block images, to input and measure GCP coordinates, to perform network adjustment and to obtain exterior orientation parameters of a block.

*Measuring of tie point coordinates* – is stereoscopic measurement, i.e. measuring of coordinates of the same point on both stereopair images at once (or on multiple overlapped adjacent images) in stereomode.

Measuring of tie point coordinates on two images of a stereopair *in manual mode* is performed in the system using one of the following ways:

- manual measuring of point coordinates on each of stereopair images;
- manual measuring of point coordinates on a single image and transfer it to another image using correlator;
- manual measuring of point coordinates on each image in stereomode;
- search of a point and measuring its coordinates on image using correlator.

The system also allows to measure tie points coordinates on block images in fully *automatic mode*.

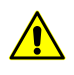

During removing images from a project it is strongly recommended to synchronize data in the project in order to remove unnecessary results of orientation. To do this choose **Project > Synchronize**.

The following recommendations should be considered during tie points measurement:

- to perform relative orientation it is recommended to combine two methods first execute automatic measurement with "bad" points filtering and than manual mode for editing of measurements acquired in automatic mode and adding of new tie points (to accumulate measurements that allows to increase relative orientation accuracy);
- when using only manual procedures for tie points measurement, the optimal way is measuring at least 2 tie points in 6 standard zones for each stereopair in a strip;

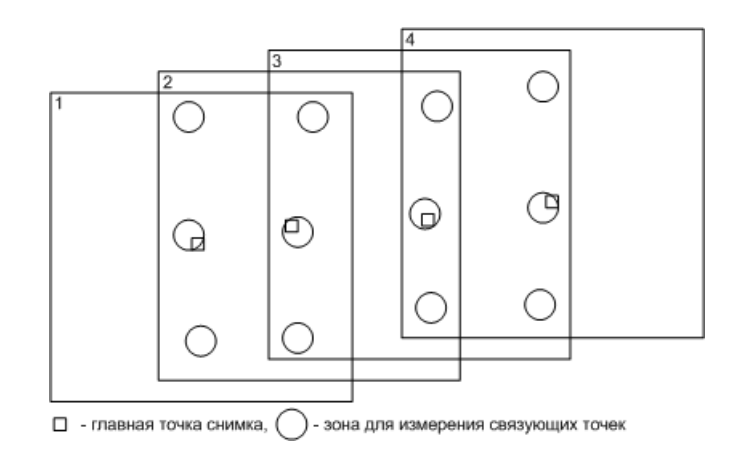

Fig. 34. Recommended zones to measure tie points coordinates in strips

 in order to consolidate images strips into a block it is recommended to measure tie points coordinates in inter-strip overlap zones on both sides in relation to a midline of inter-strip overlap area.

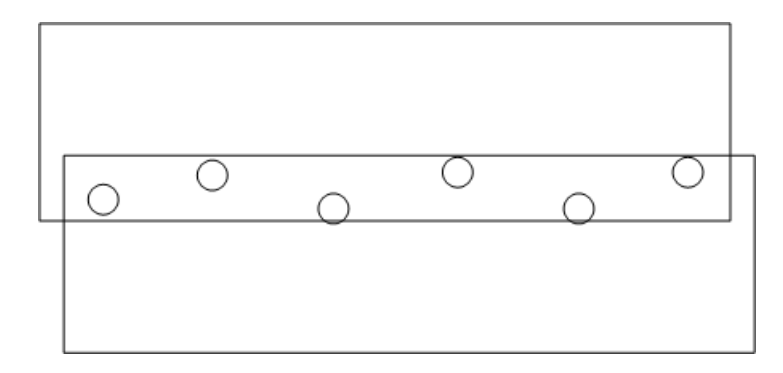

Fig. 35. Recommended location of tie points in inter-strip images overlap areas

If block adjustment is performed using independent models method, it is necessary to transfer inter-strip tie points to at least one adjacent image in each strip. Otherwise they will be not taken into account when using this type of block adjustment (see the "Block adjustment" User Manual).

# 4.2. The "Points measurement" module

## 4.2.1. General information about module

In order to measure coordinates of triangulation points (tie, check and GCP) in manual mode and editing points coordinates with errors obtained after automatic measuring of tie points coordinates, the system provides the **Points measurement** module.

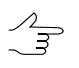

The module allows to automatically calculate parameters of images interior orientation when measuring tie points coordinates.

The **Points measurement** module is used on the following steps of data collecting for aerial triangulation operation:

- input and measurement of GCP coordinates;
  - Automatic selection of images for non-measured GCP in the **Points measurement** module is performed after measurement of coordinates of first two-three GCP on block images or when preliminary exterior orientation is performed in geodetic coordinate system (by projection centers, for instance).
- measurement of tie points coordinates on block images entirely in manual mode and performing of images relative orientation;
- editing of tie points position to fix errors obtained after automatic measurement of points coordinates;
- editing of triangulation points to fix errors obtained on step of block adjustment (see the "Block adjustment" User Manual);
- measurement of tie points coordinates to estimate accuracy by Y-parallax after import of exterior orientation data.

The following items of the **Orientation** menu and buttons of the **AT** additional toolbar are used to start the **Points measurement** module:

- Provide the selected images for measurement allows to launch the Points measurement module and automatically open block images selected in 2D-window in the module;
- Images containing marker allows to launch the Points measurement module and automatically open in the module all images that contain marker position in 2D-window;
- Open in-strip stereopair allows to launch the Points measurement module and open two images of selected in-strip stereopair;

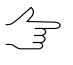

If just one image is selected in 2D-window, neighboring right image in a strip will be opened by default. If the last image in a strip is selected, image to the left of the selected will be opened.

• **Open inter-strip stereopair** – allows to launch the **Points measurement** module and open two images of selected inter-strip stereopair.

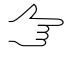

If just one image is selected in 2D-window, neighboring lower image in a strip will be opened by default. If selected image is in the outermost strip, the top image on the selected will be opened. The **Points measurement** module represents a set of two windows – the main **Points measurement** window and the **Triangulation points** window. The main **Points measurement** window displays selected images in separate windows and contain tools used to perform triangulation points measurement. The **Triangulation points** window is a catalogue of all triangulation points along with their measurements data and contains tools for work with points catalogue.

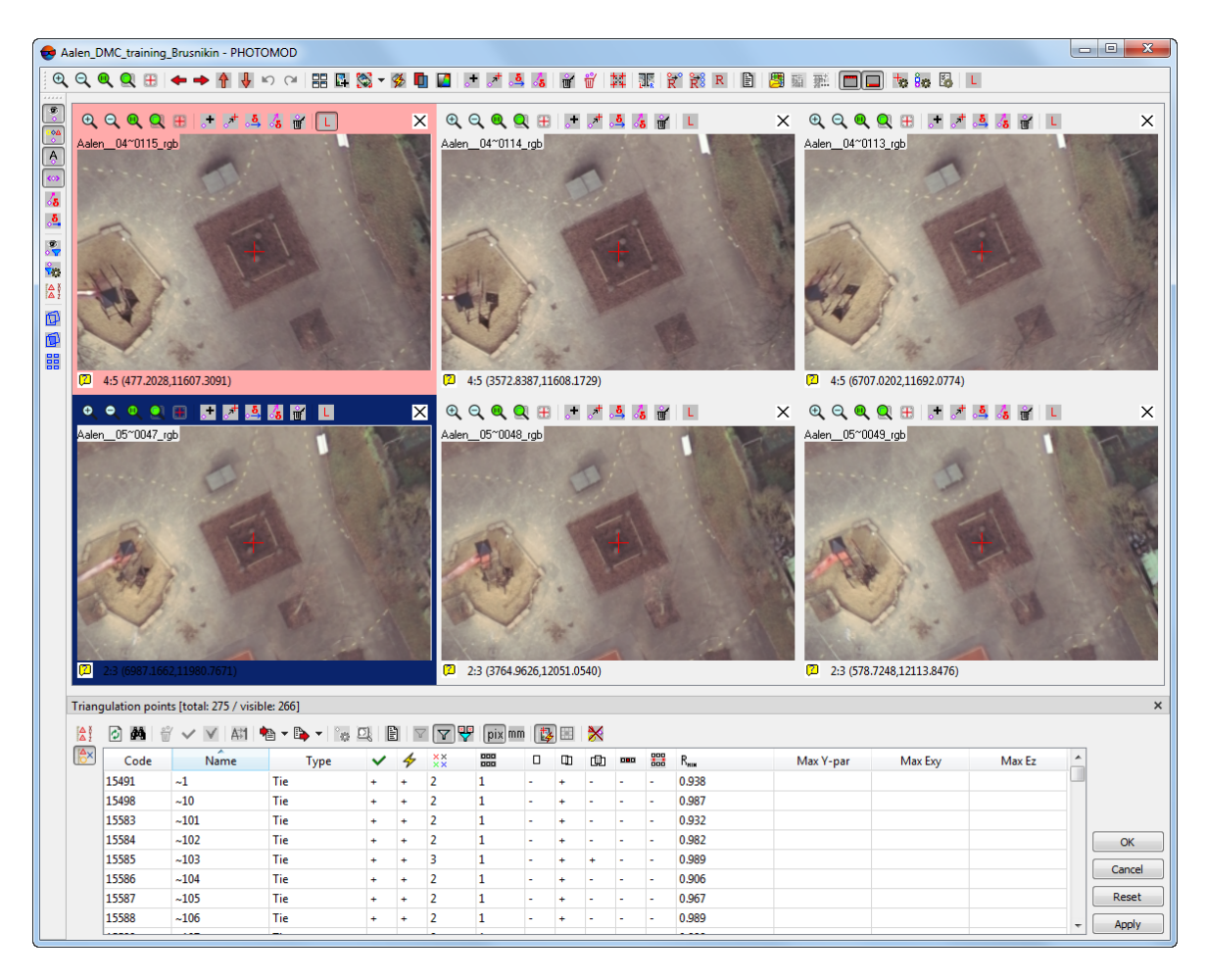

Fig. 36. The "Points measurement" module

A work in the **Points measurement** and **Triangulation points** windows is synchronized in the following way:

- when choosing a triangulation point on one of the images using mouse double click the system automatically starts search for selected point on the opened images of the module and search of appropriate point on the terrain, if the point is not measured on the image. Besides, the point will be also automatically highlighted in the triangulation points catalogue;
- when choosing a triangulation point *in a catalogue using mouse click* the point will be shown on opened images of the module automatically, if the point is measured

on these images and/or a search of appropriate point on the terrain, if the point is not measured on opened image;

- when choosing a triangulation point in a catalogue using mouse click and by the button or by double mouse click the system allows two ways of displaying, depending on the Automatically choose images containing point mode (see the Section 4.2.2):
  - all images where the point is measured are opened automatically, if the Automatically choose images containing point with mode is turned off;
  - all images where the point is measured and/or could be measured (marker is located to the place or probable measurement) are opened automatically, if the Automatically choose images containing point with mode is turned on.
- filtering of display of different points types in catalogue and on opened images is also synchronized.

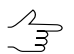

When the module is launched marker is placed to estimated position of the point.

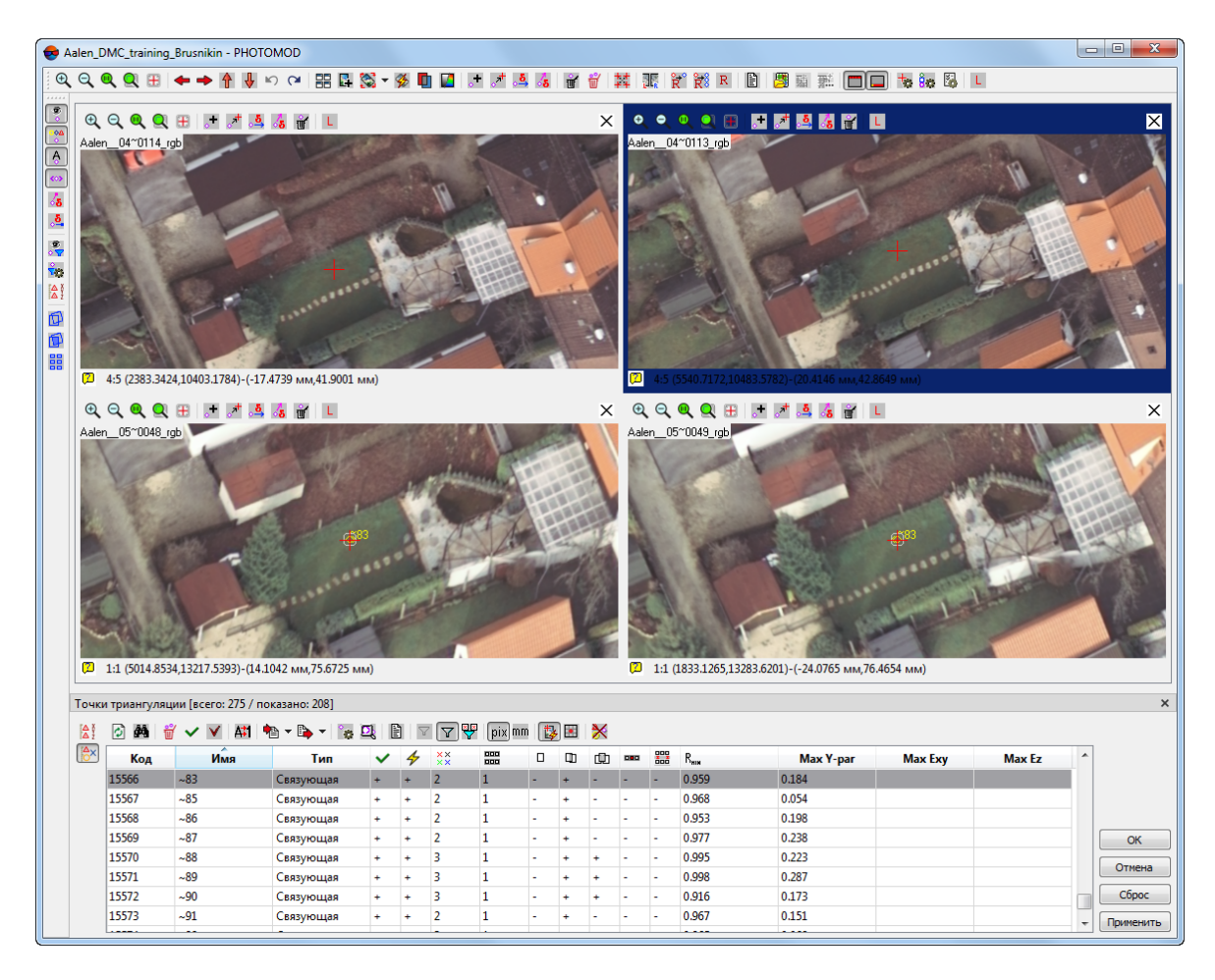

Fig. 37. Search for a point on terrain with measured coordinates and without measured coordinates

After measurement of coordinates of each new tie point images relative orientation (Yparallax on measured points) is performed automatically.

For viewing results of relative orientation the system provides the following features:

- the button of the Triangulation points window toolbar is used to view relative orientation report for the whole images block in the read-only mode. The report is opened after defining of the report parameters;
- the button of the Points measurement upper toolbar allows to view relative orientation report only for images opened in the module. The report is opened considering default or defined previously report parameters;

## 4.2.2. The "Points measurement" window

The main window of the **Points measurement** module is used to measure/edit triangulation points on project images with or without correlator, in mono or stereo mode.

The **Points measurement** window contains the following interface elements:

- the main toolbar used to apply different operations to all opened images consists of the following panels:
  - the upper panel contains buttons used to manage images zoom, images selection for measurements, measuring/editing of triangulation points coordinates, transfer of GCP from georeferenced maps, setup of triangulation points symbols and common parameters;
  - the left toolbar contains buttons used to manage display of triangulation points and residuals vectors in all images windows.
- windows of opened images, each of them display an image and its name, and contains its own toolbar and status bar.

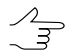

Setting of the **Points measurement** and **Triangulation points** window size is preserved after reboot of the module/system.

During triangulation points measurement in the **Points measurement** window the following concepts are used in the system:

- *The active image* image displayed in the window selected by mouse click. The *active* image window is highlighted by blue frame;
- The "left" image a status assigned to one of opened windows, that is considered during stereopair opening and is used to correlate other images with this one during measurement of tie points using correlator.

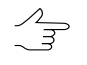

To define one of opened images as a "left" one, click the **L** button located in the toolbar of this image. To define an active image as a "left" one click the **L** button of the upper toolbar of the **Points measurement** window.

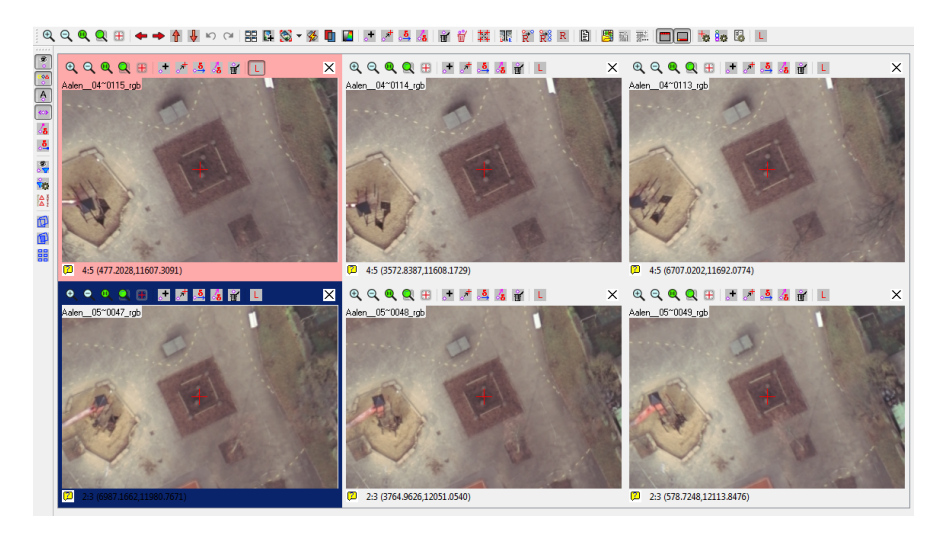

Fig. 38. The main window of the "Points measurement" module

If in-strip or inter-strip stereopair is opened, a "square" in the middle of the **Points measurement** window allows to setup relative location of main windows of images and *lens-windows*.

 $\checkmark$  Changed position of the **Points measurement** and **Triangulation points** windows is remembered by the system and restored at the module next launch.

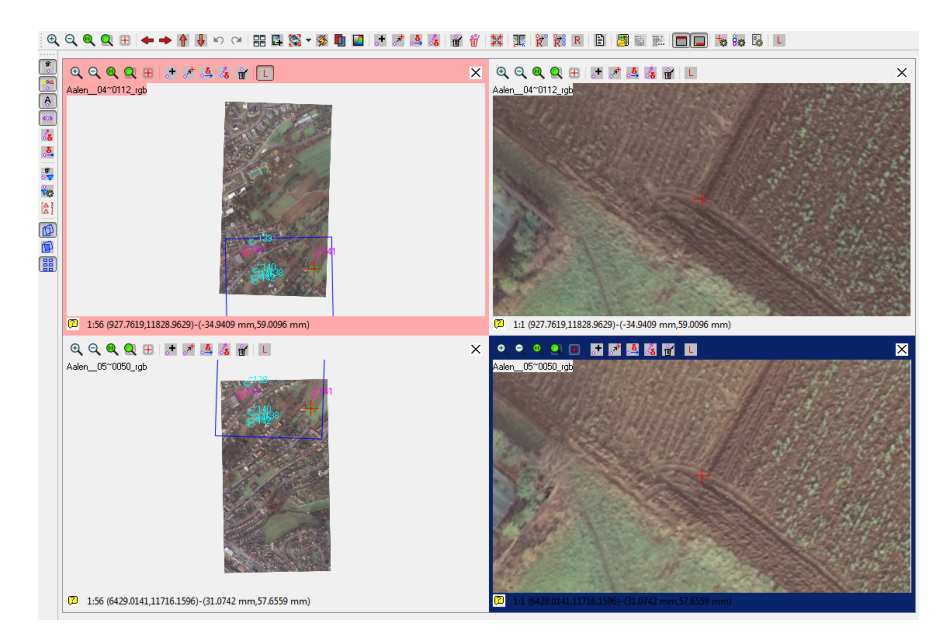

Fig. 39. Interstrip stereopair in the "Points measurement" module

The system provides opportunity to transform images *during displaying* in the opened windows of the **Points measurement** module. The transformation influences on images display and on measurement of points coordinates using correlator.

To choose a transformation type, click on the arrow to the right of the State button. Opened menu contains the following items:

- No transform allows to cancel images transformation (images are shown without rotation);
- Rotation by block scheme 90° multiple allows to rotate images by images rotation angle, which occurs during block forming in 2D-window, rounded to the nearest angle multiple of 90°;
- Rotation by block scheme, exact allows to rotate images by images rotation angle, which occurs during block forming in 2D-window;
- Block layout: rotation allows to rotate images according to block scheme;
- Block layout: scale and rotation scale and rotation are used during transformation according to block scheme;
- Block layout: projective transform image projective transformation is used during transformation exactly in the same way as on block scheme;
- **Image scale** allows to change basic scale of images for correlator (the same scale is used during images display 1:1).

| Buttons                                | Functions                                                                                                    |
|----------------------------------------|----------------------------------------------------------------------------------------------------|
| €,,,,,,,,,,,,,,,,,,,,,,,,,,,,,,,,,,,,, | standard buttons of images management in all opened windows with images at once                                                                                                    |
| ⇐,,, 🕈 , 🐓                             | to display the next image in a strip (to "flip" images in opened windows) to the left<br>or right by one image in a strip, up/down by one image in adjacent strips                                                                                                    |
| <u>م</u> ,α                            | to return to previous or to pass to next marker position during image change in the <b>Points measurement</b> window                                                                                                    |
| 88                                     | to place image windows across the width of the <b>Points measurement</b> window, i.e. to "fill out" a screen with windows if some of them were closed                                                                                                    |
| <b>2</b>                               | to open the <b>Add images</b> window used to select images and add them to new win-<br>dows of the <b>Points measurement module</b>                                                                                                    |
| <b>1</b>                               | to choose images transformation mode during their display in the <b>Points measure-</b><br>ment window                                                                                                    |
| <b>*</b>                               | to turn on automatic refresh mode of a block scheme as a points coordinates are measured (the mode is turned off by default). Automatic refresh of a block scheme applies only to images opened in the <b>Points measurement</b> module, i.e. The <i>local</i> block scheme is refreshed |

Table 4. Upper toolbar of the Points measurement window

| Buttons          | Functions                                                                                                    |
|------------------|----------------------------------------------------------------------------------------------------|
|                  | to open a new stereo window containing stereo image of selected images pair where it is possible to measure points coordinates in stereo mode. By default a stereo image in the <b>Points measurement</b> window is opened, instead of all opened image windows. If you press the button while holding down the <b>Shift</b> key, the opened stereo window will be double size of image window, selected to be displayed in a stereo mode, <b>Ctrl</b> – allows to open window with one window size to the <i>"left"</i> image window location. The <b>Esc</b> key allows to close the stereo window |
|                  | is used to display images as a color or black-and-white one                                                                                                    |
| .+               | to add a tie point to marker position on all opened images without correlation (marker is positioned manually on all images)                                                                                                    |
| <del>ا</del> لان | to change position of selected in a list point on images and to add the point to marker position on images where it was not measured                                                                                                    |
| ్షత్త            | to move a point along tie residual vector on all images. To display tie residuals vectors on images the 🚨 button of the leftward toolbar is used                                                                                                    |
| 6                | to move a point along GCP residual vector on all images. To display GCP residuals vectors on images the 🛃 button of the leftward toolbar is used                                                                                                    |
| Ť                | to remove coordinates measurement of selected point on all images                                                                                                    |
| <b>T</b>         | to open the <b>Delete point measurements</b> window used to specify criteria of selection points to be deleted                                                                                                    |
| 14<br>14         | to synchronize marker on all images ( <b>C</b> ), so the system tries to place marker on all opened images to the terrain point shown by marker on active image (requires creation of block layout). The more data is considered during block layout creation, the more accurate is marker positioning                                                                                                    |
|                  | to open a stereo pair consisting of the "left" image and active image as a rightward                                                                                                    |
| Ř                | to correlate the <i>active</i> image with the <i>"left"</i> one to add a new tie point using correlator (see the Section 4.4)                                                                                                    |
| Ř                | to correlate all opened images with the "left" one to perform measurement of new tie point coordinates using correlator                                                                                                    |
| R                | to calculate correlation coefficient ( <b>Q</b> ) of all opened images with the <i>"left"</i> one and to show a value of correlation coefficient in a status bar of each opened image (in the <i>"left"</i> image status bar the <i>auto-correlation</i> coefficient value is shown)                                                                                                    |
| Ē                | to open the relative orientation report for opened images (the report will consider default settings or previously set parameters)                                                                                                    |
|                  | to open the <b>Map</b> window used to load georeferenced map (vector, raster map or DEM) to transfer GCP from them on image opened in the <b>Points measurement module</b>                                                                                                    |
| <u>s</u>         | to find on georeferenced map opened in the <b>Map</b> window, terrain point pointed by marker on the active image of the <b>Points measurement</b> window (see also Section 5.5)                                                                                                    |
| 7                | to open the <b>Add GCP</b> window to transfer GCP from georeferenced map opened<br>in the <b>Map</b> window on image opened in the <b>Points measurement module</b>                                                                                                    |
|                  | to configure image metadata display in the windows of open images (for scanner images only)                                                                                                    |
|                  | to show/hide toolbar on all images windows                                                                                                    |
|                  | to show/hide status bar on all images windows                                                                                                    |

| Buttons | Functions                                                                                                    |
|---------|----------------------------------------------------------------------------------------------------|
| 40      | to open the Marker settings window used to setup shape, size and color of marker                                                                                                    |
| Êœ      | to open the <b>Symbols</b> window used to setup symbols used to display measured triangulation points according to their type                                                                                     |
|         | to open the <b>Points measurement settings</b> window to specify correlator parameters and setup of automatic display of report on relative orientation after clicking OK in the <b>Points measurement module</b> |
| L       | to specify the active image as the "left" one                                                                                                    |

### Table 5. Leftward toolbar of the Points measurement window

| Buttons         | Functions                                                                                                    |
|-----------------|----------------------------------------------------------------------------------------------------|
| <b>9</b> •      | to show/hide all measured triangulation points in opened images                                                                                                    |
| ©∆<br>♦         | to display all triangulation points measured in opened images using symbols, spe-<br>cified according to their type in the <b>Symbols window</b>                                                                                                    |
| A               | to display names labels of triangulation points measured in opened images                                                                                                    |
| 0               | to display models by ties in symbols display mode of triangulation points. An addi-<br>tional "angle" elements are added to a tie point symbol indicating a connection with<br>the adjacent images (to the right and/or left). For example, to triplet point symbol<br>the angle brackets will be added to the left and right |
| 6               | [only after Block adjustment] to display GCP residuals vectors                                                                                                    |
| <mark>.۵</mark> | [only after Block adjustment] to display tie residuals vectors                                                                                                    |
| 9<br>• T        | to turn on/off a filter of triangulation points display on opened images according to settings made in the <b>Points filter window</b>                                                                                                    |
| Ť.              | to open the <b>Points filter</b> window used to choose triangulation points type to by shown in opened images and in catalogue of the <b>Triangulation points window</b>                                                                                                    |
|                 | to display ground control points in windows of opened images                                                                                                    |
| ø               | to display overlap areas of project images as frames in windows of opened images                                                                                                    |
| <b>D</b>        | to display overlap areas of project images as filled polygons in windows of opened images (                                                                                                    |
|                 | to display 6 standard zones, recommended to be used for measurement of tie points coordinates (see the Section 5)                                                                                                    |

## 4.2.3. Windows of opened images

Each of project images opened in the **Points measurement** module is displayed in a separate window.

One of the images windows is the *"left"*, another is *active*. The "left" window may be also an active window at the same time. Images shown in the "left" and active windows are used for correlation during tie points measurement, and also for selecting a stereopair to be opened in a stereo window to perform measurements in stereo mode.

At launch of the **Points measurement** module images containing selected point are opened in viewing windows automatically. It is also possible to perform automatic

choosing of images containing selected point in the triangulation points catalogue using the **Q** button of the **Triangulation points** window.

In order to open or add images in the **Points measurement** module, perform the following actions:

1. Click the **L** button. The **Add images** window opens.

| 🕏 Add images | X                   |
|--------------|---------------------|
| Strips       | Images              |
| 1            | Aalen04~0116_rgb    |
| 2            | ✓ Aalen_04~0115_rgb |
|              | ✓ Aalen_04~0114_rgb |
|              | ✓ Aalen_04~0113_rgb |
|              | Aalen_04~0112_rgb   |
| Q            | Selected 0 images   |
|              | OK Cancel           |

Fig. 40. Manual selection of images to add or open them in the "Points measurement" module

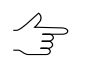

Strips and images containing highlighted tie point (in a list or on opened images) are shown by light-green background color.

- 2. [optional] For automatic selecting of images containing a point highlighted in the **Triangulation points** window, click the subtron.
- 3. Set checkboxes near images names to open them in the **Points measurement** window.
- 4. Click OK. Marker in opened windows will be positioned to a supposed area of the point position.

Each image window in the module contains the following interface elements:

- buttons of upper toolbox used to work with image:
  - ◀, , ལ, ལ, , 團 standard buttons for image management in the window;
  - **-** allows to add point and measurement in marker position;
  - *I* allows to move and add selected point to marker's position;
  - allows to move a point along tie residual vector;
  - s
     allows to move a point along GCP residual vector;
  - $\overrightarrow{\mathbf{m}}$  allows to remove measurement results for point selected on image;

- L allows to select image as a "left" one, with which the rest images will be correlated, if tie points coordinates were measured using correlator (see the Section 4.4).
- working area used to display image and its name in the upper left part;
- the status bar with the following information:
  - image zoom ratio, marker position coordinates (in pix and mm);
  - coefficient of image correlation with the "left" image if tie points coordinates were measured using correlator (auto-correlation coefficient is displayed in the status bar of the "left" image);
  - the Dicon used to display additional information about image.

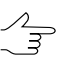

Move the mouse to the Dicon, to view pop-up window with data about image size and rotation angle, number of measured points and coordinates of marker position on image.

• right-click menu.

In the upper left corner of the image window the *image name* is shown for all images. For scanner space images a sensor name and off-nadir angle (if any), obtained from metadata are also shown in the upper right corner by default.

The **button** of the upper toolbar of the **Points measurement** window allows configure displayed scanner imagery metadata (if available).

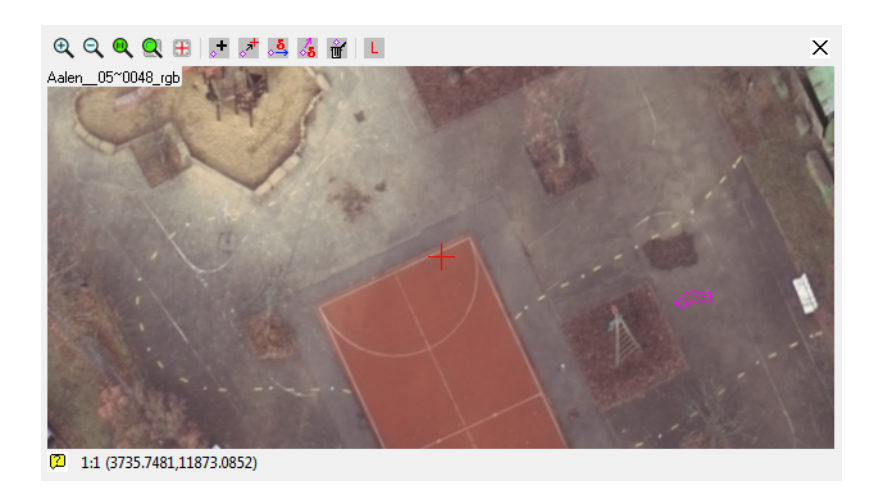

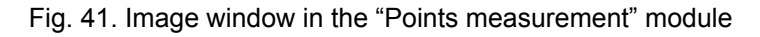

In order to perform color correction of an image – to setup brightness, contrast and gamma-correction – the **Shift+F8** shortcut is used.

The **Ctrl+F8** shortcut allows to show/hide scroll bars in the active image window.

To move an image in the window the system provides the *panoramic mode* – moving an image using mouse move along with pressed **Alt** key.

The system also provides possibility to display a frame to make easy placing marker to center of standard shape objects. To display the frame choose the **Show frame for centering on area objects** item in the right-click menu.

To change frame size rotate the mouse wheel while holding the following keys pressed:

- **H** horizontal size;
- **V** vertical size;
- **B** the same size on both axes.

In order to hide the frame choose the **Show frame for centering on area objects** item in the right-click menu once more.

| Buttons                                                          | Functions                                                                                                    |
|------------------------------------------------------------------|----------------------------------------------------------------------------------------------------|
| + New tie point (Ctrl+=)                                         | to add a tie point to marker position on selected image                                                                                               |
| Add point on all images                                          | to add a tie point to marker position on all selected<br>images without correlation (marker should be posi-<br>tioned manually on all images)         |
| Move/add measurement into marker position (Ins)                  | to change a position of a point selected in a list on<br>images and to add it to marker position on images<br>where it was not measured               |
| Add or move point measurements to marker positions on all images | to move a point selected in a list on images and to add it to marker position on all images                                                           |
| Anove point along tie error vector 🥵                             | to move a point along tie error vector on all images.<br>To display tie residuals vectors on images the 🛃<br>button of the leftward toolbar is used   |
| 😹 Move point along GCP error vector                              | to move a point along GCP error vector on all im-<br>ages. To display GCP residuals vectors on images<br>the 🛵 button of the leftward toolbar is used |
| 👕 Delete measurement (Del)                                       | to remove measurement results for point selected<br>on image                                                                                          |
| L Left image (L)                                                 | to specify selected image as the "left" image                                                                                                    |
| Show frame for centering on area objects                         | to display a frame used to place marker to center of standard shape objects                                                                           |
| Move marker to the nearest point on this image (S)               | to move a marker to nearest measured point on<br>selected image                                                                                       |
| Move marker to the nearest point on all images (Shift+S)         | to move a marker to nearest measured point on <i>all</i> images                                                                                       |
| Distance measuring mode (D)                                      | to turn on the distance measuring mode                                                                                                    |
| Shift one image left                                             | to shift one image left in a strip                                                                                                    |

#### Table 6. right-click menu of image window

| Buttons               | Functions                                 |  |  |
|-----------------------|-------------------------------------------|--|--|
| Shift one image right | to shift one image right in a strip       |  |  |
| Shift one image up    | to shift one image up on adjacent strip   |  |  |
| Shift one image down  | to shift one image down on adjacent strip |  |  |

# 4.2.4. Selecting displayed fields from metadata for scanner imagery

In the upper right corner of an active image (for scanner imagery), the sensor name is displayer by default, as well as off-nadir angle (where available) obtained from metadata. The system allows you to configure displaying additional fields from scanner imagery metadata (if available).

For this, perform the following:

1. Click the **i** button on the upper toolbar of the **Points measurement** window. The **Configure displayed fileIds from metadata** window opens:

| Configure displayed fields from metadata |              |   |           |              |  |  |  |
|------------------------------------------|--------------|---|-----------|--------------|--|--|--|
| Name                                     | Abbreviation | ] | Name      | Abbreviation |  |  |  |
| GSD                                      | gsd          |   | Sat Info  |              |  |  |  |
| Earliest acquisition date                | ead          | ≫ | Off-nadir | nadir        |  |  |  |
| Latest acquisition date                  | lad          |   |           |              |  |  |  |
| Cloud coverage                           | сс           |   |           |              |  |  |  |
| Satellite azimuth                        | sat. az.     | < |           |              |  |  |  |
| Satellite elevation                      | sat el.      | « |           |              |  |  |  |
| Sun azimuth                              | sun az.      |   |           |              |  |  |  |
| Sun elevation                            | sun el.      |   |           |              |  |  |  |
|                                          |              |   |           | ОК           |  |  |  |

Fig. 42. The Configure displayed filelds from metadata window

2. Select the field with the required metadata in the list and click the > button to add them in the displayed list;

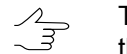

The buttons >> and << allows to add/remove all the selected fields, the < button removes the selected field from the list.

3. Click Ok.
# 4.2.5. Distance measuring

The **Points measurement** module provides features that allow to measure distances on terrain (in pixels) in windows of opened images.

To calculate distance in meters use data about ground sample distance (GSD), that is specified in the **Ground sample distance (GSD)** window opened using the **Block > Set GSD** menu item (see the "Project creation" User Manual).

To measure distance between terrain points on images perform the following actions:

- 1. Place a marker in the first point on terrain on the image. Select the **Distance measuring mode** item in the right-click menu or press the **D** key to turn on the distance measuring mode.
- 2. Indicate the second point on terrain by left button mouse click. After that a measuring line with indicated distance between points in pixels is displayed.
- 3. Press the **D** key once again to turn the distance measuring mode off.

Distance measuring mode allows to estimate conformity error of terrain points in images overlap areas. This error is considered during tie points measurement in *automatic mode* and is used to increase measurements accuracy (see the Section 4.5). In order to specify conformity error, use the **Search area** parameter on the **Search for points** tab of the **Tie point measurement parameters** window.

To estimate conformity error of terrain points in images overlap areas after measuring tie points in *automatic mode* perform the following actions:

1. Open a block stereopair in the **Points measurement** module (see the Section 4.2.3).

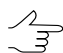

It is recommended to estimate the conformity error on multiple stereopairs: on in-strip stereopairs in different strips of a block, and on inter-strip stereopairs.

- 2. Indicate some point on terrain by mouse double click on one of images in overlap area. The system perform automatic search of the same terrain point on another image of stereopair and place marker to probable location of corresponding point.
- 3. Measure a distance between indicated and found point on terrain in distance measuring mode.

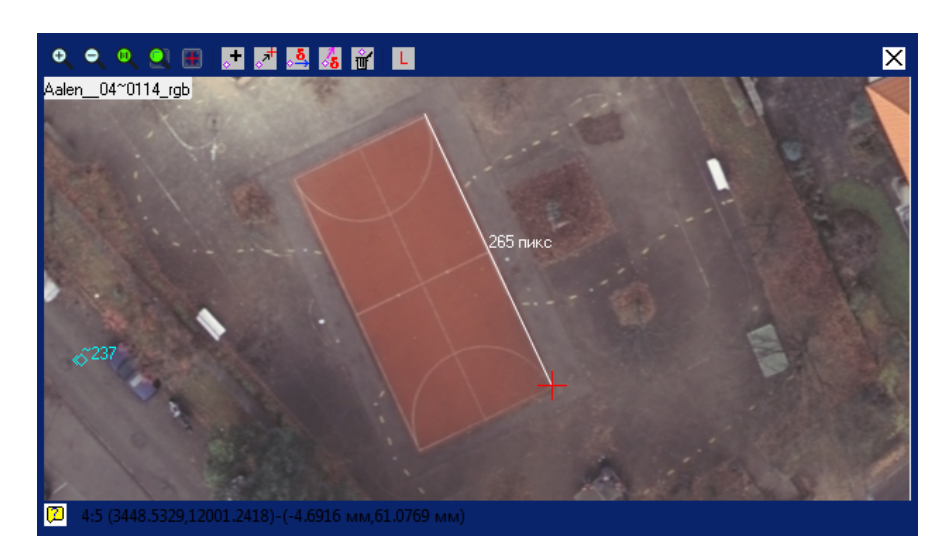

Fig. 43. Distance measuring in the "Points measurement" module

# 4.3. The "Triangulation points" window

The **Triangulation points** window contains a *list of all triangulation points* of a project (ground control, check, and tie) and also tools for points view, search, edit, and import/export.

The **Triangulation points** window is opened independently or as a part of the **Points measurement** module. In the independent **Triangulation points** window there is a possibility to proceed to the **Points measurement** module that allows to display results of измерений выбранной в каталоге точки триангуляции on project images.

To open the **Triangulation points** window perform one of the following actions:

- choose Orientation > Tie points list or click the M button on the main toolbar or on the AT additional toolbar. В окне Triangulation points отображается the Tie points tab is displayed;
- choose Orientation > GCP list or click the button on the main toolbar. In the Triangulation points window the GCP list tab is displayed;
- open the **Points measurement** module. In the lower part of the **Points measurement** module there is the **Triangulation points** window located on the **Tie points** tab.

The Triangulation points window contains the following two main tabs:

- GCP list list of ground control points both with measured coordinates and without them;
- **Tie points** list of all tie points.

The title of the **Triangulation points** window displays a number of all triangulation points/number of points shown in the list on selected tab.

The **GCP list** tab contains a list of all measured and unmeasured GC points with their coordinates and measurements accuracy data (RMS) on terrain. Buttons of the toolbar allow to input, view, search, edit, import and export of GCP, and for viewing of selected point measurements on project images in the **Points measurement** module (see Section 5.3).

| 😎 Aalen   | _DMC_train   | ning_Brusnikin - P  | HOTOMOD     |             |         |                |                  |                |                 | . 0 <b>X</b> |
|-----------|--------------|---------------------|-------------|-------------|---------|----------------|------------------|----------------|-----------------|--------------|
| Triangula | ation points | [total: 275 / visib | le: 9]      |             |         |                |                  |                |                 | ×            |
| GCP       | list 🔭 T     | ie points           |             |             |         |                |                  |                |                 |              |
| <u></u>   |              | × • • •             | vav 🍋 📖     |             | 7 2. 2  |                | - FA - MA - MA - |                |                 |              |
|           | <b>▲</b> 101 | 🐹 📲 🖬 🍽             |             |             |         |                | 🗉 🚰 ź 🖬 2        |                |                 |              |
| Code      | Name         | Туре                | X, m        | Y, m        | Z, m    | Std. dev. X, m | Std. dev. Y, m   | Std. dev. Z, m | Number of meas. |              |
| 15421     | 01450007     | Ground Control      | 580303.6307 | 5410896.169 | 475.422 | 0.2            | 0.2              | 0.2            | 2               |              |
| 15420     | 00330101     | Ground Control      | 580342.2065 | 5410576.536 | 479.331 | 0.2            | 0.2              | 0.2            | 2               |              |
| 15425     | 02410031     | Ground Control      | 580464.645  | 5410072.308 | 482.411 | 0.2            | 0.2              | 0.2            | 2               |              |
| 15426     | 03850029     | Ground Control      | 580821.4026 | 5410527.41  | 488.609 | 0.2            | 0.2              | 0.2            | 2               |              |
| 15424     | 01750031     | Check               | 580836.3151 | 5410912.538 | 520.657 | 0.2            | 0.2              | 0.2            | 2               | ОК           |
| 15423     | 01640032     | Ground Control      | 580936.8092 | 5409696.248 | 490.705 | 0.2            | 0.2              | 0.2            | 2               | Cancel       |
| 15427     | 04980011     | Ground Control      | 580941.3261 | 5410131.409 | 499.344 | 0.2            | 0.2              | 0.2            | 3               |              |
| 15422     | 01640010     | Ground Control      | 581368.7599 | 5410059.165 | 513.552 | 0.2            | 0.2              | 0.2            | 1               | Reset        |
| 15428     | 04980069     | Ground Control      | 581405.405  | 5410505.799 | 520.888 | 0.2            | 0.2              | 0.2            | 1               | Apply        |

Fig. 44. GCP list

On the **Tie points** tab displays full list of tie points. The toolbar allows to search, filter, edit, import/export and display points on project images in the **Points measurement** module.

| 😓 Aalen_DM    | C_training_Brusniki                              | n - PHOTOMOD       |          |   |         |        |     |   |   |   |     |                  |    |         |
|---------------|--------------------------------------------------|--------------------|----------|---|---------|--------|-----|---|---|---|-----|------------------|----|---------|
| Triangulation | iangulation points [total: 275 / visible: 266] × |                    |          |   |         |        |     |   |   |   |     |                  |    |         |
| GCP list      | Tie points                                       | 🖹 <b>-</b> 📭 - 🎼 ) | <u>.</u> |   | " [▼] ♥ | pix mr | n 📘 |   | ⋈ |   |     |                  |    |         |
| Code          | Name                                             | Туре               | ~        | 4 | ××      | 000    |     | • | æ |   | 000 | R <sub>ein</sub> | -  |         |
| 15491         | ~1                                               | Tie                | +        | + | 2       | 1      | -   | + | - | - | -   | 0.938            |    |         |
| 15498         | ~10                                              | Tie                | +        | + | 2       | 1      | -   | + | - | - | -   | 0.987            |    |         |
| 15583         | ~101                                             | Tie                | +        | + | 2       | 1      | -   | + | - | - | -   | 0.932            |    |         |
| 15584         | ~102                                             | Tie                | +        | + | 2       | 1      | -   | + | - | - | -   | 0.982            |    |         |
| 15585         | ~103                                             | Tie                | +        | + | 3       | 1      | -   | + | + | - | -   | 0.989            |    |         |
| 15586         | ~104                                             | Tie                | +        | + | 2       | 1      | -   | + | - | - | -   | 0.906            |    | OK      |
| 15587         | ~105                                             | Tie                | +        | + | 2       | 1      | -   | + | - | - | -   | 0.967            |    | Cancel  |
| 15588         | ~106                                             | Tie                | +        | + | 2       | 1      | -   | + | - | - | -   | 0.989            |    | Peset   |
| 15589         | ~107                                             | Tie                | +        | + | 2       | 1      | -   | + | - | - | -   | 0.992            | Ŧ  | - Keset |
| •             |                                                  | III                |          |   |         |        |     |   |   |   |     |                  | Þ. | Apply   |

Fig. 45. Tie points list

| Buttons        | Functions                                                                                                    |
|----------------|----------------------------------------------------------------------------------------------------|
| ¢              | to refresh the points list                                                                                                    |
| <i>#</i> \$    | to open the <b>Find</b> window allowing to search a point by its name ( <b>Ctrl+F</b> ). Input full name<br>or its part, define the search direction and click the <b>Find next</b> button. Found point is<br>highlighted in the list. The <b>Points measurement</b> module shows all positions of found<br>point on images                                                   |
| ì              | to remove selected points from a list ( <b>Alt+Del</b> ). To select multiple points use <b>Shift</b> and <b>Ctrl keys</b>                                                                                                    |
| ▼              | to use selected points as tie points («+»), if these points were excluded previously («-») ( <b>Ctrl+I</b> ). In this case previously excluded GC point, that is measured on multiple images, is used <i>only</i> as tie. In order to use the point as a GCP, select the Ground Control type on the <b>GCP list</b> tab in editing mode                                       |
| >              | to not use selected points as tie points, i.e. to exclude the points from calculation of rel-<br>ative orientation ( <b>Ctrl+E</b> ). Excluded point is marked by «-» sign, but is not removed.<br>When excluding GC point with measurements on multiple images, it will be excluded<br>both by GCP and by tie                                                                |
| <b>A*</b> 1    | to assign numeric names to highlighted points (to rename points)                                                                                                    |
| <b>*</b>       | to perform import of triangulation points from PAT-B, X-Points, and from PHOTOMOD 4.x                                                                                                    |
| ₽              | to perform export of triangulation points to PAT-B and X-Points                                                                                                    |
| <sup>°</sup> ¢ | to open the <b>Point properties</b> window used to display name, type, code and coordinates of selected point                                                                                                    |
|                | to display point selected in a list on images (is duplicated by mouse double click on the point in a list) (see the Section 4.2.3)                                                                                                    |
| Ê              | to setup accuracy control parameters and to open relative orientation report                                                                                                    |
| $\searrow$     | to display <i>all tie points</i> in a list                                                                                                    |
| Y              | to display <i>all</i> tie points on opened images in the <b>Points measurement</b> module. This filter<br>is applied both to records in the list, and to points display on images in the <b>Points</b><br><b>measurement</b> module. The title of the <b>Triangulation points</b> window displays number<br>of points selected after filtration                               |
|                | to display <i>only common</i> tie points on opened images. This filter is applied both to records in the list, and to points display on images in the <b>Points measurement</b> module. The title of the <b>Triangulation points</b> window displays number of points selected after filtration                                                                               |
| ріх            | to display values of Y-parallax and triplet residuals for points in the list in pixels                                                                                                    |
| mm             | to display values of Y-parallax and triplet residuals for points in the list in millimeters                                                                                                    |
| ₿              | to enable automatic search for images containing the point's position: if the mode is enabled, the 🖸 button or mouse double click on a row with the point in coordinates list allows to open the images in the <b>Points measurement</b> module, on which selected point coordinates are already measured, otherwise, to open all images that contain the point's coordinates |
|                | to create raster outline of triangulation points                                                                                                    |
| $\times$       | to remove all tie points from a list                                                                                                    |

| Table 7 | Toolbar | of the | Triangulation | nointe | window | on the | Tio nointe tab |
|---------|---------|--------|---------------|--------|--------|--------|----------------|
|         | Tuunai  |        | manyulation   | points | window |        | The points tab |

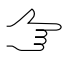

In order to invert work of the 📴 mode (change its state to the opposite) for a short time, click the **Alt** key and select a point using mouse double click or click the 🛄 button.

 $\checkmark$  When toggling between  $\Upsilon$  and  $\P$  modes and some point is selected in the list and is not corresponding to chosen mode, it is displayed by grey color in the table.

#### The list of tie points is a table.

Points sorting in columns of the list is performed by mouse click on the column header.

| Buttons                                                | Functions                                                                                                    |
|--------------------------------------------------------|----------------------------------------------------------------------------------------------------|
| Code                                                   | displays point's code                                                                                                    |
| Name                                                   | displays point's name                                                                                                    |
| Туре                                                   | displays point's type (tie, GCP, check, excluded)                                                                                                    |
| ✓ Tie point included                                   | displays «+», if the point is used for calculating of<br>relative orientation, «-», if the point is excluded from<br>calculation. When a tie point is excluded all values<br>in columns are inactive. When a GCP is excluded,<br>it is excluded completely by ground control and by<br>tie, and in the <b>Type</b> field the Excluded value is<br>displayed |
| Point measured automatically                           | displays «+», if the point is measured in automatic<br>mode (see the Section 4.5) or «-», if the point's co-<br>ordinates are measured manually                                                                                                    |
| XXXXXXXXXXXXXXXXXXXXXXXXXXXXXXXXXXXXXX                 | displays number of images where point's coordin-<br>ates were measured                                                                                                    |
| Strips with point measurements                         | displays number of strips with the point's coordinates measurements                                                                                                    |
| Measured on a single image                             | displays «+», if the point's coordinates are measured<br>on a <i>single image</i> (with no ties) only, otherwise «-»                                                                                                    |
| Measured on stereopairs                                | displays «+», the point's coordinates are measured<br>on stereopairs, otherwise «-»                                                                                                    |
| 🖽 Measured in triplets                                 | displays «+», the point's coordinates are measured<br>in triplet, otherwise «-»                                                                                                    |
| Strips with measurements on isolated images            | displays «+», if interstrip point is single within one<br>of the strips or «-», if it is not single within a strip<br>(i.e. is measured on stereopair or in triplet)                                                                                                    |
| 器 Measurements on non-adjacent strips                  | displays «+», if the point's coordinates are measured<br>on images of <i>non-adjacent strips</i> , otherwise «-»                                                                                                    |
| <b>R</b> <sub>HM</sub> Minimum correlation coefficient | displays correlation coefficient, if the point's coordin-<br>ates were measured using correlator                                                                                                    |
| Max Y-par                                              | displays Y-parallax (in pix or mm), if stereopairs are<br>opened in the <b>Points measurement</b> module and<br>relative orientation is done                                                                                                    |
| Max Exy                                                | displays triplet residual by XY for a point with<br>measurements in triple overlap area (in pix or mm),<br>if the triplets are opened in the <b>Points measure-</b><br><b>ment module</b>                                                                                                    |

Table 8. Types of table columns – list of points on the "Tie points" tab

| Buttons | Functions                                                                                                    |
|---------|----------------------------------------------------------------------------------------------------|
| Max Ez  | displays triplet residual by Z for a point with meas-<br>urements in triple overlap area (in pix or mm), if the<br>triplets are opened in the <b>Points measurement</b><br><b>module</b> |

During executing of relative orientation it is recommended to set the following threshold values:

- correlation coefficient threshold 0.9-0.95;
- maximal Y-parallax no more than the pixel size;
- values of threshold on maximal error in triplets are calculated using the following formula:

 $E_{max} \approx 2$   $E_{mean}$ , where  $E_{mean}$  – average error threshold;

• average error by XY is calculated using the following formula:

 $E_{mean}^{xy} = \sqrt{2} \quad 0.5 pix$ 

average error by Z – is average error by XY, multiplied by ratio of the camera focal length (f) to the survey basis (b):

$$E^z_{mean} = \frac{f}{b} \quad E^{xy}_{mean}$$
.

# 4.4. Manual measurement of tie points coordinates

The **Points measurement** module provides tools used to measure tie points coordinates manually *without correlation* or *using correlator*.

*Measurement of tie points coordinates without correlation* – adding tie point to marker position on opened images.

*Measurement of tie points coordinates using correlation* – automatic search on project images for a terrain point, that corresponds to a point specified by marker on the *"left"* image, and further attempt of the system to calculate correlation coefficient to make a decision about adding of tie point. A point search using correlator depends on the correlator parameters settings.

For tie points measuring/editing *without correlator* the **Points measurement** module provides the following features:

• to measure tie point coordinates perform the following actions:

- 1. Choose and open image to measure tie points coordinates (see the Section 4.2.3).
- 2. Choose and show using marker the same terrain point on opened images.
- 3. Click the **t** button of the upper toolbar of the **Points measurement** window. A new tie point is added to the triangulation points list and is displayed on opened images (see also Section 6.3).
- to *transfer* already measured tie point into specified marker position with *adding* measurements of this point to another image perform the following actions:
  - 1. Open images with measurements of selected tie point and (if needed) images, containing the same terrain point, but without measurements (see Section 4.2.3).
  - 2. Show by marker new position of tie point on all opened images.
  - 3. Click the *st* button of the upper toolbar of the **Points measurement** window. Tie point is transferred/added to specified marker position on images. Tie points measurements are updated in the triangulation points list.

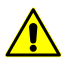

During adding of a point located out of image border, a point without coordinates values is created in the table. At that after saving the points list data with blank record and the point on image will be removed.

The **Points measurement** module provides the following opportunities for tie points measurements *using correlator*:

- to correlate *active* image with "*left*" and to add tie point, perform the following actions:
  - 1. Choose and open images to measure tie points coordinates (see the Section 4.2.3).
  - 2. Choose the *"left"* image and click the L button in the toolbar of this image window.
  - 3. Show by marker a terrain point on the "*left*" image.
  - 4. Show by marker a terrain point on the *active* image different from the *"left*" one, that approximately corresponds to this point.

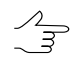

The active image window is highlighted by blue frame.

5. [optional] In order to place marker on all opened images to marker position on the active image, double click selected terrain point on the image.

When place marker within a radius of 10 pixels around existing tie point, an existing point will be edited during using the correlator, rather than a new point will be created.

- 6. Click the **∀** button of the upper toolbar of the **Points measurement** window. After correlation operation one of the following events will occur:
  - if the system failed to calculate correlation coefficient, the "Bad point" warning will appear;
  - if correlation coefficient is calculated successfully, the New tie point window opens. The window displays point's code and name (by default) (for its editing it is possible to use any symbols), and calculated correlation coefficient.

| 😔 New tie point    | ×              |
|--------------------|----------------|
| Code -             |                |
| Name *3            |                |
| Image              | Correlation    |
| Aalen_04~0115_rgb  | ("Left" image) |
| 🔽 Aalen04~0114_rgb | 0.9862         |
|                    | OK Cancel      |

Fig. 46. Correlation of the active image with the "left" image

Data display in the coefficients table depends on values of the **Correlation threshold for points measurement** and **Correlation threshold for marker movement** parameters, specified in the **Points measurements settings** window.

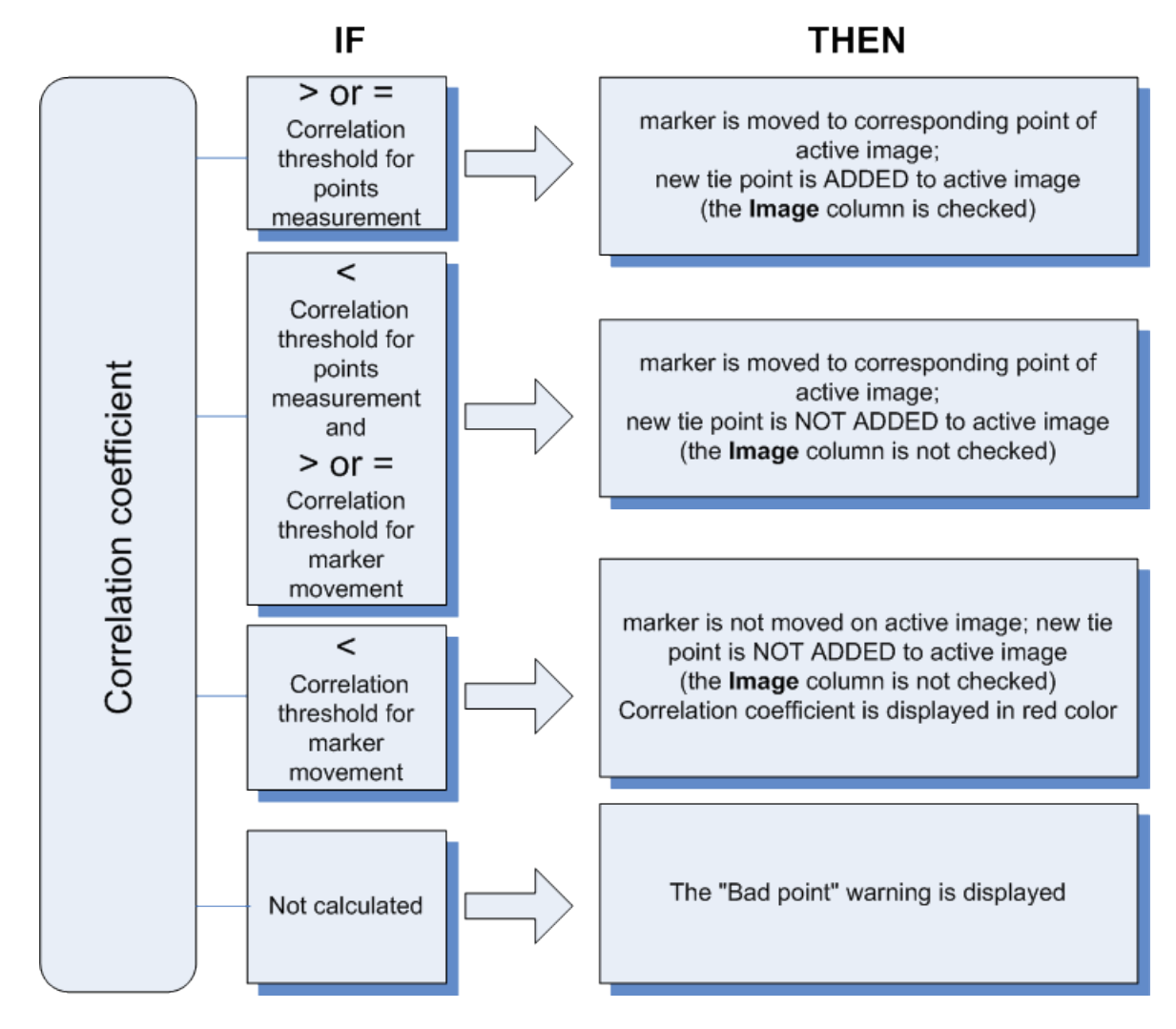

Fig. 47. Adding a point depending on degree of images correlation

- 7. Make a decision about adding of new tie point. To add a point set checkboxes next to selected images in the list and click OK, otherwise click the **Cancel** button.
- to correlate *all opened* image with the *"left"* image in order to add a tie point, perform the following actions:
  - 1. Choose and open images to measure tie points coordinates.
  - 2. Choose the *"left"* image and click the *L* button in the toolbar of this image window.

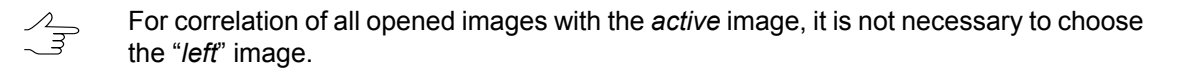

3. Show by marker a terrain point on the "*left*" image.

- 4. Show by marker on other opened images a terrain point, that approximately corresponds to this point.
- 5. Click the point button on the upper toolbar of the **Points measurement** window or use the **Ctrl+Space** shortcut. After the correlation operation the **New tie point** window opens, that allows to analyse correlation coefficients and make a decision whether to add a new tie point or there is a warning "Bad point" (see the description above).

| 😎 New tie point    | ×              |
|--------------------|----------------|
| Code -             |                |
| Name *3            |                |
| Image              | Correlation    |
| ✓ Aalen04~0115_rgb | ("Left" image) |
| Aalen_05~0047_rgb  | 0.6343         |
| Aalen05~0048_rgb   | 0.6168         |
| Aalen05~0049_rgb   | 0.6814         |
| Aalen04~0113_rgb   | 0.6572         |
| Aalen_04~0114_rgb  | 0.9782         |
|                    | OK Cancel      |

Fig. 48. Correlation of all opened images with the "left" image

6. To add a point select images in the list (set appropriate checkboxes) and click OK, otherwise click the **Cancel** button.

The R button on the upper toolbar of the **Points measurement** window is used to view correlation coefficients of all images with the *"left"* image without adding of a tie point. In the status bar of each image window, which is correlated to the *"left"* image, the correlation coefficient is displayed. And in the status bar of the *"left"* image there is the auto-correlation coefficient.

# 4.4.1. Parameters of points coordinates measurement

Semi-automatic search and measurement of tie points coordinates *using correlation algorithm* includes matching of corresponding fragments of images considering maximal relative coefficient of correlation. A point search using correlator depends on the correlator parameters settings.

In order to open the **Points measurement settings** window click the **B** button on the upper toolbar of the **Points measurement** module.

| 🔁 Points measurement setting       | s          |       |      | ×      |
|------------------------------------|------------|-------|------|--------|
| 🔲 Show report after finished editi | ing        |       |      |        |
| Correct GCPs position while me     | asurements |       |      |        |
| Correlator                         |            |       |      |        |
| Correlation matrix halfsize        | 12         | × ×   | 12 🔹 | pix    |
| Contrast point search area         | 0          | 🌲 pix |      |        |
| Corresponding point search area    | 100        | 🌲 pix |      |        |
| Correlation threshold              |            |       |      |        |
| for point measurements 0.800       | *          |       |      |        |
| for marker movement 0.500          | *<br>*     |       |      |        |
| <u></u>                            |            |       |      |        |
|                                    |            |       | OK   | Cancel |

Fig. 49. Points measurement settings

When the **Show report after finished editing** checkbox is set, relative orientation report is opened after clicking OK in the **Points measurement** module.

When the **Correct GCPs position while measurements** checkbox is set, an improved algorithm for searching for corresponding terrain points in block images (with marker positioning at these points) is used during manual measurement of GCP coordinates.

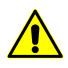

Proper functioning of the improved algorithm for GCP position refinement is feasible under strict compliance with the following conditions:

- The adjustment is performed (see the "Block adjustment" User Manual);
- All three GCP coordinates are available (see the Section 5.2);
- At least two point measurements are available in project images (see the Section 5.3.1).

The **Correlator** section contains the following parameters used to setup correlator using during tie points measurement or for analysis of correlation coefficients (using the  $\mathbb{R}^3$ ,  $\mathbb{R}$ ,  $\mathbb{R}^3$ , buttons of the **Points measurement** module):

- Correlation matrix halfsize (in pixels) allows to specify size of correlation matrix by X and Y axes;
- Contrast point search area (in pixels) allows to specify area where to perform a search for a point of maximal contrast;

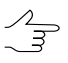

It is recommended to use this parameter for images with big percent of one-colour areas.

- Corresponding point search area (in pixels) allows to specify area where to perform a search for a terrain point, that corresponds to a point of the "left" image (area around marker);
- Correlation threshold allows to define a value of correlation threshold for point coordinates measurements and for marker movement. These values influence on search and measurement of tie points coordinate in the following way:

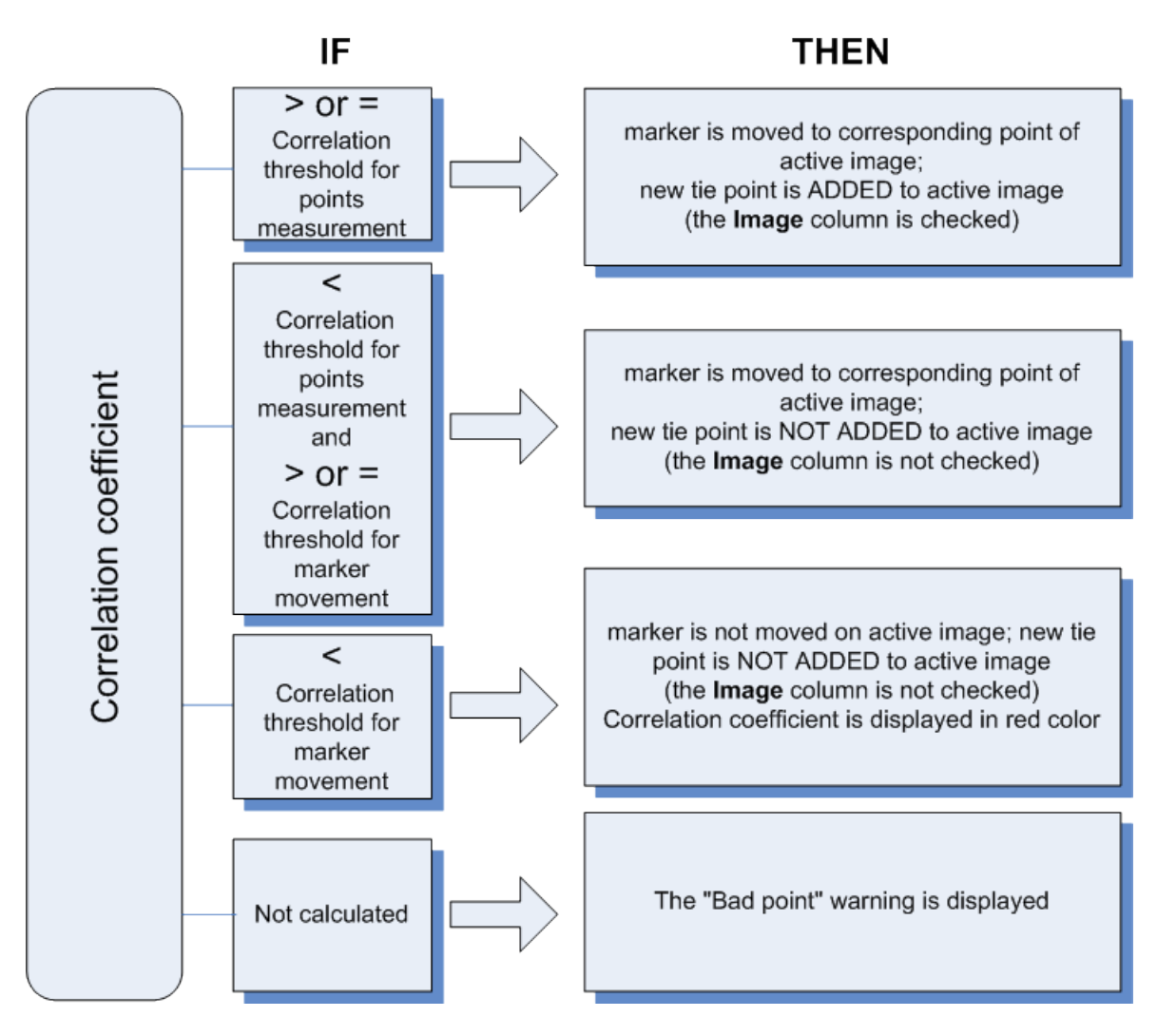

Fig. 50. Adding a point depending on degree of images correlation

# 4.4.2. Editing of tie points

The system allows to edit tie points, and to change points type in a list.

To change point's *position* highlight it using one of the following ways:

- choose Orientation > Tie points list or click the button of the AT additional toolbar. The Triangulation points window opens. Select a point to be edited in the table by double mouse click;
- in the image window of the **Points measurement** module double click a point's area;
- in the **Triangulation points** window of the **Points measurement** module select a point to be edited by mouse double click;
- during the adjustment step; perform the following actions:
  - 1. Select a point on a block scheme or in a list, which error exceeds specified threshold value.
  - 2. Click the 🚯 button. The Information window opens.
  - 3. Click the **Basure** button.

As a result marker is placed to a position of selected point on all images/only on images with point measurements.

To change point's position perform one of the following actions:

- change point's position manually or using correlator in the same way as during measurement of point's coordinates;
- click the solution of image window toolbar, to move the point along vector of the tie error on a single image, or click the solution of the upper toolbar, to move the point on all images;
- click the state button of image window toolbar, to move the point along vector of the GCP error on a *single* image, or click the state button of the upper toolbar, to move the point on *all* images.

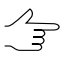

To *display* vectors of tie and GCP errors the system provides the 🚨 and 😹 buttons of the left toolbar correspondingly.

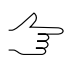

When using the  $\Leftarrow$ ,  $\Rightarrow$ ,  $\clubsuit$ ,  $\psi$  buttons to change over block images a marker is fixed to selected point position. To fix a marker in relation to image border, it is possible to use the **Alt+H** shortcut.

Click the **Apply** button to confirm the changes or click OK to confirm the changes and exit from the **Points measurement** module.

Change of the point *type* is provided in the following windows:

#### · the Exterior orientation parameters window;

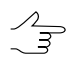

Excluded GCP are not considered during block adjustment. It is recommended to use the Excluded type for non-measured GC points prior block adjustment operation.

- the GCP list and Tie points tabs of the Triangulation points window;
- the Point properties window.

#### 4.4.3. Measurement of tie points coordinates in stereo mode

The system provides possibility to measure points coordinates in a stereomode. Measurement of tie points coordinates in a stereomode are required when the points are located on high objects, or at the bottom corner of the building (so that in the mono mode a point is not visible on the second image of the stereopair).

There are the following two modes of points measurement in stereo mode on selected stereopair in the **Points measurement** module:

- · measurement of points coordinates in moving marker mode;
- measurement of points coordinates in fixed marker mode in stereocomparator (set by default).

Stereocomparator mode – a mode with marker fixed in the center of the window. In stereocomparator mode it is possible to move an image using pressed left mouse button. At that marker remains fixed in the window center. The main advantage of this kind of stereo measurements is that it is possible to position the marker with sub-pixel accuracy. The pixel size depends on the current zoom and the marker moving step is defined by the sensitivity slider located at the bottom of the stereo window. Stereocomparator mode is used either to work with in-strip stereopairs for measuring of tie points coordinates in images overlap area, or for measurement of tie points between strips in inter-strip overlap area.

For points coordinates measurement in stereomode the stereoimage window is used.

| 🌻 P        | oints me | easureme   | nt                 |         |            |          |                  |          |       |                     |    |        |                  |           |         |        |          |                                                                                                    | _ 🗆 X |
|------------|----------|------------|--------------------|---------|------------|----------|------------------|----------|-------|---------------------|----|--------|------------------|-----------|---------|--------|----------|----------------------------------------------------------------------------------------------------|-------|
| Ð,         | Q. Q.    | Q 🗉        | 👆 🟚 🤳              | + 🔐     | Ø 9        | § 🖬      | R10              | _S05-R09 | 9_587 |                     |    |        |                  |           |         |        | Y-par    | : 16.61 pix                                                                                                    | ×     |
|            | •        |            |                    |         |            |          |                  |          |       |                     | ÷  |        |                  |           |         |        |          | (°, ↑<br>(°, ↑<br>(°, ↑<br>(°, ↑)<br>(°, ↑) |       |
| T          | riangula | tion point | ts [total: 153 / v | isible: | 152]       |          |                  |          | _     |                     | _  |        |                  |           |         |        |          |                                                                                                    |       |
| A 8<br>A 2 | 2 M      | 1 🖌 💥      | 🗸 🔨 🗛1             | *       | <u>⊳</u> • | °. (     | <u> 1</u> 20   E |          | ₽ ₽   | <sup>1</sup>    pix | mm | ₿<br>/ |                  |           |         |        |          |                                                                                                    | ж     |
| 15×        | Code     | Name       | Туре               | V       | 4          | ××<br>×× | 000              |          | 0     | æ                   |    |        | R <sub>hin</sub> | Max Y-par | Max Exy | Max Ez | <b>^</b> |                                                                                                    |       |
|            | 12       | *12        | Tie                | +       | -          | 2        | 1                | -        | +     | -                   | -  | -      | 0.941            | 0.024     | 0.249   | 0.007  | -        | Ca                                                                                                    | ncel  |
|            | 16       | *15        | Tie                | +       | -          | 3        | 1                | -        | +     | +                   | -  | -      | 0.022            | 0.349     | 0.248   | 0.807  |          | Ac                                                                                                    | iply  |
|            | 17       | *17        | Tie                | +       | -          | 4        | 1                | -        | +     | -                   | -  | -      | 0.923            | 0.965     |         |        |          |                                                                                                    |       |
|            | 18       | ~18        | TIE                | +       | -          | 4        | 2                | -        | +     | -                   | -  | -      | 0.959            | 0.266     |         |        |          |                                                                                                    |       |
|            | 19       | *19        | Tie                | +       | -          | 4        | 2                | -        | +     | -                   | -  | -      | 0.886            | 0.357     |         |        |          |                                                                                                    |       |
|            | 20       | *20        | TIE<br>TI-         | +       | -          | 4        | 2                | -        | +     | -                   | -  | -      | 0.951            | 0.455     |         |        |          |                                                                                                    |       |
|            | 21       | *21        | Tie                | +       | -          | 4        | 1                | -        | +     | -                   | -  | -      | 0.976            | 0.149     |         |        |          |                                                                                                    |       |
|            | 24       | *24        | Tie                | +       | -          | 4        | 2                | -        | +     | -                   | -  | -      | 0.954            | 0.514     |         |        |          |                                                                                                    |       |
|            | 26       | *20        | Tie                | +       | -          | 4        | 2                | -        | +     | -                   | -  | -      | 0.987            | 0.383     | 0.000   | 1.000  |          |                                                                                                    |       |
|            | 27       | ~27        | ne                 | +       | -          | 3        | 1                | -        | +     | +                   | -  | -      | 0.941            | 0.142     | 0.238   | 1.220  | <b>•</b> |                                                                                                    |       |

Fig. 51. Stereoimage in stereocomparator mode

Stereowindow toolbar contains the following information and buttons:

- 🔍, 🔍, 🔍, 🛄 standard buttons used to manage image in the window;
- 🍓 (Ctrl+F6) allows to turn on/off stereocomparator mode;
- 🔯 (F11) allows to switch stereo phase (to swap "left" and "right" images);
- . is used to add new tie point;
- If is used to move and add a point to marker position;
- *w* − is used to remove a point from stereoimage;
- M allows to create epipolar images by points, if at least five tie points coordinates are measured;

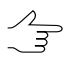

Creating of epipolar images (images for which Y-parallax tends to zero) is available when there are at least 5 measured tie points on stereopair.

- M allows to create epipolar images using adjustment results, if it is possible (if there are adjustment results available);
- Im allows to show/hide the control panel used to setup a stereo image (in lower stereowindow corners);
- a name of opened stereopair image;
- a value of Y-parallax Y-par (in pix) on selected tie point (available only for in-strip stereopairs);
- X allows to close a stereo window and to go back to opened windows of the **Points measurement** module.

In the lower part of stereo window there are control panels used to adjust images and manage their movements.

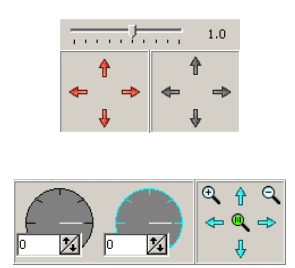

Left group of red arrows is used to move the left image of stereopair (**Shift + arrow keys**).

The group of grey arrows (duplicated by **arrow keys** of the keyboard) is used to move left and right images at once.

The group of light blue arrows allows to move the right image (Ctrl + arrow keys).

The additional buttons on the right group of arrows allow to perform the following actions:

- 🔍 zoom in the right image scale on 5% (along with pressed Shift key on 1%);
- **Q** zoom out the right image scale on 5% (along with pressed **Shift** key on 1%);
- **1:1** reset the right image to 1:1 scale.

The **Step** slider is used for sensitivity adjustment of mouse move, mouse wheel rotation and actions of keyboard arrows. Move step is changed from 0.1 to 20 of current screen pixel size (which corresponds to current zoom level), and is also setup using the following shortcuts: **Ctrl+0**, **Ctrl+1**... **Ctrl+9**.

"Steering-wheels" are used for images rotation. The left "steering-wheel" is intended for both images rotation at once (by clicking on the wheel field or entering rotation angle value into numeric field). And the right wheel – for right image rotation.

To display the panel used to adjust the image brightness, contrast and gamma-correction for a single image or both images of a stereopair use the **Shift+F8** shortcut.

The  $\bigotimes$ ,  $\bigcirc$ ,  $\bigcup$  sliders are used to adjust a brightness, contrast and gamma-correction of a stereoimage. Tools located in the right part allow to select left, right or both images, and also color channels, which correction settings will be applied to.

It is possible to setup parameters for all channels at once if the 🕀 button is pressed down, otherwise the system allows to setup individual channel.

Fig. 52. Panel used to adjust image brightness and contrast

It is possible to setup parameters for both stereopair images at once if the 🕀 button is pressed down, otherwise, separately for the right stereopair image 🔲 or for the left one 🚺.

To restore brightness and contrast settings to default values, right click the settings panel and select the **Reset** item.

Brightness, contrast and gamma settings are not restored after the module restart.

To measure points coordinates in stereomode perform the following actions:

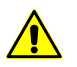

It is needed to enable the **Anaglyph stereomode** to measure points coordinates (the "Stereo settings" chapter of the "General system's parameters" User Manual).

- 1. In the **Points measurement** window select *"left"* and *active* images of a stereopair.
- Specify approximately by marker the same terrain points on these images and click the button of the main toolbar of the **Points measurement** module. By default a single window with stereoimage instead of all opened windows of images will be opened in the module.

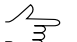

Click the **I** button while holding pressed the **Shift** key to open a stereo window with size of two images on place of the *"left"* and *active* images; or hold the **Ctrl** key to open a stereo window with size of one window on place of the *"left"* image.

3. Click the button or use the **Ctrl+F6** shortcut to turn on the stereocomparator mode (which is on by default).

- 4. To measure points coordinates in stereocomparator mode perform the following actions:
  - 1. Place a marker at the terrain point.
  - 2. Remove a X-parallax, rotating mouse wheel or using horizontal arrows to move left or right image.
  - 3. To measure coordinates of a new tie point press the **Space** key. As a result of correlation one of the following events occurs:
    - The "Bad point" warning is displayed if the system failed to calculate correlation coefficient;
    - The New tie point window opens if correlation coefficient is calculated successfully. The window shows the point code and name (by default), and also calculated correlation coefficient. It is possible to use any symbols to edit the point's name.

| 😞 New tie point    | ×              |
|--------------------|----------------|
| Code -             |                |
| Name *3            |                |
| Image              | Correlation    |
| Aalen_04~0115_rgb  | ("Left" image) |
| ✓ Aalen04~0114_rgb | 0.9862         |
|                    | OK Cancel      |

Fig. 53. Correlation of the active image with the "left" one

Data display in coefficients table depends on values of parameters **Correlation threshold for points measurements** and **Correlation threshold for marker movement** specified in the **Points measurement settings** window (see the Section 4.4.1).

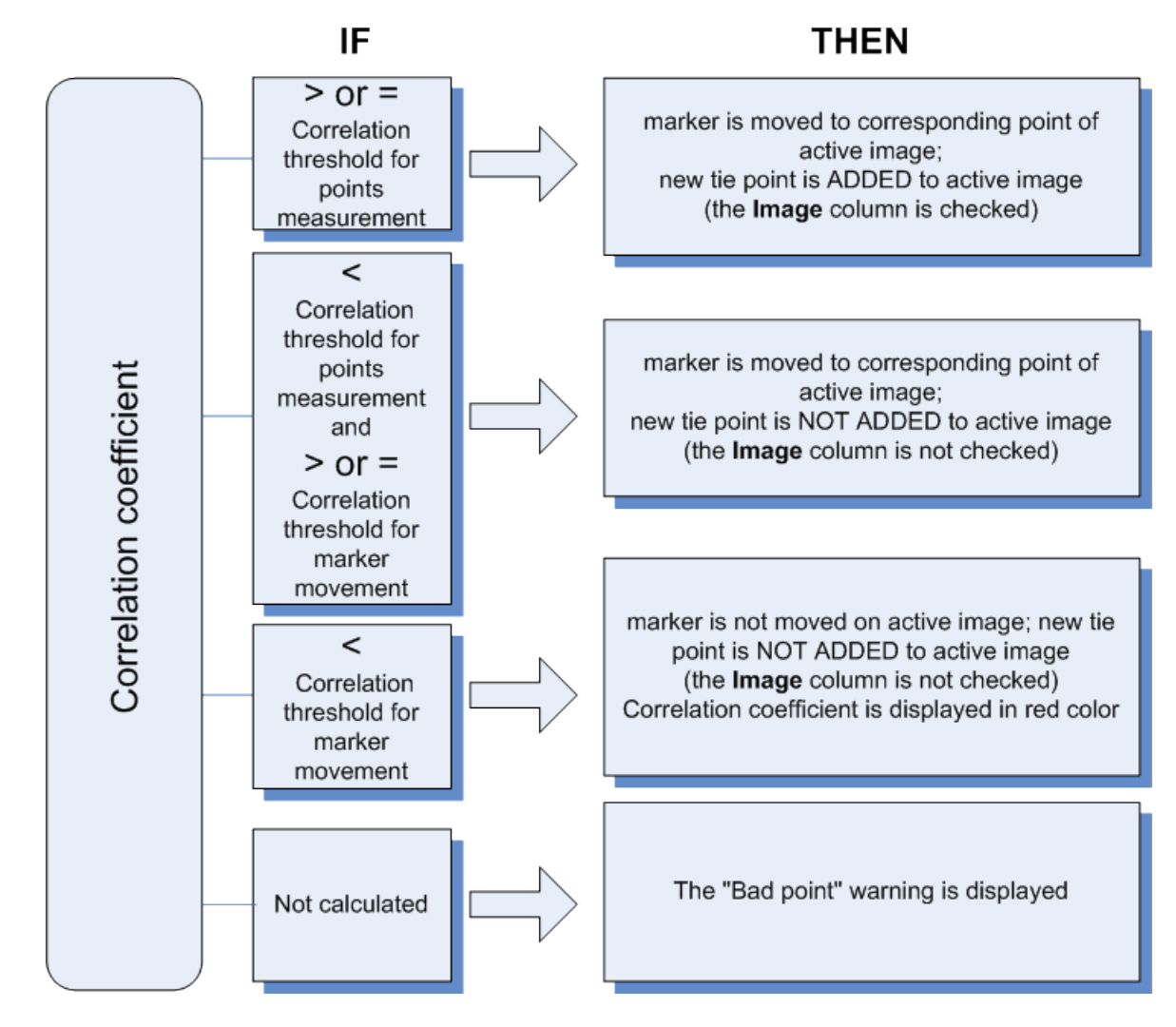

Fig. 54. Adding a point depending on degree of images correlation

- 4. Make a decision on adding a new tie point. To add a point set checkboxes to select images in the list and click OK, or click the **Cancel** button to cancel operation.
- 5. [optional] To move current selected tie point to marker's position click the *st* button.
- 6. If calculated value of Y-parallax for this point is not satisfactory it is necessary to re-measure the point. At that for better positioning of the image it is necessary to rotate mouse wheel while holding pressed the **Ctrl** key or to rotate vertical arrows of the left and right images to eliminate vertical parallax.

Maximal acceptable value of the vertical parallax is one pixel.

- 5. [optional] To turn on the moving marker mode click the the button once more (to turn the stereocomparator mode off) or use the **Ctrl+F6** shortcut. When measuring tie points in the moving marker mode use the following tricks to remove parallaxes:
  - mouse wheel+Ctrl allows to change marker's parallax;
  - mouse wheel+Shift allows to change X-parallax;
  - mouse wheel+Ctrl+Shift allows to change Y-parallax.
- 6. Close stereo window to return to the **Points measurement** window.

## 4.4.4. Point properties

In order to view selected point *properties* click the **button** of the **Triangulation points** window. The **Point properties** window opens.

| 🗢 Po       | int properties     | <b>—</b> ×           |   |
|------------|--------------------|----------------------|---|
| Name       | ~100417            |                      |   |
| Code       | 1624               |                      |   |
| Туре       | 2                  |                      |   |
| 00         | ontrol             | Coordinates not used |   |
| © 0        | heck               | Ite                  |   |
| ΠU         | nused tie point    |                      |   |
| _ т        | argeted            |                      |   |
| <b>V</b> M | leasured automatio | cally                |   |
|            | Coordinates        | RMS                  |   |
| x 0.0      | 000000             |                      | m |
| Y 0.0      | 000000             |                      | m |
| Z 0.0      | 000000             |                      | m |
|            |                    | OK Cancel            |   |

Fig. 55. Point properties

The window displays the following information about point:

- the Name field allows to change a name of selected point;
- the Code field shows a code assigned to selected point (not editable);
- the Type section allows to change a type of selected point and to make it Check, Ground control, Tie or to exclude it from orientation;

- set the **Unused tie point** checkbox if a point is not used as tie point;
- the Targeted checkbox allows to mark a point as targeted point, without changing its type;
- the Measured automatically checkbox is set if a point is obtained by automatic measurement of tie points;

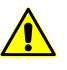

During editing of automatically measured point in the **Points measurement** module, the **Measured automatically** checkbox is cleared and a point is considered as measured manually.

• for GC points the geodetic **Coordinates** and **RMS** of selected point are also displayed.

# 4.5. Automatic measurement of tie points coordinates (general information)

The system provides possibility to measure tie points coordinates and perform relative orientation in automatic mode. When working in automatic mode correlation algorithm is used for search and measurement of tie points coordinates.

## 4.5.1. Source data

To perform automatic measurement of tie point coordinates the following data should be available:

• interior orientation parameters of images, which will be considered in automatic measurement of points coordinates;

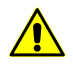

It is highly recommended to perform interior orientation prior to automatic search of tie points, since otherwise most of the filtering parameters are ignored, that considerably reduces relative orientation quality.

block layout;

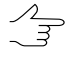

Sufficient condition for launch the operation of automatic measurement of tie points coordinates is availability of initial ("rough") block layout, considering, for example, size of images overlap and/or quick ties data. However, the more data is used for the block layout creation, the more accurate is the block scheme and, hence, the better the results of measurement of tie points coordinates in automatic mode.

If there are exterior orientation data received from the image provider, it is desirable to import exterior orientation parameters before performing relative orientation of images, although the availability of exterior orientation data is not a mandatory condition for performing relative orientation of project images.

## 4.5.2. Modes of automatic tie points measurement

The **Automatic tie points measurement** window have different configurations, provided to process various data types:

When working with *spaceborn scanner data* the area correlator and feature based correlator windows are used.

When working with airborne data the window allows to select manually optimal combination of basic and additional parameters of automatic ties search, measurement and filtering, and also to save sets of this parameters as files with \*.x-ini extension for the further usage.

When working with UAS and "oblique" aerial data the window allows to load parameters sets for automatic ties search, measurement and filtering (so called "presets").

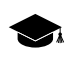

*Preset* – parameters set of automatic tie points measurement, preliminary created by user or setup in advance.

## 4.5.3. Order of automatic tie points measurement

To measure tie points using automatic mode (на примере airborne data) perform the following:

- 1. Create a block layout considering available data.
- 2. Setup parameters of tie points automatic measurement, transfer, filtering and start the operation of automatic measurement of tie points coordinates.
- 3. Perform accuracy estimation of relative orientation and detecting of tie points measurement errors.
- 4. Manually eliminate errors of tie points measurement in the **Points measurement** module or choose other filtering parameters (for example, specify more "strict" tolerances for measurement errors) and start the operation of automatic measurement of tie points coordinates once more.
- Update block layout considering tie points. Change settings of automatic tie point measurement parameters if necessary and start once more operation of further collecting of tie points measurements. Repeat steps 3-4 until obtain satisfactory results.

# 4.6. Automatic measurement of tie points coordinates (scanner imagery)

## 4.6.1. Area correlator

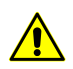

This function is not available for the central projection projects.

#### Automatic measurement of tie points coordinates

To measure tie points coordinates in automatic mode perform the following actions:

 Choose Orientation > Automatic tie point measurement > Satellite scanner survey > Area correlator. The Automatic tie points measurements window opens.

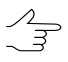

For automatic measurements all images are selected by default. For tie points search just on selected images clear the checkbox **Select all images for automatic tie point measurement** on the **Orientation** tab of the **Parameters** window.

- 2. Use default presets of measurement parameters or set manually the main parameters for tie points search, measure and filter.
- 3. [optional] For more detailed tuning and refining of the main measurement parameters set the additional parameters.
- 4. [optional] In order to use distributed processing during measurement of tie points coordinates, perform the following actions:
  - 1. Click the **Distributed processing...** button. The **Distributed measurement** of tie points window opens.

The **Maximum number of tasks for this project** value is displayed in the window. This parameter shows how many processing tasks is possible to divide the current project to.

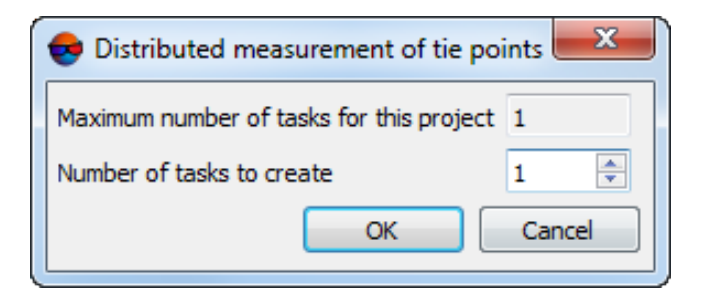

Fig. 56. Parameters of distributed measurement of tie points in automatic mode

- 2. Specify the **Number of tasks to create**, which will be processed on one computer. See the description of distributed processing setup in the General information User Manual.
- 3. Click OK to go back to previous window.
- 5. Click the **Start** button in the **Automatic tie points measurement** window to start operation of automatic measurement of points coordinates.
- 6. Open the relative orientation report to view results of relative orientation operation and to fix measurement errors.

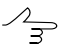

The report will open automatically after the operation completion, if the appropriate checkbox is set (see below).

#### Main parameters of tie points measurement

The **Automatic tie point measurement** window allows to use parameters presets of tie points measurement, or to manually choose the optimal combination of basic and additional parameters for automatic tie points search, measurement and filtering.

Choose Orientation > Automatic tie point measurement > Satellite scanner survey > Area correlator. The Automatic tie points measurement window opens.

| e Automatic Tie Point Measurement                                                                                                    |                                                                                                    |                                                                                                    | ×                                  |
|----------------------------------------------------------------------------------------------------|----------------------------------------------------------------------------------------------------|----------------------------------------------------------------------------------------------------|------------------------------------|
| Image: Image: Image | Image: Constructions       Image: Construction of the construction of the construction | Ints in stereopairs<br>ints in stereopairs<br>ints<br>ive orientation on c<br>Ints<br>Ints<br>Ints<br>Ints<br>Ints<br>Ints<br>Ints<br>Ints | ▼ ompletion 10  ♥ 0.920  ♥ More  ● |
| Distributed processing                                                                                                    |                                                                                                    | ОК                                                                                                    | Cancel                             |

Fig. 57. The Automatic tie points measurement window

The **Automatic tie points measurement** window includes the following interface elements:

- the images selection toolbar used to open auxiliary windows, to save and load sets of parameters;
- a list of project images allows to select images, scheduled to perform automatic measuring of tie points coordinates;
- the **Tasks** section used to specify main actions (measurement, transfer, filtering, reporting) during operation of automatic measuring of tie points coordinates;
- the **Parameters** section used to specify main parameters of automatic measuring of tie points coordinates;
- the More button used to setup additional parameters of measuring of tie points coordinates;
- the **Start** button used to launch an operation of tie points measurement and to perform relative orientation in automatic mode;
- the **Distributed processing** button is used for automatic tie points measurement in distributed processing mode.

The system provides the following buttons in the toolbar to work with auxiliary windows:

- Image: allows to select stereopairs where there is no tie points coordinates measurements, and their adjacent images;
- **■** = allows to select triplets without tie points;
- Image: allows to select *interstrip* stereopairs where there is no tie points coordinates measurements;

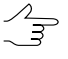

- When searching for stereopairs and triplets, excluded ( $\mathbf{V}$ ) points are also not taken into account. The Excluded status (in this case) is equivalent to no measurements. The user can change the status of a point using the appropriate tools of the **Triangulation points** window.
- 📓 allows (in case of already existing measured tie points) to deselect stereopairs, triplets, and inter-strip stereopairs by setting the following:
  - Minimum points for inter-strip pairs;
  - Minimum points for in-strip pairs;
  - Minimum points for triplets.
- • allows to open the **Relative orientation report settings** window used to specify parameters and view a relative orientation report;

- allows to open the Triangulation points window used to view a list of triangulation points;
- allows to open the Points measurement module and open automatically open images selected in the list, if more than 6 images are chosen. Otherwise, an in-strip stereopair with image selected in the list will be opened.

To save and load sets of main and auxiliary parameters the system provides the following buttons:

 is used to load a set of parameters from \*.x-ini file saved previously in active profile resources or out of them.

The arrow located next to the button allows to open a drop-down menu containing the following items:

 Load settings from file allows to open the Load settings window used to load a set of parameters from \*.x-ini file, located out of active profile resources;

• Reset settings to defaults allows to use default settings;

Image: - used to save setting of main and additional parameters to a file with \*.x-ini extension in active profile resources.

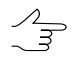

To save setting to a file with \*.x-ini extension located out of active profile resources, open drop-down list by clicking the arrow next to the 🔚 button and choose **Save settings to file...**.

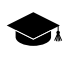

Setting saving is used to create files with settings directed to work with certain type of block, kind of images, or terrain, etc.

The **Tasks** section is used to specify the following actions during automatic tie points measurement:

 Measure tie points in stereopairs allows to perform search and measurement of tie points coordinates on in-strip and inter-strip stereopairs;

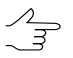

A stereopair is called in-strip, if it is formed by two adjacent images in a strip, and inter-strip is any other stereopair of a block.

- Transfer tie points allows to perform transfer of measured points to adjacent stereopairs (transfer of points located in triple overlap area to adjacent models), and transfer of tie points to adjacent strips;
- **Filter tie points** by relative orientation allows to perform points filtering that have measurements, exceeding specified values of errors thresholds;

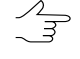

During points check if to filter them or not, the system check out whether the point falls within specified correlation threshold. Check for exceeding correlation threshold is applied *only to new points* (if measured points are already available). In order to check *all* points whether they exceed correlation threshold, set the additional **Delete points with correlation below threshold** checkbox on the **Rejection** tab in the **Tie point measurement parameters** window of additional parameters.

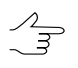

It is possible to perform actions with tie points inside strips, between strips, or not perform at all.

 Report on relative orientation on completion allows to open the Relative orientation report window automatically to view and edit tie points measurements just after completing of automatic relative orientation.

The **Parameters** section allows to make the following settings of automatic measurement of tie points coordinates:

 Points per stereopair – allows to specify a number of points to be measured on instrip and inter-strip stereopairs;

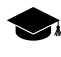

Resulting amount of measured points may be either greater than a predetermined amount – because of points transfer from adjacent stereopairs, or less due to further filtering. Default amount of points is 30 per each images pair in forward overlap and 10 points in side overlap. The minimum number of points to perform control by the vertical parallax residual – 6 points.

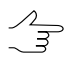

The **Points per stereopair** parameter depends on settings defined on the **Miscellaneous** tab in the additional parameters window.

- Correlation threshold (%) minimal acceptable value of correlation coefficient for tie points, that will be selected during automatic search;
  - Recommended values lie in range from 90 to 95%. In contrast to all other filtering criteria, this parameter directly influences on operation of points measurement and transfer. Check for exceeding of correlation threshold is performed only for new points (if there are already measured points). To check all measured points for exceeding of correlation threshold (usually, at final stage of collecting measurements of tie points) set the additional **Delete points with correlation below threshold** checkbox on the **Rejection** tab in the additional parameters window.
- Measure points by zones allows to apply a method of sequential measurement by zones of overlap area. If the checkbox is cleared, points search is performed over the whole area of images overlap. The system allows to select zones and define their size in the Zones section on the Miscellaneous tab of the additional parameters window;
- Filter points by zones is used to filter points in stereopair zones sequentially;

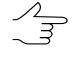

The operation provides filtering the worst (by parallax) points on stereopair, passing zone by zone one after another. So the worst point on stereopair is found and deleted first, then the worst one in the next zone and so on. Uniformity of point's distribution on stereopair is also verified in such a way.

 DEM – allows to choose a DEM (if any) to consider its data during automatic tie points measurement. For this it is necessary to have saved adjustment results available.

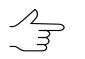

This parameter allows to use DEM for calculation of the true position of the point. Thereby the required search area of points reduces.

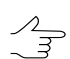

Click the 🗋 button to clear a DEM.

#### Additional parameters of automatic measurement of tie points coordinates

For more detailed setup and adjustment and refinement of the basic parameters of tie points coordinates measurement the **Tie point measurement parameters** window of additional parameters is used. It is opened using the **More** button located in the main **Automatic tie point measurement** window.

| • | Tie point measure     | ement para   | imet | ters              |               | X         |  |
|---|-----------------------|--------------|------|-------------------|---------------|-----------|--|
|   | Search for points     | Correlator   |      | Filter tie points | Miscellaneous |           |  |
|   | Search area, pix:     |              | 500  | )                 |               | A V       |  |
|   | Contrast point search | area, pix:   | 10   |                   |               | ×         |  |
|   | Tries per point:      |              | 100  | )                 |               | A V       |  |
|   | Multipass points s    | earch        |      |                   |               |           |  |
|   | Search the whole ima  | ges area     |      |                   |               |           |  |
|   | On neighbor imag      | es in strips |      |                   |               |           |  |
|   | On other image page   | airs         |      |                   |               |           |  |
|   |                       |              |      |                   |               |           |  |
|   |                       |              |      |                   |               |           |  |
| Ľ |                       |              |      |                   |               | OK Cancel |  |

Fig. 58. Points search parameters

The **Tie point measurement parameters** window contains four tabs with parameters.

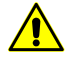

To reset to default parameters, delete the *ProjCorrMatchOptions.x-ini* file located in the project root folder.

The **Search for points** tab allows to setup the following parameters:

• Search area (pix) – allows to specify a "halfsize" of area of matching point search;

- Contrast point search area (pix) allows to search tie points in areas with maximal contrast (on images with clear objects outlines);

In some cases it is reasonable to measure points in areas with low contrast, for example, when forested areas have maximal contrast, and in these areas correlator's errors are very probable. In this case the **Contrast point search area** value should be set to 0.

- Tries per point number of tries of matching point search with correlation coefficient value that exceeds specified in the search area;
- Multipass points search allows to perform points search and filtering on stereopairs in multiple passes with help of different algorithms. It is applied in case of insufficient quality of the block layout, when real relative rotation of images relative to each other is sufficiently big;

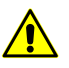

For multipass points search it is recommended to set correlation threshold high enough, for example, 95%.

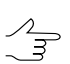

It is recommended to use multipass points search for UAS images.

 Search the whole images area allows to specify images pairs to search points: adjacent images in each strip and/or non-adjacent pairs of images in a strip and interstrip pairs of images.

| 😔 Tie point measurement paramete  | ers               |                |   |    | ×                |
|-----------------------------------|-------------------|----------------|---|----|------------------|
| Search for points Correlator      | Filter tie points | Miscellaneous  |   |    |                  |
| Correlation matrix half-size:     | Do not use image  | e border area: |   |    |                  |
| X: 12                             | - X, % of width:  | 0              |   |    | *                |
| Y: 12                             | - Y, % of height  | : 0            |   |    | <b>*</b>         |
| Autocorrelation control           | Image blur        |                |   |    |                  |
| Use correlation by absolute value | No                | I              | I | I  | ,<br>Strong blur |
|                                   |                   |                |   |    |                  |
|                                   |                   |                |   |    |                  |
|                                   |                   |                |   |    |                  |
|                                   |                   |                |   | ОК | Cancel           |

Fig. 59. Parameters of correlator

The **Correlator** tab is used to setup parameters of area correlator work and contains the following parameters:

 Correlation matrix half size (pix) allows to specify size of correlation matrix by X and Y axes;

- Autocorrelation control allows to specify level of auto-correlation the Maximum value of sigma in Gaussoid that is the top limit of distribution of the mask correlation coefficient in a small area on the same image. The more the sigma value, the less probability of correct points measurement, which were measured using correlation with the given point as an initial one;
- **Do not use image border area** is used to specify a size of area near the image border, that is not used during correlation operation;

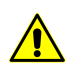

Service area width (2% of image width and height by default) should not be less than on the image; otherwise a big amount of "bad" points would be measured in image service areas.

 the Image blur slider is used to consider image material quality, from No to Strong blur.

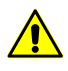

رکم ج For images without blur or with negligible blur it is *highly not recommended* to place the slider to position different from **No**.

In most cases the Image blur parameter is applied for processing of UAS images block.

|                                          | ers                                |                    | ×         |
|------------------------------------------|------------------------------------|--------------------|-----------|
| Search for points Correlator             | Filter tie points                  | Miscellaneous      |           |
| Preliminary filtering with detection     | of trusted points g                | group              |           |
| Delete all tie points, if after filterir | ng number of them                  | left is less than: | 0         |
| Delete measurements on non-adja          | acent images                       |                    |           |
| Delete single points                     |                                    |                    |           |
| Delete points with correlation belo      | w threshold                        |                    |           |
| Delete points surplus                    |                                    |                    |           |
| Check correlation for measuremer         | ts transferred from                | m other stereopair | s         |
| In strip                                 | <ul> <li>Between strips</li> </ul> | 5                  |           |
| X-parallax clipping, %: 0.00             | ÷ 0.00                             |                    |           |
| Check correlation by reverse stere       | eopair                             |                    |           |
|                                          |                                    |                    | OK Cancel |

Fig. 60. Filtering parameters

The **Rejection** tab is used to setup filtering parameters of points found and contains the following options:

 Preliminary filtering with detection of trusted points group is used to preliminary filtering of blunders, that do not allow calculate correctly angular elements of relative orientation (see the parameters of trusted points group on the Miscellaneous tab);

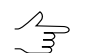

This function is not available for the scanner projects.

 Delete all tie points, if after filtering number of them left is less then specified number – allows to delete all tie points on a stereopair, acquired during operation of automatic measurement of points coordinates, if after their filtering their number is not sufficient to perform correct relative orientation;

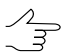

This function is not available for the scanner projects.

• Delete measurements on non-adjacent images allows to filter potentially erroneous points, measured on non-adjacent images inside a strip;

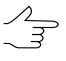

To measure tie points for UAS images *in two steps* it is recommended to set the **Delete measurements on non-adjacent images** checkbox on the first step and to not to use this parameter on the second step.

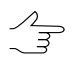

This function is not available for the scanner projects.

- · Delete single points allows to reject points measured on single images;
- Delete points with correlation below threshold allows to delete points previously measured using correlator, if their correlation coefficient in below threshold value specified in the Correlation threshold field of the Automatic tie point measurement window;

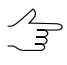

It is recommended to use the option for recurrent or final points filtration, since the filtering covers *all* measured points, not only new ones, added during just another start of automatic tie points measurement operation.

 Delete points surplus allows to delete points, if their number exceeds number specified in the Points per stereopair field of the Automatic tie point measurement window, sorted by the Y-parallax in descending order;

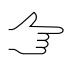

The parameter considers whether the **Filter points by zones** checkbox is marked, that allows to delete points evenly. It is recommended to use the option after the initial tie points measurement on UAS images.

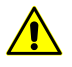

The points are deleted regardless of type and number of measurements per point (the system may delete both GC point and the points in triple overlap).

 Check correlation of measurements transferred from other stereopairs is used to check on each stereopair correlation coefficient of measurements, collected during points transfer from other stereopairs, since the chain of such transfers may lead to errors accumulation and bring unacceptable result; • X-parallax clipping (%) allows to specify number of points with minimal and maximal x-parallax (relatively to total amount of points) which will be deleted after filtering in strip and between strips.

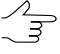

It is recommended to apply this rejection method if erroneous points are dispersed clearly along stereopair basis (if, for example, a highway with bright marking goes in parallel to survey basis and correlator puts points on marking line elements, which do not correspond with each other.

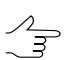

This function is not available for the scanner projects.

• Check by reverse stereopair –allows to check the search results on reverse stereopair; if the results are not equal, point deletes;

| Tie point measurement parameters                         |               | x |
|----------------------------------------------------------|---------------|---|
| Search for points Correlator Filter tie points           | Miscellaneous |   |
| Search for points                                        |               | * |
| Number automatically measured points starting with (0=   | auto): 0      |   |
| Minimum distance between points, pix:                    | 5             |   |
| Minimum dispersion:                                      | 3             |   |
| Pyramid level for preliminary search:                    | 4             | = |
| E Fixed search sequence                                  |               |   |
| Minimum trusted points group size:                       | 15            |   |
| Maximum points to use filtering by trusted group:        | 40            |   |
| Stereopairs                                              |               |   |
| Create stereopairs based on exterior orientation dat     | ta,           |   |
| from images, projection centers of which are within rang | ge of         |   |
| 0.00 M                                                   |               |   |
| from different strips only                               |               | - |
|                                                          | OK Cancel     |   |

Fig. 61. Miscellaneous parameters

The **Miscellaneous** tab contains sections and options to setup the following additional parameters:

 Number automatically measured points starting with is used for automatic numbering of measured tie points starting with number, specified in the entry field, that allows to distinguish these points from the ones already measured on the project images;

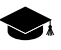

Regardless of the set value, the system does not generate points with duplicate numbers. If the point with some number already exists, then this number will be skipped when creating new points.

• **Minimum distance between points** (pix) allows to specify minimal distance in pixels between points measured on the image;

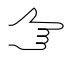

It is recommended to increase the value of this parameter, when the problems with block adjustment occur. The parameter is considered only during measurement new points. Existing tie points are not rejected.

• **Minimal dispersion** allows to specify minimal dispersion of mask to protect from points search on the clouds and water bodies;

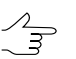

The option is used to exclude points in monotonous areas, for example, for satellite scanner images, if there are black strips on images borders, and for overexposure due to cloudiness.

- Pyramid level for preliminary search (only for central projection images) allows to choose an image pyramid level used to preliminary search of points. If the checkbox is set on, preliminary search is performed by source image;
- Fixed search sequence allows to obtain the same results of automatic measurement of tie points coordinates during multiple runs of the operation with the same initial parameters;
- The "Points per stereopair" parameter influences on the Points per stereopair parameters located in the Automatic tie point measurement window and allows to select the following number of points:
  - Points to add per session values specified in the main window, that mean a number of *new* points, which will be added to already measured ones;
  - **Target number of points on a stereopair** values specified in the main window, that define *total* points number;

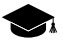

The resulting number of measured points may be both greater than a predetermined amount – due to points transfer from adjacent stereopairs, and less due to the subsequent rejection of points. Default value is 30 points on each in-strip images pair, and 10 points – in inter-strip overlap. The minimum number of points to control the vertical parallax residual is 6.

- parameters which allow to specify *trusted points group* to be used as a master sample for points rejection (see the **Preliminary filtering with detection of trusted points** group parameter on the **Rejection** tab). A group of points is considered as trusted if the following two conditions are met during the points search:
  - 1. The distance between the point on one image and the corresponding point on another image should not exceed the parameter specified in the **Maximum spread radius within trusted points group** input field.
  - 2. Number of points found, which satisfy to the first condition should not be less than the parameter specified in the **Minimum trusted points group size** input field.

If a trusted group has been found, it supposedly means that angles of relative orientation have been computed correctly and the points rejection can be performed using these data. Otherwise, the rejection of points will not be executed, even if the **Preliminary filtering with detection of trusted points group** checkbox is set on the **Rejection** tab.

The **Maximum points to use filtering by trusted group** parameter is used to specify the limitation on the number of points to reject.

 $\mathcal{N}_{\mathcal{T}}$ 

It is recommended to set the **Maximum points to use filtering by trusted group** value from 40 to 60. It is not recommended to set more than 60 points.

The **Stereopairs** section contains the following parameters:

- Create stereopairs based on exterior orientation data, from images, projection centers of which are within range of – if this option is checked, the stereopairs will be composed from images, projection centers of which are located at the distance no more than a specified value (in meters), otherwise, the stereopairs are composed from nearest images in a strip.
- From different strips only if this option is checked, the in-strip stereopairs will not be considered. Otherwise, all in-strip stereopairs will be considered, including the nonadjacent.

|                                                                                                    | Constator                    | Tilter the second                                                                  | Missellansour | 1 |   |
|----------------------------------------------------------------------------------------------------|------------------------------|------------------------------------------------------------------------------------|---------------|---|---|
| earch for points                                                                                                    | Correlator                   | Filter tie points                                                                  | Miscellaneous |   |   |
| Zones                                                                                                    |                              |                                                                                    |               |   |   |
| Zone size, %: 100                                                                                                    | ) ≑                          |                                                                                    |               |   |   |
| Points transfer                                                                                                    |                              |                                                                                    |               |   |   |
| Strict limits for i                                                                                                    | nitial point positi          | ion                                                                                |               |   |   |
| Tie points, measure                                                                                                    | ed manually:                 |                                                                                    |               |   |   |
| Transfer                                                                                                    |                              |                                                                                    |               |   |   |
| Filter                                                                                                    |                              |                                                                                    |               |   |   |
| GC points, measure                                                                                                    | ed manually:                 |                                                                                    |               |   |   |
| Transfer                                                                                                    |                              |                                                                                    |               |   |   |
| Filter                                                                                                    |                              |                                                                                    |               |   |   |
| GC Points, measure                                                                                                    | ed automaticaly:             |                                                                                    |               |   |   |
| Transfer                                                                                                    |                              |                                                                                    |               |   |   |
|                                                                                                    |                              |                                                                                    |               |   |   |
| Filter                                                                                                    |                              |                                                                                    |               |   |   |
| Filter                                                                                                    | s                            |                                                                                    |               |   |   |
| Filter Rejection by angle Maximum relative o                                                                                 | s<br>rientation angle        | values in strips                                                                   |               |   | = |
| Filter<br>Rejection by angle<br>Maximum relative o<br>Left image                                                             | s<br>rientation angle<br>Rig | values in strips<br>ht image                                                       |               |   | E |
| Filter<br>Rejection by angle<br>Maximum relative o<br>Left image<br>Alpha, °: 0.                                             | rientation angle<br>Rig      | values in strips<br>ht image<br>Alpha, °: 0.00                                     | Á             |   | E |
| <ul> <li>Filter</li> <li>Rejection by angle</li> <li>Maximum relative o</li> <li>Left image</li> <li>Alpha, °: 0.</li> </ul> | rientation angle             | values in strips<br>ht image<br>Alpha, °: 0.00<br>Omega, °: 0.00                   |               |   | E |
| Filter Rejection by angle Maximum relative o Left image Alpha, °: 0,                                                         | s<br>rientation angle        | values in strips<br>ht image<br>Alpha, °: 0.00<br>Omega, °: 0.00<br>Kanna °: 0.00  |               |   | E |
| Filter Rejection by angle Maximum relative o Left image Alpha, °: 0. Kappa, °: 0.                                            | s<br>rientation angle        | values in strips<br>ht image<br>Alpha, °: 0.00<br>Omega, °: 0.00<br>Kappa, °: 0.00 |               |   | E |

Fig. 62. Miscellaneous parameters

The **Zones** section allows to define a zone size on a stereopair, where the system performs automatic search and measurement of tie points coordinates. Information about recommended zones is located in the Section 4.1.

The **Points transfer** section contains the following parameters:

- Strict limits for initial point position if the checkbox is set, the system performs search for a point *only inside* of image, otherwise, the search is possible out of the image boundary, if the Search area parameter value on the Search for points tab exceeds the image size.
- **Tie points, measured manually** allows to **transfer** and **filter** tie points, measured manually.

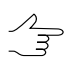

If checkboxes for filter are set on, but checkboxes for transfer are set off, filter does not perform, because there is no transfered points.

 GC points, measured manually – allows to transfer and filter GC points, measured manually.

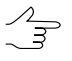

If checkboxes for filter are set on, but checkboxes for transfer are set off, filter does not perform, because there is no transfered points.

- **Points, measured automatically** allows to **transfer** and **filter** GC points, measured automatically.

If checkboxes for filter are set on, but checkboxes for transfer are set off, filter does not perform, because there is no transfered points.

The **Rejection by angles** section allows to specify parameters of measured points filtering by single or multiple relative orientation parameters of the right or left image.

In some cases after automatic measurement of tie points coordinates due to erroneous points the images are rotated in a block and their relative orientation parameters are calculated incorrectly. To prevent images rotation the filtering of measured tie points by the values of the rotation angle is used. To do this it is necessary to change angles threshold value (in degrees) for each of stereopair elements. As a result, the points which cause exceeding of angles thresholds will be rejected after relative orientation recalculation.

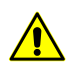

It is not recommended to use this method of rejection for blocks, in which the images can actually be rotated in relation to each other, since in this case the likelihood of removing properly placed tie points increases.

## 4.6.2. Feature based correlator

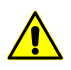

This function is not available for the central projection projects.

The object-oriented correlator provides for correct automatic measurement of tie points in imagery with missing exterior orientation elements (metadata). Further successful adjustment of similar projects is possible if georeferenced data are available.

#### Automatic measurement of tie points coordinates

To measure tie points coordinates in automatic mode perform the following actions:

 Choose Orientation > Automatic tie point measurement > Satellite scanner survey > Feature based correlator. Automatic tie points measurement window opens.

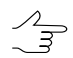

For automatic measurements all images are selected by default. For tie points search just on selected images clear the checkbox **Select all images for automatic tie point measurement** on the **Orientation** tab of the **Parameters** window.

- 2. Set the main parameters for tie points search, measure and filter.
- 3. [optional] In order to use distributed processing during measurement of tie points coordinates, perform the following actions:
- 1. Change settings and run the distributed processing server/client (see the "*Distributed processing*" chapter in the "General information about system" User Manual).
- 2. Click the **Distributed processing...** button. The **Distributed processing set-tings** window opens.

Specify the **Maximum number of parallel tasks** value is displayed in the window. This parameter shows how many processing tasks is possible to divide the current project to.

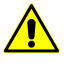

In case the workstation processor supports the *hyperthreading technology*, it is recommended to reduce the **maximum number of parallel tasks** by half in order to ensure system's stability.

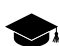

*Hyper-threading (hyper-threading technology)* is simultaneous multithreading implementation used to improve parallelization of computations. With HTT, one physical core appears as two processors to the operating system, allowing concurrent scheduling of two processes per core.

| 😎 Maximum nun      | ber of parallel tasks |
|--------------------|-----------------------|
| Distributed proces | sing settings         |
| 2                  | (A)                   |
|                    | OK Cancel             |

Fig. 63. Parameters of distributed measurement of tie points in automatic mode

- 3. Click OK to go back to previous window.

The Progress bar remains open during the entire operation running, allowing the user to directly monitor the progress of data processing from the *PHOTOMOD* interface without opening the **Monitor for distributed processing** (see "Progress bar for distributed processing" in the "General information" User Manual).

- 4. Click the **OK** button in the **Automatic tie points measurement** window to start operation of automatic measurement of points coordinates.
- 5. Open the relative orientation report to view results of relative orientation operation and to fix measurement errors.

## Main parameters of tie points measurement

The **Automatic tie points measurement** window allows to use parameters presets of tie points measurement, or to manually choose the optimal combination of basic and additional parameters for automatic tie points search, measurement and filtering.

Choose Orientation > Automatic tie point measurement > Satellite scanner survey > Feature based correlator. Automatic tie points measurement window opens.

| e Automatic Tie Point Measurement                   |    |                              | ×                           |
|-----------------------------------------------------|----|------------------------------|-----------------------------|
|                                                     | ☑  | Automatic pyramid level dete | ction                       |
| Name                                                | VE | Starting pyramid level       | 1                           |
| ▲ ☑ 2                                               | ☑  | Ending pyramid level         | 3                           |
| ✓ fr_0041_0102_21754_1_01 ✓ fr 0041_0102_21754_1_01 |    | Maximum vertical parallax    | 1.00 🜩 pix.                 |
| ✓ fr_0041_0102_21754_1_01                           |    | Points per stereopair        | 70 💂                        |
| ✓ fr_0041_0102_21754_1_01                           |    | Minimum intersection angle   | 0.10 🔹 °                    |
|                                                     |    | Tile parameters              |                             |
|                                                     |    | Size: 3000 ≑ pix.            |                             |
|                                                     |    | Overlap: 25.00 ≑ %           |                             |
|                                                     |    | Use GPU                      | Intel(R) HD Graphics 2500 👻 |
|                                                     |    | Search on total image area   |                             |
|                                                     |    | Filter after merging         |                             |
|                                                     |    | Delete intermediate data     |                             |
| Distributed processing                              |    | (                            | OK Cancel                   |

Fig. 64. The Automatic tie points measurement window

The **Automatic tie points measurement** window includes the following interface elements:

- the images selection toolbar used to open auxiliary windows, to save and load sets of parameters;
- a list of project images allows to select images, scheduled to perform automatic measuring of tie points coordinates;
- the parameters used to specify main parameters of automatic measuring of tie points coordinates;
- the **Ok** button used to launch an operation of tie points measurement and to perform relative orientation in automatic mode;
- the **Distributed processing** button is used for automatic tie points measurement in distributed processing mode.

The system provides the following buttons in the toolbar to work with auxiliary windows:

- Image: allows to select stereopairs where there is no tie points coordinates measurements, and their adjacent images;
- **■** allows to select triplets without tie points ;
- Image: allows to select *interstrip* stereopairs where there is no tie points coordinates measurements;

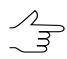

When searching for stereopairs and triplets, excluded (V) points are also not taken into account. The Excluded status (in this case) is equivalent to no measurements. The user can change the status of a point using the appropriate tools of the **Triangulation points** window.

To configure automatic tie points measurement the following parameters are used:

- The system allows for manual setting the initial and final levels of the pyramid of images, which are used to search for points, if the **Automatic pyramid level detection** led to unsatisfactory results.
  - Start pyramid level it is recommended to increase the value of starting pyramid level when system performance is insufficient, and when there is no high requirements to processing results accuracy. Recommended value of starting pyramid level is 2. When processing data with small overlap, it is recommended to set the initial pyramid level equal to 1. The value of the starting pyramid level that equals to zero provides maximum accuracy of the results, but leads to increasing of data processing time;

**End pyramid level** – it is recommended to increase the value of ending pyramid level when using data with different resolution (including cases of significant difference in spatial resolution within *one* image).

- Maximum vertical parallax (in pixels) threshold value for rejection executed after points measuring/transfer. On each step of rejection process, the program searches for the point with maximal Y-parallax on the stereopair and rejects it. After that, it makes relative orientation once more and the iteration is executed until maximal Yparallax exceeds the parameter specified here, or until 6 points or less remain on stereopair. Recommended value is a pixel size;
- Points per stereopair allows to specify a number of points to be measured on instrip and inter-strip stereopairs;

Resulting amount of measured points may be either greater than a predetermined amount – because of points transfer from adjacent stereopairs, or less due to further filtering. Default amount of points is 30 per each images pair in forward overlap and 10 points in side overlap. The minimum number of points to perform control by the vertical parallax residual – 6 points.

 Minimum convergence angle for approximation (in degrees) – allows to filter points on images with convergence angle of smaller or null value, using affine model (considering these images as a mono images);

- Tile parameters allows to set the Size (in pixels) and the Overlap (in percents) of the tiles (the separate image fragments, where points measurement and filtering should be performed);
- To increase the system performance through graphic processing unit resources, set the **Use GPU** checkbox and select the desired device from the drop-down list;

The intensity of GPU usage can be monitored using various free software. *Windows 10* users can monitor GPU activity through the **Windows Task Manager** (**Performance** Tab).

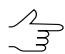

It is recommended to use modern graphics adapters with at least 4-6 GB of memory, especially in the case of parallel execution of several tasks in distributed processing mode.

It should be considered that the performance of a video adapter as an extra device for computations is not directly dependent on its memory amount but is influenced by the algorithms used and features of the system architecture. If there is a choice, first of all, *NVidia* video adapters are preferable.

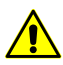

During distributed processing, video adapters are to be selected in the **Monitor for Distributed Processing** window, individually for each computer used as a distributed processing client (see "Computers" in the "General information" User Manual. However, video adapters' resources will be used for distributed computations only if the **Use GPU** checkbox is set in the current window.

If the computer used to configure the operation options (*server*) is also used as one of the *clients*, the selection of the video adapter used by it is also carried out through the **Monitor for Distributed Processing**, regardless of which device was selected in the drop-down list in the current window (this choice is taken into account only in the case of standard data processing mode).

 [optional] clear the Delete intermediate data checkbox to not to delete processing data after computation is complete. It is recommended to leave the checkbox set if automatic re-measurement of tie points coordinates is not planned;

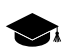

The intermediate processing data may occupy a significant.

 [optional] clear the Search on total image area checkbox, to exclude from tie point search those areas of a block where there are no image overlap according to rough block layout results. This will allow to increase the system speed and improve the correlator accuracy.

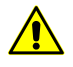

This checkbox is recommended only if primary block layout was performed correctly, after visual estimation of image positions.

# 4.7. Automatic measurement of tie points coordinates (aerial survey)

# 4.7.1. Area correlator

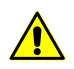

This function is not available for the satellite scanner imagery or ADS projects.

# Automatic measurement of tie points coordinates

To measure tie points coordinates in automatic mode perform the following actions:

1. Choose Orientation > Automatic tie point measurement > Aerial survey (Area correlator). Automatic tie points measurement window opens.

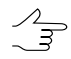

For automatic measurements all images are selected by default. For tie points search just on selected images clear the checkbox **Select all images for automatic tie point measurement** on the **Orientation** tab of the **Parameters** window.

- 2. Use default setting of measurement parameters or set manually the main parameters for tie points search, measure and filter.
- 3. [optional] For more detailed tuning and refining of the main measurement parameters set the additional parameters.
- 4. [optional] In order to use distributed processing during measurement of tie points coordinates, perform the following actions:
  - 1. Click the **Distributed processing...** button. The **Distributed measurement** of tie points window opens.

The **Maximum number of tasks for this project** value is displayed in the window. This parameter shows how many processing tasks is possible to divide the current project to.

| Maximum number of tasks for this project 1 |
|--------------------------------------------|
| Number of tasks to create                  |
| OK Cancel                                  |

Fig. 65. Parameters of distributed measurement of tie points in automatic mode

2. Specify the **Number of tasks to create**, which will be processed on one computer. See the description of distributed processing setup in the General information User Manual.

- 3. Click OK to go back to previous window.
- 5. Click the **Start** button in the **Automatic tie points measurement** window to start operation of automatic measurement of points coordinates.
- 6. Open the relative orientation report to view results of relative orientation operation and to fix measurement errors.

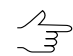

The report will open automatically after the operation completion, if the appropriate checkbox is set (see below).

#### Main parameters of tie points measurement

The **Automatic tie points measurement** window allows to use presets of tie points measurements, or manually choose optimal combination of basic and additional parameters for automatic search, measurement and filtering of tie points.

Choose Orientation > Automatic tie point measurement > Aerial survey (Area correlator). The Automatic tie points measurement window opens.

| e Automatic Tie Point Measurement                                                                                                    |                                                                                                    |                                                                                                    | X                              |
|----------------------------------------------------------------------------------------------------|----------------------------------------------------------------------------------------------------|----------------------------------------------------------------------------------------------------|--------------------------------|
|                                                                                                    |                                                                                                    | 😳 🏱 🗕 🕇                                                                                                    |                                |
| <ul> <li>✓ 1</li> <li>✓ 5</li> <li>✓ 4</li> <li>✓ 3</li> <li>✓ 2</li> <li>✓ 1</li> <li>✓ 2</li> <li>✓ 10</li> <li>✓ 9</li> <li>✓ 8</li> <li>✓ 7</li> <li>✓ 6</li> </ul> | Actions                                                                                                    | nts in stereopairs<br>nts<br>ive orientation on comp<br>by adjustment results<br>30<br>0, 100<br>1,000<br>pix<br>V | Set up<br>10<br>0.920<br>1.000 |
|                                                                                                    | Maximum error in triplets - in XY-plane 1.000 - by Z 2.000 Measure points by zones Filter points by zones DEM |                                                                                                    | More                           |
| Distributed processing                                                                                                    |                                                                                                    | O                                                                                                    | Cancel                         |

Fig. 66. The Automatic tie points measurement window

The **Automatic tie points measurement** window includes the following interface elements:

- the images selection toolbar used to open auxiliary windows, to save and load sets of parameters;
- a list of project images allows to select images, scheduled to perform automatic measuring of tie points coordinates;
- the **Tasks** section used to specify main actions (measurement, transfer, filtering, reporting) during operation of automatic measuring of tie points coordinates;
- the **Parameters** section used to specify main parameters of automatic measuring of tie points coordinates;
- the More button used to setup additional parameters of measuring of tie points coordinates;
- the **Start** button used to launch an operation of tie points measurement and to perform relative orientation in automatic mode;
- the **Distributed processing** button is used for automatic tie points measurement in distributed processing mode.

The system provides the following buttons in the toolbar to work with auxiliary windows:

- Image: allows to select stereopairs where there is no tie points coordinates measurements, and their adjacent images;
- **E** allows to select triplets without tie points;
- Image: allows to select *interstrip* stereopairs where there is no tie points coordinates measurements;

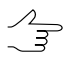

When searching for stereopairs and triplets, excluded (**V**) points are also not taken into account. The Excluded status (in this case) is equivalent to no measurements. The user can change the status of a point using the appropriate tools of the **Triangulation points** window.

- 📓 allows (in case of already existing measured tie points) to deselect stereopairs, triplets, and inter-strip stereopairs by setting the following:
  - Minimum points for inter-strip pairs;
  - Minimum points for in-strip pairs;
  - Minimum points for triplets.

- • allows to open the **Relative orientation report settings** window used to specify parameters and view a relative orientation report;
- allows to open the Triangulation points window used to view a list of triangulation points;
- allows to open the Points measurement module and open automatically open images selected in the list, if more than 6 images are chosen. Otherwise, an in-strip stereopair with image selected in the list will be opened.

To save and load sets of main and auxiliary parameters the system provides the following buttons:

 is used to load a set of parameters from \*.x-ini file saved previously in active profile resources or out of them.

The arrow located next to the button allows to open a drop-down menu containing the following items:

- Load settings from file allows to open the Load settings window used to load a set of parameters from \*.x-ini file, located out of active profile resources;
- Reset settings to defaults allows to use default settings;
- Image: used to save setting of main and additional parameters to a file with \*.x-ini extension in active profile resources.

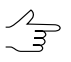

To save setting to a file with \*.x-ini extension located out of active profile resources, open drop-down list by clicking the arrow next to the 🔚 button and choose **Save settings to file...**.

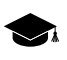

Setting saving is used to create files with settings directed to work with certain type of block, kind of images, or terrain, etc.

The **Tasks** section is used to specify the following actions during automatic tie points measurement:

• **Measure tie points in stereopairs** allows to perform search and measurement of tie points coordinates on in-strip and inter-strip stereopairs;

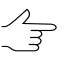

A stereopair is called in-strip, if it is formed by two adjacent images in a strip, and inter-strip is any other stereopair of a block.

 Transfer tie points allows to perform transfer of measured points to adjacent stereopairs (transfer of points located in triple overlap area to adjacent models), and transfer of tie points to adjacent strips;

- Filter tie points by relative orientation allows to perform points filtering that have measurements, exceeding specified values of errors thresholds;
  - Points check if to filter them or not, is performed sequentially by errors type first check whether the point falls within specified correlation threshold, then whether it does not exceed maximal vertical parallax value, and finally, search for triplet errors is performed, if the appropriate option is specified.

Check for exceeding correlation threshold is applied *only to new points* (if measured points are already available). In order to check *all* points whether they exceed correlation threshold, set the additional **Delete points with correlation below threshold** checkbox on the **Rejection** tab in the **Tie point measurement parameters** window of additional parameters.

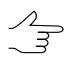

It is possible to perform actions with tie points inside strips, between strips, or not perform at all.

• Filter tie points by adjustment results allows to perform automatic block adjustment using specified parameters and to filter measured tie points after that;

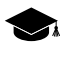

Points filtering using adjustment results is applied if there are blunders on images between strips. The filtering is performed using residuals tolerance specified in the **Adjustment parameters** window, see the "Block adjustment" User Manual.

• **Report on relative orientation on completion** allows to open the **Relative orientation report** window automatically to view and edit tie points measurements just after completing of automatic relative orientation.

The **Parameters** section allows to make the following settings of automatic measurement of tie points coordinates:

 Points per stereopair – allows to specify a number of points to be measured on instrip and inter-strip stereopairs;

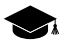

Resulting amount of measured points may be either greater than a predetermined amount – because of points transfer from adjacent stereopairs, or less due to further filtering. Default amount of points is 30 per each images pair in forward overlap and 10 points in side overlap. The minimum number of points to perform control by the vertical parallax residual – 6 points.

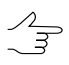

The **Points per stereopair** parameter depends on settings defined on the **Miscellaneous** tab in the Tie point measurement parameters window.

 Correlation threshold (%) – minimal acceptable value of correlation coefficient for tie points, that will be selected during automatic search;

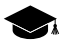

Recommended values lie in range from 90 to 95%. In contrast to all other filtering criteria, this parameter directly influences on operation of points measurement and transfer. Check for exceeding of correlation threshold is performed only for new points (if there are already measured points). To check all measured points for exceeding of correlation threshold (usually, at final stage of collecting measurements of tie points) set the additional **Delete points with** 

correlation below threshold checkbox on the Rejection tab in the additional parameters window.

- Maximum vertical parallax (in pixels or mm) threshold value for rejection executed after points measuring/transfer. On each step of rejection process, the program searches for the point with maximal Y-parallax on the stereopair and rejects it. After that, it makes relative orientation once more and the iteration is executed until maximal Y-parallax exceeds the parameter specified here, or until 6 points or less remain on stereopair. Recommended value is a pixel size;
- Maximum error in triplets in XY-plane and by Z (in pixels, meters or mm) threshold discrepancy of points measurements on adjacent stereopairs in triple overlapping zone of adjacent images in a strip. Use the following formula to calculate values of acceptable errors in triplets:

 $E_{max} \approx 2$   $E_{mean}$ , where  $E_{mean}$  – acceptable mean error (recommended acceptable mean error value – 0.5 pix.).

Mean triplet errors in XY plane is calculated using the following formula:

 $RMS \approx \sqrt{2} \quad E_{mean}$ 

Mean error by Z equals the mean error value in XY plane multiplied by the ratio of focal length (f) to survey basis (b):

$$E_{mean}^{z} = \frac{f}{b} \quad E_{mean}^{xy}$$
.

- Measure points by zones allows to apply a method of sequential measurement by zones of overlap area. If the checkbox is cleared, points search is performed over the whole area of images overlap. The system allows to select zones and define their size in the Zones section on the Miscellaneous tab of the additional parameters window;
- Filter points by zones is used to filter points in stereopair zones sequentially;

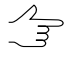

The operation provides filtering the worst (by parallax) points on stereopair, passing zone by zone one after another. So the worst point on stereopair is found and deleted first, then the worst one in the next zone and so on. Uniformity of point's distribution on stereopair is also verified in such a way.

• **DEM** – allows to choose a DEM (if any) to consider its data during automatic tie points measurement. For this it is necessary to have saved adjustment results available.

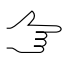

This parameter allows to use DEM for calculation of the true position of the point. Thereby the required search area of points reduces.

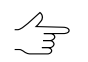

Click the 🗋 button to clear a DEM.

## Additional parameters of automatic measurement of tie points coordinates

For more detailed setup and adjustment and refinement of the basic parameters of tie points coordinates measurement the **Tie point measurement parameters** window of additional parameters is used. It is opened using the **More** button located in the main **Automatic tie point measurement** window.

|                                  | meters            |               |    | ×      |
|----------------------------------|-------------------|---------------|----|--------|
| Search for points Correlator     | Filter tie points | Miscellaneous |    |        |
| Search area, pix:                | 500               |               |    | ×      |
| Contrast point search area, pix: | 10                |               |    | *<br>* |
| Tries per point:                 | 100               |               |    | ×      |
| Multipass points search          |                   |               |    |        |
| Search the whole images area     |                   |               |    |        |
| On neighbor images in strips     |                   |               |    |        |
| On other image pairs             |                   |               |    |        |
|                                  |                   |               |    |        |
|                                  |                   |               |    |        |
|                                  |                   |               | ОК | Cancel |

Fig. 67. Points search parameters

The **Tie point measurement parameters** window contains four tabs with parameters.

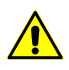

To reset to default parameters, delete the *ProjCorrMatchOptions.x-ini* file located in the project root folder.

The **Search for points** tab allows to setup the following parameters:

- Search area (pix) allows to specify a "halfsize" of area of matching point search;
- **Contrast point search area** (pix) allows to search tie points in areas with maximal contrast (on images with clear objects outlines);

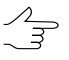

In some cases it is reasonable to measure points in areas with low contrast, for example, when forested areas have maximal contrast, and in these areas correlator's errors are very probable. In this case the **Contrast point search area** value should be set to 0.

• **Tries per point** – number of tries of matching point search with correlation coefficient value that exceeds specified in the search area;

 Multipass points search allows to perform points search and filtering on stereopairs in multiple passes with help of different algorithms. It is applied in case of insufficient quality of the block layout, when real relative rotation of images relative to each other is sufficiently big;

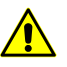

For multipass points search it is recommended to set correlation threshold high enough, for example, 95%.

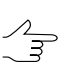

It is recommended to use multipass points search for UAS images.

 Search the whole images area allows to specify images pairs to search points: adjacent images in each strip and/or non-adjacent pairs of images in a strip and interstrip pairs of images.

| 😔 Tie point measurement paramete  | rs                             | ×           |
|-----------------------------------|--------------------------------|-------------|
| Search for points Correlator      | ilter tie points Miscellaneous |             |
| Correlation matrix half-size:     | Do not use image border area:  |             |
| X: 12                             | - X, % of width: 0             |             |
| Y: 12                             | - Y, % of height: 0            | *<br>*      |
| Autocorrelation control           | Image blur                     |             |
| Use correlation by absolute value | No.                            | Strong blur |
|                                   | 110                            | Strong blur |
|                                   |                                |             |
|                                   |                                |             |
|                                   | ОК                             | Cancel      |

Fig. 68. Parameters of correlator

The **Correlator** tab is used to setup parameters of area correlator work and contains the following parameters:

- **Correlation matrix half size** (pix) allows to specify size of correlation matrix by X and Y axes;
- Autocorrelation control allows to specify level of auto-correlation the Maximum value of sigma in Gaussoid that is the top limit of distribution of the mask correlation coefficient in a small area on the same image. The more the sigma value, the less probability of correct points measurement, which were measured using correlation with the given point as an initial one;
- **Do not use image border area** is used to specify a size of area near the image border, that is not used during correlation operation;

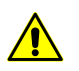

Service area width (2% of image width and height by default) should not be less than on the image; otherwise a big amount of "bad" points would be measured in image service areas.

 the Image blur slider is used to consider image material quality, from No to Strong blur.

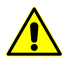

For images without blur or with negligible blur it is *highly not recommended* to place the slider to position different from **No**.

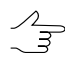

In most cases the **Image blur** parameter is applied for processing of UAS images block.

| 🕏 Tie point measurement parameters                                            | ×                 |  |  |  |
|-------------------------------------------------------------------------------|-------------------|--|--|--|
| Search for points Correlator Filter tie poi                                   | nts Miscellaneous |  |  |  |
| Preliminary filtering with detection of trusted points group                  |                   |  |  |  |
| Delete all tie points, if after filtering number of them left is less than: 0 |                   |  |  |  |
| Delete measurements on non-adjacent images                                    |                   |  |  |  |
| ☑ Delete single points                                                        |                   |  |  |  |
| Delete points with correlation below threshold                                |                   |  |  |  |
| Delete points surplus                                                         |                   |  |  |  |
| Check correlation for measurements transferred from other stereopairs         |                   |  |  |  |
| In strip Between strips                                                       |                   |  |  |  |
| X-parallax dipping, %: 0.00 🔹 0.00                                            |                   |  |  |  |
| Check correlation by reverse stereopair                                       |                   |  |  |  |
|                                                                               | OK Cancel         |  |  |  |

Fig. 69. Filtering parameters

The **Rejection** tab is used to setup filtering parameters of points found and contains the following options:

- Preliminary filtering with detection of trusted points group is used to preliminary filtering of blunders, that do not allow calculate correctly angular elements of relative orientation (see the parameters of trusted points group on the **Miscellaneous** tab);
- Delete all tie points, if after filtering number of them left is less then specified number – allows to delete all tie points on a stereopair, acquired during operation of automatic measurement of points coordinates, if after their filtering their number is not sufficient to perform correct relative orientation;
- **Delete measurements on non-adjacent images** allows to filter potentially erroneous points, measured on non-adjacent images inside a strip;

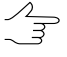

To measure tie points for UAS images *in two steps* it is recommended to set the **Delete measurements on non-adjacent images** checkbox on the first step and to not to use this parameter on the second step.

- · Delete single points allows to reject points measured on single images;
- Delete points with correlation below threshold allows to delete points previously measured using correlator, if their correlation coefficient in below threshold value specified in the Correlation threshold field of the Automatic tie point measurement window;

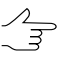

It is recommended to use the option for recurrent or final points filtration, since the filtering covers *all* measured points, not only new ones, added during just another start of automatic tie points measurement operation.

• Delete points surplus allows to delete points, if their number exceeds number specified in the Points per stereopair field of the Automatic tie point measurement window, sorted by the Y-parallax in descending order;

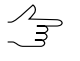

The parameter considers whether the **Filter points by zones** checkbox is marked, that allows to delete points evenly. It is recommended to use the option after the initial tie points measurement on UAS images.

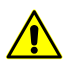

The points are deleted regardless of type and number of measurements per point (the system may delete both GC point and the points in triple overlap).

- Check correlation of measurements transferred from other stereopairs is used to check on each stereopair correlation coefficient of measurements, collected during points transfer from other stereopairs, since the chain of such transfers may lead to errors accumulation and bring unacceptable result;
- X-parallax clipping (%) allows to specify number of points with minimal and maximal x-parallax (relatively to total amount of points) which will be deleted after filtering in strip and between strips.
  - It is recommended to apply this rejection method if erroneous points are dispersed clearly along stereopair basis (if, for example, a highway with bright marking goes in parallel to survey basis and correlator puts points on marking line elements, which do not correspond with each other.
- Check by reverse stereopair –allows to check the search results on reverse stereopair; if the results are not equal, point deletes;

| Tie point measurement parameters                                                                                                    | ×             |
|----------------------------------------------------------------------------------------------------|---------------|
| Search for points Correlator Filter tie points M                                                                                                    | liscellaneous |
| Search for points                                                                                                    |               |
| Number automatically measured points starting with (0=a                                                                                                    | auto): 0      |
| Minimum distance between points, pix:                                                                                                    | 5             |
| Minimum dispersion:                                                                                                    | 3             |
| Pyramid level for preliminary search:                                                                                                    | 4             |
| Fixed search sequence                                                                                                    |               |
| <ul> <li>Target number of points on a stereopair</li> <li>Minimum trusted points group size:</li> </ul>                                                        | 15            |
| Maximum spread radius within trusted points group, pix:                                                                                                    | 100           |
| Maximum points to use filtering by trusted group:                                                                                                    | 40            |
| Stereopairs Create stereopairs based on exterior orientation data from images, projection centers of which are within range 0.00  M from different strips only | a,<br>e of    |
|                                                                                                    | OK Cancel     |

Fig. 70. Miscellaneous parameters

The **Miscellaneous** tab contains sections and options to setup the following additional parameters:

 Number automatically measured points starting with is used for automatic numbering of measured tie points starting with number, specified in the entry field, that allows to distinguish these points from the ones already measured on the project images;

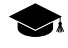

Regardless of the set value, the system does not generate points with duplicate numbers. If the point with some number already exists, then this number will be skipped when creating new points.

• **Minimum distance between points** (pix) allows to specify minimal distance in pixels between points measured on the image;

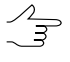

It is recommended to increase the value of this parameter, when the problems with block adjustment occur. The parameter is considered only during measurement new points. Existing tie points are not rejected.

• **Minimal dispersion** allows to specify minimal dispersion of mask to protect from points search on the clouds and water bodies;

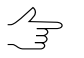

The option is used to exclude points in monotonous areas, for example, for satellite scanner images, if there are black strips on images borders, and for overexposure due to cloudiness.

- Pyramid level for preliminary search (only for central projection images) allows to choose an image pyramid level used to preliminary search of points. If the checkbox is set on, preliminary search is performed by source image;
- Fixed search sequence allows to obtain the same results of automatic measurement of tie points coordinates during multiple runs of the operation with the same initial parameters;
- The "Points per stereopair" parameter influences on the Points per stereopair parameters located in the Automatic tie point measurement window and allows to select the following number of points:
  - Points to add per session values specified in the main window, that mean a number of *new* points, which will be added to already measured ones;
  - Target number of points on a stereopair values specified in the main window, that define *total* points number;

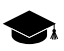

The resulting number of measured points may be both greater than a predetermined amount – due to points transfer from adjacent stereopairs, and less due to the subsequent rejection of points. Default value is 30 points on each in-strip images pair, and 10 points – in inter-strip overlap. The minimum number of points to control the vertical parallax residual is 6.

- parameters which allow to specify *trusted points group* to be used as a master sample for points rejection (see the **Preliminary filtering with detection of trusted points** group parameter on the **Rejection** tab). A group of points is considered as trusted if the following two conditions are met during the points search:
  - 1. The distance between the point on one image and the corresponding point on another image should not exceed the parameter specified in the **Maximum spread radius within trusted points group** input field.
  - 2. Number of points found, which satisfy to the first condition should not be less than the parameter specified in the **Minimum trusted points group size** input field.

If a trusted group has been found, it supposedly means that angles of relative orientation have been computed correctly and the points rejection can be performed using these data. Otherwise, the rejection of points will not be executed, even if the **Preliminary filtering with detection of trusted points group** checkbox is set on the **Rejection** tab. The **Maximum points to use filtering by trusted group** parameter is used to specify the limitation on the number of points to reject.

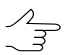

It is recommended to set the **Maximum points to use filtering by trusted group** value from 40 to 60. It is not recommended to set more than 60 points.

The **Stereopairs** section contains the following parameters:

- Create stereopairs based on exterior orientation data, from images, projection centers of which are within range of – if this option is checked, the stereopairs will be composed from images, projection centers of which are located at the distance no more than a specified value (in meters), otherwise, the stereopairs are composed from nearest images in a strip.
- From different strips only if this option is checked, the in-strip stereopairs will not be considered. Otherwise, all in-strip stereopairs will be considered, including the nonadjacent.

|                                                                                                    | elator Filter tie points Miscellaneous                                                                |   |
|----------------------------------------------------------------------------------------------------|----------------------------------------------------------------------------------------------------|---|
| Zones                                                                                                |                                                                                                    |   |
| Zone size, %: 100 🚔                                                                                  |                                                                                                    |   |
| Points transfer                                                                                      |                                                                                                    |   |
| Strict limits for initial p                                                                          | point position                                                                                        |   |
| Tie points, measured mar                                                                             | nually:                                                                                               |   |
| ✓ Transfer                                                                                           |                                                                                                    |   |
| Filter                                                                                               |                                                                                                    |   |
| GC points, measured mar                                                                              | nually:                                                                                               |   |
| Transfer                                                                                             |                                                                                                    |   |
| V Filter                                                                                             |                                                                                                    |   |
| GC Points, measured auto                                                                             | omaticaly:                                                                                            |   |
|                                                                                                    |                                                                                                    |   |
| Transfer                                                                                             |                                                                                                    |   |
| <ul> <li>Transfer</li> <li>Filter</li> </ul>                                                         |                                                                                                    |   |
| Transfer Filter Rejection by angles                                                                  |                                                                                                    |   |
| Transfer Filter Rejection by angles Maximum relative orienta                                         | tion angle values in strips                                                                           |   |
| Transfer Filter Rejection by angles Maximum relative orienta Left image                              | tion angle values in strips<br>Right image                                                            | E |
| Transfer Filter Rejection by angles Maximum relative orienta Left image Alpha, °: 0.00               | tion angle values in strips<br>Right image                                                            | E |
| Transfer Filter Rejection by angles Maximum relative orienta Left image Alpha, °: 0.00               | tion angle values in strips<br>Right image<br>Alpha, °: 0.00 +<br>Omega, °: 0.00 +                    | E |
| Transfer Filter Rejection by angles Maximum relative orienta Left image Alpha, °: 0.00 Kanna °: 0.00 | tion angle values in strips<br>Right image<br>Alpha, °: 0.00 4<br>Omega, °: 0.00 4<br>Kappa °: 0.00 4 | E |

Fig. 71. Miscellaneous parameters

The **Zones** section allows to define a zone size on a stereopair, where the system performs automatic search and measurement of tie points coordinates. Information about recommended zones is located in the Section 4.1.

The **Points transfer** section contains the following parameters:

- Strict limits for initial point position if the checkbox is set, the system performs search for a point *only inside* of image, otherwise, the search is possible out of the image boundary, if the Search area parameter value on the Search for points tab exceeds the image size.
- **Tie points, measured manually** allows to **transfer** and **filter** tie points, measured manually.

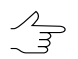

If checkboxes for filter are set on, but checkboxes for transfer are set off, filter does not perform, because there is no transfered points.

• **GC points, measured manually** – allows to **transfer** and **filter** GC points, measured manually.

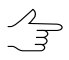

If checkboxes for filter are set on, but checkboxes for transfer are set off, filter does not perform, because there is no transfered points.

• **GC points, measured automatically** – allows to **transfer** and **filter** GC points, measured automatically.

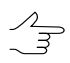

If checkboxes for filter are set on, but checkboxes for transfer are set off, filter does not perform, because there is no transfered points.

The **Rejection by angles** section allows to specify parameters of measured points filtering by single or multiple relative orientation parameters of the right or left image.

In some cases after automatic measurement of tie points coordinates due to erroneous points the images are rotated in a block and their relative orientation parameters are calculated incorrectly. To prevent images rotation the filtering of measured tie points by the values of the rotation angle is used. To do this it is necessary to change angles threshold value (in degrees) for each of stereopair elements. As a result, the points which cause exceeding of angles thresholds will be rejected after relative orientation recalculation.

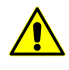

It is not recommended to use this method of rejection for blocks, in which the images can actually be rotated in relation to each other, since in this case the likelihood of removing properly placed tie points increases.

# 4.7.2. Feature-based correlator

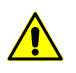

This function is not available for the satellite scanner imagery or ADS projects.

## Automatic measurement of tie points coordinates

To measure tie points coordinates in automatic mode perform the following actions:

- 1. Choose Orientation > Automatic tie point measurement > Aerial survey (Featurebased correlator). Automatic tie points measurement window opens.

For automatic measurements all images are selected by default. For tie points search just on selected images clear the checkbox **Select all images for automatic tie point measurement** on the **Orientation** tab of the **Parameters** window.

- 2. Use default setting of measurement parameters (*presets*) or set manually the main parameters for tie points search, measure and filter.
- 3. [optional] Specify the adjustment parameters, if it is necessary to perform the adjustment on the current project step, otherwise – clear the **Make block adjustment** checkbox..
- 4. [optional] In order to use distributed processing during measurement of tie points coordinates, perform the following actions:
  - 1. Change settings and run the distributed processing server/client (see the "*Distributed processing*" chapter in the "General information about system" User Manual).
  - 2. Click the **Distributed processing...** button. The **Distributed processing set-tings** window opens.

Specify the **Maximum number of parallel tasks** value is displayed in the window. This parameter shows how many processing tasks is possible to divide the current project to.

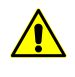

In case the workstation processor supports the *hyperthreading technology*, it is recommended to reduce the **maximum number of parallel tasks** by half in order to ensure system's stability.

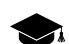

*Hyper-threading (hyper-threading technology)* is simultaneous multithreading implementation used to improve parallelization of computations. With HTT, one physical core appears as two processors to the operating system, allowing concurrent scheduling of two processes per core.

| Distributed processing settings   | ×         |
|-----------------------------------|-----------|
| Property                          | Value     |
| Maximum number of parallel tasks  | 2         |
| Clear the task list step by step. | Ves Ves   |
|                                   | OK Cancel |

Fig. 72. Parameters of distributed measurement of tie points in automatic mode

3. The system allows to **clear the task list step by step** in the distributed processing monitor (tasks are removed from the list as they are successfully completed).

Clearing the task list makes it possible to limit the increasing size of the distributed processing database, what can significantly affect system performance.

It is strongly suggested to clear the task list when processing large amounts of data on workstations with limited disk space.

Full display of the task list (for further analysis of their logs) may be feasible when restarting calculations, if the previous data processing session failed.

4. Click OK to go back to previous window.

 $\sum_{m}$ 

The Progress bar remains open during the entire operation running, allowing the user to directly monitor the progress of data processing from the *PHOTOMOD* interface without opening the **Monitor for distributed processing** (see "Progress bar for distributed processing" in the "General information" User Manual).

- 5. Click the **OK** button in the **Automatic tie points measurement** window to start operation of automatic measurement of points coordinates.
- 6. The block processing report opens automatically after the operation is completed, if the adjustment was also carried out (see the **Make block adjustment** checkbox below).

#### Main parameters of tie points measurement

The **Automatic tie points measurement** window allows to use parameters presets of tie points measurement, or to manually choose the optimal combination of basic and additional parameters for automatic tie points search, measurement and filtering.

Choose Orientation > Automatic tie point measurement > Aerial survey (Featurebased correlator). Automatic tie points measurement window opens.

| 😎 Automatic Tie Point Measurement                      | ×        |
|--------------------------------------------------------|----------|
| Correlator configuration                               |          |
| *Optimal                                               | •        |
|                                                        | V        |
| Name                                                   | <u>~</u> |
| ▲ ♥ 1<br>♥ 5                                           |          |
| <ul> <li>✓ 4</li> <li>✓ 3</li> </ul>                   | E        |
|                                                        |          |
| ⊿ <b>▽</b> 2                                           |          |
| ☑ 10                                                   |          |
| 9                                                      | -        |
| Calibrate camera                                       |          |
| Make block adjustment                                  |          |
| Tie-points rejection by adjustment results             |          |
| Search on total image area                             |          |
| Offset from image boundaries, % (0.0, 0.0), (0.0, 0.0) |          |
| Use GPU Intel(R) HD Graphics 2500 v                    |          |
| Distributed processing OK OK                           | Cancel   |

Fig. 73. The Automatic tie points measurement window

The **Automatic tie points measurement** window includes the following interface elements:

- the images selection toolbar used to open auxiliary windows, to save and load sets of parameters;
- a list of project images allows to select images, scheduled to perform automatic measuring of tie points coordinates;
- the **Correlator configuration** section is used to load, create and edit sets of parameters of automatic tie points measurement;
- the Ok button used to launch an operation of tie points measurement and to perform relative orientation in automatic mode;
- the **Distributed processing** button is used for automatic tie points measurement in distributed processing mode.

The system provides the following buttons in the toolbar to work with auxiliary windows:

- Image: allows to select stereopairs where there is no tie points coordinates measurements, and their adjacent images;
- **■** = allows to select triplets without tie points;
- Image: allows to select interstrip stereopairs where there is no tie points coordinates measurements;

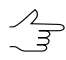

When searching for stereopairs and triplets, excluded (**V**) points are also not taken into account. The Excluded status (in this case) is equivalent to no measurements. The user can change the status of a point using the appropriate tools of the **Triangulation points** window.

To configure automatic tie points measurement and (optionally) for further adjustment procedure the following parameters are used:

• [optional] clear the **Calibrate camera** checkbox if camera calibration has already done and is not needed;

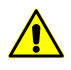

It is recommended to clear the **Calibrate camera** checkbox only if there is reason to trust the camera calibration. It is necessary to consider, that if the calibration was not carried out in actual operating conditions, then significant discrepancies in the obtained calibration parameters may occur.

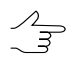

If *polyplets* (sets of several overlapped images located on different strips) are not found, one of camera calibration stages (calibration by polyplets) will be skipped (an appropriate warning message will appear). Other calibration stages will be carried out.

In certain cases, since some coefficients can be dependent, it is impossible to calculate corrections to them (during camera calibration, before performing adjustment). In such cases, some of these coefficients can be automatically excluded from the calibration process (but not from the adjustment process) i.e. during data processing, the initial coefficient value will be used, without introducing corrections. An appropriate info message is to be displayed in the progress bar (see the "Loading progress window" section in the "General information" User Manual).

- [optional] clear the Make block adjustment checkbox if the adjustment operation is not necessary at this stage of the project;
- [optional] clear the Search on total image area checkbox, to exclude from tie point search those areas of a block where there are no image overlap according to rough block layout results. This will allow to increase the system speed and improve the correlator accuracy.

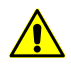

This checkbox is recommended only if primary block layout was performed correctly, after visual estimation of image positions.

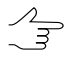

In case of aerial survey data processing, primary block layout is as usual quite accurate for imagery provided with correct elements of exterior orientation and taken with off-nadir angle no more than 15 degrees.

 In order not to use boundary regions of imagery while search, set the Offset from image boundaries, % by clicking the \_\_\_\_ button. The Image margin window opens. Set image margins in percent which are not to be involved in points search;

| 😔 Offset from image boundaries |           |          |  |
|--------------------------------|-----------|----------|--|
|                                | Top, %    |          |  |
|                                | 0.000     |          |  |
| Left, %                        |           | Right, % |  |
| 0.000 🚖                        |           | 0.000 🚖  |  |
|                                | Bottom, % |          |  |
|                                | 0.000 ≑   |          |  |
|                                | ОК        | Cancel   |  |

Fig. 74. The Image margin window

 To increase the system performance through graphic processing unit resources, set the Use GPU checkbox and select the desired device from the drop-down list;

The intensity of GPU usage can be monitored using various free software. *Windows 10* users can monitor GPU activity through the **Windows Task Manager** (**Performance** Tab).

It is recommended to use modern graphics adapters with at least 4-6 GB of memory, especially in the case of parallel execution of several tasks in distributed processing mode.

It should be considered that the performance of a video adapter as an extra device for computations is not directly dependent on its memory amount but is influenced by the algorithms used and features of the system architecture. If there is a choice, first of all, *NVidia* video adapters are preferable.

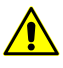

During distributed processing, video adapters are to be selected in the **Monitor for Distributed Processing** window, individually for each computer used as a distributed processing client (see "Computers" in the "General information" User Manual. However, video adapters' resources will be used for distributed computations only if the **Use GPU** checkbox is set in the current window.

If the computer used to configure the operation options (*server*) is also used as one of the *clients*, the selection of the video adapter used by it is also carried out through the **Monitor for Distributed Processing**, regardless of which device was selected in the drop-down list in the current window (this choice is taken into account only in the case of standard data processing mode).

The **Correlator configuration** section is used to load, create and edit *presets* – sets of parameters of automatic tie points measurement;

 the download button in the right part of the Correlator configuration section allows to open the Correlator precision window, which contains a list of available (both predefined and user-created) presets and the following buttons:

| Correlator presets                         | ×      |
|--------------------------------------------|--------|
| *Optimal                                   | Create |
| *Exact<br>*PHOTOMOD 6.5                    | Edit   |
| *Multitime survey<br>*Nadir-oblique camera | Сору   |
| *Optimal 2                                 | Rename |
|                                            | Delete |
|                                            | Close  |

Fig. 75. The Correlator precision window

 Create – allows to create a custom preset – set of parameters of automatic tie points measurement. Click the Create button to open the Enter entry window, where user should enter a name for a preset to be created (default user preset).

| 😖 En  | ter preset na | ime 💡 | x |
|-------|---------------|-------|---|
| Enter | r entry       |       |   |
| User  | preset        |       |   |
|       | ОК            | Cance |   |
|       |               |       |   |

Fig. 76. The Enter entry window

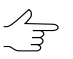

It is not allowed to create presets with identical names. When you try to create presets with identical names, the system opens a window with a corresponding error message.

Clicking the OK button opens the **Edit parameters** window, where you should manually specify the following parameters:

| 😔 Edit parameters: User preset             |                               | ×      |  |
|--------------------------------------------|-------------------------------|--------|--|
| Tie points measurements                    |                               |        |  |
| Automatic detection of pyramid levels      |                               |        |  |
| Starting pyramid level 1 হ                 |                               |        |  |
| Ending pyramid level 2                     |                               |        |  |
| Maximum vertical parallax 3                | 00                            | -      |  |
| Number of points per stereopair 7          | )                             | *<br>* |  |
| Min number of correct tie points on pair % |                               | *      |  |
| faster than 30% in 2.                      | faster than 30% in 2.14 times |        |  |
| Selecting pair of images method            |                               |        |  |
| By block scheme                            |                               |        |  |
| By image centers                           |                               |        |  |
| Number of neighbour images                 | 8                             | *<br>* |  |
| Minimum distance between centers in stere  | pair 0.300                    | 🜩 m    |  |
| ☑ Filter not transfered points             |                               |        |  |
|                                            | ОК                            | ancel  |  |

Fig. 77. The Edit parameters window

Starting pyramid level – it is recommended to increase the value of starting pyramid level when system performance is insufficient, and when there is no high requirements to processing results accuracy. Recommended value of starting pyramid level is 1. The value of the starting pyramid level that equals to zero provides maximum accuracy of the results, but leads to increasing of data processing time;

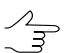

In order to perform the **automatic detection of pyramid levels** – set the appropriate checkbox.

 Ending pyramid level – it is recommended to increase the value of ending pyramid level when using data with different resolution (including cases of significant difference in spatial resolution within one image);

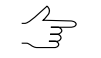

For example, when using data which resolution varies 2 times, it is recommended to increase the default value of the ending level of the pyramid on the one.

Maximum vertical parallax (in pixels or mm) – threshold value for rejection executed after points measuring/transfer. On each step of rejection process, the program searches for the point with maximal Y-parallax on the stereopair and rejects it. After that, it makes relative orientation once more and the iteration is executed until maximal Y-parallax exceeds the parameter specified here, or until 6 points or less remain on stereopair. Recommended value is a pixel size;

- Points per stereopair allows to specify a number of points to be measured on in-strip and inter-strip stereopairs;
- The resulting number of measured points may be both greater than a predetermined amount due to points transfer from adjacent stereopairs, and less due to the subsequent rejection of points. Default value is 30 points on each in-strip images pair, and 10 points in inter-strip overlap. The minimum number of points to control the vertical parallax residual is 6.
- Minimal correct matching points in pair, in percent allows to exclude from the processing "bad" stereopairs that do not match the given values. The increase of this parameter can improve the system performance by excluding a portion of data from the processing;

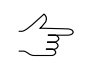

Default value of this parameter is 30%.

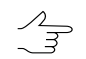

When the default value increase, an approximate estimation of the system speed change is displayed – **faster than 30% in ... times**.

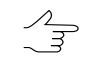

When the default value decrease, an approximate estimation of the system speed change is displayed – **slower than 30% in ... times**.

Set the Filter non-transferred points checkbox on to reject points located on inter-strip stereopairs. A point will be filtered, if the system recognizes it on a single image of some strip.

Set the image pair selection method:

[optional] by block scheme;

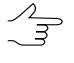

The **Low block layout quality** checkbox allows to divide the process of stereopair search **by block scheme** into several iterations, thereby increasing the accuracy of final results.

[optional] by image centers – set the number of neighbour images and minimum distance between centers in stereopair.

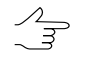

In case of the processing of quite high-quality data with satisfactory overlap, limiting the number of adjacent images leads to a significant increase of data processing speed, without affecting the accuracy of the final results.

Limiting the minimum distance between two centers in a stereopair allows to exclude from processing stereopairs with projection centers that are too close to each other.

When you click OK, the system creates a new user preset – a set of parameters used for automatic tie points measurement.

- the Edit button allows to open the Edit parameters window to change settings of the selected preset.
- the **Copy** button allows to copy a preset.
- the **Rename** button allows to rename a preset.
- the **Delete** button allows to delete a preset.
- the **Close** button allows to close the **Correlator precision** window.
- The arrow to the left of the button which opens the **Correlator precision** window allows to open a drop-down list, used to select one of the following presets.

The system provides a set of predefined presets, allowing to vary the settings of automatic tie point measurements. Predefined presets are marked by the asterisk symbol "\*" – **Optimal**, **Optimal 2**, **Multitime survey**, **Nadir-oblique camera**, **Exact** and **PHOTOMOD 6.5** correlator settings.

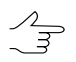

The system does not allow the user to edit the predefined presets. A copy of the predefined preset is available for editing, as well as a custom preset.

# 4.7.3. UAS

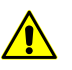

This function is not available for the satellite scanner imagery or ADS projects.

## Automatic measurement of tie points coordinates

To measure tie points coordinates in automatic mode perform the following actions:

1. Choose Orientation > Automatic tie point measurement > UAS. The Automatic tie points measurement window opens.

For automatic measurements all images are selected by default. For tie points search just on selected images clear the checkbox **Select all images for automatic tie point measurement** on the **Orientation** tab of the **Parameters** window.

- 2. Use default settings of measurement parameters (*presets*) or set manually the main parameters for tie points search, measure and filter.
- 3. [optional] Specify the adjustment parameters, if it is necessary to perform the adjustment on the current project step, otherwise – clear the **Make block adjustment** checkbox.
- 4. [optional] In order to use distributed processing during measurement of tie points coordinates, perform the following actions:

- 1. Change settings and run the distributed processing server/client (see the "*Distributed processing*" chapter in the "General information about system" User Manual).
- 2. Click the **Distributed processing...** button. The **Distributed processing set-tings** window opens.

Specify the **Maximum number of parallel tasks** value is displayed in the window. This parameter shows how many processing tasks is possible to divide the current project to.

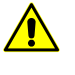

In case the workstation processor supports the *hyperthreading technology*, it is recommended to reduce the **maximum number of parallel tasks** by half in order to ensure system's stability.

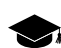

*Hyper-threading (hyper-threading technology)* is simultaneous multithreading implementation used to improve parallelization of computations. With HTT, one physical core appears as two processors to the operating system, allowing concurrent scheduling of two processes per core.

| Distributed processing settings   |           |
|-----------------------------------|-----------|
| Property                          | Value     |
| Maximum number of parallel tasks  | 2         |
| Clear the task list step by step. | Ves Ves   |
|                                   | OK Cancel |

Fig. 78. Parameters of distributed measurement of tie points in automatic mode

3. The system allows to **clear the task list step by step** in the distributed processing monitor (tasks are removed from the list as they are successfully completed).

Clearing the task list makes it possible to limit the increasing size of the distributed processing database, what can significantly affect system performance.

It is strongly suggested to clear the task list when processing large amounts of data on workstations with limited disk space.

Full display of the task list (for further analysis of their logs) may be feasible when restarting calculations, if the previous data processing session failed.

4. Click OK to go back to previous window.

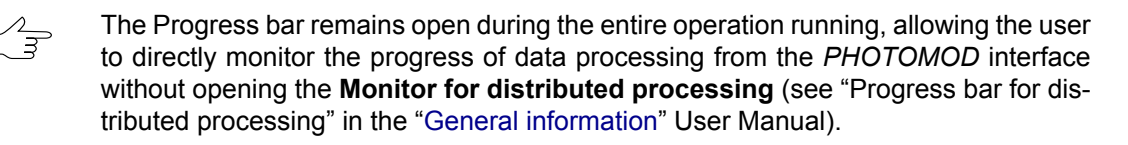

- 5. Click the **OK** button in the **Automatic tie points measurement** window to start operation of automatic measurement of points coordinates.
- 6. The block processing report opens automatically after the operation is completed, if the adjustment was also carried out (see the **Make block adjustment** checkbox below).

#### Main parameters of automatic tie points measurement

The **Automatic tie point measurement** window allows to use parameters presets of tie points measurement, or to manually choose the optimal combination of basic and additional parameters for automatic tie points search, measurement and filtering.

Choose Orientation > Automatic tie point measurement > UAS. The Automatic tie points measurement window opens.

| e Automatic Tie Point Measurement                      |          | x |
|--------------------------------------------------------|----------|---|
| Correlator configuration                               |          |   |
| *Optimal ·                                             | •        |   |
|                                                        | V        | 0 |
| Name                                                   | <u> </u> | E |
| ▲ <b>▼</b> 1                                           | ₽        | 0 |
| <b>▼</b> 5                                             |          |   |
| ♥ 4                                                    | Ξ        |   |
| 2                                                      |          |   |
| ☑ 1                                                    |          |   |
| ▲ <b>⊘</b> 2<br><b>∞</b> 10                            |          |   |
| ▼ 10<br>▼ 9                                            |          |   |
| ▼ 8                                                    | Ŧ        |   |
| 🔽 Calibrate camera                                     |          |   |
| Make block adjustment                                  |          |   |
| Tie-points rejection by adjustment results             |          |   |
| Search on total image area                             |          |   |
| Offset from image boundaries, % (0.0, 0.0), (0.0, 0.0) |          |   |
| Use GPU Intel(R) HD Graphics 2500 v                    |          |   |
| Distributed processing OK OK                           | Cancel   |   |

Fig. 79. The Automatic tie points measurement window

The **Automatic tie points measurement** window includes the following interface elements:

 the images selection toolbar used to open auxiliary windows, to save and load sets of parameters;

- a list of project images allows to select images, scheduled to perform automatic measuring of tie points coordinates;
- the Correlator configuration section is used to load, create and edit sets of parameters of automatic tie points measurement;
- the OK button used to launch an operation of tie points measurement and to perform relative orientation in automatic mode;
- the **Distributed processing** button is used for automatic tie points measurement in distributed processing mode.

The system provides the following buttons in the toolbar to work with auxiliary windows:

- Image: allows to select stereopairs where there is no tie points coordinates measurements, and their adjacent images;
- **■** allows to select triplets without tie points;
- Image: allows to select interstrip stereopairs where there is no tie points coordinates measurements;

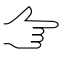

When searching for stereopairs and triplets, excluded ( $\checkmark$ ) points are also not taken into account. The Excluded status (in this case) is equivalent to no measurements. The user can change the status of a point using the appropriate tools of the **Triangulation points** window.

To configure automatic tie points measurement and (optionally) for further adjustment procedure the following parameters are used:

 [optional] clear the Calibrate camera checkbox if camera calibration has already done and is not needed;

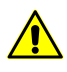

It is recommended to clear the **Calibrate camera** checkbox only if there is reason to trust the camera calibration. It is necessary to consider, that if the calibration was not carried out in actual operating conditions, then significant discrepancies in the obtained calibration parameters may occur.

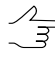

If *polyplets* (sets of several overlapped images located on different strips) are not found, one of camera calibration stages (calibration by polyplets) will be skipped (an appropriate warning message will appear). Other calibration stages will be carried out.

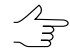

In certain cases, since some coefficients can be dependent, it is impossible to calculate corrections to them (during camera calibration, before performing adjustment). In such cases, some of these coefficients can be automatically excluded from the calibration process (but not from the adjustment process) i.e. during data processing, the initial coefficient value will be used, without introducing corrections. An appropriate info message is to be displayed in the progress bar (see the "Loading progress window" section in the "General information" User Manual).

- [optional] clear the Make block adjustment checkbox if the adjustment operation is not necessary at this stage of the project;
- [optional] clear the Search on total image area checkbox, to exclude from tie point search those areas of a block where there are no image overlap according to rough block layout results. This will allow to increase the system speed and improve the correlator accuracy.

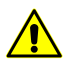

This checkbox is recommended only if primary block layout was performed correctly, after visual estimation of image positions.

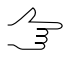

In case of aerial survey data processing, primary block layout is as usual quite accurate for imagery provided with correct elements of exterior orientation and taken with off-nadir angle no more than 15 degrees.

 In order not to use boundary regions of imagery while search, set the Offset from image boundaries, % by clicking the <u>button</u> button. The Image margin window opens. Set image margins in percent which are not to be involved in points search;

| 😔 Offset from image boundaries |           |          |
|--------------------------------|-----------|----------|
|                                | Top, %    |          |
| Left, %                        |           | Right, % |
|                                | Bottom, % |          |
|                                | ОК        | Cancel   |

Fig. 80. The Image margin window

• To increase the system performance through graphic processing unit resources, set the **Use GPU** checkbox and select the desired device from the drop-down list;

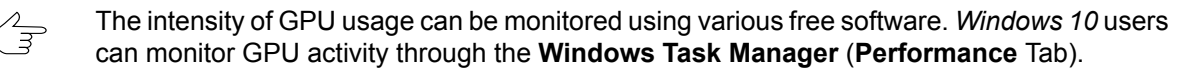

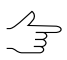

It is recommended to use modern graphics adapters with at least 4-6 GB of memory, especially in the case of parallel execution of several tasks in distributed processing mode.

It should be considered that the performance of a video adapter as an extra device for computations is not directly dependent on its memory amount but is influenced by the algorithms used and features of the system architecture. If there is a choice, first of all, *NVidia* video adapters are preferable.

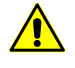

During distributed processing, video adapters are to be selected in the **Monitor for Distributed Processing** window, individually for each computer used as a distributed processing client (see "Computers" in the "General information" User Manual. However, video adapters' resources will be used for distributed computations only if the **Use GPU** checkbox is set in the current window.

If the computer used to configure the operation options (*server*) is also used as one of the *clients*, the selection of the video adapter used by it is also carried out through the **Monitor for Distributed Processing**, regardless of which device was selected in the drop-down list in the current window (this choice is taken into account only in the case of standard data processing mode).

The **Correlator configuration** section is used to load, create and edit *presets* – set of parameters of automatic tie points measurement;

 the download button in the right part of the Correlator configuration section allows to open the Correlator precision window, which contains a list of available (both predefined and user-created) presets and the following buttons:

| 🔁 Correlator presets    | ×      |
|-------------------------|--------|
| *Optimal                | Create |
| *Exact<br>*PHOTOMOD 6.5 | Edit   |
| *Multitime survey       | Сору   |
| *Optimal 2              | Rename |
|                         | Delete |
|                         | Close  |

Fig. 81. The Correlator precision window

 Create – allows to create a custom preset – set of parameters of automatic tie points measurement. Click the Create button to open the Enter entry window, where user should enter a name for a preset to be created (default user preset).

| 😔 Enter preset name | 8 x    |
|---------------------|--------|
| Enter entry         |        |
| User preset         |        |
| ОК                  | Cancel |
|                     |        |

Fig. 82. The Enter entry window

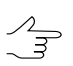

It is not allowed to create presets with identical names. When you try to create presets with identical names, the system opens a window with a corresponding error message.

Clicking the OK button opens the **Edit parameters** window, where you should manually specify the following parameters:

| Edit parameters: User preset                  | ×             |  |
|-----------------------------------------------|---------------|--|
| Tie points measurements                       |               |  |
| Automatic detection of pyramid levels         |               |  |
| Starting pyramid level 1 후                    |               |  |
| Ending pyramid level 2 🚊                      |               |  |
| Maximum vertical parallax 3.0                 | 0             |  |
| Number of points per stereopair 70            |               |  |
| Min number of correct tie points on pair % 33 |               |  |
| faster than 30% in 2.14 times                 |               |  |
| Selecting pair of images method               |               |  |
| By block scheme                               |               |  |
| Ø By image centers                            |               |  |
| Number of neighbour images                    | 8             |  |
| Minimum distance between centers in stereop   | air 0.300 🚔 m |  |
| Filter not transfered points                  |               |  |
|                                               | OK Cancel     |  |

Fig. 83. The Edit parameters window

- Starting pyramid level it is recommended to increase the value of starting pyramid level when system performance is insufficient, and when there is no high requirements to processing results accuracy. Recommended value of starting pyramid level is 1. The value of the starting pyramid level that equals to zero provides maximum accuracy of the results, but leads to increasing of data processing time;
- Ending pyramid level it is recommended to increase the value of ending pyramid level when using data with different resolution (including cases of significant difference in spatial resolution within one image);

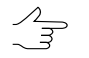

For example, when using data which resolution varies 2 times, it is recommended to increase the default value of the ending level of the pyramid on the one.

- Maximum vertical parallax (in pixels or mm) threshold value for rejection executed after points measuring/transfer. On each step of rejection process, the program searches for the point with maximal Y-parallax on the stereopair and rejects it. After that, it makes relative orientation once more and the iteration is executed until maximal Y-parallax exceeds the parameter specified here, or until 6 points or less remain on stereopair. Recommended value is a pixel size;
- Points per stereopair allows to specify a number of points to be measured on in-strip and inter-strip stereopairs;

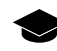

The resulting number of measured points may be both greater than a predetermined amount – due to points transfer from adjacent stereopairs, and less due to the sub-sequent rejection of points. Default value is 30 points on each in-strip images pair, and

10 points – in inter-strip overlap. The minimum number of points to control the vertical parallax residual is 6.

Minimal correct matching points in pair, in percent allows to exclude from the processing "bad" stereopairs that do not match the given values. The increase of this parameter can improve the system performance by excluding a portion of data from the processing;

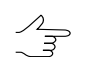

Default value of this parameter is 30%.

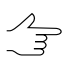

When the default value increase, an approximate estimation of the system speed change is displayed – **faster than 30% in ... times**.

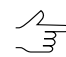

When the default value decrease, an approximate estimation of the system speed change is displayed – **slower than 30% in ... times**.

Set the Filter non-transferred points checkbox on to reject points located on inter-strip stereopairs. A point will be filtered, if the system recognizes it on a single image of some strip.

Set the image pair selection method:

[optional] by block scheme;

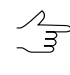

The **Low block layout quality** checkbox allows to divide the process of stereopair search **by block scheme** into several iterations, thereby increasing the accuracy of final results.

## [optional] by image centers – set the number of neighbour images and minimum distance between centers in stereopair.

In case of the processing of quite high-quality data with satisfactory overlap, limiting the number of adjacent images leads to a significant increase of data processing speed, without affecting the accuracy of the final results.

Limiting the minimum distance between two centers in a stereopair allows to exclude from processing stereopairs with projection centers that are too close to each other.

When you click OK, the system creates a new user preset – a set of parameters used for automatic tie points measurement.

- the Edit button allows to open the Edit parameters window to change settings of the selected preset.
- the **Copy** button allows to copy a preset.

- the **Rename** button allows to rename a preset.
- the **Delete** button allows to delete a preset.
- the **Close** button allows to close the **Correlator precision** window.
- The arrow to the left of the button which opens the **Correlator precision** window allows to open a drop-down list, used to select one of the following presets.

The system provides a set of predefined presets, allowing to vary the settings of automatic tie point measurements. Predefined presets are marked by the asterisk symbol "\*" – Optimal, Optimal 2, Multitime survey, Nadir-oblique camera, Exact and PHOTOMOD 6.5 correlator settings.

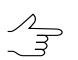

The system does not allow the user to edit the predefined presets. A copy of the predefined preset is available for editing, as well as a custom preset.

# 4.8. Relative orientation report

# 4.8.1. Report parameters and output

The system allows to view the results of relative orientation operation after measurement of tie points coordinates. To view and analyze the data, and control accuracy of relative orientation the system allows to generate a report, that is formed considering specified parameters of accuracy control, residuals threshold and data output format.

Relative orientation and accuracy control includes the following steps:

- accuracy control for measurements on stereopairs using residual vertical parallaxes;
- accuracy control for measurements in triple overlap zones using discrepancies in tie points measurements taken on two adjacent stereopairs (models);
- control of tie points number and uniformity of their distribution on stereopairs and in triplets;
- control of difference between kappa angle and a block scheme.

It is possible to view the relative orientation report in the **Automatic tie point measurement**, **Triangulation points** windows, and in the **Points measurement** module after clicking the B button. Prior to the report appearing the **Relative orientation report settings** window opens.

When the report is opened from the **Points measurement** module, the **Relative orientation report settings** window is not opened, and the report is shown only for images opened in the module considering previously set or default parameters. To view and edit the parameters it is possible to use the link in the report window [*Report parameters*]. In order to open the relative orientation report perform the following actions:

 Choose Orientation > Relative orientation report or click the is button in the toolbar of the Triangulation window. The Relative orientation report settings window opens. It is used to specify parameters of accuracy control and format of output results of relative orientation in report.

| 😻 Relative orientation report settings                                                                                                    | X                                                                   |
|----------------------------------------------------------------------------------------------------|---------------------------------------------------------------------|
| Main parameters       Additional         Show report       Images         Images       For all images         Images       For selected images         Images       Add adjacent images                                                                                                    |                                                                     |
| Stereopairs           Image: Stereopairs           Image: Stereopairs <th>Triplets V Check residuals in triplets Triplet residuals threshold:</th> | Triplets V Check residuals in triplets Triplet residuals threshold: |
| DY 0.500000                                                                                                    | XY 1.000000 T Z 2.000000                                            |
| pix.     mm     m     m                                                                                                    | e pix.                                                              |
| Check discrepancy of kappa angle from block layout Angle discrepancy threshold, degrees: 30.000000                                                                                                    | Check number of tie points<br>Minimum number: 2                     |
| Image: Winimum number:       6                                                                                                    |                                                                     |
| Check point distribution uniformity Check errors in interstrip stereopairs                                                                                                    |                                                                     |
| <ul> <li>Take into account unadjusted points</li> <li>Use adjustment results for relative orientation</li> </ul>                                                                                                    |                                                                     |
|                                                                                                    | OK Cancel                                                           |

Fig. 84. Parameters of relative orientation report

- 2. Select the Main parameters tab (it is selected by default).
- 3. In the **Show report** section specify block images to be included to relative orientation report:
  - to view a general report for the whole images block select the for all images option;
  - to view a report for *selected* images select the for selected images option;
  - to view a report for *selected* and their *adjacent* images select the **for selected images** option and set the **add adjacent images** checkbox.
- 4. In the **Stereopairs** section specify the following parameters of accuracy control for points measurements on block stereopairs:
  - to check measurements for vertical parallax error select the Check vertical parallax checkbox and input acceptable threshold value (in pixels or mm) for selected error type (RMS, mean or maximal error);

 $\frac{1}{3}$  It is recommended to set the threshold value of maximal error equal to the pixel size.

 to check discrepancy of kappa angle from block layout set the Check discrepancy of kappa angle from block layout checkbox and specify a threshold value of angles discrepancy in degrees;

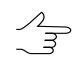

It is recommended to specify **Angle discrepancy threshold** values from 30 to 45 degrees.

 to check stereopairs for sufficient measurements number set the Check number of tie points checkbox and specify minimal number of tie points per stereopair;

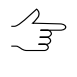

It is recommended to specify **Minimal number** value not less than 12 point per in-strip stereopair (2 points per each of 6 standard zones) and at least 2 points per inter-strip stereopair.

 to check distribution uniformity of tie points on stereopairs set the Check point distribution uniformity checkbox;

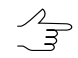

There is *non-uniform* points distribution on a stereopair, if in each of 6 standard zones a number of points differs more than 2 times from average amount of points in zone.

• to check number of tie points and their distribution uniformity on inter-strip stereopairs set the **Check errors in inter-strip stereopairs** checkbox.

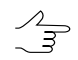

The checkbox is cleared by default, since an analysis of points in 6 standard zones for *inter-strip* stereopair is not necessary in many cases.

- 5. In the **Triplets** section specify the following parameters of accuracy control for points measurements in triplets:
  - to check measurement errors in triplets set the Check residuals in triplets checkbox and input threshold value by XY and by Z (in pix, mm or meters) for selected residual type (RMS, mean or maximal error);

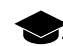

A threshold value for maximal error in triplets is calculated using the following formula:

 $E_{max} \approx 2$   $E_{mean}$ , where  $E_{mean}$  – mean error threshold.

Mean triplet errors in XY plane is calculated using the following formula:

 $RMS \approx \sqrt{2} \quad E_{mean}$ 

Mean error by Z equals the mean triplet errors value in XY plane multiplied by the ratio of focal length (f) to survey basis (b):

 $E^z_{mean} = \frac{f}{b} \quad E^{xy}_{mean}$ .

• to check triplets for sufficient number of measured tie points set the **Check number of tie points** checkbox and specify minimal number of points.

 $\bigwedge_{\exists}$  It is recommended to specify a **Minimal number** at least 3 points per each triplet.

- To exclude *points without adjustment* from the report (see the "Setup of points symbols" chapter of the "Block adjustment" User Manual), clear the Take into account unadjusted points checkbox;
- 7. To **use adjustment results for relative orientation** control set the appropriate checkbox;
- 8. Open the **Additional** tab, that includes sections used to setup data view parameters in the report.

The **Residuals format** section is used to setup format of errors numeric values in the report:

- fixed point is used to set format of errors numeric values accurate within 3 decimal places;
- exponential is used to set format of errors numeric values in exponential notation, where a part of number is replaced with symbols E+n, where E (exponent) means multiplying the preceding number by 10 to the power n.

The **Precision** section is used to setup output data accuracy, select: **normal**, **high** or **maximal**.

The **Angles** section is used to setup angles format in the report:

• Alpha, omega, kappa – angular elements of image exterior orientation (are used in Russian coordinate systems);

• **omega**, **phi**, **kappa** – angular elements of image exterior orientation (are used in International coordinate systems (see the "Block adjustment" User Manual)).

The Angle units section is used to setup format of angles measurements units:

- radians;
- degrees;
- **gons** plane angle measure that equals to 1/100 of a right angle measure, measurement of full rotation is 400 gons.

| e Relative orientation report settings |                     |
|----------------------------------------|---------------------|
| Main parameters Additional             |                     |
| Residuals format                       | Angles              |
| Fixed point                            | Alpha, Omega, Kappa |
| C Exponential                          | Omega, Phi, Kappa   |
| Precision                              | Angle units         |
| Normal                                 | Radians             |
| 🔘 High                                 | Degrees             |
| Maximal                                | O Gons              |
|                                        |                     |
|                                        | OK Cancel           |

Fig. 85. Additional report parameters

9. Click OK. The report on relative orientation results is opened. It considers all specified main and additional parameters (see the Section 4.8.2).

#### 4.8.2. Report view and analysis

Report on relative orientation includes results of relative orientation operation, displays statistics of tie points measurement, and allows to reveal and eliminate errors of points measurement. The report is generated for all or for selected project images considering parameters specified in the **Relative orientation report settings** window.

A feature of relative orientation report is the ability to pass to the **Points measurement** module directly from the report that allows to eliminate detected measurement errors.

It is possible to view relative orientation report from different windows of the system using the button. The **Relative orientation report settings** window opens before the report displaying.

When the report is opened in the **Points measurement** module, the **Relative orientation report settings** window in not opened, and the report is opened only for images opened in the module considering preset or default parameters. To view and edit the parameters it is possible to use the link in the report window [*Report parameters*].

| eporc<br>20 AA                                    |                                                 |            |               |                |                   |            |               |                |                   | - |
|---------------------------------------------------|-------------------------------------------------|------------|---------------|----------------|-------------------|------------|---------------|----------------|-------------------|---|
| ela                                               | tive Orien                                      | tatic      | n Rer         | ort            |                   |            |               |                |                   |   |
|                                                   |                                                 |            |               |                |                   |            |               |                |                   |   |
| np to:                                            |                                                 |            |               |                |                   |            |               |                |                   |   |
| <ul> <li>in-stri</li> <li>inter-strict</li> </ul> | i <u>p measurements;</u><br>strip measurements. |            |               |                |                   |            |               |                |                   |   |
| e also:                                           |                                                 |            |               |                |                   |            |               |                |                   |   |
| • interio                                         | or orientation report.                          |            |               |                |                   |            |               |                |                   |   |
| ick] [Ref                                         | fresh] [Report parameters]                      |            |               |                |                   |            |               |                |                   |   |
| iselect a                                         | Щ                                               |            |               |                |                   |            |               |                |                   |   |
|                                                   |                                                 |            |               |                |                   |            |               |                |                   |   |
| lock                                              | Statistics                                      |            |               |                |                   |            |               |                |                   |   |
| ject: Info                                        | оМар_сору                                       |            |               |                |                   |            |               |                |                   |   |
| mber of :                                         | strips: 2, selected for the re                  | eport 2    |               |                |                   |            |               |                |                   |   |
| mber of i                                         | images: 6, selected for the                     | report 6   |               |                |                   |            |               |                |                   |   |
| port date                                         | е: 17 марта 2014 г., 13:27:                     | 14         |               |                |                   |            |               |                |                   |   |
| p]                                                |                                                 |            |               |                |                   |            |               |                |                   |   |
| ı-Stri                                            | ip Measureme<br>cs                              | ents       |               |                |                   |            |               |                |                   |   |
| Stereopairs                                       |                                                 |            |               |                |                   |            |               | Triplets       |                   |   |
| ou :                                              |                                                 |            |               |                |                   |            |               |                |                   |   |
| Strips                                            | Images                                          | Total      | Complete      | Residuals      | Not complete      | Total      | Complete      | Residuals      | Not complete      |   |
| Strips                                            | Images<br>R10_S05—R10_S07                       | Total<br>2 | Complete<br>2 | Residuals<br>O | Not complete<br>O | Total<br>1 | Complete<br>1 | Residuals<br>O | Not complete<br>O |   |

Fig. 86. Relative orientation report

Relative orientation report contains the following main elements and sections:

- the toolbar with buttons used to perform the following operations:
  - $\circ$   $\checkmark$  allows to return to previous view of the report;
  - allows to refresh relative orientation results in the report after editing of tie points in the **Points measurement** module;
  - $\circ$   $\mathbf{M}$  allows to perform a search for information in the report;
  - Image: marginal content of the second state of the second state of the se
  - allows to save report data to files with \*.htm, \*.html extensions in active profile resources;
- the links in upper part of a report:
  - jump to [*in-strip measurements*] allows to view the points measurements inside strips;

- jump to [*inter-strip measurements*] allows to view the points measurements between strips;
- see also the [interior orientation report] allows to open report on interior orientation;
- [Back] allows to go back to previous report view;
- [*Refresh*] allows to refresh relative orientation results in the report after tie points editing in the **Points measurement** module;
- [Report parameters] allows to change the parameters and refresh the report;
- [Unselect all] allows to cancel data selection in the report;
- $\circ$  [Top] allows to go to the report top.
- the **Block statistics** section of a report used to view general statistics, contains the following information:
  - a project name;
  - a total number of project strips/images;
  - a number of selected strips/images;
  - report generating date.
- the **In-strip measurements** section of a report used to view and analyse points measurements inside strips, contains the following tables:
  - statistics table on in-strip measurements (strips table);
  - table of stereopairs of each strip;
  - table of triplets of each strip.
- In inter-strip stereopairs and triplets tables there is a possibility to go to the **Points measurement** module and open images of selected stereopair/triplet automatically, that allows to edit points measurements there.
- the **Inter-strip measurements** section of a report used to view and analyse points measurements between strips, contains the following tables:
  - statistics table on inter-strip measurements;
  - table of inter-strip stereopairs.

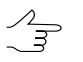

In inter-strip stereopairs tables there is a possibility to open selected stereopair in the **Points measurement** module that allows to edit points measurements there.

#### 4.8.3. The in-strip measurements section

The **In-strip measurements** section of report is used to view points measurements results inside a strip and contains the following data:

| Repor                 | M 🛛 🔛 🎒 🙆 🗟            |         |        |               |                 |              |                 |           |                   |          |       |                |
|-----------------------|------------------------|---------|--------|---------------|-----------------|--------------|-----------------|-----------|-------------------|----------|-------|----------------|
| In-Strip Measurements |                        |         |        |               |                 |              |                 |           |                   |          |       |                |
| Stati                 | stics                  |         |        |               |                 |              |                 |           |                   |          |       |                |
|                       |                        |         |        | Ste           | reopairs        |              |                 |           |                   | Triplets |       |                |
| Strip                 | s Images               | Т       | otal   | Complete      | Residuals       | Not<br>compl | ete 1           | Fotal     | Complete          | Residual | s c   | Not<br>omplete |
| 2                     | R10_S05-R10_S          | 307     | 2      | 2             | 0               | 0            |                 | 1         | 1                 | 0        |       | 0              |
| 1                     | R09_S87—R09_S          | 385     | 2      | 2             | 0               | 0            |                 | 1         | 1                 | 0        |       | 0              |
|                       | Otavaanain             | Num     | ber of | Verti         | cal parallax, j | pix.         | Discr           | epancy    | of kappa          | Distrib  | ution |                |
|                       | Staraonair             | Num     | ber of | Verti         | cal parallax, j | pix.         | Discr           | epancy    | of kappa          | Distrib  | ution |                |
|                       |                        | poi     | ints   | RMS           | Mean<br>abs.    | Max          | angle, rad      |           | uniformity        |          |       |                |
|                       | <u>R10_S05—R10_S06</u> | 6       | 6      | 0.276         | 0.206           | 0.912        | 1               | 0.006828  | 889               | Unifo    | orm   | ±=             |
|                       | R10_S06-R10_S07        | 5       | i6     | 0.335         | 0.256           | 0.963        | 1               | 0.032229  | 982               | Unifo    | orm   | ±=             |
|                       |                        |         |        |               |                 |              | Tie resid       | duals, pi | ix.               |          |       |                |
|                       | Triplet                |         | Nurr   | ber of points | RN              | //S          | Mea             | in abs.   |                   | Max      |       |                |
|                       |                        |         |        |               | E <sub>xy</sub> | Ez           | E <sub>×y</sub> | Ez        | : E <sub>xy</sub> | Ez       |       |                |
|                       | R10_S05-R10_S06-       | R10_S07 |        | 22            | 0.362           | 0.768        | 0.282           | 0.62      | 29 0.921          | 1.478    | -     |                |
| [op]                  |                        |         |        |               |                 |              |                 |           |                   |          | -     |                |
|                       |                        |         |        |               |                 |              |                 |           |                   |          |       |                |

Fig. 87. The "In-strip measurements" section

- *Table of strips*(**Statistics**) contains measurements data inside each strip and includes the following columns:
  - the Strips column is used to display a strip name in block;
  - the **Images** column is used to display names of the first and the last images in a strip;
  - the Total column is used to display a number of stereopairs/triplets in each strip;
  - the Complete column is used to display a number of stereopairs/triplets with performed relative orientation with errors within specified thresholds;
  - the **Residuals** column is used to display a number of stereopairs/triplets with errors exceeding specified thresholds;
  - the **Not complete** column is used to display a number of stereopairs/triplets for which relative orientation is not performed.

Yellow color highlight is used if relative orientation inside a strip is performed with errors.

Strips where there is no relative orientation results are highlighted by red color.

- *Table of stereopairs* contains points measurements data on stereopairs for each strip and includes the following columns:
  - the first column is used for points measurements editing and allows to open the **Points measurement** module with images of stereopair selected in the table;

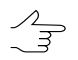

When editing is completed and the **Points measurement** module is closed, click the [*Refresh*] link in the report to re-calculate relative orientation and refresh the report.

 the Stereopair column is used to display names of images of each stereopair of a strip;

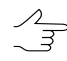

Click the stereopair link to open detailed report on measurements of selected stereopair (see the Section 4.8.5).

- the Number of points column is used to display a number of points measured on a stereopair;
- the Vertical parallax column is used to display a value of vertical parallax for all measurements on a stereopair (RMS, mean abs. and maximal error) considering threshold parameters, error type and measurement units specified in the Relative orientation report settings window;

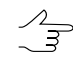

A row of stereopair with points which coordinates failed to be calculated, is highlighted by red color, and in the **Vertical parallax** column the warning message "*Coordinates calculation failed*" is displayed with specifying Y-parallax value in brackets.

- the Discrepancy of kappa angle column is used to display a value of kappa angles difference (calculated using block scheme) between images.
- the **Distribution uniformity** column is used to display data about uniform or nonuniform distribution of points on a stereopair;

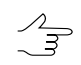

A distribution of points on a stereopair is considered as non-uniform, when in any of 6 standard zones, on which images overlap area is conventionally divided, a number of points differs more than twice from average number of points in zone.

 the +/- buttons in the last column allow to highlight/cancel highlight of stereopair on a block scheme in 2D-window for visual estimation of stereopair location in images block.

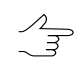

A stereopair is highlighted along with adding it to already highlighted ones in 2D-window. Cancelling of a stereopair highlighting is performed along with "subtraction" from highlighted stereopairs.

Stereopairs with measurements errors are highlighted by yellow color, stereopairs with unavailable relative orientation by red color.

The following errors are shown by red color (they are depending on parameters specified in the **Relative orientation report settings** window):

• number of points measured on a stereopair, below specified threshold;

- values of vertical parallax, exceeding specified threshold;
- non-uniformity of points distribution;

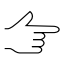

If there each standard zone contains measurements of coordinates of at least one point, then a stereopair with measurements errors is highlighted by yellow color.

- difference of kappa angles, that exceeds specified value.
- *Table of triplets* displays data on measurements in each triplet of a strip and contains the following columns:
  - The first column is used for measurements editing and allows to open the **Points** measurement module and to open automatically images of selected triplet at the same time;

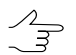

After the editing is completed and the **Points measurement** is closed click the [*Refresh*] hyperlink in the report to re-calculate relative orientation and refresh the report.

• the **Triplet** column is used to display names of images of each triplet in a strip;

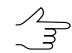

After clicking the triplet link the detailed report on selected triplet measurements is opened (see the Section 4.8.6).

- the Number of points column is used to display number of points measured on triplet;
- the **Tie residuals** column is used to display values of tie residuals in triplet by XY and Z (RMS, mean abs. and max error) considering parameters of threshold, error type and measurement units specified in the **Relative orientation report settings** window.

Triplet errors by ties, exceeding specified thresholds, are highlight by red color.

#### 4.8.4. The inter-strip measurements section

The **Inter-strip measurements** section of report is used to view points measurements results inside a strip and contains the following data:

| 🌻 Repo                  | rt        |         |                |             |        |                  |       |                     |              |             | X       |     |  |
|-------------------------|-----------|---------|----------------|-------------|--------|------------------|-------|---------------------|--------------|-------------|---------|-----|--|
| 1 🕏                     | <i>i</i>  | 📙 📑     | a              |             |        |                  |       |                     |              |             |         |     |  |
| Inte                    | er-S      | Strip N | Measu          | rements     |        |                  |       |                     |              |             | <b></b> |     |  |
| Stat                    | istic     | s       |                |             |        |                  |       |                     |              |             |         |     |  |
| Chu                     |           |         |                | Stereopairs |        |                  |       |                     |              |             |         |     |  |
| Strips<br>Total Complet |           | Complet | e Residuals    | Not corr    | nplete |                  |       |                     |              |             |         |     |  |
| 2_                      | -1        | 3       | _              |             | _      |                  |       |                     |              |             |         |     |  |
| Topl                    |           |         |                |             |        |                  |       |                     |              |             |         |     |  |
|                         |           |         |                |             |        |                  |       |                     |              |             |         |     |  |
| Strip                   | os:       | 2—1     |                |             |        |                  |       |                     |              |             |         |     |  |
|                         |           |         |                | blumban of  | Ver    | rtical parallax, | pix.  | Discourse of losses | Distribution |             |         |     |  |
|                         |           | Stereop | air            | points      | RMS    | Mean<br>abs.     | Max   | angle, rad          | uniformity   |             |         |     |  |
|                         | <u>R1</u> | 0_S05—R | <u>09_S87</u>  | 24          | 0.319  | 0.263            | 0.643 | -0.02176829         | Non-uniform  | ±=          |         |     |  |
|                         | <u>R1</u> | 0_S06—R | <u>09_S86</u>  | 35          | 0.319  | 0.319 0.239      |       | 0.319 0.239 0.9     |              | -0.03199809 | Uniform | ± = |  |
|                         | <u>R1</u> | 0_S07—R | 09 <u>\$85</u> | 16          | 0.260  | 0.219            | 0.532 | -0.05611179         | Non-uniform  | ±=          |         |     |  |
| [Top]                   |           |         |                |             |        |                  |       |                     |              |             |         |     |  |
|                         |           |         |                |             |        |                  |       |                     |              |             | •       |     |  |
|                         |           |         |                |             |        |                  |       |                     |              | Close       |         |     |  |

Fig. 88. The "Inter-strip measurements" section

- *The inter-strip ties table* (**Statistics**) displays a number of inter-strip stereopairs for each pair of adjacent strips and presence of measurement errors during relative orientation operation.
- The inter-strip stereopairs table contains the following columns:
  - the first column is used to edit points measurements and allows to open the **Points** measurement module and to open automatically at the same time images of interstrip stereopair selected in the table;

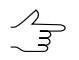

After the editing is completed and the **Points measurement** is closed click the [*Refresh*] hyperlink in the report to re-calculate relative orientation and refresh the report.

 the Stereopair column is used to display names of images of each inter-strip stereopair;

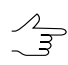

After clicking the inter-strip stereopair link the detailed report on selected stereopair measurements is opened (see the Section 4.8.4).

- the Number of points column is used to display a number of points measured on inter-strip stereopair;
- the Vertical parallax column is used to display a value of vertical parallax for all measurements on a inter-strip stereopair (RMS, mean abs. and maximal error) considering threshold parameters, error type and measurement units specified in the threshold parameters;
- the Discrepancy of kappa angle column is used to display a value of kappa angles difference (calculated using block scheme) between images.
- the **Distribution uniformity** column is used to display data about uniform or nonuniform distribution of points on a inter-strip stereopair.
- the last columns allows to highlight a stereopair (+) or cancel the highlighting of a stereopair (-) in 2D-window that allows to estimate visually whether the stereopair is located within images block.

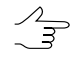

A stereopair is highlighted with adding it to already highlighted ones in 2D-window. Cancelling of a stereopair highlighting is performed along with "subtraction" from highlighted stereopairs.

If in the **Relative orientation report settings** window the **Check errors in interstrip stereopairs** checkbox is set, then the errors in the report are highlighted in the following way: *yellow* color shows strips and stereopairs that contain points measurements exceeding threshold, and the errors values are shown by *red* color.

#### 4.8.5. The stereopair measurements section

Relative orientation report provides possibility to view a detailed report on any selected stereopair that contains data on tie points measurements, calculated relative orientation parameters, information about kappa angles difference and uniformity of tie points distribution on a stereopair. A detailed report allows to perform control of measurement accuracy of common points of a stereopair images by values of vertical parallax residuals. To view detailed report for selected stereopair click the stereopair hyperlink in the tables of in-strip and inter-strip stereopairs.

| Repo                                        | ort<br>  🚧   🖳 🖹   🎒                                        | <u>à</u>                                   |        |         |             |  |  |  |  |  |
|---------------------------------------------|-------------------------------------------------------------|--------------------------------------------|--------|---------|-------------|--|--|--|--|--|
| Ste                                         | ereopai                                                     | r R10_                                     | _S05   | —R10    | _S06        |  |  |  |  |  |
| ee also: <u>relative orientation report</u> |                                                             |                                            |        |         |             |  |  |  |  |  |
| <del>заск</del> і<br>Jumbe                  | [ <u>Retresh]</u> [ <u>Report p</u><br>er of tie points: 66 | arametersj                                 |        |         |             |  |  |  |  |  |
| /er                                         | tical Paral                                                 | lax<br>residuals                           |        |         |             |  |  |  |  |  |
|                                             | Point                                                       | Image R10_S05 (left) Image R10_S06 (right) |        |         | S06 (right) |  |  |  |  |  |
|                                             |                                                             | mm                                         | pix.   | mm      | pix.        |  |  |  |  |  |
|                                             | Limit (max)                                                 | —                                          | 0.707  | —       | 0.707       |  |  |  |  |  |
|                                             | ~162                                                        | -0.0192                                    | -0.912 | 0.0192  | 0.912       |  |  |  |  |  |
|                                             | ~114                                                        | -0.0173                                    | -0.825 | 0.0175  | 0.831       |  |  |  |  |  |
|                                             | ~81                                                         | 0.0110                                     | 0.522  | -0.0109 | -0.520      |  |  |  |  |  |
|                                             | ~161                                                        | 0.0098                                     | 0.468  | -0.0099 | -0.469      |  |  |  |  |  |
|                                             | ~96                                                         | -0.0097                                    | -0.461 | 0.0096  | 0.458       |  |  |  |  |  |
|                                             | ~109                                                        | -0.0093                                    | -0.441 | 0.0093  | 0.443       |  |  |  |  |  |
|                                             | ~145                                                        | 0.0092                                     | 0.438  | -0.0092 | -0.438      |  |  |  |  |  |
|                                             | *46                                                         | 0.0090                                     | 0.431  | -0.0090 | -0.430      |  |  |  |  |  |
|                                             | *20                                                         | 0.0085                                     | 0.405  | -0.0085 | -0.403      |  |  |  |  |  |
|                                             | <u>!</u>                                                    | <u>.</u>                                   | 1      | 1       | <u>ı</u>    |  |  |  |  |  |

Fig. 89. Detailed report for selected stereopair

Detailed report on selected stereopair includes the following data:

- hyperlinks of detailed report:
  - [*Relative orientation report*] the link is used to return to the first page of the common report on in-strip and inter-strip measurements;
  - [Back] the link is used to return to previous view of detailed report on stereopair measurements;
  - [*Refresh*] the link is used to refresh relative orientation results in the report after editing of tie points in the Points measurement module;
  - [Report parameters] the link is used to change the report parameters and to refresh the report;
  - [*Edit*] the link is used to view and edit measurements on a stereopair in the Points measurement module;
  - [Select stereopairs] allows to select a stereopair on a block scheme in 2D-window;

- [Unselect stereopairs] allows to unselect a stereopair on a block scheme in 2Dwindow;
- [Unselect all] allows to unselect all previously selected stereopairs.
- information about number of measured tie points on a stereopair;
- the Vertical parallax table contains the following columns:
  - the first column is used to edit selected tie point and allows to open the **Points** measurement module and to open at the same time images of the stereopair automatically and place marker on selected point;

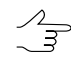

After the point editing is completed and the **Points measurement** module is closed click the [*Refresh*] hyperlink in the report to re-calculate relative orientation and refresh the report.

- the **Point** column displays names of tie points;
- the Number of points column is used to display a number of points measured on inter-strip stereopair;
- the Image ... (left) column displays a value of vertical parallax residual on the left image of stereopair (in mm and pix);
- the **Image** ... (right) column displays a value of vertical parallax residual on the right image of stereopair (in mm and pix).

In the *threshold* row the threshold for vertical parallax residual is displayed in accordance with specified value, measurements units and residual type (RMS, Mean abs. and max error) of the **Vertical parallax threshold** parameter in the **Relative orientation report settings** window.

At the bottom of the table there are final values of vertical parallax residual on all measurements of the stereopair (RMS, Mean abs. and max error). The system performs control of threshold exceeding only for error type specified in the **Relative orientation report settings** window.

Values of vertical parallax residuals exceeding specified threshold, are highlight by red color.

- the Relative orientation parameters table contains values of calculated relative orientation angles for the left and right images according to selected angular system and measured units on the Additional tab in the Relative orientation report settings window;
- the Orientation 2D (by block scheme) and Discrepancy of kappa angles tables contain values of kappa angles;

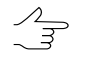

Accuracy control of kappa angles discrepancy between images is performed if in the **Relative orientation report settings** window the appropriate checkbox is set and a threshold value for kappa angles discrepancy is specified.

• the *Distribution uniformity* tables contain information about uniformity of points distribution over standard zones. To estimate the parameter the system analyses a difference of points number in each of 6 standard zones.

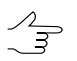

Control of points number and uniformity of their distribution on stereopair's zones is performed if corresponding parameters are specified in the **Relative orientation report settings** window.

#### 4.8.6. The triplet measurements section

Relative orientation report provides possibility to view a detailed report on selected triplet. A detailed report for a triplet is used to view and perform accuracy control of measurements in triplet by tie points errors. In order to view a detailed report on selected triplet click the triplet link in the *triplets table* of the **Inter-strip measurements** section of the report (see the Section 4.8.3).

| Repo   | rt<br>🖊 🖳 🖹 🎒                         | <u>à</u> |          |          |                   |        |          |  |  |  |  |  |
|--------|---------------------------------------|----------|----------|----------|-------------------|--------|----------|--|--|--|--|--|
| Tri    | iplet R1                              | 0_S0     | 5—R´     | 10_SC    | )6—R <sup>2</sup> | 10_S07 | <u>^</u> |  |  |  |  |  |
| See al | See also: relative orientation report |          |          |          |                   |        |          |  |  |  |  |  |
| [Back] | [Back] [Refresh] [Report parameters]  |          |          |          |                   |        |          |  |  |  |  |  |
| Numbe  | er of triplet points: 2               | 2        |          |          |                   |        |          |  |  |  |  |  |
| Tie    | Residuals                             | 6        |          |          |                   |        |          |  |  |  |  |  |
|        | Point                                 | Ex, pix. | Ey, pix. | Ez, pix. | Exy, pix.         |        |          |  |  |  |  |  |
|        | Limit (max)                           | 1.414    | 1.414    | 2.828    | 1.414             |        |          |  |  |  |  |  |
|        | *51                                   | 0.178    | -0.834   | -1.238   | 0.853             |        |          |  |  |  |  |  |
|        | *72                                   | 0.140    | -0.170   | 1.478    | 0.220             |        |          |  |  |  |  |  |
|        | ~162                                  | 0.030    | -0.921   | 0.927    | 0.921             |        |          |  |  |  |  |  |
|        | *46                                   | -0.202   | 0.231    | -1.239   | 0.307             |        |          |  |  |  |  |  |
|        | *68                                   | -0.126   | 0.197    | -1.223   | 0.234             |        |          |  |  |  |  |  |
|        | ~161                                  | 0.161    | 0.487    | -1.016   | 0.513             |        |          |  |  |  |  |  |
|        | ~142                                  | -0.156   | 0.067    | -1.105   | 0.170             |        |          |  |  |  |  |  |
|        | ~157                                  | -0.067   | -0.256   | 0.985    | 0.265             |        |          |  |  |  |  |  |
|        | ~137                                  | -0.012   | 0.280    | 0.770    | 0.280             |        |          |  |  |  |  |  |
|        | ~140                                  | -0.005   | 0.066    | 0.618    | 0.066             |        |          |  |  |  |  |  |
|        | ~114                                  | -0.046   | 0.289    | 0.479    | 0.293             |        | -        |  |  |  |  |  |
|        |                                       |          |          |          |                   | 1      | Close    |  |  |  |  |  |

Fig. 90. Detailed report for selected triplet

Detailed report on selected triplet includes the following data:

- hyperlinks of detailed report:
  - [*Relative orientation report*] the link is used to return to the first page of common report on relative orientation;
  - [Back] the link is used to return to previous view of detailed report on measurements in triplet;
  - [*Refresh*] the link is used to refresh relative orientation results in the report after tie points editing in the **Points measurement** module;
  - [Report parameters] the link is used to change the report parameters and to refresh the report;
  - [*Edit*] the link is used to view and edit a triplet measurements in the **Points** measurement module;
  - [Stereopairs] two links used to proceed to detailed measurements report of points on stereopairs, that form the triplet (see the Section 4.8.5).
- information about number of measured tie points in a triplet;
- the *Tie residuals* table contain the following columns:
  - the first column is used to edit selected tie point and allows to open the **Points** measurement module and to open automatically at the same time triplet images and to place marker on selected point;

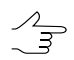

- After the point editing is completed and the **Points measurement** module is closed click the [*Refresh*] hyperlink in the report to re-calculate relative orientation and refresh the report.
- the **Point** column is used to display a tie point name;
- the Ex, Ey, Ez, Exy columns tie residuals by X, Y, Z axes and tie residual by (XY) in measurement units specified for residuals control in triplet in the Relative orientation report settings window.

In the *threshold* row there is a triplet residual threshold according to specified value, measurement units and error type (RMS, Mean abs. and max error) of the **Triplet residuals threshold** parameter in the **Relative orientation report settings** window.

At the bottom of the table final values of tie residuals *on all triplet measurements* are shown (RMS, Mean abs. and max error). Accuracy control is performed only for the residual type that is specified for the **Triplet residuals threshold** parameter in the **Relative orientation report settings** window.

Values of tie errors that exceed specified threshold are highlighted by red color.

# 4.9. Relative orientation control

#### 4.9.1. Control of points recognition correctness

In order to perform aerial triangulation it is necessary to measure on stereopairs tie points coordinates, that are needed for building models by stereopairs formed by adjacent images of a strip, and for joining images into strips and blocks networks.

If tie points were measured automatically, some of interstrip points, measured in shadows or on trees may be a source of errors.

Time between shooting of two adjacent images is usually small enough and object shadow does not shift on significant distance.

When surveying two different strips the time difference often allows the shadow to move on distance that is close to required accuracy of adjustment. It causes systematic shift of strips relatively to each other. At that it will result in systematic error on projection centers, and a random error on GCP.

Trees shadows and heads position may be changed due to wind. In this case, the error is random or systematic within small area. During automatic filtering it is impossible to detect error of points measurements.

In the case when tie points are measured automatically, some of points measured on borders of extended objects also may be reason of errors. In this case there is possibility of big correlation coefficient on such points, however, measurement accuracy of points located along extended objects borders is small enough due to homogeneity of this object. At the same time accuracy of points measurements in direction perpendicular to to the object border is high. During automatic filtering it is impossible to detect error of points measurements.

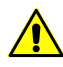

After points filtering it is necessary to perform control of points recognition correctness on stereopairs and triplets.

## 4.9.2. Control of uniform distribution of points measurements on stereopairs

For relative orientation it is necessary to measure not less than 5 tie points on each stereopair, each 3 of them should not be on the same line.

In order to increase adjustment accuracy it is recommended to measure more than 6 points on each stereopair.

It is also recommended to avoid situations when there are many points in some small part relatively to the rest area of stereopair. It is better to either thin out these points or

add more points on the rest of stereopair area to distribute the points over stereopair uniformly.

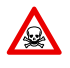

When measuring points along man-made extended objects: roads, power lines, etc., group of points measured along straight line, is equal to only two points on this line during relative orient-ation calculation.

## 4.9.3. Control of vertical parallax residuals on stereopairs

To perform aerial triangulation beside to measure of tie points coordinates it is also necessary to calculate differences of tie points coordinates on both images of a stereopair.

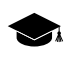

Difference of points coordinates on two images is called *parallax*. *Vertical* parallax is difference of Y-coordinates, *horizontal* parallax is difference of X-coordinates of points on images that compose a stereopair.

In some cases, errors of points' recognition may not result in big vertical parallax residuals, but cause wrong angles of relative orientation (for example, when kappa angle is more than 45 degrees).

# 4.10. Adjustment control in triplets

# 4.10.1. Control of uniform distribution of points measurements in triplets

For correct triplets creation it is necessary to measure *not less than 2* points with distance between *not less than 1/3* of image width.

It is recommended to measure not less than 1 point in each of 3 zones: central and 2 outermost.

If it is impossible to measure more than 1 point in each of 3 zones (for example, if water body covers more than a half of strip width) use *bundle adjustment*. During this operation it is necessary to measure more tie points during relative orientation and in interstrip ties. In areas where there is no images overlap but it is necessary to provide high accuracy it is recommended to use "not-transferred" points as well.

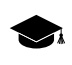

*"Not-transferred" point* – points which coordinates are measured only on a single image in one strip (it is not measured in overlap of adjacent images in a strip).

## 4.10.2. Errors control in triplets

During errors control you should consider that height errors in triplets are bigger on average than plane errors. A coefficient is equal to survey height/basis ratio.

Too big height errors in triplets are usually caused by the following reasons:

- wrong points measurement;
- interior orientation errors;
- blunders in focus length;
- blunders in distortion input.

If it is impossible to reduce height errors by control of wrong points measurement, it is recommended to check accuracy of images relative orientation.

If the strip is drifted too much in height, it is recommended to check camera parameters (distortion).

The system does not provide errors control in triplets, for this strip adjustment is used (one of a block strips) by *independent strips method* in *free* model. In this case each strip is adjusted individually with subblock selection.

# 4.11. Subblock analysis

The system provides for checking blocks of images within central projection projects for subblocks, i.e. groups of images isolated for some reason. The analysis takes into account the coverage of block images by triangulation points, and, optionally, the results of adjustment. Subblocks may indicate, for example, insufficient georeferenced data or insufficient coverage of block images with triangulation points.

Such situations can arise not only due to operator's errors, but also due to objective reasons, in particular, due to the presence of water surfaces in the area covered by the images of the project under processing.

A subblock analysis can be useful both during the preparation to adjustment and after it when analyzing and correcting errors, i.e. additional measuring tie and ground control points, excluding some subblocks from the adjustment, ore excluding some images from the project under processing.

To check subblocks, choose **Orientation > Subblock analysis**. When this operation is complete, the **Subblock analysis** window opens:

| 😔 Subblock analysis             | ×              |  |  |  |  |  |  |  |  |
|---------------------------------|----------------|--|--|--|--|--|--|--|--|
|                                 |                |  |  |  |  |  |  |  |  |
| Name                            |                |  |  |  |  |  |  |  |  |
| 🕨 📄 Subblock after adjustment   | 1 (Images: 1)  |  |  |  |  |  |  |  |  |
| 📗 🖻 🔲 Subblock after adjustment | 2 (Images: 1)  |  |  |  |  |  |  |  |  |
| 🛛 🖻 🔲 Subblock after adjustment | 3 (Images: 1)  |  |  |  |  |  |  |  |  |
| 🛛 🖻 🔲 Subblock after adjustment | 4 (Images: 1)  |  |  |  |  |  |  |  |  |
| 🛛 🖻 🔲 Subblock after adjustment | 5 (Images: 1)  |  |  |  |  |  |  |  |  |
| 🛛 🖻 🔲 Subblock after adjustment | 6 (Images: 1)  |  |  |  |  |  |  |  |  |
| 🛛 🖻 🔲 Subblock after adjustment | 7 (Images: 1)  |  |  |  |  |  |  |  |  |
| Subblock after adjustment       | 8 (Images: 1)  |  |  |  |  |  |  |  |  |
| 🕨 🖻 Subblock after adjustment   | 9 (Images: 1)  |  |  |  |  |  |  |  |  |
| 🕨 🖻 Subblock after adjustment   | 10 (Images: 1) |  |  |  |  |  |  |  |  |
|                                 |                |  |  |  |  |  |  |  |  |
| Use bundle adjustment results   |                |  |  |  |  |  |  |  |  |
|                                 | Cancel         |  |  |  |  |  |  |  |  |

Fig. 91. The Subblock analysis window

The window contains the following instruments for image selection:

- Images and the list;
- allows to deselect all images in the list;
- Images and the selection;
- **■** allows to select highlighted images;
- **D** allows to unselect highlighted images;
- 🚟 allows to select the images that are highlighted on block scheme in 2D window;
- R allows to highlight on block scheme in 2D window the images selected in the list.

By default, the window displays the results of analysis by triangulation points. In order to display the results of subblock analysis taking into account the adjustment results, set the **Use bundle adjustment results** checkbox. The difference in the analysis results before and after adjustment may indicate the presence of errors.

# 5. Images exterior orientation

Aerial triangulation workflow provides for defining parameters of block exterior orientation after images relative orientation.

*Exterior orientation parameters* of image are geometric parameters of image, that specify its position and orientation in relation to object of photogrammetric survey in a moment of the survey. There are *linear* and *angular* exterior orientation parameters of image.

*Linear exterior orientation parameters* of image – coordinates of center of optical image projection in coordinate system of photogrammetric survey object.

Angular exterior orientation parameters of image – parameters that define image angular orientation in coordinate system of photogrammetric survey object, slope and rotation angles of image.

An exterior orientation of block images implies the following actions:

- [optional] Input of ground control points (GCP) coordinates to catalogue and measurement of these points coordinates images;
- [optional] Import and usage of preliminary exterior orientation data, obtained with input images.

When accurate enough exterior orientation parameters of block images are available, it is possible to skip steps of GCP and tie coordinates measurement, as well as block adjustment step from the workflow and proceed right away to steps of stereovectorization, DEM and orthomosaic generation (see how to estimate accuracy of imported exterior orientation parameters in Section 7.5.4). Otherwise, if there are inaccurate exterior orientation parameters of block images, imported exterior orientation parameters are used to block scheme refinement (see above).

# 5.1. List of exterior orientation parameters

*The exterior orientation parameters* are projection centers coordinates of each block image, 3 angles (omega, phi, kappa), as well as survey time. All the above parameters describe image position in space.

In order to view, import, input or edit exterior orientation parameters choose **Orientation** > **Exterior orientation data list** or click the **Section** of the main toolbar of the system or of the **AT** additional toolbar.

The **Exterior orientation parameters** window opens, which contains a table (list) of exterior orientation parameters and its toolbar.

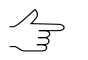

Use the **Ctrl+mouse wheel** to quickly scroll through the list (аналогично полосам прокрутки окна). To navigate through the rows rotate the mouse wheel.

| 😔 Exteri | Exterior orientation parameters |                |                 |              |              |              |              |  |  |  |  |  |
|----------|---------------------------------|----------------|-----------------|--------------|--------------|--------------|--------------|--|--|--|--|--|
| è 🕅      | T 🗙                             | 🛉 🕒            | X#Y 🛃 🏞 🏞       |              |              | 🖞 🔰 √α 🚺     | ] 4          |  |  |  |  |  |
| Code     | Name                            | X, m           | Y, m            | Z, m         | Omega, °     | Phi, °       | Kappa, °     |  |  |  |  |  |
| 1        | 1                               | 581187.0835830 | 5410593.8819620 | 1191.3667480 | 0.211942000  | 0.346830000  | -1.778912000 |  |  |  |  |  |
| 2        | 2                               | 580972.2309520 | 5410595.8430990 | 1192.7209330 | 0.765833000  | 0.181568000  | -1.723745000 |  |  |  |  |  |
| 3        | 3                               | 580756.9826060 | 5410596.9572890 | 1193.2080310 | 0.771842000  | 0.069773000  | -1.607436000 |  |  |  |  |  |
| 4        | 4                               | 580541.7899480 | 5410596.2138020 | 1192.9388870 | 0.909945000  | 0.081856000  | -0.606461000 |  |  |  |  |  |
| 5        | 5                               | 580327.1601260 | 5410592.7690270 | 1193.1793260 | 1.001116000  | 0.025304000  | 0.226719000  |  |  |  |  |  |
| 6        | 6                               | 580341.0882020 | 5409953.0575530 | 1180.6397190 | -0.408848000 | -0.371978000 | -0.566482000 |  |  |  |  |  |
| 7        | 7                               | 580556.2195530 | 5409951.0872930 | 1181.0772990 | -0.612921000 | -0.397290000 | 0.935878000  |  |  |  |  |  |
| 8        | 8                               | 580771.1875990 | 5409950.1426480 | 1182.0346540 | -0.607340000 | -0.474679000 | 1.002644000  |  |  |  |  |  |
| 9        | 9                               | 580986.1478690 | 5409949.9281380 | 1183.1868800 | -0.605611000 | -0.358733000 | 1.121365000  |  |  |  |  |  |
| 10       | 10                              | 581200.9827820 | 5409950.5067340 | 1184.1731430 | -0.633116000 | -0.214965000 | 1.375061000  |  |  |  |  |  |
| •        |                                 | III            |                 |              |              |              | Þ            |  |  |  |  |  |
|          |                                 |                |                 | ОК           | Cancel       | Reset        | Apply        |  |  |  |  |  |

Fig. 92. List of exterior orientation parameters

The list of exterior orientation parameters contains the following exterior orientation data of project images:

- project images code and name;
- XYZ projection center coordinates in meters;
- Omega-Phi-Kappa angles of exterior orientation in degrees;
- survey time;
- type and RMS of projection centers coordinates and angles.

The table displays adjusted and initial values of angles and GC points coordinates.

The toolbar buttons allow to work with the table, to perform import/export of exterior orientation parameters, to define a type of exterior orientation parameters, to exclude coordinates, to define kappa angle, etc.

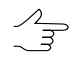

Excluded coordinates values are displayed in the table by grey color. It is possible to edit these values, and after that the coordinates are automatically considered during adjustment.

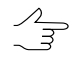

If there are XY points or Z points with unused coordinates available, the coordinates values are not deleted and are displayed in the table as inactive.

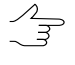

Points with not specified angles RMS, but at least one angle value is specified, are displayed in the table as inactive. If both angles RMS values and angles values are not specified in the table, then the angles are not shown in the table.

If there are no exterior orientation parameters for some images but survey time is specified for them, the P button is used to calculate missing exterior orientation parameters for all or for selected images using linear interpolation by time.

It is recommended to calculate missing exterior orientation parameters using linear interpolation by time for UAS images, since the time data is acquired from images containing metadata.

The system provides connection between the **Exterior orientation parameters** window and 2D-window: images selected in 2D-window are automatically selected in the table of the **Exterior orientation parameters** window. When the images are selected in the table, they are automatically selected in 2D-window.

| Buttons         | Functions                                                                                                    |
|-----------------|----------------------------------------------------------------------------------------------------|
|                 | to turn on/off the editing mode of the table data (data shown in the <b>Code</b> and <b>Name</b> columns are not editable)                                                                                                    |
| <i>4</i> 4      | to perform a search in the table for image by its name ( <b>Ctrl+F</b> )                                                                                                    |
| U               | to delete highlighted rows from the table                                                                                                    |
| ×               | to delete all data from the table                                                                                                    |
| <b>*</b>        | to import a list of exterior orientation parameters from text file                                                                                                    |
| <b>E</b>        | to export the list of exterior orientation parameters to text files with $*.csv$ and $*.txt$ extensions                                                                                                    |
| <u>e</u>        | to change coordinate system for selected/all images in the table                                                                                                    |
| X#Y             | to swap X and Y coordinates of projection centers for selected/all images in the table                                                                                                    |
| 2 <sup>12</sup> | to shift the coordinates of projection centers for selected/all images in the table                                                                                                    |
| *               | to make exterior orientation parameters (angles and/or projection centers) of images selected in the table <i>GCP</i>                                                                                                    |
| *∆              | to make exterior orientation parameters (angles and/or projection centers) of images selected in the table <i>check</i>                                                                                                    |
| •               | to make exterior orientation parameters (angles and/or projection centers) of images selected in the table <i>excluded</i>                                                                                                    |
| XYZ             | to include all three coordinates (X, Y, Z) of projection centers for selected images in the table, if some coordinates were excluded                                                                                              |
| <u>XY </u>      | to exclude Z-coordinate of projection centers for selected images in the table (for points with XY coordinates)                                                                                                    |
| Z               | to exclude X, Y-coordinates of projection centers for selected images in the table (for points with Z coordinate)                                                                                                    |
|                 | to open the <b>Set exterior orientation parameters accuracy</b> window used to specify threshold values in meters for RMS by XY and Z for projection centers, and for angles accuracy values for selected/all images in the table |
| <u>⁄</u> 5      | to change the kappa angle by a predetermined value for selected/all images in the table                                                                                                    |
| FCD             | to calculate missing data on projection centers coordinates and/or angle using interpol-<br>ation of exterior orientation parameters by time                                                                                      |
| )1              | to specify the kappa angle value in accordance with the flight path                                                                                                    |
|                 |                                                                                                    |

Table 9. The "Exterior orientation parameters" toolbar

| Buttons        | Functions                                                                                                    |
|----------------|----------------------------------------------------------------------------------------------------|
| √œ             | to copy "adjusted" exterior orientation parameters to corresponding fields of initial exter-<br>ior orientation parameters for images selected in the table                                                                                                    |
| 2 00<br>2 2 32 | to show/hide initial data (input to the table manually or obtained during import)                                                                                                    |
| <u> </u>       | to show/hide "adjusted" data – exterior orientation parameters corrections, calculated during block adjustment operation                                                                                                    |
| <i></i>        | to show/hide "adjusted" data – exterior orientation parameters corrections, calculated during block adjustment operation, taking in account the <i>rolling shutter</i> effect (see the "Adjustment parameters of central projection images block" chapter in the "Block adjustment" User Manual). |

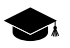

The effect of *rolling shutter* is the distortion of object shapes in an image when a picture is not captured at the same instant but the image is captured progressively. This effect appears at the short shutter speed of focal plane shutters or interline transfer CCD.

Survey data containing such distortions can be obtained using cameras installed aboard some UAS. It is recommended to use *rolling shutter* compensation algorithms if appropriate information about the properties of the equipment used is available (see the "Adjustment parameters of central projection images block" in "Block adjustment" User Manual).

## **5.1.1. Projection center shift**

The system allows for shifting projection centers for selected/all images in the table of the **Exterior orientation parameters** window.

For this, perform the following:

- 1. [optional] select the required images in the table of the **Exterior orientation parameters** window;
- 2. Click the description of the Exterior orientation parameters window toolbar. The Shift center's coordinates window opens:

| 😔 s | hift centers coordinates |
|-----|--------------------------|
| x   | 0.00 🚔 m                 |
| Y   | 0.00 🖨 m                 |
| z   | 0.00 🖨 m                 |
| F   | For all images           |
| © F | for the selected images  |
|     | OK Cancel                |

Fig. 93. The Shift center's coordinates window

3. Set the shift for the projection center coordinates by **X**, **Y** and **Z** axis, in meters;

- 4. Choose either shift projection center coordinates For all images or only For the selected images;
- 5. Click OK.

To undo changes, click the **Reset** button in the **Exterior orientation parameters** window.

# 5.2. GCP list

In order to input GC points coordinates to the GCP list perform the following actions:

1. Choose **Orientation > GCP list** (**Ctrl+Alt+G**) or click the **button** of the main toolbar. The **Triangulation points** window opens on the **GCP list** tab.

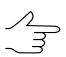

Use **Ctrl+wheel** to quickly scroll through the list (similar to scroll bars). Rotate the mouse wheel to move through the lines.

| 😎 Aal    | Aalen_DMC_training_Brusnikin - PHOTOMOD          |                |             |                  |         |                |                |                |                 |        |  |  |
|----------|--------------------------------------------------|----------------|-------------|------------------|---------|----------------|----------------|----------------|-----------------|--------|--|--|
| Triang   | Triangulation points [total: 275 / visible: 9] × |                |             |                  |         |                |                |                |                 |        |  |  |
| [≜¥ c    |                                                  |                |             |                  |         |                |                |                |                 |        |  |  |
|          |                                                  |                |             |                  |         |                |                |                |                 |        |  |  |
| <b>B</b> | 🏟 🛓 📆                                            | 🂥 🐴 🕶 📭 🔻      | Х#Ү 🤦 👳     | <u>z XY z XY</u> | 3 🏊 🏞   | A 🏞 🛸 🖾        | 🖹 🍠 ਈ 🛛        |                |                 |        |  |  |
| Cod      | e Name                                           | Туре           | X, m        | Y, m             | Z, m    | Std. dev. X, m | Std. dev. Y, m | Std. dev. Z, m | Number of meas. |        |  |  |
| 1542     | L 01450007                                       | Ground Control | 580303.6307 | 5410896.169      | 475.422 | 0.2            | 0.2            | 0.2            | 2               |        |  |  |
| 1542     | 00330101                                         | Ground Control | 580342.2065 | 5410576.536      | 479.331 | 0.2            | 0.2            | 0.2            | 2               |        |  |  |
| 1542     | 5 02410031                                       | Ground Control | 580464.645  | 5410072.308      | 482.411 | 0.2            | 0.2            | 0.2            | 2               |        |  |  |
| 1542     | 5 03850029                                       | Ground Control | 580821.4026 | 5410527.41       | 488.609 | 0.2            | 0.2            | 0.2            | 2               |        |  |  |
| 1542     | 4 01750031                                       | Check          | 580836.3151 | 5410912.538      | 520.657 | 0.2            | 0.2            | 0.2            | 2               | ОК     |  |  |
| 1542     | 3 01640032                                       | Ground Control | 580936.8092 | 5409696.248      | 490.705 | 0.2            | 0.2            | 0.2            | 2               | Cancel |  |  |
| 1542     | 7 04980011                                       | Ground Control | 580941.3261 | 5410131.409      | 499.344 | 0.2            | 0.2            | 0.2            | 3               |        |  |  |
| 1542     | 2 01640010                                       | Ground Control | 581368.7599 | 5410059.165      | 513.552 | 0.2            | 0.2            | 0.2            | 1               | Reset  |  |  |
| 1542     | 3 04980069                                       | Ground Control | 581405.405  | 5410505.799      | 520.888 | 0.2            | 0.2            | 0.2            | 1               | Apply  |  |  |

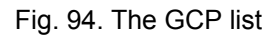

2. To add a new GCP to the table click the *t* button or use the **Alt+Ins** shortcut.

 $\mathcal{A}_{\overrightarrow{3}}$  Editing mode of the table data 🕅 is automatically on.

Input to the table the following data:

- Name a name of GC point;
- **Type** point type: Ground control (by default), Check or Excluded;

The Check and Excluded types are assigned to GC points only after their measurement on project images. The Check points is not involved into block adjustment, but is used for accuracy control. The Excluded points type is used for temporal point exclusion from GC points list, for example, to exclude unmeasured GC points prior to block adjustment.

In order to change a point's type use the 🔽, 🛣 buttons of the toolbar of the GCP list tab.

• **X**, **Y**, **Z** – X, Y, Z coordinates of GCP in meters.

 $\sum_{m}$ 

During adding of new GCP, a default coordinates values are equal to 0 meters.

If some coordinates values are unavailable, and also for excluding of some coordinates valuers there is a possibility to assign a point type: XYZ, Z or XY.

To assign a point XY type use the  $\underline{XY}$  button. To assign a point Z type use the  $\underline{Z}$  button. The  $\underline{XZ}$  button is used to consider all three coordinates of GC point.

GC points coordinates are specified in coordinate system selected on a step of project creation (see the "Project creation" User Manual).

The system allows to use Z coordinate taken from DEM. The A button is used for this. In order to load a DEM from project resources, select single or multiple points and click the  $2^{4}$ .

If a DEM is already loaded to a project, it will be used automatically.  $\exists$ 

- Std.dev. X, Std.dev. Y, Std.dev. Z values of RMS accuracy by X, Y, Z coordinates (in meters);
- Number of measurements number of block images where GC point coordinates are measured (filled in automatically after measurement of GCP coordinates on images).

On a step of GCP input the **Number of measurements** column displays 0 value.

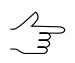

The system also provides opportunity to performimport of GCP list from a text file.

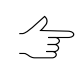

Prior to adjustment it is recommended to measure coordinates of all input GCP or to assign the Excluded type for points without measurements.

3. Complete input of GCP to the table and proceed to their coordinates measurement on images (see the Section 5.3.1).

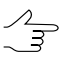

For successful adjustment of central projection images block the coordinates of projection centers of the block images are used or *at least three* GC points, which coordinates should be

measured on at least two adjacent images of the block. Information about recommended amount of GC points for blocks of scanner spaceborne images see in the Appendix A.

The toolbar of the **GCP list** tab is used to input/import/editing of GC points coordinates, and also allows to open the module of GCP coordinates measurement on project images.

| Buttons        | Functions                                                                                                    |  |  |
|----------------|----------------------------------------------------------------------------------------------------|--|--|
| <b>X</b>       | to turn on/off the editing mode of GC points in the table                                                                                                    |  |  |
| <i>d</i> th    | to search for GCP in the list using its name (Ctrl+F)                                                                                                    |  |  |
| <b>A</b>       | to add a new GCP to the list                                                                                                    |  |  |
| 1              | to delete either selected ground control points, or measurements the selected ground control points in reference points directory.                                                                                                    |  |  |
| ×              | to delete either all the ground control points from the directory along with the measurement results, or the measurement results only                                                                                                    |  |  |
| -              | to import the GCP list from text file to the list                                                                                                    |  |  |
| <b></b>        | to export the GCP list from the list to text file                                                                                                    |  |  |
| X#Y            | to swap X and Y coordinates for selected/all GCP in the list                                                                                                    |  |  |
| <u>e</u>       | to re-calculate the coordinate system for selected/all GCP in the list                                                                                                    |  |  |
| XYZ            | to consider all three X, Y, Z coordinates in case of XYZ GC points (default parameter)                                                                                                    |  |  |
| XY             | to use XY GC points, i.e. to exclude the Z-coordinate of selected/all points of the list                                                                                                    |  |  |
| Z              | to Z GC points, i.e. to exclude the XY-coordinates of selected/all points of the list                                                                                                    |  |  |
| XYZ            | to open the <b>Set exterior orientation parameters accuracy</b> window used to define ac-<br>curacy of coordinates (RMS) by XY or by Z for selected/all GC points of the list                                                                                                    |  |  |
| Δ              | to assign the Ground control type to points selected in the list                                                                                                    |  |  |
| *∆             | to assign the Check type to points selected in the list                                                                                                    |  |  |
| <b>A</b>       | to assign the Excluded type to points selected in the list                                                                                                    |  |  |
| <sup>2</sup> 0 | to open the <b>Point properties</b> window to view a name, type, code and coordinates of selected point (see the Section 4.4.4)                                                                                                    |  |  |
| D              | to open the <b>Points measurement</b> module to measure/view on image a GCP selected<br>in the list. Thus the button allows to display the GCP on the images where it was already<br>measured or may be measured in the future                                                                                                    |  |  |
|                | to open the relative orientation report                                                                                                    |  |  |
| <u> </u>       | to load a DEM used to obtain or refine Z coordinate values for GCP from the list                                                                                                    |  |  |
| ž              | to acquire (extract) Z coordinate from loaded DEM for GCP selected in the list (if the DEM is already used in the project, it is loaded automatically)                                                                                                    |  |  |
|                | [only for the "Points measurement" module] to acquire GCP from DEM considering ad-<br>justment results, i.e. to measure the GC point in marker position on selected images in<br>the <b>Points measurement</b> module. Coordinates of the GC point are measured using the<br>following way: X, Y – adjusted coordinates, Z – is taken from DEM (see the description<br>in Section 5.3.1) |  |  |
| <b>B</b>       | allows to turn on the automatic selection of images, that contain the point's position: if the mode is on, click the <b>Q</b> button or double click the point's record in the coordinates list allows to open all images in the <b>Points measurement</b> module, where the coordinates                                                                                                 |  |  |

| Table 10. | Toolbar | on the | "GCP | list" | tab |
|-----------|---------|--------|------|-------|-----|
|-----------|---------|--------|------|-------|-----|

| Buttons | Functions                                                                                                    |  |  |
|---------|----------------------------------------------------------------------------------------------------|--|--|
|         | of the selected point are already measured, otherwise – all images of the block, that contain the point's coordinates |  |  |
|         | to create raster outline of triangulation points                                                                      |  |  |

## 5.3. GCP adding and measurement their coordinates

Measurement of GC point coordinates means adding of known terrain point coordinates to GC points list and measurement of its pixel coordinates on image.

*GC point* is a terrain point with known geodetic coordinates, which is a source point for photogrammetric measurements.

Adding and measurement of GC points coordinates on block images in the system allow to calculate exterior orientation parameters of images block, when metadata with exterior orientation parameters, obtained from a provider, is not available.

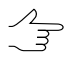

Generally, adding and measurement of GC points coordinates is performed on a step of tie points coordinates measurement and relative orientation. Then it is necessary to adjust a block and calculate exterior orientation parameters. After that project images block is fully prepared for further processing, including stereo vectorization, DEM and orthomosaic generation.

If the GC points coordinates data is unavailable at the time of data collection for aerial triangulation procedure, the system provides possibility to adjust a block in a *free model* (without GC points), that allows to proceed to project processing step directly (see the "Block adjustment" User Manual).

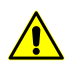

When deleting images from a project it is highly recommended to synchronize data in a project to remove redundant results of orientation. To do this choose **Project > Synchronize**.

In order to use GC points during block adjustment perform the following actions:

- 1. Input coordinates of GCP to coordinates list.
- 2. Measure coordinates of GC points on project images.

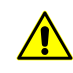

To perform correct block adjustment it is recommended to measure coordinates of all input GC points on block images, since all points – both measured and unmeasured – take part in statistics during block adjustment. Otherwise, it is possible to exclude unmeasured points on steps of coordinates measurement and block adjustment.

#### 5.3.1. Measurement of GCP coordinates

After completing of GCP coordinates input it is possible to measure these GCP on block images in the Points measurement module.

In order to measure GC point coordinates perform the following actions:

- 1. Open the Triangulation points window on the GCP list tab.
- 2. Select GC point in the table to measure its coordinates on images and click the button or double click the point name in the table. The Points measurement module is opened.

If at least three GCP were already measured on block images or there was executed preliminary orientation in geodetic coordinate system (by projection centers, for instance), the system performs automatic search for corresponding terrain point on block images (according to XY coordinates) and places marker on this image point.

When the system performs a search for terrain point in mode of images automatic selection (the button of the **Triangulation points** window is clicked) it automatically opens all images that contain the terrain point with measurements or without them, otherwise – only images that contain measurements of selected point.

To use the improved algorithm for searching for corresponding terrain points, taking into account GCP elevations, perform the following:

- Click the B button on the upper Points measurement module toolbar, to open the Points measurement settings window;
- 2. Set the Correct GCPs position while measurements checkbox.

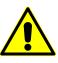

Proper functioning of the improved algorithm for GCP position refinement is feasible under strict compliance with the following conditions:

- The adjustment is performed (see the "Block adjustment" User Manual);
- All three GCP coordinates are available see the Section 5.2);
- At least two point measurements are available in project images.

If GCP measurements or preliminary orientation results are unavailable, click the button of the upper toolbar of the **Points measurement** module. Select and open images and perform a search for terrain point manually.

- 3. Measure coordinates of GC point on a single or multiple images (the point lies in the overlap area) using one of the following ways:
  - *GCP coordinates measurement without correlator* is used if a point is located on terrain and is clearly recognized on all images.

Show by marker the terrain point on images. Click the *st* button of the upper toolbar of the module.

• GCP coordinates measurement and transfer with correlator is used if a point is not clearly recognized on all images.

In this case measure the point on a single image using the  $\checkmark$  button of the upper toolbar of the image window or use the **Ins** hotkey. Define the image as the left using the  $\lfloor$  button in the image window. Then transfer the point from the left image to other images using the  $\thickapprox$  button to transfer the point on the image in the active window or use the  $\thickapprox$  button to transfer the point on all images opened in the module.

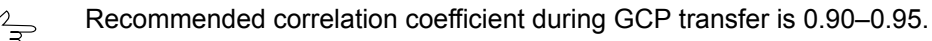

- *measurement of coordinates in stereomode* is used when the point is located on high-rised object and/or is not displayed on all images.
- 4. After measurement of GCP coordinates an information about the measurement appears in the **Tie points** list.

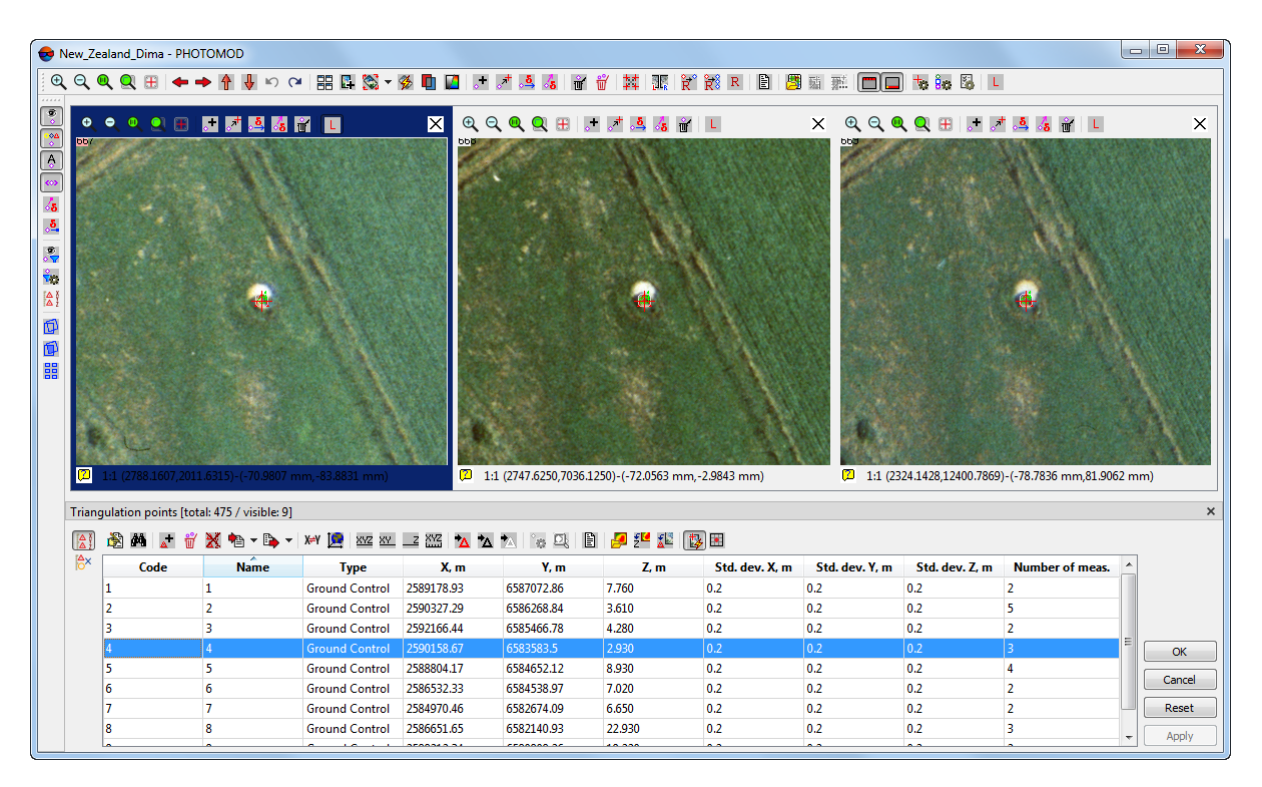

Fig. 95. Measurement of GCP coordinates in the "Points measurement" module

In order to find a GCP in the **Triangulation points** table perform the following actions:

- 1. Click the **M** button. The **Find** window opens.
- 2. Input GCP full name or its part into the **Find** field, specify a search direction and click OK.

To move a GCP on images (to edit measurement of selected point) perform the following actions:

- 1. Select measured GC point in the table of the **Triangulation points** module and click the **Q** button or double click the point name in the table to display the measurements of selected point on block images.
- 2. Show by marker new position for selected GC point.
- 3. Click the store of the module upper toolbar. After that the GC point on images is moved to marker's position, and measurements data is refreshed in the **Triangulation points** table.

To delete the ground control point *measurements from the image*, select the point in the **Triangulation points** table and click the  $\mathbf{W}$  button of the image window in the **Points measurement** module.

To delete the ground control point *measurements* from *all images*, perform one of the following actions:

- select a point in the Triangulation points table and click the *toolbar* on the *upper toolbar* on the **Points measurement** module;
- select a point in the Triangulation points table and click the *H* button on the toolbar of the Triangulation points window. The Delete points window opens. Click the Delete point measurements only button.

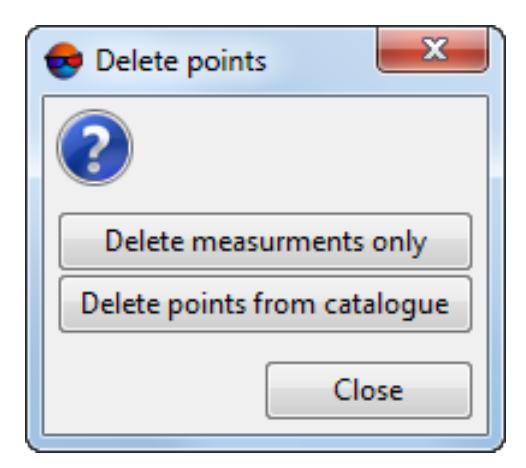

Fig. 96. The Delete points window

The operation does not lead to deletion of GC point coordinates from the **Triangulation points** table (see also Section 6.7).

To delete a ground control point completely (both the point measurements on the images and the point with the coordinates from the table), select the point in the table and click the **m** button of the toolbar of the **Triangulation points** window. The **Delete points** window opens. Click the **Delete points from catalogue** button.

| 😔 Delete points 📃 🔀          |
|------------------------------|
| ?                            |
| Delete measurments only      |
| Delete points from catalogue |
| Close                        |

Fig. 97. The Delete points window

To delete all measurements of ground control points, click the **X** button of the toolbar of the **Triangulation points** window. The **Delete points** window opens. Click the **Delete measurements only** button.

| Delete points                    | ) |
|----------------------------------|---|
| 2                                |   |
| Delete measurments only          |   |
| Delete catalogue and measurments |   |
| Close                            |   |

Fig. 98. The Delete points window

To delete the *entire ground control points catalogue along with the measurements*, press the **X** button on the toolbar of the **Triangulation points** window. The **Delete points** window opens. Click the **Delete catalogue and measurements** button.

| 👽 Delete points 📃 🎫              |
|----------------------------------|
| ?                                |
| Delete measurments only          |
| Delete catalogue and measurments |
| Close                            |

Fig. 99. The Delete points window

A description of GCP transfer from georeferenced map (raster or vector map, as well as DEM of the same terrain, where project images are acquired) see in the Section 5.5.

To transfer a GC point from DEM considering adjustment data perform the following actions:

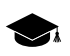

GC points transfer from DEM considering adjustment data is performed only for the projects of the **Space scanner survey** type, adjusted by metadata, when it is necessary to improve a block scheme in case of discrepancy of nadir and off-nadir images. Namely, to improve results of adjustment (to refine Z coordinate) by DEM using GCP coordinates measurement.

- 1. Open the Points measurement module.
- 2. Click the button of the **Triangulation points** window toolbar to go to the **GCP list** tab.
- 3. Click the 🛃 button to load DEM. Select a file containing DEM and click OK.

If a DEM is already loaded to the system, it will be used automatically.

If there is loaded DEM the status bar of the window displays the path to opened DEM and its name, and there is also the button allowing to close the DEM.

- 4. Click the **L** button of the upper toolbar of the module to open an image to transfer a point from DEM.
- 5. Show the location of a new GCP on images by marker.
- 6. Click the set button of the **Triangulation points** window toolbar to add a new GC point, which coordinates are calculated by DEM and adjustment data. A new GC point arrears in the list of the **Triangulation points** window.

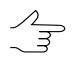

To add the only one measurement of GC point coordinates on selected image click the selected image click the selected holding pressed **Alt** key, otherwise the point will be added on all opened images.

# 5.4. Automatic ground control points measurement

The system provides for automatic measuring GC points if supplement ground control data are available, i.e. an orthoimage and DEM, coverage of those considerable coincide with the terrain showed in the imagery of the project under processing.

Automatic GCP measuring allows to increase the position accuracy according to reference data and can be performed at various stages of project processing, supplementing the list of imported (manually measured) GCPs, if available.

This operation is recommended in the following cases:

 In order to improve the accuracy of the results of processing the project, which has already been subjected to preliminary adjustment, relative orientation of images and, optionally, import of the GCP list;

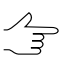

For example, after automatic tie point measuring and preliminary project adjustment, in case of central projection project processing.

• Before performing relative and exterior image orientation and project adjustment.

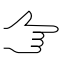

Automatic measurement of GCPs at this stage of processing requires significantly more time (compared to measurements for the adjusted project).

The system also allows to **delete adjustment results before searching** for ground control points (see below). In this case, the results of the project adjustment and relative orientation of the images will be deleted and the GCP search will be performed "from zero" (as in the second case described above.

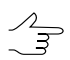

Imported (measured manually) GCPs will not be removed.

## 5.4.1. Aerial survey

To measure ground control points coordinates in automatic mode perform the following actions:

1. Choose **Orientation > Automatic GCPs measurements**. The **GCPs searching parameters** window opens:

| GCPs searching parameters                                               |
|-------------------------------------------------------------------------|
| 🖻 🖗 🖧 🔒                                                                 |
| DEM                                                                     |
|                                                                         |
| Orthoimage                                                              |
|                                                                         |
| GCPs searching parameters                                               |
| Interpolation cell size 64                                              |
| Standard deviations                                                     |
| Plane: 3.000000 🗭 m                                                     |
| Elevation 5.000000 🗭 m                                                  |
| Correlation treshold 0.750                                              |
| Corresponding point search area 500 🜩 pix                               |
| Maximum vertical parallax: 5.000 🗣 pix                                  |
| Saving parameters                                                       |
| Distributed orthortectification for satellite images                    |
| MegaTIFF fragments per task: 1                                          |
| Maximal fragment size, MB: 512                                          |
| Compress intermediate data                                              |
| ○ No                                                                    |
|                                                                         |
|                                                                         |
| Correlator configuration                                                |
|                                                                         |
| Delete adjustment results before searching     Delete intermediate data |
|                                                                         |
| OK Cancel                                                               |

Fig. 100. The GCPs searching parameters window

To download, save, and reset ground control points search parameters, the following buttons are provided:

- allows to download the set of search parameters and paths to the input files from the \*.x-ini file;
- 🔁 allows to download only search parameters from the \*.x-ini file;
- allows to download only paths to the input files from the \*.x-ini file;
- 🔚 allows to save the whole set of parameters in the \*.x-ini file in the *Windows* file system.
- 2. Select the input **Resources** in an appropriate tab:

• **DEM** – click the .... button to select DEM in active profile resources;

 $\sim$  Click the  $\stackrel{>}{\longrightarrow}$  button to open the **Layer selection** window and select the source DEM from the list of DEMs uploaded to the project.

• Orthoimage – click the <u>button</u> button to select a orthoimage file in *Windows* file system.

- 3. Set the following **GCPs searching parameters**:
  - Set the interpolation cell size in pixels.
  - The **Standard deviation** section allows to set RMS errors on the **plane** and in **elevation** for the used ortho in the appropriate input fields.

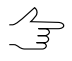

These values are entered by a user, taking into account the characteristics of the input data.

- Correlation threshold is the minimum value of the correlation coefficient to measure point coordinates in images. Points with correlation threshold below the specified value are not considered to be added;
- The **search area** (pix) allows to define the area (in pixels of the downloaded ortho) where a GCP corresponding to the orthophoto point is to be searched;
- Maximum vertical parallax is the value of maximum error of GCP mapping in project imagery and in the downloaded orthophoto (in downloaded orthophoto pixels).
- 4. The **Compress intermediate data** section allows to set the method and degree of compression for intermediate raster imagery (imagery in projects, orthophotomaps) in order to save drive space:
  - No files are created without compression;
  - LZW the Lempel-Ziv-Welch universal algorithm of lossless compression;
  - **Deflate** the universal algorithm of lossless compression;
  - JPEG color image compression algorithm with losses. The quality of the compressed image in percent is set.

Click the button to open the **Layer selection** window and select the source image from the list of ortho images uploaded to the project.

- 5. Set the **number of tasks per CPU core** to create several tasks of long processes per one core. This reduces time required for process execution.
  - Maximum recommended number of tasks is 2 or 3 per core.
- 6. The additional options button allows to choose additional settings for GCP search:

| Show/hide additional settings              |
|--------------------------------------------|
| Autocorrealation control                   |
| Minimum number of points on stereopair: 10 |
| OK Cancel                                  |
|                                            |

Fig. 101. Additional settings for GCP search

- The Autocorrelation control checkbox allows you to define the degree of autocorrelation, i.e. maximum σ value in the gaussoide that places an upper limit on the mask correlation coefficient distribution in a small area in the same image. The higher is the σ value, the lesser is the probability of correct measurement of points obtained through correlation with the given point as source.
- Approximate final minimum number of points on stereopair after rejection.
- In case of UAS data processing, it may be necessary to perform additional measurements of tie points in certain areas of the images under processing. For this, set the appropriate checkbox and click Correlator configuration configure for further configuring tie point search.
- 8. To delete adjustment results before searching set the appropriate checkbox;
- 9. To **delete intermediate data** when operation is completed, set the appropriate checkbox.
- 10. Click OK.

#### 5.4.2. Satellite scanner imagery

To measure ground control points coordinates in automatic mode perform the following actions:

1. Choose **Orientation > Automatic GCPs measurements**. The **GCPs searching parameters** window opens:

| GCPs searching parameters                            |
|------------------------------------------------------|
| 🖻 🖄 🛃                                                |
| DEM                                                  |
| I 🖪                                                  |
| Orthoimage                                           |
|                                                      |
| GCPs searching parameters                            |
| Interpolation cell size 64                           |
| Standard deviations                                  |
| Plane: 3.000000 🗭 m                                  |
| Elevation 5.000000 🗭 m                               |
| Correlation treshold 0.750                           |
| Points per stereopair 100                            |
| Correlation mask halfsize 20 🗼 pix                   |
| Corresponding point search area 500 🜩 pix            |
| Maximum vertical parallax: 5.000 🗭 pix               |
| Saving parameters                                    |
| Distributed orthortectification for satellite images |
| MegaTIFF fragments per task: 1                       |
| Maximal fragment size, MB: 512 🛓                     |
| Compress intermediate data                           |
| ○ No                                                 |
| Number of tasks per CPU core 3                       |
| Correlator configuration                             |
| Delete adjustment results before searching           |
| ☑ Delete intermediate data                           |
| OK Cancel                                            |

Fig. 102. The GCPs searching parameters window

To download, save, and reset ground control points search parameters, the following buttons are provided:

- input files
   input file;
- **P** allows to download only search parameters from the \*.x-ini file;
- Allows to download only paths to the input files from the \*.x-ini file;
- 🔚 allows to save the whole set of parameters in the \*.x-ini file in the *Windows* file system.
- 2. Select the input **Resources** in an appropriate tab:
  - **DEM** click the \_\_\_\_ button to select DEM in active profile resources;

Click the button to open the **Layer selection** window and select the source DEM from the list of DEMs uploaded to the project.

• Orthoimage – click the \_\_\_\_ button to select a orthoimage file in *Windows* file system.

Click the 🛃 button to open the **Layer selection** window and select the source image from the list of ortho images uploaded to the project.

### 3. Set the following GCPs searching parameters:

- Set the interpolation cell size in pixels.
- The **Standard deviation** section allows to set RMS errors on the **plane** and in **elevation** for the used ortho in the appropriate input fields.

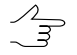

These values are entered by a user, taking into account the characteristics of the input data.

- Correlation threshold is the minimum value of the correlation coefficient to measure point coordinates in images. Points with correlation threshold below the specified value are not considered to be added;
- Points per stereopair input field allows to set the number of GCPs for measurement;

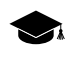

The resulting number of measured GCPs may be both more than the set number due to point transfer from neighboring pairs, and less due to further rejection.

- Correlation matrix half-size (pix) input field allows to define the size of a correlation matrix in downloaded orthophoto pixels by X and Y axes (input value multiplied by 2).
- The **search area** (pix) allows to define the area (in pixels of the downloaded ortho) where a GCP corresponding to the orthophoto point is to be searched;
- Maximum vertical parallax is the value of maximum error of GCP mapping in project imagery and in the downloaded orthophoto (in downloaded orthophoto pixels).

- 4. The **Distributed orthorectification for satellite images** checkbox allows to increase the system performance in case of very large amount of source images (more than 2 Gb). Otherwise, the use of this option is not expedient.
  - The number of **MegaTiff fragments per task** and **Maximal fragment size (Mb)** are also displayed here (obtained by the automatic calculation);
- 5. The **Compress intermediate data** section allows to set the method and degree of compression for intermediate raster imagery (imagery in projects, orthophotomaps) in order to save drive space:
  - No files are created without compression;
  - LZW the Lempel-Ziv-Welch universal algorithm of lossless compression;
  - **Deflate** the universal algorithm of lossless compression;
  - JPEG color image compression algorithm with losses. The quality of the compressed image in percent is set.
- 6. Set the **number of tasks per CPU core** to create several tasks of long processes per one core. This reduces time required for process execution.

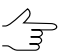

Maximum recommended number of tasks is 2 or 3 per core.

7. The **additional options** button allows to choose **additional settings** for GCP search:

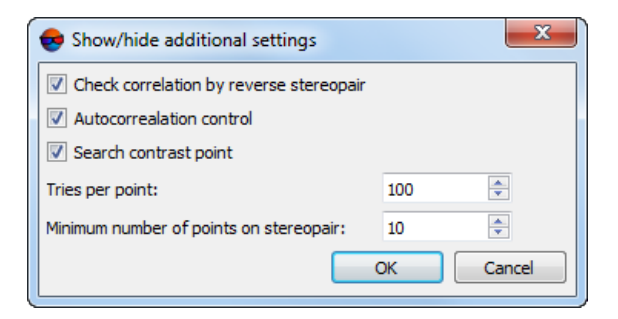

Fig. 103. Additional settings for GCP search

- The Check correlation by reverse stereopair checkbox allows to check the results of point search on the reverse stereopair. If the results do not coincide, the point is removed;
- The Autocorrelation control checkbox allows to define the degree of autocorrelation, i.e. maximum σ value in the gaussoide that places an upper limit on the mask correlation coefficient distribution in a small area in the same image. The

higher is the  $\sigma$  value, the lesser is the probability of correct measurement of points obtained through correlation with the given point as the source;

- The **Search contrast point** checkbox is to search GCPs in the most contrast areas (in the images with clear object contours);
- **Tries per point** is the number of attempts to search the appropriate point having the correlation coefficient above a value specified in the search area;
- Approximate final minimum number of points on stereopair after rejection.
- 8. To delete adjustment results before searching set the appropriate checkbox;
- 9. To **delete intermediate data** when operation is completed, set the appropriate checkbox;
- 10. Click OK.

# 5.5. Georeferenced external data

### 5.5.1. The "Map" window

Georeferenced external data (raster and vector maps, DEMs, and web-maps) for the same terrain as project images, are used as a basis to obtain GCP coordinates and measurement of the GCP on project images.

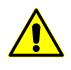

In order to use all features of the **Map** window it is recommended to work with georeferenced block scheme, i.e. it is necessary to have already measured GCP available on project images (two, at least) or block layout created using exterior orientation data (see the Section 5.5.3).

General workflow on GCP transfer includes the following steps:

- 1. Load of georeferenced data (briefly: *map*).
- 2. Selection of terrain point on the map and search for the point on project images.
- 3. Transfer the point from the map add/measure of point's coordinates on project images.
- 4. [optional] Editing of the GC point.

Main purpose of the **Map** window – load of georeferenced data (raster and vector maps and DEMs) in order to use them for adding GC points and measurement their coordinates on project images.

To open the **Map** window, open the **Points measurement** module and click the 🛃 button of the main module toolbar.

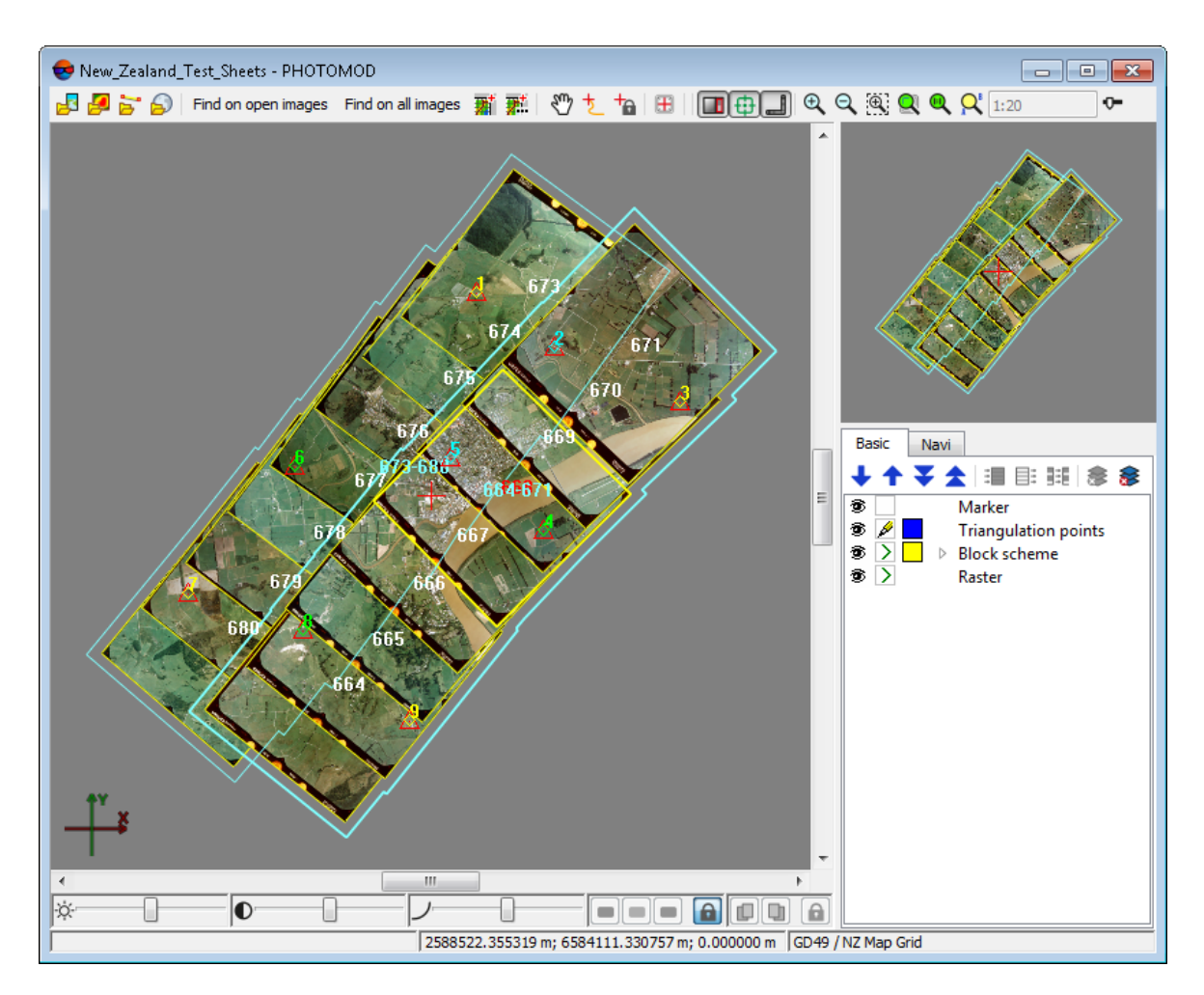

Fig. 104. Окно "Карта"

By default, all data opened in 2D-window is displayed in working area of the **Map** window. Besides, if there is georeferenced block scheme the *Triangulation points* layer is created, and work with it is synchronized with windows of images opened in the **Points meas-urement** module.

In the right part of the **Map** window there is the *Layer's Manager* used to manage these data and navigation window for fast move to needed part of the map. There is a toolbar in the top of the window.

In the status line of the **Map** window the marker's position coordinates on the georeferenced map are shown.

It is possible to move the whole image in the working area of the **Map** window in panning mode by moving mouse with pressed left button along with holding pressed the **Alt** key.

In the bottom of the working area of the **Map** window there is the panel used to setup brightness, contrast and gamma-correction of the image shown in the working area.

The Shift+F8 shortcut allows to hide the brightness setting panel.

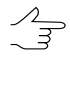

In order to return to default settings of brightness and contrast, right click the settings panel and select **Reset**.

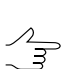

Settings of brightness, contrast and gamma-correction are not restored after the module restart.

| Button                         | Functions                                                                                                    |  |  |  |  |  |
|--------------------------------|----------------------------------------------------------------------------------------------------|--|--|--|--|--|
| 2                              | to open a window used to select a raster map file located out from profile re-<br>sources, which have one of the raster formats supported by GDAL library                                                                                                    |  |  |  |  |  |
| 2                              | to open a window used to select a vector map file located in active profile resources                                                                                                    |  |  |  |  |  |
| 2                              | to open a window used to select a file of DEM located in active profile resources to obtain Z coordinates for measured GC points                                                                                                    |  |  |  |  |  |
| 2                              | to open a window used to select a source of geospatial data of WMS format and to load web-maps, located on specified area                                                                                                    |  |  |  |  |  |
| Find on open images            | [for georeferenced block scheme only] to find marker position in windows of<br>opened images of the <b>Points measurement</b> module (the button action is<br>duplicated by double mouse click) – allows to perform automatic search for a<br>placement of marker specified on the map on images opened in the module |  |  |  |  |  |
| Find on all images             | to perform a search of a terrain point specified on the map by marker on all project images – after that windows of those project images where the point was found are opened in the <b>Points measurement</b> module (the button action is duplicated by <b>Shift</b> + mouse double click)                          |  |  |  |  |  |
| 2                              | to add a GC point on opened images of the module without correlation, i.e. to transfer a point with coordinates from the map to a terrain point specified by marker on selected images. The added point is displayed on images and in the list of triangulation points of the <b>Points measurement module</b>        |  |  |  |  |  |
| <b>2</b>                       | to open a window used to add and measure GCP coordinates with correlation to search corresponding points on project images, and to use a DEM to acquire Z-coordinate (see the Section 5.5.4)                                                                                                    |  |  |  |  |  |
| 3                              | to move the view area in any direction                                                                                                    |  |  |  |  |  |
| t                              | to use the <b>marker=mouse</b> ( <b>F4</b> ) mode of working area                                                                                                    |  |  |  |  |  |
| 1                              | to use the <b>Fixed marker mode</b> ( <b>F6</b> ) – when marker is always at the center of the screen and mouse moving results in the image moving                                                                                                    |  |  |  |  |  |
| <b>H</b>                       | to center image in working area by marker (F7)                                                                                                    |  |  |  |  |  |
|                                | to show/hide service windows, located to the right from the working area: <i>Layer manager</i> and navigation window                                                                                                    |  |  |  |  |  |
| <b>—</b>                       | to show/hide navigation window only                                                                                                    |  |  |  |  |  |
|                                | to show/hide scroll bars                                                                                                    |  |  |  |  |  |
| Q, Q, (K, (K), Q, Q, Q, Q, (K) | to manage a zoom of the whole image of the window working area. The<br>5%                                                                                                    |  |  |  |  |  |

#### Table 11. The Map window toolbar

# 5.5.2. Prepare and load georeferenced data

The system supports using of the following georeferenced data: raster maps, vector maps, DEMs, and web-maps to acquire GCP data.

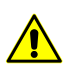

Loaded external georeferenced data are restored during next module session, but removed from memory during log off from the system.

Prior to use georeferenced maps and DEM (briefly: maps) perform the following actions:

- 1. Prepare the input data in the following way:
  - for raster data specify a folder out of active profile resources to place a raster format file supported by GDAL library and georeference file with the same name.

The need for a separate georeference file depends both on the raster file format on the whole and characteristics of a particular file, due to its origin.

Thus, for example, GeoPDF and GeoTIFF images initially contain georeference data, what, however, is not true by default for an arbitrary file with \*.pdf or \*.tiff extensions.

In turn, formats of some images (for example, \*.bmp) do not provide for including georeference data and require obligatory separate georeference files.

The system allows to georeference scanned cartographic raster material using points with known geodetic coordinates (see the Section 5.5.5).

- (see the Section 5.5.5);
- for vector data and DEM perform their import to files of interior format of the system (\*.x-data and \*.x-dem correspondingly) and save them to the folder in active profile resources. See a description of the vector data and DEM import in the "Vectorization" User Manual.

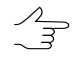

The system provides possibility to import vector objects from the GeoPDF georeferenced raster file (if such data is available in current GeoPDF file, see more in "Import from GeoPDF" chapter of "Vectorization" User Manual).

- 2. Open the **Points measurement** module.
- 3. Click the 🔄 button of the top module toolbar. The **Map** window opens. In the working area of the **Map** window the data loaded during work in 2D-window is displayed.
- 4. [optional] Click the III button to display a list of layers and to manage them.
- 5. Load georeferenced map, using one of the methods listed below.

To load a raster map to a project perform the following actions:

 $<sup>\</sup>mathcal{N}_{\mathfrak{m}}$ 

- 1. Click the 🛃 button. The **Loading images** window opens.
- 2. Select a raster map file and click the **Open** button. The **Load georeferenced images** window opens.
- 3. [optional] Re-calculate coordinate system of the raster map to bring it in correspondence with the project coordinate system. If there is a background color on the edges of the map, specify the background color and define the color transparency.
- 4. Click OK. New georeferenced raster layer appears in the *Layers manager* and loaded raster map is displayed in the **Map** window working area.

To load a DEM to a project perform the following actions:

- 1. Click the 🛃 button. The **Open** window opens.
- 2. Select DEM file in active profile resources and click the **Open** button.
- 3. New DEM layer appears in the *Layers manager* and loaded DEM is displayed in the **Map** window working area.

To load a vector map to a project perform the following actions:

1. Click the 😽 button. The **Open** window opens.

| Open                                                                       |          |                        |            |                 |
|----------------------------------------------------------------------------|----------|------------------------|------------|-----------------|
| 1 🖻 🗙 📑 + 🖻 🖬 🕢 🗄 🖻                                                        |          |                        |            |                 |
| InvalidLAS                                                                 | <b>.</b> | Name                   | Size       | Time            |
| Kanopus-B_Group                                                            |          | classifier             |            | 05.04.2011 11:  |
| KazEOSat Аэрогеодезия FIXED                                                |          | dem                    |            | 05 04 2011 11   |
| LAS_China                                                                  |          | mosaic                 |            | 05.04.2011.11   |
| <ul> <li>Lite</li> <li>Master class Portugal Pachworks</li> </ul>          |          | shoots                 |            | 05.04.2011.11   |
| <ul> <li>Master-class_rollugal_rachworks</li> <li>MegaTiff Rome</li> </ul> |          | slicets                | 11.00 MID  | 03.04.201111    |
| Moscwo kanopusB NCOMZ                                                      |          | all_lines.x-data       | 11.29 IVIB | 23.03.2010 11:1 |
| New_Zealand_Group                                                          |          | all_pts_lines.x-data   | 9.22 MB    | 23.03.2010 11:1 |
| New_Zealand                                                                |          | AutoCutlines.x-data    | 1.58 MB    | 08.04.2010 10:2 |
| New_Zealand (AAG)                                                          | E        | autoROIs.x-data        | 992.00 KB  | 08.04.2010 9:31 |
| New_Zealand (ACS)                                                          |          | nz_cutlines_4_4.x-data | 126.00 KB  | 23.03.2010 18:3 |
| New_Zealand mini                                                           |          | Pre-regions.x-data     | 91.00 KB   | 07.04.2010 18:2 |
| New_Zealand копия                                                          |          | sheets.x-data          | 290.50 KB  | 19.08.2014 12:5 |
| New_Zealand_Dima                                                           |          | листы.x-data           | 81.00 KB   | 07.05.2010 12:0 |
| New_Zealand_Group                                                          |          |                        |            |                 |
| New_zealand_Koma                                                           |          |                        |            |                 |
| New_Zediand_Test_Sneets                                                    |          |                        |            |                 |
| Cache                                                                      |          |                        |            |                 |
| Cameras                                                                    |          | 4                      |            |                 |
| Data                                                                       |          |                        |            |                 |
| classifier                                                                 | *        | Filter                 |            |                 |
| source name                                                                |          |                        | Objects    |                 |
| Open read-only                                                             |          |                        |            |                 |
| r different coordinate systems transforms via:                             |          |                        |            |                 |
| oordinates                                                                 |          |                        |            |                 |
| nixel acodetical Setting                                                   |          |                        |            |                 |
| y pixer O geodesica                                                        |          |                        |            |                 |
|                                                                            |          |                        | 0          | pen Cancel      |
|                                                                            |          |                        |            |                 |

Fig. 105. Parameters of vector map loading

- 2. Select vector map file in active profile resources.
- 3. [optional] Recalculate coordinate system if necessary.
- 4. Click the **Open** button. New vector layer appears in the *Layers manager* and loaded vector map is displayed in the **Map** window working area.

Perform the following actions to load a web-map to a project:

1. Click the 🔂 button. The **Settings** window opens.

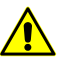

Web-map loading is possible for georeferenced block scheme only.

| 😎 Parameters                                   | <b>—</b> × |
|------------------------------------------------|------------|
| Map cache location                             |            |
| C:\PHOTOMOD8.VAR\MapCache                      |            |
| Cahce expory time (hours), 0=store permanently | 2400 🚖     |
| Timeout waiting for server reply (s)           | 30 হ       |
| Time till retry after server timeout (s)       | 600 🌲      |
| 🕅 Использовать прокси-сервер                   |            |
| Address and port http://127.0.0.1:8080         |            |
| Username                                       |            |
| Password                                       |            |
| ОК                                             | Cancel     |

Fig. 106. Parameters of web-map loading

- 2. [optional] Setup parameters of the web-map loading.
- 3. Click OK. The **Load web-map** window opens.

| 😎 Load web-map                                                                                                |                                                                                                    | × |
|----------------------------------------------------------------------------------------------------|----------------------------------------------------------------------------------------------------|---|
| Source           > Rosreestr           > OpenStreetMap           > RosCosmos           > ESRI emagery basemap | Limits in working coordinate system          N       6589108.09       m         W       2583474.26       m       E       2593570.45       m         S       6579114.57       m       m       m    | m |
|                                                                                                    | Reproject <ul> <li>Auto (reproject into project working coordinate system)</li> <li>None (use coordinate system of the web service)</li> <li>Reproject into coordinate system:</li> </ul> Select. |   |
| Settings                                                                                                    | OK Cance                                                                                                    | 3 |

Fig. 107. Parameters of web-map loading

- 4. In the **Source** list select a source of georeferenced data of WMS standard.
- 5. [optional] Define a working area to load a web-map.
- 6. In the **Reproject** section define a coordinate system of loaded web-map using the following way:
  - Auto automatic transformation to coordinate system of a project;
  - None use coordinate system of the web-service;
  - Reproject into coordinate system and specify necessary coordinate system.
- 7. Click OK. New vector layer appears in the *Layers manager* and loaded map is displayed in the **Map** window working area.

### 5.5.3. Search for GCP on project images

To transfer GC points from a map to a project it is necessary to find these points on project images. To do this perform the following actions:

1. Select specific terrain point on a map in the **Map** window and place marker on this point.

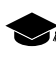

Specific terrain point – a terrain point which is clearly visible in comparison with other terrain objects: it has good contrast, sharpness, is distinguished by color and shape.

2. Find this terrain point on project images in the **Points measurement** module.

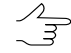

Search for corresponding terrain point on images depends on availability of some project data.

- 3. [optional] If there no measured GCP and exterior orientation data available in the project perform the following actions:
  - 1. In the **Points measurement** module click the **L** button of the upper toolbar.
  - 2. Select and open those project images that contain the terrain point specified in the map.
  - 3. Find this point manually and show it on project images using marker.
- 4. If the project contains at least 2 measured GCP and/or exterior orientation parameters are used for block layout creation, use the following synchronization tools to perform search for the terrain point on project images:
  - for automatic search for the point on project images opened in the Points measurement module click the button in the Map window. Define the point position more exactly using marker, if necessary;
  - to perform automatic search for the point on *all* project images and to open in the **Points measurement** module just those images where the point is found, and also with marker positioning, click the button in the **Map** window. Define the point position more exactly, if necessary.
  - The system also provides reverse synchronization, when it is searching on the map for the terrain point specified on the image. To do this place marker on the image point in the active window of the **Points measurement** module, and then click the **Section Points Points** button of the main toolbar of the module.

## 5.5.4. Transfer GCP from map

To transfer selected GCP from *map*, i.e. to add/measure coordinates of found point on project images, the system provides the following features:

- adding GCP without use of correlator;
- adding GCP using correlator.

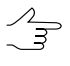

To use correlator it is necessary to have already measured GCP in a project and/or exterior orientation parameters along with created block layout using these parameters. Besides, during adding a GCP using correlator there is a possibility to use DEM to obtain a value of point's Z-coordinate.

To quickly add GCP *without correlator* perform the following actions:

1. Load raster or vector map.

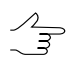

The system allows to use multiple raster and/or vector maps at the same time.

- 2. Make the *maps* layer active in the **Map** window.
- 3. Use marker to match terrain points on the map in the **Map** window and on project images in the **Points measurement** module (see the Section 5.5.3).
- 4. Click the **Map** window. A new GCP is displayed on project images and appears in the triangulation points list of the **Points measurement** module.
- 5. [optional] Edit coordinates values or change the point's type (GCP, check) on the **GCP list** tab of the **Triangulation points** window.

To add GCP from raster map using correlator perform the following actions:

- 1. Load raster map.
- 2. Make raster layer active in the **Map** window. If there is a DEM available, load in to the **Map** window to obtain Z coordinate.
- 3. Specify a terrain point on the raster map using marker. Click the **Find on all images** button in the **Map** window to open all project images contains this terrain point in the **Points measurement** module.
- 4. Click the **min Open tool panel for adding GCPs from map** button in the **Map** window or in the **Points measurement** module. The **Add GCPs from map** window opens.

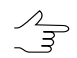

When the **Add GCPs from map** window is opened it is possible to work both in the **Map** window and in the **Points measurement** module.

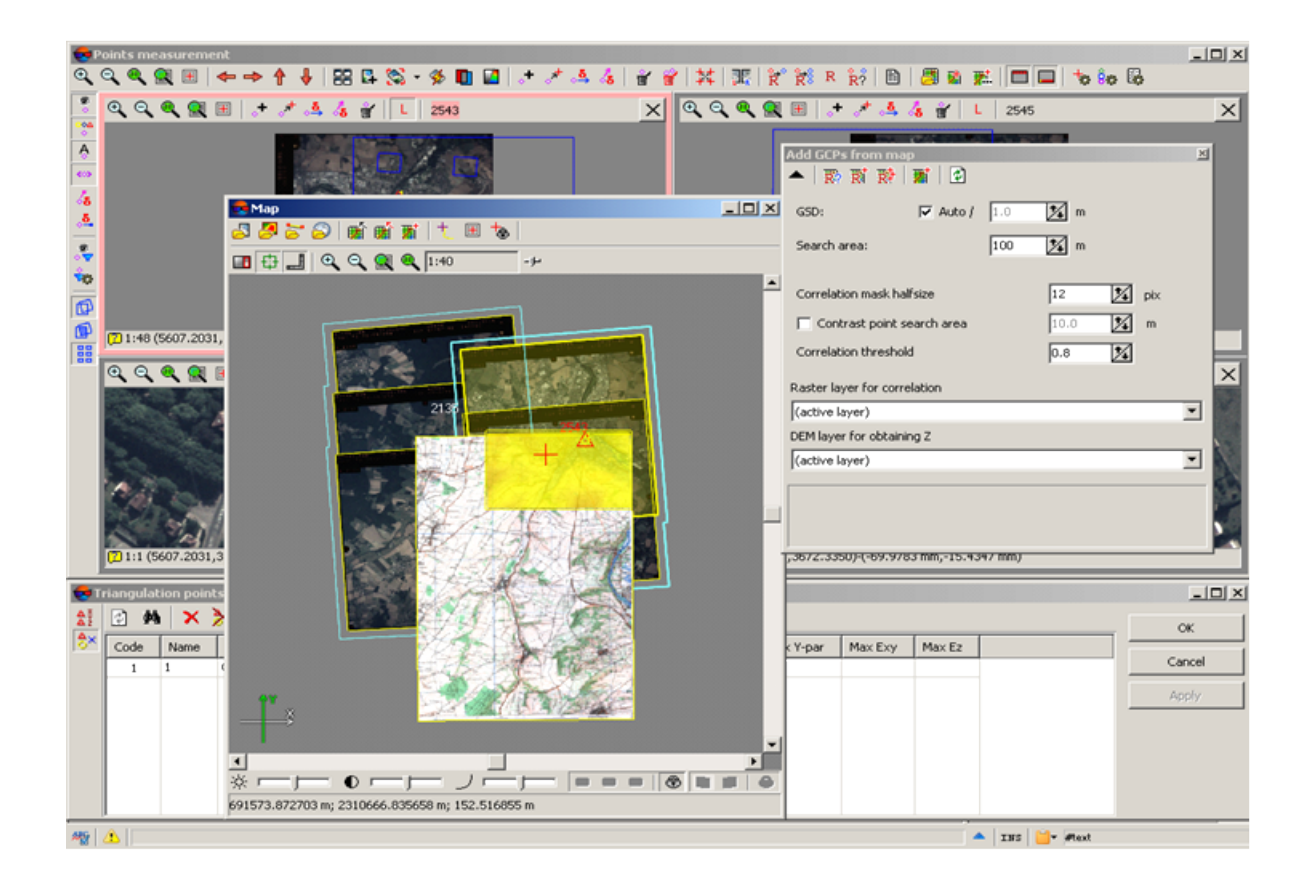

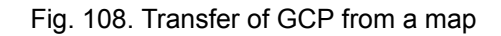

5. In the **Raster layer for correlation** drop-down list select active layer of raster map. In the **DEM layer for obtaining Z** drop-down list select a DEM layer (if any).

∠\_\_\_ To refresh a list of layers use the 🛃 button.

- 6. Setup the following correlator parameters:
  - set the Auto checkbox to define the GSD automatically, or input pixel size value manually;
  - specify the **Search area** of corresponding point on image in meters, the default value is 100;
  - specify the Correlation mask halfsize by X and Y axes (pix), the default value is 12;
  - set the Contrast point search area checkbox and specify a size of the area in meters (the default value is 10), where the system will search for the point with maximal contrast;

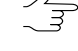

It is necessary to define more precisely this area size to process data with big monochromatic areas.

When measuring points in low contrast areas it is recommended to set 0 value (for example, when maximal contrast corresponds to forested areas, where there are good chances of correlator errors).

 specify the Correlation threshold – minimal value of correlation coefficient for points coordinates measurement (0.8, by default). Points that have correlation threshold below specified value are not considered during adding (the "Bad point" warning appears).

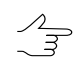

Correlation threshold is defined considering source data quality.

- 7. To add GCP using correlator it is possible to use the following buttons of the **Add GCPs from map** window toolbar:
  - Correlate and move marker allows to search for corresponding point on opened images of the Points measurement module using correlator. In case of successful correlation marker is moved to the found point, otherwise, the "Bad point" warning appears;
  - Add point with correlation on the active image allows to add/measure GCP coordinates on image in active window of the Points measurement module – in other words, to search for corresponding point on image in active window using correlator. In case of successful correlation marker is moved to the found point and the New GCP window opens, otherwise, the "Bad point" warning appears;
  - Add point with correlation on all images allows to add/measure GCP coordinates on all images opened in the Points measurement module in other words, to search for corresponding point on all opened images. In case of successful correlation marker is moved to the found point and the New GCP window opens, otherwise, the "Bad point" warning appears;
  - **Add point without correlation** allows to "quickly" add a GCP without correlation to a marker position on image in the **Points measurement** module.

The **New GCP** window is intended to view/edit coordinates of selected terrain point on a map, and to analyse correlation coefficient and to select the images of the project where a new GC point will be added.

| 😔 New GCP           | ×                                   |
|---------------------|-------------------------------------|
| Code -              |                                     |
| Name 172            |                                     |
| ▼ X 2588522.3       | 355 🚖 m Y 6584111.331 🚔 m           |
| ☑ Z 0.000           | ★ m                                 |
| Image               | Correlation                         |
| <b>677</b>          | -                                   |
| ☑ 676               | -                                   |
|                     | -                                   |
| ☑ 666               | -                                   |
| ✓ 667               | -                                   |
| ✓ 668               | -                                   |
|                     |                                     |
| Add point with meas | Add point without measurements      |
| Replace GCP with m  | easurements Replace GCP coordinates |
| Replace measureme   | nts only Close                      |

Fig. 109. Edit point's measurements

To add a new GCP perform the following actions:

- 1. Input a name of a new point to the **Name** field.
- 2. Select coordinates to be transferred during point adding.

 $\land$  A value of Z coordinate is displayed when DEM is used.

- 3. Estimate correlation coefficient shown in the table and select images, where to add GCP.
- 4. To add/measure GCP coordinates on selected images click one of the buttons located at the bottom of the window.

| Buttons                        | Functions                                                                                                    |
|--------------------------------|----------------------------------------------------------------------------------------------------|
| Add point with measurements    | to add new GCP with its coordinates to the tri-<br>angulation points list and to measure it on se-<br>lected images |
| Add point without measurements | to add new GCP with its coordinates to triangu-<br>lation points list without its measurement on<br>selected images |

| Buttons                       | Functions                                                                                                    |
|-------------------------------|----------------------------------------------------------------------------------------------------|
| Replace GCP with measurements | to replace coordinates of selected GCP in the triangulation points list and to re-measure it on images                       |
| Replace GCP coordinates       | to replace only coordinates of selected GCP<br>in the triangulation points list without editing of<br>measurements on images |
| Replace measurements only     | to re-measure selected GCP on images in the triangulation points list without coordinates re-<br>fresh                       |

## 5.5.5. Raster map georeference

The system allows to georeference scanned cartographic raster material using points with known geodetic coordinates. If there is a raster georeferenced map on terrain area is available allows to use it as a reference, i.e. to transfer GC points and measure them on project images.

The Raster georeference window is used to perform raster map georeference.

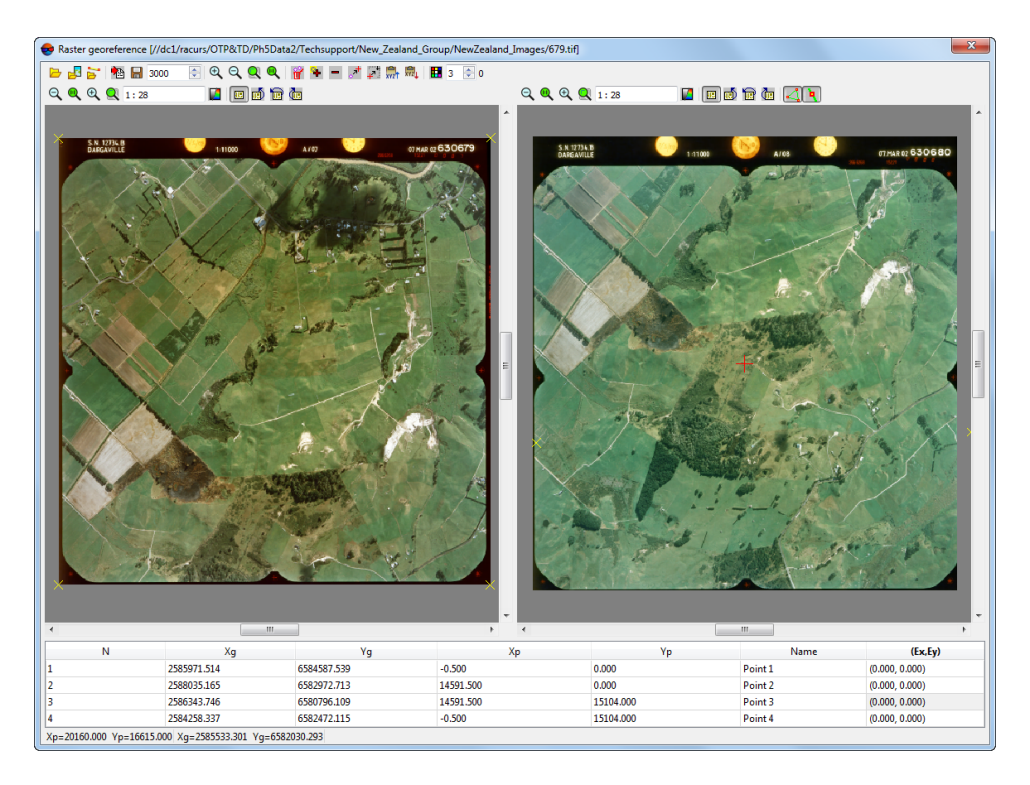

Fig. 110. Raster map georeference window

The window contains the following GUI elements:

• toolbar used to reference raster image by points with known coordinates;

- map window in the top part of the working area (there can be located multiple maps, if the reference raster or vector map is loaded) with the standard tools panel used to manage map's image zoom and rotation in the window;
- table in the bottom part of the working area containing points coordinates with the following columns:
  - Xg, Yg point's geodetic coordinates;
  - Xp, Yp pixel point's coordinates after adding the point on the raster map;
  - Name point's name;
  - Ex, Ey errors in point's X,Y coordinates measurements.

| Buttons       | Functions                                                                                                    |  |  |  |  |  |
|---------------|----------------------------------------------------------------------------------------------------|--|--|--|--|--|
| <b>&gt;</b>   | to load raster map to the window for its georeference                                                                                                    |  |  |  |  |  |
| 2             | to load georeferenced raster map to another working window                                                                                                    |  |  |  |  |  |
| 1             | to add georeferenced vector map of DXF, SHP or DGN format to another working window                                                                                                    |  |  |  |  |  |
|               | to load GC points data from text file to coordinate table                                                                                                    |  |  |  |  |  |
|               | to save georeference data to a file of <i>MapInfo TAB</i> format with a name that coincides with the raster map name                                                                                  |  |  |  |  |  |
| Q, Q, Q, Q    | to manage the zoom of map display                                                                                                    |  |  |  |  |  |
| Ť             | to remove all points from the table and from the map                                                                                                    |  |  |  |  |  |
| *             | to add a new point both to the map and to the coordinate table (at that, marker co-<br>ordinates are saved as pixel ones, and geodetic coordinates are assigned to 0<br>value)                        |  |  |  |  |  |
| -             | to delete a point selected in the table                                                                                                    |  |  |  |  |  |
| الحر          | to refresh coordinates of selected point (to save pixel coordinates of a new marker position on on the map for the point selected in the table)                                                       |  |  |  |  |  |
| 4             | to move marker on map point, selected in the table, that means that the system performs search for selected point on the map                                                                          |  |  |  |  |  |
| 2V2           | to copy coordinates of a point selected in the table to clipboard (the coordinates are copied in the following format Xp Yp Xg Yg)                                                                    |  |  |  |  |  |
| REAL<br>RANKE | to refresh coordinates of selected point – to paste them from a clipboard (the following formats are acceptable: Xg Yg; Xg Yg Zg; Xp Yp Xg Yg; Xp Yp Zp Xg Yg Zg, where Zp is identically equal to 0) |  |  |  |  |  |
| •             | to open <i>Windows</i> standard color box that allows to choose color of GCP symbols shown on the map                                                                                                 |  |  |  |  |  |
|               | [raster map window] to display raster image in grey scale                                                                                                    |  |  |  |  |  |
| 🖼 , 🕅 , 📆 , 💼 | [raster map window] to rotate image in the working window of raster map (no rota-<br>tion, rotate by 90, 180, 270 degrees)                                                                            |  |  |  |  |  |

#### Table 12. Main toolbar of the Raster georeference window

To perform georeference of raster map perform the following actions:

- 1. Select **Rasters** > **Images georeferencing**. The **Raster georeference** window opens.
- 2. Click the button of the main toolbar. Select a file with raster map located out of active profile resources and click OK. After that a raster image is displayed in the map window.

If folder with raster map file already contains a file of *MapInfo TAB* format with reference data, and TAB-file name is the same as a file name of raster map, then the coordinate table of the window displays reference data.

- 3. [optional] In order to load additional data used for georeference perform one of the following actions:
  - to import points coordinates from a text file:
    - 1. Click the he button. The Import parameters window opens.

| 😔 Import   | parameters    |          |              | ×                  |
|------------|---------------|----------|--------------|--------------------|
| ers/guk/De | esktop/Пример | ы фа     | йлов для PH  | IOTOMOD/asaaaa.csv |
| Vame       | 1             | *        | Separators   | ·                  |
| 🔽 Xg       | 2             | <u>.</u> | Comma        | Tabulation         |
| 🔽 Yg       | 3             | *<br>*   | Space        | Semicolon          |
| 🔽 Хр       | 4             | <u>.</u> | E Otiers     |                    |
| Vp         | 5             | *        | -Decimal sep | parator            |
|            |               |          | Dot          | Comma              |
| 🔲 Clear b  | efore import  |          |              |                    |
|            |               |          |              | OK Cancel          |

Fig. 111. Import parameters of points coordinates from a text file

- 2. Specify set of the data to be imported and its format and load it to the coordinates table.
- 3. [optional] In order to prevent change of points coordinates, which are already measured on images, set the **Clear before import** checkbox.
- 4. Click OK to add points to catalogue.
- 5. Find and add these points on the map by clicking the 🗣 button and match geodetic coordinates of point selected in the table to pixel coordinates of the point on the map.

- to load georeferenced *raster* map click the Subtton. Reference map is opened in the separate Map window (next to the window with un-referenced raster map) and allows to acquire geodetic coordinates in any point. Show by marker two identical terrain points both on raster and vector reference maps. Click the subtton to add GC point on the raster map and to the coordinates table;
- to load georeferenced vector map click the button. Reference vector map is opened in the separate Map map (next to the window with un-referenced raster map) and allows to acquire geodetic coordinates in any point. Show by marker two identical terrain points both on raster and vector reference maps. Click the button to add GC point on the raster map and to the coordinates table.
- 4. In order to add geodetic coordinates of GCP on the map *manually* perform the following actions:
  - 1. Locate GC point on the map and place marker to this terrain point.
  - 2. Click the 🗣 button. The point's pixel coordinates are added to the table.
  - 3. Input manually geodetic coordinates of this point into the Xg, Yg columns and specify the point's name in the Name field.
    - When the fifths point coordinates on the map are measured, coordinates measurement residuals are calculated automatically and are shown in the Ex, Ey columns of the table.
  - 4. Repeat the 1–3 steps for other GC points.
    - For correct map reference it is recommended to recognize at least four points on the map. If the reference is performed using only one point, the system considers that measurement unit is one pixel and axes coincide. When two points are used for reference, the system performs image zoom and rotation, in case of reference by three points the system applies affine transformations.
  - 5. [optional] Edit GC points (see the description of the main toolbar of the **Raster** georeference window).
  - 6. Click the 🔚 button to save georeference file to *MapInfo* format.

# 6. Editing of triangulation points

# 6.1. General information about triangulation points display

The system provides displaying of triangulation points in the following windows:

- in windows of opened images of the **Points measurement** module (see the Section 6.3);
- on a block scheme or on a stereopair in 2D-window (see the Section 6.4);
- on a conventional scheme in the **Delete point measurements** window for pictorial view of points to be deleted (see the Section 6.7).

## 6.2. List of triangulation points

The system provides possibility to view, search and edit of triangulation points. The **Triangulation points** window is used to do this.

Choose Window > Triangulation points coordinates to open the Triangulation points window.

| Code | Name | Туре | X, m | Y, m | Z, m | X', m        | Y', m        | Z', m   | Ī |
|------|------|------|------|------|------|--------------|--------------|---------|---|
| 10   | *10  | Tie  | -    | -    | -    | 2586486.4162 | 6582113.9189 | 30.2242 |   |
| L00  | *100 | Tie  | -    | -    | -    | 2587729.5700 | 6580510.0704 | 2.9383  | 1 |
| .01  | *101 | Tie  | -    | -    | -    | 2587018.6373 | 6582521.5539 | 4.2632  |   |
| .02  | *102 | Tie  | -    | -    | -    | 2587025.9408 | 6582427.6867 | 2.4252  |   |
| 103  | *103 | Tie  | -    | -    | -    | 2587670.4774 | 6581880.8624 | 6.9121  |   |
| L04  | *104 | Tie  | -    | -    | -    | 2587812.7981 | 6581888.4577 | 4.1298  |   |
| .05  | *105 | Tie  | -    | -    | -    | 2587587.2487 | 6581908.1701 | 3.5511  |   |
| .06  | *106 | Tie  | -    | -    | -    | 2588465.6839 | 6581561.5482 | 35.2245 |   |
| .07  | *107 | Tie  | -    | -    | -    | 2588292.4595 | 6581484.8828 | 36.1407 |   |
| .08  | *108 | Tie  | -    | -    | -    | 2588474.4981 | 6581391.5019 | 19.8303 |   |
| .09  | *109 | Tie  | -    | -    | -    | 2587649.9780 | 6583329.3326 | 2.2279  |   |
| 1    | *11  | Tie  | -    | -    | -    | 2585907.4642 | 6580940.6785 | 18.2579 |   |
| .10  | *110 | Tie  | -    | -    | -    | 2587582.8861 | 6583132.9033 | 1.9717  |   |
| 11   | *111 | Tie  | -    | -    | -    | 2587580.4532 | 6583237.1655 | 2.1748  |   |
| .12  | *112 | Tie  | -    | -    | -    | 2588143.9228 | 6582628.7700 | 9.5959  |   |
| 13   | *113 | Tie  | -    | -    | -    | 2588225.2370 | 6582733.6028 | 2.8773  |   |
| .14  | *114 | Tie  | -    | -    | -    | 2588235.4416 | 6582388.2452 | 22.5295 |   |
| 15   | *115 | Tie  | -    | -    | -    | 2588941.0776 | 6582073.2474 | 8.5252  |   |

Fig. 112. The Triangulation points window

The **Triangulation points** window contains the toolbar with buttons used to perform the following operations:

- A allows to set on/off the filter of triangulation points display;
- magnetic and the setup the filter of triangulation points display;
- M allows to display all/selected on a block scheme points in the table;
- M is used to search for an image by name (part of name);

- allows to display GC/check points initial coordinates (X, Y, Z see the 'Aerial triangulation'' User Manual);
- • allows to display triangulation points coordinates obtained after adjustment (X', Y', Z');
- allows to display errors on points:
  - $\circ$  dX, dY, dZ error values on point;
  - Ex(adj.), Ey(adj.), Exy(adj.) average residuals of points on images.
- Image: both the second second s
- allows to set the errors (Ex(adj.), Ey(adj.) μ Exy(adj.)) displaying for the central projection projects in pixels or in mm:

| Error settings | ×      |
|----------------|--------|
| Units          |        |
| Pixels         |        |
| Millimeters    |        |
| ОК             | Cancel |

Fig. 113. The Error settings window

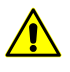

For satellite scanner imaging and ADS 40/80/100 projects, error data are displayed only in pixels.

For refreshing data about project state after changes the **Refresh** button is used.

The list of triangulation points is a table with the following columns:

- Code an object code;
- Name image name;
- Type displays point's type (tie, GCP, check, excluded);
- X, Y, Z GC/tie point initial coordinates (
  );
- X', Y', Z' adjusted coordinates of triangulation points ( );
- dX, dY, dZ error values on point (<sup>\*</sup>);
- Ex(adj.), Ey(adj.), Exy(adj.) average residuals of points on images (<sup>\*</sup>).

The **Triangulation points** window is synchronized with 2D-window: when point selecting in 2D-window it is also selects in the table. Double-click by row with point allows to open the **Points measurements** module to edit point's position.

# 6.3. Points display in the "Points measurement" module

In order to display triangulation points on images, opened in the **Points measurement** module, it is possible to use the following buttons of the left toolbar of the **Points measurement** window:

- Image: show/hide triangulation points;
- main allows to display triangulation points by symbols;
- A allows to show/hide triangulation points names;
- allows to show/hide models by ties in a mode of triangulation points display by symbols;

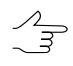

This mode allows to show in addition to tie point symbol "arrows", indicting its connection with adjacent images (left and/or right). For example, a triplet point symbol receives additional right and left angle brackets.

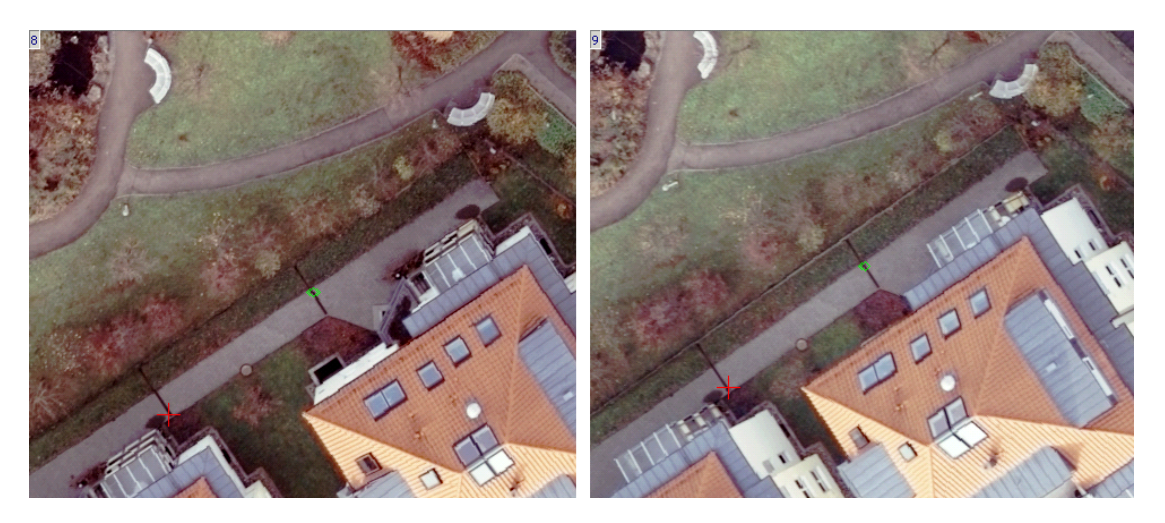

Fig. 114. The left image shows triplet point, located in the center of triple overlap area, the right one – triplet point from the right image

Isotropy and the second second

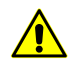

This function becomes available after block adjustment (see the "Block adjustment" User Manual).

Allows to show/hide tie error vectors;

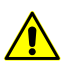

This function becomes available after block adjustment (see the "Block adjustment" User Manual).

Image: a selected using the market button;

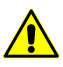

The filtering is also applicable to points displaying in the points catalogue shown in the **Trian**gulation points window.

- allows to select triangulation points types in order to apply a filter when displaying them on images and in the points list of the **Points measurement** module (see Section 6.6).

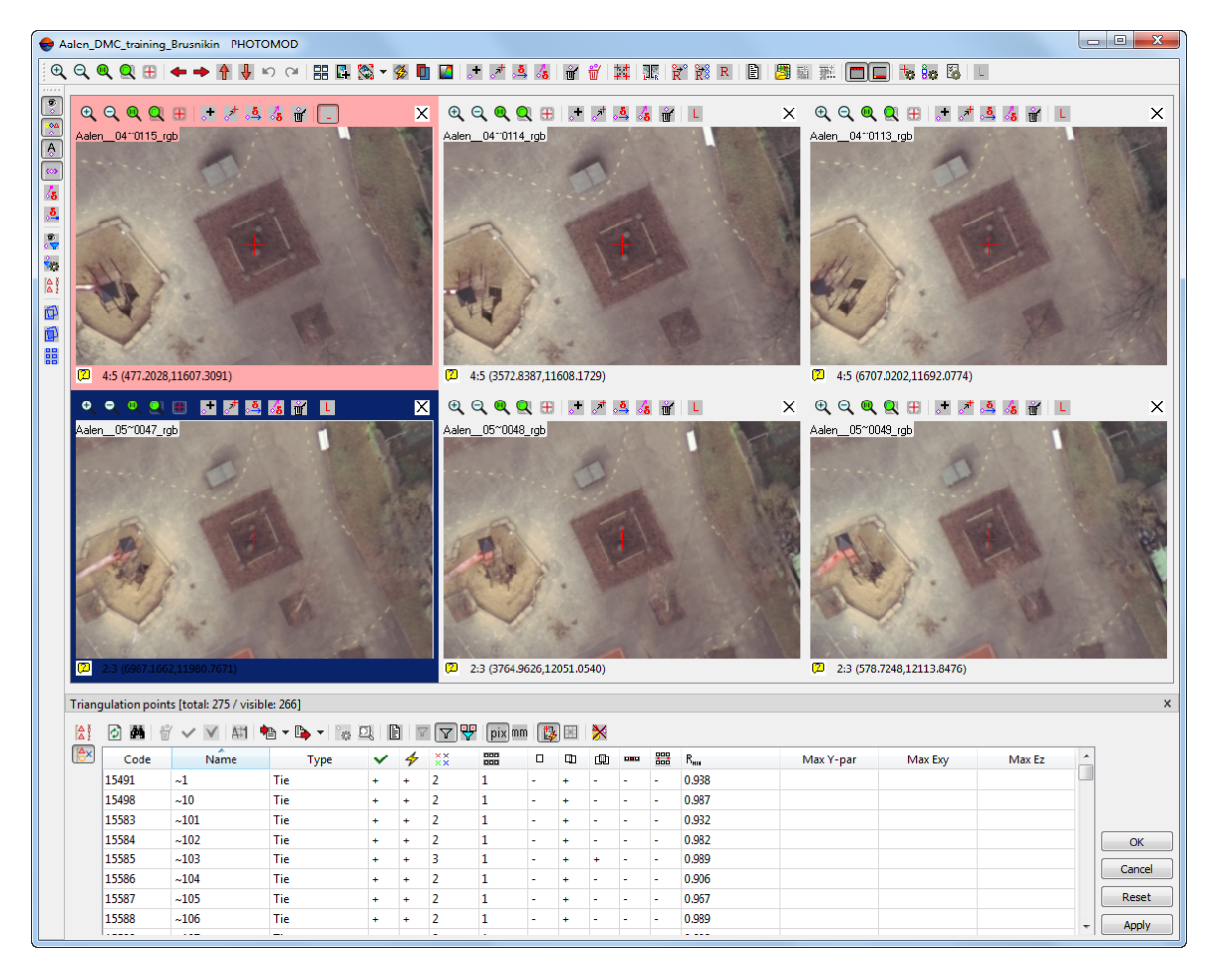

Fig. 115. The "Points measurement" module

# 6.4. Triangulation points display in 2D-window

To display triangulation points in 2D-window or on a block scheme or on a stereopair perform the following actions:

1. Choose **Orientation** > Load triangulation points or click the 🚼 button.

The *Triangulation points* layer appears in the *Manager*. Triangulation points are shown in 2D-window and the **Display options** window opens.

| 😎 Display options 🛛 🕰             |  |  |  |  |  |  |
|-----------------------------------|--|--|--|--|--|--|
| Mode: georeferenced block scheme  |  |  |  |  |  |  |
| 80                                |  |  |  |  |  |  |
| Measurements 😿 📮 🚧 🤾 🏹 💈          |  |  |  |  |  |  |
| Source coordinates 🛛 🔀 🖧 💥 💈      |  |  |  |  |  |  |
| Adjusted coordinates 🛛 🔀 🖓 🖏 💈    |  |  |  |  |  |  |
| Block scheme position 🛛 🔀 🚣 🙀 🕺 💈 |  |  |  |  |  |  |
| C Error vectors                   |  |  |  |  |  |  |
| Point size 5 🌩 pix                |  |  |  |  |  |  |

Fig. 116. Settings of points display in 2D-window

2. Setup parameters and modes of triangulation points display in 2D-window. All changes in window settings are automatically displaying in 2D-window.

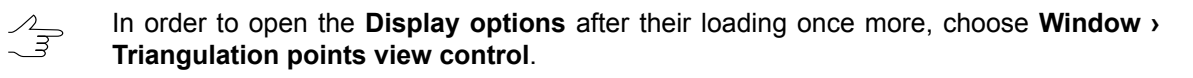

The **Display options** window allows to setup display of the following triangulation points:

- Measurements all triangulation points measured on block images;
- Source coordinates only GC/check points with source coordinates, input to the list of GCP coordinates (see the Section 5.3);
- Adjusted coordinates all triangulation points with coordinates, acquired after adjustment (see the "Block adjustment" User Manual);
- **Block scheme position** all triangulation points with averaged coordinates of block scheme (the option is used in mode of block scheme without reference, for instance).

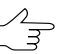

The **Block scheme position** points type is unavailable for display of triangulation points in the stereopair window.

The ability to display a particular type of points depends on the current mode in 2Dwindow. It is possible to select one of the following modes in upper part of the **Display options** window:

- georeferenced block scheme the system displays any types of points;
- block scheme without georeference the system displays only results of measurements on block images and points positions in averaged coordinates;
- stereopair the system displays only results of measurements on left and right images of a stereopair, as well as points positions in source and adjusted coordinates of points, located in stereopair area.

To setup symbols and filter usage for points display the system provides the following buttons:

- image: allows to choose symbols for triangulation points of different types;
- And and allow to apply (the first button) and setup (the second one) filter used to display points of selected types only (see the Section 6.6).

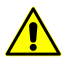

The filter settings are not saved for next module sessions.

The system provides the following modes to setup display of each type of points position:

- M do not display points;
- points are displayed as small squares, which size is specified by the **Point size** parameter;
- points are displayed using symbols, which are setup using the instant button.

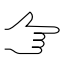

In the stereopair mode "small arrows" are added in addition to the main symbol to indicate connection with adjacent images.

Besides, for each points type the system allows the following modes of additional information display:

- A allows to hide/show points names;
- M allows to hide/show XY-coordinates;
- Z allows to hide/show Z-coordinates (this mode is unavailable for the **Measurements** and **Block scheme position** points display modes).

Moreover, the system allows to display error vectors between point measurements on block images and position of this point in source, adjusted or averaged coordinates. To do this, set the **Error vectors** checkbox.

Error vectors between measured and source point's position are shown using crimson color, between measured and adjusted point's position – by blue color, between measured and averaged point's position – by yellow color.

The system provides possibility to save triangulation points as point vector objects in vector layer, that can be used along with other base vector layers for TIN creation (see the "DEM" User Manual).

To save triangulation points as vector layer perform the following actions:

1. Choose Vectors > Create layer from triangulation points. The Load triangulation points window opens.

| 😎 Load triangulation points 🛛 🔜  |  |  |  |  |
|----------------------------------|--|--|--|--|
| Select point coordinate sources: |  |  |  |  |
| Ground control point catalogue   |  |  |  |  |
| Block scheme                     |  |  |  |  |
| Adjustment results               |  |  |  |  |
| OK Cancel                        |  |  |  |  |

Fig. 117. Saving triangulation points on vector layer

- 2. Choose one or multiple points types according to coordinates to save them to a vector layer:
  - Ground control point catalogue to save triangulation points in source coordinates;
  - Block scheme to save triangulation points in averaged coordinates;
  - Adjustment results to save triangulation points in adjusted coordinates.
- 3. Click OK. After that the system opens information window which contains information about number of points of each selected type, saved on a vector layer. The *Triangulation points (Vectors)* appears in the *Layer manager*. Vector point objects triangulation points are displayed in 2D-window on a block scheme or stereopair.

## 6.5. Symbols of triangulation points

To setup symbols for triangulation points the **Symbols** window is used. It could be opened using one of the following ways:

 the button of the upper toolbar of the Points measurement module used to setup points display on opened images (see the Section 4.2);

- the button of the Display options window toolbar to setup points display on a block scheme/on stereopair in 2D-window (see the Section 6.4);
- the Symbols button of the Delete point measurements window used to configure display of points selected for deletion on graphical scheme (see the Section 6.7).

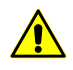

No matter at what stage and in which system module the symbols are configured, the symbols settings are stored and are valid for the entire system until the next their change.

| 😎 Symbols                                                                  | 8    |  |  |  |  |
|----------------------------------------------------------------------------|------|--|--|--|--|
| A By coordinates                                                           |      |  |  |  |  |
| <ul> <li>Symbol shape</li> </ul>                                           |      |  |  |  |  |
| XY point                                                                   |      |  |  |  |  |
| 🔵 Z point                                                                  |      |  |  |  |  |
| 🛆 XYZ point                                                                |      |  |  |  |  |
| <ul> <li>Symbol color</li> </ul>                                           |      |  |  |  |  |
| GCP                                                                        |      |  |  |  |  |
| △ Check point                                                              |      |  |  |  |  |
| Excluded point                                                             |      |  |  |  |  |
| ▲ By ties                                                                  |      |  |  |  |  |
| ▲ Strip points                                                             |      |  |  |  |  |
| <ul> <li>Single point</li> </ul>                                           |      |  |  |  |  |
| Point measured on one stereopair                                           |      |  |  |  |  |
| Point measured in triple or higher overlap                                 |      |  |  |  |  |
| <ul> <li>Point measured on non-adjacent images</li> </ul>                  |      |  |  |  |  |
| <ul> <li>Point measured on a stereopair and non-adjacent images</li> </ul> |      |  |  |  |  |
| <ul> <li>Interstrip points</li> </ul>                                      |      |  |  |  |  |
| Point measured on isolated images in strips                                |      |  |  |  |  |
| Point measured on stereopairs                                              |      |  |  |  |  |
| Point measured on stereopairs and triplets                                 |      |  |  |  |  |
| Point measured on stereopairs and isolated images                          |      |  |  |  |  |
| <ul> <li>Point measured on stereopairs and non-adjacent images</li> </ul>  |      |  |  |  |  |
| <ul> <li>Point measured on non-adjacent images</li> </ul>                  |      |  |  |  |  |
| ▲ Other                                                                    |      |  |  |  |  |
| Excluded point                                                             |      |  |  |  |  |
| Point without adjustment                                                   |      |  |  |  |  |
| ✓ Targeted points                                                          |      |  |  |  |  |
| Projection center                                                          |      |  |  |  |  |
| Symbol:  O O Color: Color:                                                 |      |  |  |  |  |
| OK Reset Can                                                               | icel |  |  |  |  |

Fig. 118. Setup of points symbols

The window contains the list of all triangulation points. In the left column the symbols selected (or configured by default) for each point type are displayed. There is also possibility to change symbol shape and color for tie points (both in-strip and inter-strip).

To change a symbol perform the following actions:

1. In the **By ties** list select a point type which symbol needed to be changed.

- 2. Select **Symbol** option to define a point's shape circle ○, rhombus ◇ or square □.
- 3. Click the **Color** field and select necessary color from standard *Windows*color palette.
- 4. [optional] To go back to symbols configured by default, click the **Cancel** button while holding the **Alt** key.
- 5. Click OK to confirm changes.

# 6.6. Points filter

Points filter is intended for displaying of triangulation points of selected types. For example, it is possible to show only triplet tie points or just GCP and check points.

For points filtering there are two buttons of the left toolbar of the **Points measurement** module:

- m for filter setup choosing points types to be shown;
- 🎇 to apply/cancel a filter.

Triangulation points filtering is available for images opened in the **Points measurement** module (see the Section 6.3), for a block scheme or stereopair in 2D-window (see the Section 6.4) and for window with parameters of points and error display on a block scheme (see the "Block adjustment" User Manual).

It is possible to use special symbols to display points in the system (see the Section 6.5).

For points filtering setup perform the following actions:

1. Click the 🙀 button. The **Point filter** window opens.

| 😎 Select points                                                                                                    | X                                                                                  |
|----------------------------------------------------------------------------------------------------|------------------------------------------------------------------------------------|
| By coordinates<br>ground control<br>Group check<br>Excluded<br>Structure of the points<br>For all<br>By ties<br>For all<br>By ties<br>For all<br>By ties<br>For all<br>Control of the points<br>For all<br>Control of the points<br>For all<br>Control of the points<br>For all<br>Control of the points<br>For all<br>Control of the points<br>For all<br>Control of the points<br>For all<br>For all<br>F | Auxiliary                                                                          |
| <ul> <li>✓ used</li> <li>✓ excluded</li> <li>✓ all</li> </ul>                                                                                                    | <ul> <li>in selected models</li> <li>at least one</li> <li>intersection</li> </ul> |
|                                                                                                    | OK Apply Cancel                                                                    |

Fig. 119. Selecting points to be displayed

- 2. In the following sections choose points types to be shown:
  - the By coordinates section allows to select points to be displayed depending on their coordinates:
    - ground control GC points (ground and projection centers);
    - **check** check points (ground and projection centers);
    - excluded points with known coordinates, excluded from adjustment;
    - XYZ points points with known coordinates (X, Y, Z);
    - **XY points** points with known coordinates (X, Y);
    - **Z points** points with known coordinates (Z);
    - No coordinates points with unknown coordinates (ties and projection centers, if their coordinates are not available);

- All allows to select/unselect all points mentioned in the section.
- the **By ties** section allows to select points to be displayed depending on number of their coordinates measurements on images:
  - Single points which are not measured on any stereopair;
  - **Stereopair** points measured on one stereopair, at least;
  - Triplet points measured on one triplet, at least;
  - Strip tie points measured in inter-strip overlap area;
  - Non-transferred tie points, which are not measured on adjacent images;
  - **Used** tie points used as ties during adjustment;
  - Excluded tie points excluded from adjustment;
  - All allows to select/unselect all points mentioned in the section.
- the Auxiliary section allows to select points to be displayed depending on their type:
  - Geodetic tie points which are not targeted and projection centers;
  - **Targeted** targeted points;
  - Projection centers projection centers;
  - With changed type points which type was changed during adjustment.
- the By residual value section allows to select points depending on residual value on the point:
  - The **By residual value** section is available on block adjustment step only (see the "Block adjustment" User Manual).
  - Worst points points with maximal residuals (number of points to be displayed is specified in the appropriate field);
  - Over acceptable residuals points with residuals, exceeding threshold. Points selection by residuals value is performed using additional checkboxes Ground XY, Ground Z, Tie in stereopairs XY, Tie in stereopairs Z, Tie on images.

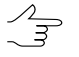

Residual thresholds are specified on block adjustment step (see the "Block adjustment" User Manual).

- In selected models used to select points located in selection area of stereopair/strip or multiple steropairs/strips:
  - At least one points measured on one selection area;
  - All points measured on all selection areas simultaneously.
- 3. Click OK.

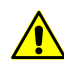

The **Apply** button is available only when working with the **Display options** window (see the "Block adjustment" User Manual).

4. Click the 💦 button to apply the filter.

# 6.7. Triangulation points deletion

For points deletion the system provides the following possibilities:

- tools in the **Points measurement** module (see the Section 4.2.2) and in the triangulation points catalogue;
- menu item Orientation > Clear point catalogue is used for deleting all points with measurement results at once (GCP, check and tie);
- menu item Orientation > Delete point measurements for selective deleting of triangulation points;
- menu item Orientation > Delete points outside useful areas allows to delete points out of useful areas (with specified background color) (used mainly during automatic points measurements on scaner images);
- menu item Orientation > Delete border points allows to delete points of selected types from near-boundary areas of project images marked in the list.

### 6.7.1. Selective deleting of triangulation points

Selective points deleting allows to delete points of *selected types from project images marked in the list.* 

For selective points deleting perform the following actions:

 Choose Orientation > Delete point measurements or click the i button of the AT panel toolbar of on the main toolbar of the Points measurement module. The Delete points measurements window opens.

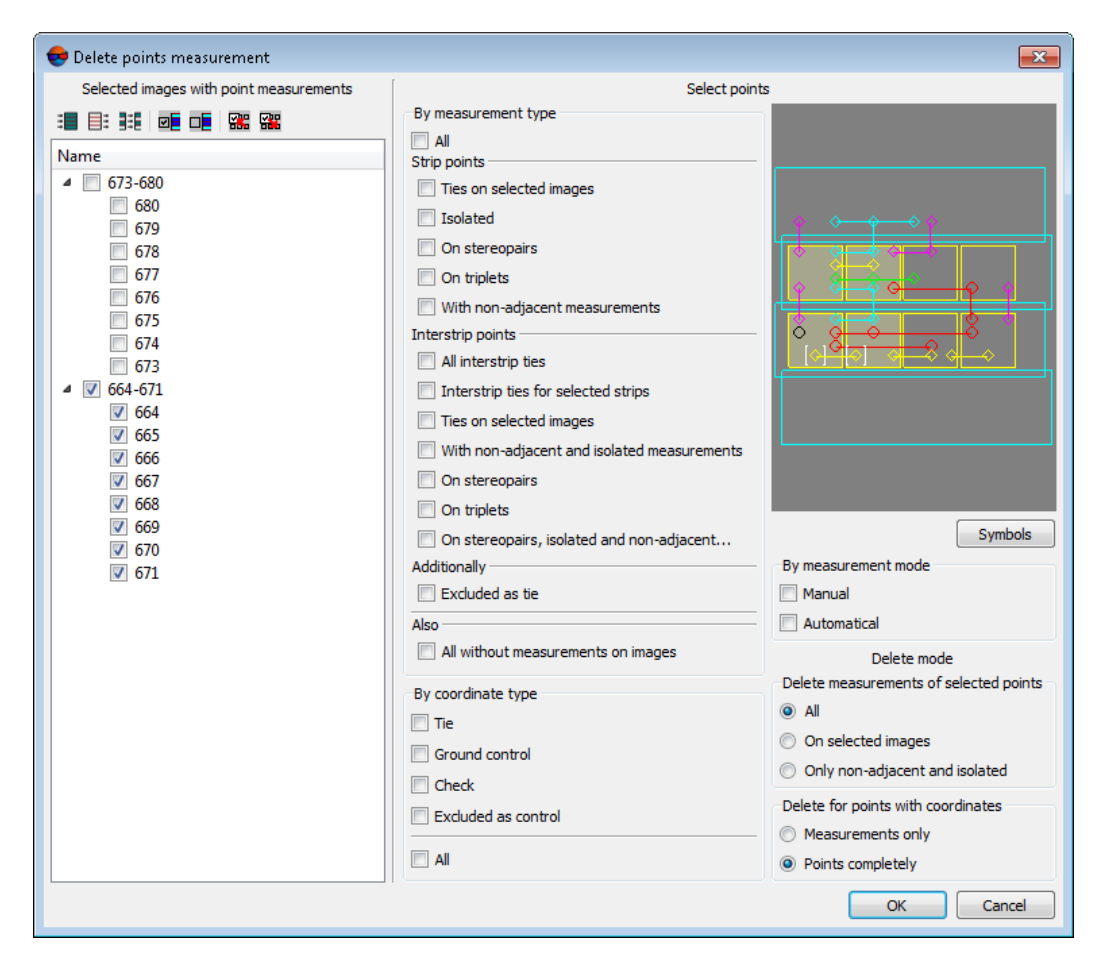

Fig. 120. Choosing of points types to be deleted

- 2. In the **Selected images with point measurements** section select project images with measured points coordinates, that should be deleted. The section contains list of project image and the toolbar used for images selection.
  - For selective points deleting it is necessary to choose *at least one* image. An exception is the removal of **All without measurements on images** points type, i.e. GC points located on none images of the block. It is possible to obtain such points, for example, after triangulation points import or after deleting images from the block.
- 3. Set checkboxes next to point types to be deleted as well as deletion modes in the **Select points** and **Delete mode** sections accordingly.

The section contains a list and graphical scheme of point types. The list of point types and the scheme are synchronized, i.e. points of type selected in the list are automatically marked (by check mark) on the graphical scheme. And vice versa, selected point types on the graphical scheme leads to automatic selecting of corresponding checkboxes in the point types list.

 $_{r}$  To select multiple point types on a scheme use the **Shift** key.

The Symbols button allows to change points symbols on the scheme.

The system provides the following tools to manage image zoom and BCG parameters on the scheme:

- «\*» allows to zoom in the image;
- «*I*» allows to zoom out the image;
- Alt allows to turn on panning mode;
- Shift+F8 allows to setup brightness, contrast and gamma.

For selective points deletion it is necessary to select at least one type of triangulation points in each of three subsections: By measurement type, By coordinate type and By measurement mode.

In the **Select points** section select triangulation point types to be deleted from the following list:

#### By measurement type:

 All – all points of all measurement types on selected images according to coordinates type, measurements method and deletion mode.

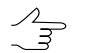

Points type is determined by the whole block, rather than by selected images.

#### Strip points:

- ties on selected images in-strip tie points on selected images, i.e. points that contain two or more coordinates measurements on images selected inside a strip;
- isolated points with a single measurement on selected images;
- on stereopairs stereopair tie points, including those that have non-adjacent measurement in strip;
- on triplets all measurements of triplet points, including measurements on non-adjacent images inside a strip;
- with non-adjacent measurements in-strip tie points, with one at least non-adjacent measurement.

#### • Interstrip points:

- All interstrip ties all interstrip tie points, if at least one coordinates measurement of each point falls into selected images;
- Interstrip ties for selected strips interstrip tie points, if all coordinates measurement of each point falls into selected images (strictly inside the image);
- Ties on selected images interstrip tie points, that have two or more measurements on selected images;
- With non-adjacent and isolated measurements interstrip tie points, without stereopair measurements;
- On stereopair interstrip tie points, that have measurements on a stereopair, but without triplet, isolated or non-adjacent measurements;
- On triplet interstrip tie points, that have measurements on a triplet, but without isolated or non-adjacent measurements;
- On stereopair, isolated, non-adjacent interstrip tie points, that have stereopair and isolated measurements; interstrip tie points, that have stereopair and non-adjacent measurements.
- Additionally:
  - Excluded as tie all tie points on selected images, excluded by tie in the Triangulation points window.
- Also:
  - All without measurements on images coordinates measurements of GC points, located on none of block images of the project (for example, measurements left after deletion images from the block).
- By coordinate type:
  - ∘ **Tie**;
  - Ground control;
  - Check;
  - Excluded as control.
- · By measurement mode:
  - Manual to delete manually measured points;

• **Automatical** – to delete automatically measured tie points.

In the **Delete mode** section select points deletion mode:

- · Delete measurements of selected points:
  - All to delete all measurements of selected points, if at least one measurement of selected point coordinates is located on selected images;

In this case all measurements of selected points coordinates will be marked by red color on the graphic scheme.

 On selected images – to delete measurements of selected points only on selected images;

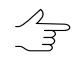

If tie point have only one measurement (out of selected images), it will be also deleted. Such single measurements are marked by yellow cross on the graphic scheme.

- only non-adjacent and isolated to delete measurements of selected points on non-adjacent images, as well as isolated measurements, including interstrip ones, that have no "ties" inside strip.
- Delete measurements for points with coordinates:
  - measurements only used to delete only coordinates measurements of selected points;
  - points completely used to delete selected points completely along with their measurements and records shown in the catalogue of the Triangulation points window (for GCP, check, excluded GC points).
- 4. Click OK. The system shows warning with request for deletion, and with information about number of points to be deleted. Click the Yes button to delete selected points, and the No button to go back to the Delete points measurements window or the Cancel button, to close the window and cancel points deleting. After operation completion the system shows detailed information about deleted points.

### 6.7.2. Deleting points at image boundaries

Selective point deleting allows to delete points of selected types from near-boundary areas of project images marked in the list.

For selective point deleting from near-boundary areas of images, perform the following actions:

1. [optional] select the images on the near-boundary areas of which it is needed to delete triangulation points;

2. Choose **Orientation > Delete border points**. The **Delete border points** window opens:

| 😎 Delete border points                   |                      |          | ×         |
|------------------------------------------|----------------------|----------|-----------|
|                                          | Top, %<br>10.000     | <b>A</b> |           |
| Left, %                                  |                      |          | Right, %  |
|                                          | Bottom, %<br>[10.000 | <b>A</b> |           |
| Delete points with type                  |                      |          |           |
| Automatical     Ground control     Ghade |                      |          |           |
| On selected images                       |                      |          |           |
|                                          |                      |          | OK Cancel |

Fig. 121. Setting triangulation point deletion at the near-boundary areas of the selected images

- 3. Set the sizes of areas at the image boundaries where triangulation points are to be deleted, in percent;
- 4. Set an appropriate checkboxes to delete points of followed types:
  - · Manual to delete manually measured points;
  - · Automatical to delete automatically measured tie points;
  - Ground control;
  - Check.
- 5. [optional] set the **on selected images** checkbox to delete points only within the near-boundary areas of the selected images, otherwise points would be deleted within the near-boundary areas of every project image.
- 6. Click OK. The system shows the warning with request for deletion, and with information about the number of points to be deleted. Click the **Yes** button to delete selected points, and the **No** button to go back to the **Delete border points** window.

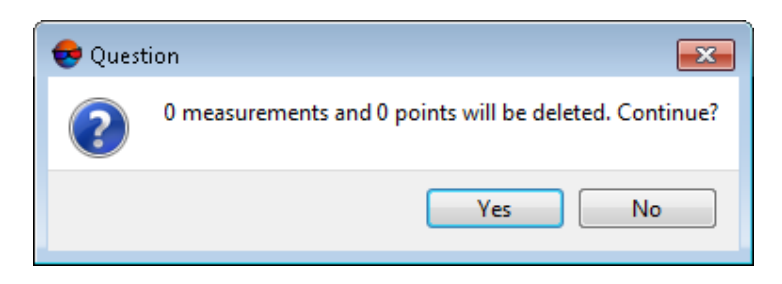

Fig. 122. The window showing the number of points to be deleted

### 6.7.3. Removing point duplicates

The system provides for merging tie points having the same coordinates (user-specified accuracy).

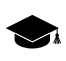

Tie point having the same coordinates (and different names) can appear during project processing due to operator's errors, for example, in the case of repeated import of triangulation points.

To check for tie point duplicated and further merge of duplicates, perform the following:

1. Choose Orientation > Delete duplicated points. The Delete tie-points duplicates window window opens:

| 😔 Delete tie-points d                                                        | uplicates |        | ×     |  |  |  |
|------------------------------------------------------------------------------|-----------|--------|-------|--|--|--|
| Enter the precision with which the identity of the points will be determined |           |        |       |  |  |  |
| Precision                                                                    | 0.001     | 🌩 pix. |       |  |  |  |
| How to combine:                                                              |           |        |       |  |  |  |
| Interse points with the same measurements in same-name images                |           |        |       |  |  |  |
| Merge points having at least one coinciding measurement                      |           |        |       |  |  |  |
|                                                                              |           |        |       |  |  |  |
|                                                                              |           | OK Ca  | ancel |  |  |  |

Fig. 123. The Delete tie-points duplicates window

- 2. In the **pixel precision** field, enter the accuracy that the identity of points will be determined with;
- 3. Choose the method to merge points:
  - Merge points with the same measurements in same-name images;
  - Merge points having at least one coinciding measurement.
- 4. Click OK. When the operation is complete, an appropriate info message appears.
# 7. Data import and export

# 7.1. Import of triangulation points

# 7.1.1. Import of triangulation points from PAT-B

The system provides possibility to import triangulation points coordinates (and measurements) from files of PAT-B format.

Perform the following actions to import measurements:

 Choose Orientation > Import > Import tie points from PAT-B... or click the arrow to the right from the here button of the Tie points tab toolbar in the Triangulation points window and choose Import from PAT-B. The Import measurements from PAT-B window opens.

| 😌 Import measurements from PAT-B format                        |
|----------------------------------------------------------------|
| File with point coordinates                                    |
|                                                                |
| Swap X Y                                                       |
| File with measurements                                         |
|                                                                |
| 🔘 pix 🔘 mm 🔘 mcm                                               |
| Refined camera coordinates                                     |
| File with list of correspondent PAT-B and PHOTOMOD image names |
|                                                                |
| When name already exists                                       |
| Replace Skip Rename                                            |
| OK Cancel                                                      |

Fig. 124. Import measurements from PAT-B

- 2. Set the **File with point coordinates** checkbox to import geodetic coordinates of GC points. Click the \_\_\_\_ button to select file to be imported with \*.xyz, \*.txt, \*.csv extension (see format description in Section C.1.1).
  - $\sim$  Description of the files with \*.pat extension (created in *Trimble Inpho* software) see in Section 7.1.2.
  - $\checkmark$  If there is a coordinate system different from source one (left/right), set the Swap X Y checkbox to swap X and Y coordinates.
  - $\checkmark$  If the **Swap X Y** checkbox is cleared, GC and tie points coordinates are imported in the right coordinate system. Otherwise, in the left one.

3. Set the **File with measurements** checkbox to import point coordinates measurements. Click the <u>\_\_\_\_</u> button to select a file with \*.mea, \*.txt, \*.csv extension (see format description in Section C.1.2). Specify measurement units of points coordinates, that used in image coordinate system – **pix**, **mm** or **mcm**. If the measurements consider distortion correction and principal point shift, set the **Refined camera coordinates** checkbox.

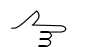

The file can contain measurements of both GCP and tie points.

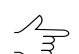

Description of the files with \*.pat extension (created in *Trimble Inpho* software) see in Section 7.1.2.

4. [optional] In order to select file, which contains images names (numbers) from selected files with geodetic coordinates and point coordinates measurements set the **File with list of correspondent PAT-B and PHOTOMOD image names** checkbox and click the \_\_\_\_ button.

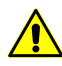

A filename of images names correspondence should be set in the form of *Name\_in\_PAT\_B,Name\_in\_PHOTOMOD*. At that both comma and space could be used as a delimiter between PAT-B and PHOTOMOD names, but space between images names **should not be used**.

| 📶 Lister                  | - [F:\Pate | \tata.n      | nap] <mark>_ 🗆 X</mark> |
|---------------------------|------------|--------------|-------------------------|
| <u>F</u> ile <u>E</u> dit | Options    | <u>H</u> elp | 100 <u>%</u>            |
| 906 sc                    | 906        |              |                         |
| 905 sc                    | 905        |              |                         |
| 904 sc                    | 904        |              |                         |
| 903 sc                    | 903        |              |                         |
| 879 sc                    | 879        |              |                         |
| 880 sc                    | 880        |              |                         |
| 881 sc                    | 881        |              |                         |
| 882 sc                    | 882        |              | لت                      |
|                           |            |              |                         |

Fig. 125. Example of file of images names correspondence

- 5. Select actions to be performed in case of coincidence of images/points names in file with existing images/points names in a project: **Replace**, **Skip**, **Rename**.
- 6. Click OK. Imported points are added to triangulation points list.

# 7.1.2. Import of triangulation points from PAT-B (Trimble Inpho)

The system provides possibility to import triangulation points coordinates (and measurements) from files of PAT-B format with \*.pat extension (created in *Trimble Inpho* software).

Perform the following actions to import measurements:

 Choose Orientation > Import > Import tie points from PAT-B... or click the arrow to the right from the here button of the Tie points tab toolbar in the Triangulation points window and choose Import from PAT-B. The Import measurements from PAT-B window opens.

| 😎 Import measurements from PAT-B format 🛛 🛛 💽                  |
|----------------------------------------------------------------|
| File with point coordinates                                    |
|                                                                |
| Swap X Y                                                       |
| File with measurements                                         |
|                                                                |
| 🔘 pix 🔘 mm 🔘 mcm                                               |
| Refined camera coordinates                                     |
| File with list of correspondent PAT-B and PHOTOMOD image names |
|                                                                |
| When name already exists                                       |
| 💿 Replace 🔘 Skip 🔘 Rename                                      |
| OK Cancel                                                      |

Fig. 126. Import measurements from PAT-B

- 2. Set the **File with point coordinates** checkbox to import geodetic coordinates of GC points. Click the <u>\_\_\_</u> button to select the cont.pat file (see format description in Section C.2.1).
  - → If there is a coordinate system different from source one (left/right), set the **Swap X Y** checkbox to swap X and Y coordinates.
  - $\checkmark$  If the **Swap X Y** checkbox is cleared, GC and tie points coordinates are imported in the right coordinate system. Otherwise, in the left one.
- Set the File with measurements checkbox to import point coordinates measurements. Click the \_\_\_\_\_ button to select the images.pat file (see format description in Section C.2.2). Specify measurement units of points coordinates, that used in image coordinate system pix, mm or mcm. If the measurements consider distortion correction and principal point shift, set the Refined camera coordinates checkbox.

 $\mathcal{A}_{\mathfrak{s}}$  The file can contain measurements of both GCP and tie points.

4. [optional] In order to select file, which contains images names (numbers) from selected files with geodetic coordinates and point coordinates measurements set the File with list of correspondent PAT-B and PHOTOMOD image names checkbox and click the \_\_\_\_ button.

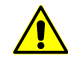

A filename of images names correspondence should be set in the form of *Name\_in\_PAT\_B,Name\_in\_PHOTOMOD*. At that both comma and space could be used as a delimiter between PAT-B and PHOTOMOD names, but space between images names **should not be used**.

| 🛃 Lister - [F:\PatB\I      | tata.map] 💶 🗙             |
|----------------------------|---------------------------|
| <u>File Edit Options H</u> | <u>t</u> elp 100 <u>%</u> |
| 906 sc906                  | <b>_</b>                  |
| 905 sc905                  |                           |
| 904 sc904                  |                           |
| 903 sc903                  |                           |
| 879 sc879                  |                           |
| 880 sc880                  |                           |
| 881 sc881                  | _                         |
| 882 sc882                  |                           |
| <b>▲</b>                   |                           |

Fig. 127. Example of file of images names correspondence

- 5. Select actions to be performed in case of coincidence of images/points names in file with existing images/points names in a project: **Replace**, **Skip**, **Rename**.
- 6. Click OK. Imported points are added to triangulation points list.

# 7.1.3. Import of triangulation points from X-Points

The system provides possibility of import of tie and GC points coordinates from X-Points files.

To perform measurements import perform the following actions:

- Choose Orientation > Import > Import tie points from X-Points... click the dropdown arrow next to the here button of the Triangulation points window toolbar (in any of the both tabs) and select Import from X-Points.... The Input file window opens.
- 2. Choose triangulation points file \*.x-points and click the **Open** button. The **Import measurements from X-Points format** window opens.

| 😌 Import measurements from X-Points format 🛛 🗧          | x |
|---------------------------------------------------------|---|
| Match images from file to images in project             |   |
| By name           Image: By name         Image: By code |   |
| import roll and pitch angle values                      |   |
|                                                         |   |
| When name already exists                                |   |
| 💿 Replace 🔘 Skip 🔘 Rename                               |   |
|                                                         |   |
| OK                                                      |   |

Fig. 128. Import measurements from X-Points format

- 3. When using points import from another project specify the way of matching images names in the X-Points file and images names in the project:
  - By name;
  - By code;
  - Use correspondence file.

 $\mathcal{A}_{\mathfrak{s}}$  In order to use correspondence file click the <u>use</u> button and select file with filenames.

- 4. Select actions to be performed in case of coincidence of images/points names in file with existing images/points names in a project: **Replace**, **Skip**, **Rename**.
- 5. Click OK. Imported points are added to triangulation points list.

### 7.1.4. Import of tie points from PHOTOMOD 4.x XPT

The system provides possibility of import tie points catalogue from projects, created in earlier versions the system like *PHOTOMOD 4.x*.

To perform import of triangulation points catalogue perform the following actions:

- Choose Orientation > Import > Import tie points from PHOTOMOD 4.x XPT... or click the drop-down arrow next to the here button of the Tie points tab toolbar in the Triangulation points window and choose Import from PHOTOMOD 4.x XPT.... The Input file window opens.
- 2. Choose triangulation points file \*.xpt and click the **Open** button. The **Import measurements from XPT format** window opens.

| 😌 Import measurements from X-Points format 🛛 🔤 |   |
|------------------------------------------------|---|
| Match images from file to images in project    |   |
| By name     O     By code                      |   |
| import roll and pitch angle values             |   |
|                                                | ] |
| When name already exists                       |   |
| 💿 Replace 🔘 Skip 🔘 Rename                      |   |
| OK Cancel                                      |   |

Fig. 129. Import measurements from XPT

Choose points file and click OK. Imported points will be added to triangulation points list.

- 3. Specify the way of matching images names in the \*.xpt file and images names in the project:
  - By name;
  - By code;
  - Use correspondence file.

 $\swarrow$  In order to use correspondence file click the  $\square$  button and select file with filenames.

- 4. Select actions to be performed in case of coincidence of images/points names in file with existing images/points names in a project: **Replace**, **Skip**, **Rename**.
- 5. Click OK. Imported points are added to triangulation points list.

### 7.1.5. Import of GCP catalogue

The system provides import of GC points coordinates list from file with \*.csv or \*.txt extension.

To perform import of GC points coordinates list from file perform the following actions:

- 1. Choose **Orientation > GCP list** or click the get button of the main toolbar. The **Triangulation points** window opens.
- 2. Click the he button on the GCP list tab and choose Import from CSV. The Input file window opens.

3. Select a file containing GCP catalogue and click OK. The **Import GCP catalogue** window opens.

| -:/                                                           | C:/Users/guk/Desktop/Примеры файлов для PHOTOMOD/catalog.csv                                                         |                            |                       |                      |                     |                  |      |  |
|---------------------------------------------------------------|----------------------------------------------------------------------------------------------------|----------------------------|-----------------------|----------------------|---------------------|------------------|------|--|
| ne                                                            | template                                                                                                    | Name X Y Z                 | 2                     |                      | - 🖻 🚺               | <b>^</b>         |      |  |
| Start import from line 1 Preview maximum 10 🚔 lines           |                                                                                                    |                            |                       |                      |                     |                  |      |  |
| ] /                                                           | Automatically valida                                                                                                 | te template                |                       |                      |                     |                  |      |  |
| Fie                                                           | ld separators                                                                                                    |                            |                       | Decimal separator —  | Misc                |                  |      |  |
| /                                                             | Comma 📃 Tab                                                                                                    | oulation 📝 Space           |                       | Point only           | UTF-8               |                  |      |  |
|                                                               | Semicolon 📃 Oth                                                                                                    | ners                       | 0                     | Point or comma       | Parse • • •         |                  |      |  |
| 4.                                                            | ailable fields                                                                                                    |                            |                       |                      |                     |                  |      |  |
| re                                                            | StdDevY Sto                                                                                                    | IDev<br>guk\Desktop\Пример | ы файлов для РНОТ     | OMOD\catalog.csv     |                     |                  |      |  |
|                                                               | Name                                                                                                    | х                          | Y                     | Z                    | *                   | *                |      |  |
|                                                               | NAME                                                                                                    | x                          | Y                     | Z                    | CODE                | TYPE             |      |  |
|                                                               | 00330101                                                                                                    | 580342.206484              | 5410576.535619        | 479.331000           | 1                   | control          | =    |  |
|                                                               | 01450007                                                                                                    | 580303.630684              | 5410896.169489        | 475.422000           | 2                   | control          |      |  |
|                                                               | 01640010                                                                                                    | 581368.759914              | 5410059.165289        | 513.552000           | 3                   | control          |      |  |
|                                                               | 01640032                                                                                                    | 580936.809204              | 5409696.248339        | 490.705000           | 4                   | control          |      |  |
|                                                               | 01750031                                                                                                    | 580836.315094              | 5410912.538169        | 520.657000           | 5                   | check            | -    |  |
|                                                               |                                                                                                    |                            |                       |                      |                     |                  | •    |  |
| 0                                                             | Ints with existing ha                                                                                                | ibutes                     |                       |                      |                     |                  |      |  |
|                                                               | Convert coordinate                                                                                                   | system                     |                       |                      |                     |                  |      |  |
| n                                                             | out coordinate syste                                                                                                 | em                         |                       |                      |                     |                  |      |  |
|                                                               | CS 84 / LITM zone 3                                                                                                  | 2N (6deg East to 12d       | lea East: northern he | misphere Algeria A   | ustria Cameroon I   | Denmark Eg Sele  | -t 🙆 |  |
| Orientation: right, geo-referencing: global coordinate system |                                                                                                    |                            |                       |                      |                     |                  |      |  |
| Output coordinate system                                      |                                                                                                    |                            |                       |                      |                     |                  |      |  |
| )ı                                                            | WGS 84 / UTM zone 32N (6deg East to 12deg East; northern hemisphere. Algeria. Austria. Cameroon. Denmark. Eq Select. |                            |                       |                      |                     |                  |      |  |
| V                                                             | GS 84 / UTM zone 3                                                                                                   | 2N (bdeg East to 12d       | leg East; northern ne | misphere. Algeria. A | ustria. Cameroon. I | Denmark. Eq Sele | ct 😈 |  |

Fig. 130. Import of GCP catalogue

- 4. The **Line template** field displays a list of fields, contained in each line of the import file:
  - Name object's name;

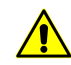

If imported file does not contain a column with GCP names (numbers), then after import operation the names like *Point0001* are assigned to the points automatically.

• X Y Z – values of GC point coordinates by X, Y, Z;

- STDDEVX, STDDEVY, STDDEVZ accuracy of coordinates measurements by X, Y, Z axes (RMS);
- \* missed field during import.

All objects are saved using the same template. Each line of a file contains the same number of fields, that equals to number of fields in template. Lines which does not correspond to the template, are skipped. To all vertexes two (for 2D objects import) or three coordinates are specified.

In order to setup active template, perform one of the following actions:

- drag a field name from the Available fields list to the Preview file table column. After that the template in the Line template field is changed. To cancel a field selection, double click the Preview file table column;
- change a template manually in the **Line template** field. After that column types in the **Preview file** table will be changed automatically.

The m button is used to return to default template Name X Y Z.

The *button* is used to compare the **Line template** field with data shown in the **Preview file** table.

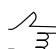

Active template corresponds only lines shown in the **Preview file** table.

The **the** button is used to replace specified fields names with fields names from the first line of the **Preview file** table. It is possible to specify any names for vectors import.

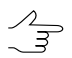

For import of laser scanning data the field names from the list of available names are specified.

| C:/Users/guk/Desktop/Примеры файлов для PHOTOMOD/catalog.csv |                                                           |                   |                    |                   |           |         |     |   |  |
|--------------------------------------------------------------|-----------------------------------------------------------|-------------------|--------------------|-------------------|-----------|---------|-----|---|--|
| Line t                                                       | ine template Name,X,Y,Z,*,*,StdDevX,StdDevY,StdDevZ 🔹 💼 🔝 |                   |                    |                   |           |         |     |   |  |
| Start import from line 1 Preview maximum 10 👘 lines          |                                                           |                   |                    |                   |           |         |     |   |  |
| V Automatically validate template                            |                                                           |                   |                    |                   |           |         |     |   |  |
| Fiel                                                         | d separators                                              |                   |                    | Decimal separator | Misc      |         |     |   |  |
| <b>V</b>                                                     | Comma 📃 Tabula                                            | ation 📝 Space     |                    | Point only        | UTF-8     |         |     |   |  |
|                                                              | Semicolon 📃 Other                                         | s                 |                    | Point or comma    | Parse °'" |         |     |   |  |
| Ava                                                          | ailable fields                                            |                   |                    |                   |           |         |     |   |  |
| X<br>Y<br>Prot                                               | Name Z StdDevXY<br>X StdDevX StdDevZ<br>Y StdDevY StdDev  |                   |                    |                   |           |         |     |   |  |
| , rrev                                                       | new nie, e, josers igu                                    | (peakop (ipeinepi | ы файлов для нно н | -                 |           |         | -   |   |  |
|                                                              | Name                                                      | Х                 | Y                  | Z                 | *         | *       |     |   |  |
| 1                                                            | NAME                                                      | X                 | Y                  | Z                 | CODE      | ТҮРЕ    | - : | = |  |
| 2                                                            | 00330101                                                  | 580342.206484     | 5410576.535619     | 479.331000        | 1         | control |     |   |  |
| 3                                                            | 01450007                                                  | 580303.630684     | 5410896.169489     | 475.422000        | 2         | control |     | - |  |
| 4                                                            | 01640010                                                  | 581368.759914     | 5410059.165289     | 513.552000        | 3         | control |     |   |  |
| 5                                                            | 01640032                                                  | 580936.809204     | 5409696.248339     | 490.705000        | 4         | control |     |   |  |
| 6                                                            | 01750031                                                  | 580836.315094     | 5410912.538169     | 520.657000        | 5         | check   | •   | - |  |
| •                                                            |                                                           | III               |                    |                   |           |         | •   |   |  |

Fig. 131. Setup of a template sample

For automatic selection of current template the **Automatically validate template** checkbox is set by default. In order to setup a template for a file that contains lines with different number of columns, clear the **Automatically validate template** checkbox and setup the template manually in the **Line template** field.

In order to define a line from which to start data import, input the line number to the **Start import from line** field.

In order to display necessary number of lines in the **Preview file** table, set the **Preview maximum** parameter. 10 lines are displayed by default.

In the **Available fields** section select desired field name and drag it on a table column. To cancel the selection of the field name double click the column header.

In the **Field separators** section set single or multiple checkboxes to specify field separators in the file: **comma**, **space**, **tab**, **semicolon** or **other**. The comma and space are set by default.

In the **Decimal separator** section set the following parameters:

• **Point only** – to use only a point as a decimal separator in coordinates;

Point or comma – to use both a point and a comma as a decimal separator in coordinates.

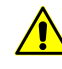

If the **Field separator** is selected as a comma, it is not recommended to specify the **Decimal separator** as a comma, since objects with incorrect coordinates will be created after import operation.

In the **Misc** section set the following checkboxes:

- UTF-8 is used to recognize text in Unicode coding;
- Parse degrees minutes seconds is used to recognize records from the list of projection centers or GCP.

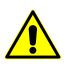

When using this parameter it is highly recommended to check recognizing correctness after import operation.

The **Preview file** table contains data of imported file. Fields type according to the template, located in the **Line template** field, are automatically assigned to the table columns.

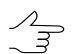

The \* symbols marks columns with data which is not imported.

- 5. In the **Points with existing names** section specify actions to perform when names of imported GC points coincide with points names already existing on the GCP list tab:
  - Replace allows to replace a point with the same name in the list, i.e. the point data will be updated;
  - **Skip** allows to cancel import of GCP with the same name.
- 6. [optional] To prevent creating text attributes without value during import, set the **Do not create empty text attributes** checkbox on.

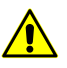

When the **Do not create empty text attributes** checkbox is on, in some cases a data loss may occur.

- 7. [optional] To convert coordinate system set the **Convert coordinate system** checkbox and specify source and output coordinate systems.
- Click OK. The Import ground control points window opens, which contains the GCP table to be added. Points which names are the same as names of existing GCP in the GCP list of the Triangulation points window are shown by red color, new GCP – by black color.

| 😎 Import Grour    | d Control Points |             |         |                |                | ×              |
|-------------------|------------------|-------------|---------|----------------|----------------|----------------|
|                   |                  |             |         |                |                |                |
| Name              | X, m             | Y, m        | Z, m    | Std. dev. X, m | Std. dev. X, m | Std. dev. X, m |
| 00330101          | 580342.2065      | 5410576.536 | 479.331 | 0.2            | 0.2            | 0.2            |
| ☑ 01450007        | 580303.6307      | 5410896.169 | 475.422 | 0.2            | 0.2            | 0.2            |
| <b>V</b> 01640010 | 581368.7599      | 5410059.165 | 513.552 | 0.2            | 0.2            | 0.2            |
| 01640032          | 580936.8092      | 5409696.248 | 490.705 | 0.2            | 0.2            | 0.2            |
| 01750031          | 580836.3151      | 5410912.538 | 520.657 | 0.2            | 0.2            | 0.2            |
| 02410031          | 580464.645       | 5410072.308 | 482.411 | 0.2            | 0.2            | 0.2            |
| ☑ 03850029        | 580821.4026      | 5410527.41  | 488.609 | 0.2            | 0.2            | 0.2            |
| <b>V</b> 04980011 | 580941.3261      | 5410131.409 | 499.344 | 0.2            | 0.2            | 0.2            |
| ☑ 04980069        | 581405.405       | 5410505.799 | 520.888 | 0.2            | 0.2            | 0.2            |
|                   |                  |             |         |                |                |                |
|                   |                  |             |         |                |                |                |
|                   |                  |             |         |                | ОК             | Cancel         |

Fig. 132. Selecting GCP to be added to the list

 Select points to be imported using checkboxes and/or standard selection tools. Click OK. After that coordinates of GC points with set checkboxes will be loaded in the end of the GCP list.

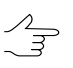

If in the **Points with existing names** section the **Skip** parameter is selected, then only new GCP are selected for adding by default, if the **Replace** parameter is selected, all GCP checkboxes are selected to be added.

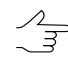

If RMS of X, Y, Z coordinates was not imported or is absent in GCP file, then default value of RMS for all coordinates is 0.2 meters.

# 7.2. Export of triangulation points

# 7.2.1. Export of tie points to PAT-B

The system provides possibility to export tie points from current project to a file of PAT-B format.

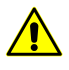

If a project contains points with name in text format (the **Name** column contain letters), select these points and click the **A** button of the **Triangulation points** window toolbox. After that numeric names will be assigned to selected points.

To export coordinates measurements of triangulation points to PAT-B format perform the following actions:

 Choose Orientation > Export > Export tie points to PAT-B... or click the dropdown arrow next to the button of the Tie points tab toolbar in the Triangulation points window and select Export to PAT-B. The Export measurements to PAT-B window opens.

| e Export measurements to PAT-B   | x         |
|----------------------------------|-----------|
| File with point coordinates      |           |
| Aalen_DMC_training_Brusnikin.xyz |           |
| 🔲 Swap X Y                       |           |
| File with measurements           |           |
| Aalen_DMC_training_Brusnikin.mea |           |
| 🔘 pix 🔍 mm 🔘 mcm                 |           |
| Refined camera coordinates       |           |
| 📝 Synchronize file names         |           |
| Export selected points only      |           |
|                                  | OK Cancel |

Fig. 133. Export measurements to PAT-B

2. Set the **File with point coordinates** checkbox to export coordinates of measured GCP to file with \*.xyz extension and click the <u>button</u> button, specify filename and its location out of active profile resources (see also the description of the file format which contains geodetic coordinates in Section C.1.1).

 $\sum_{m}$ 

If there is a coordinate system different from source one (left/right), set the **Swap X Y** checkbox to swap X and Y coordinates.

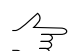

If the **Swap X Y** checkbox is cleared, GC and tie points coordinates are exported in the right coordinate system. Otherwise, in the left one.

- 3. Set the **File with measurements** checkbox to export coordinates measurements of all triangulation points to file with \*.mea extension and click the \_\_\_\_\_ button. Then specify filename and its location out of active profile resources (by default, the system suggests location at the same folder with file of geodetic coordinates). A description of the file format see in the Section C.1.2. Specify measurement units for point coordinates measurements, that are used in images coordinate system and select **pix**, **mm** or **mcm**. If the measurements consider distortion correction and principal point shift, set the **Refined camera coordinates** checkbox.
- 4. [optional] To change file names with \*.xyz and \*.mea extensions all at once set the **Synchronize file names** checkbox. After that when one file name is changed, another file name will automatically receive the same name.
- 5. [optional] In order to export just selected points from the **Triangulation points** window, set the **Export selected points only** checkbox.
- 6. Click OK to complete the export operation.

# 7.2.2. Export of triangulation points to X-Points

The system provides possibility to export triangulation points from current project to a file of X-Points format. It is possible to export all or just selected points from triangulation points catalogue, including points with unknown coordinates.

To export *all* triangulation points of the current project perform the following actions:

- 1. Choose Orientation > Export > Export tie points to X- Points.... The Export measurements to X- Points format window opens.
- 2. Click the \_\_\_\_ button, specify filename and its location out of active profile resources.
- 3. Click OK to export triangulation points to specified file.

To export *only selected* triangulation points perform the following actions:

- 1. Open the **Triangulation points** (any of the both tabs).
- 2. Select triangulation points in catalogue, using the **Shift** key to select multiple points at once or the **Ctrl** key to add multiple points to already selected ones.
- Click the drop-down arrow next to the button of the Triangulation points window toolbar and select Export to X-Points.... The Export measurements to X-Points format window opens.

| Export measurements to X-Points format |
|----------------------------------------|
| X-Points file                          |
| Aalen_DMC_training_Brusnikin.x-points  |
| Export selected points only            |
| OK Cancel                              |

Fig. 134. Export selected triangulation points to X-Points file format

- 4. Click the \_\_\_\_ button, specify filename and its location out of active profile resources.
- 5. Set the **Export selected points only** checkbox if it is not set automatically.
- 6. Click OK to perform export of selected points.

# 7.2.3. Export of tie points catalogue to CSV

The system provides possibility of tie points *table* export from the current project to a file with \*.csv or \*.txt extension.

To export tie points *table* of current project perform the following actions:

- Click the drop-down arrow next to the button of the Tie points tab toolbar in the Triangulation points window and select Save active view as CSV.... The Save window opens.
- 2. Define a filename and its location out of active profile resources.
- 3. Click **Save** to export table to specified file.

### 7.2.4. Export of GCP catalogue to CSV

The system allows to perform export of GCP list from current project to file with \*.csv or \*.txt extension.

To perform export of GCP list click the button on the GCP list tab of the Triangulation points window and select Export to CSV...... The Export GCP catalogue window opens. Specify a name of text file and its placement out of active profile resources. Click Save to export GC points to specified file.

GC points are exported to text file with the following list of fields:

NAME, X, Y, Z, CODE, TYPE, STDDEVX, STDDEVY, STDDEVZ, where:

- NAME GC point name;
- X, Y, Z coordinates values (the \* symbol is used to mark absent coordinates values);
- CODE a point's code;
- TYPE GC point type (control GCP, check check);
- STDDEVX, STDDEVY, STDDEVZ RMS of GCP coordinates.

In the sample shown below the comma symbol is used as fields separator, and the full stop is used as decimal point. The first row contains fields headers.

| 📆 Lister - [E:\delme\gcp.csv]                                       | _0×           |
|---------------------------------------------------------------------|---------------|
| Eile Edit Options Help                                              | 100 <u>%</u>  |
| NAME,X,Y,Z,CODE,TYPE,STDDEVX,STDDEVY,STDDEVZ                        | <b></b>       |
| 1,2589178.930000,6587072.860000,7.760000,1,control,0.100000,0.10000 | 10,0.100000 📃 |
| 2,2590327.290000,6586268.840000,3.610000,2,control,0.100000,0.10000 | 10,0.100000   |
| 3,2592166.440000,6585466.780000,4.280000,3,control,0.100000,0.10000 | 10,0.100000   |
| 4,2590158.670000,6583583.500000,2.930000,4,check,0.100000,0.100000, | 0.100000      |
| 5,2588804.170000,6584652.120000,8.930000,5,check,0.100000,0.100000, | 0.100000      |
| 6,2586532.330000,6584538.970000,7.020000,6,control,0.100000,0.10000 | 10,0.100000   |
| 7,2584970.460000,6582674.090000,6.650000,7,control,0.100000,0.10000 | 10,0.100000   |
| 8,2586651.650000,6582140.930000,22.930000,8,control,0.100000,0.1000 | 100,0.100000  |
| 9,2588212.340000,6580808.260000,19.220000,9,control,0.100000,0.1000 | 100,0.100000  |
|                                                                     | <u> </u>      |
|                                                                     | ▶ <i> </i>  . |

Fig. 135. Sample of GCP catalogue exported to text file

# 7.3. Export triangulation points to PHOTOMOD Geomosaic

## 7.3.1. Export of project tie points to PHOTOMOD Geomosaic

The system provides possibility of quick export of project triangulation points to *Geo-Mosaic* and to use them as tie points there.

To export coordinates measurements of project triangulation points to *GeoMosaic*, perform the following actions:

1. Choose Orientation > Export > Load triangulation points as GeoMosaic tie points. The Load triangulation points window opens.

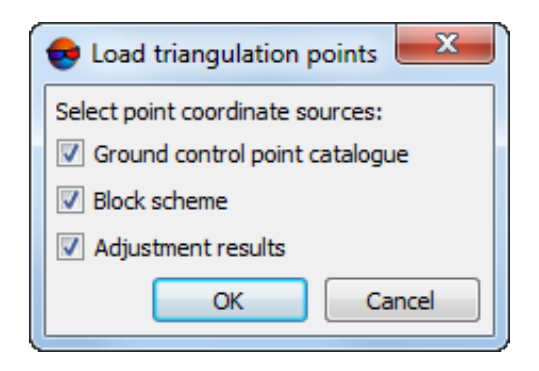

Fig. 136. Load triangulation points as Geomosaic tie points

- 2. [optional] To export triangulation points from GCP list (see the Section 4.3) the **Ground control point catalogue** checkbox is set by default.
- 3. [optional] To export triangulation points from the *Block scheme* layer in 2D-window, the **Block scheme** checkbox is set by default.

- 4. [optional] To export adjusted points coordinates from GCP catalogue the **Adjustment** results checkbox is set by default.
- 5. Click OK. The system displays information window containing information about added or skipped points.
- 6. Click OK. The *Triangulation points (Vectors)* layer is created. Vector point objects (triangulation points) are displayed on block scheme in 2D-window. When creating a project in *GeoMosaicusing project images there is a possibility to use the Triangulation points (Vectors)* layer as tie points.

# 7.4. Export of raster outlines of triangulation points

The system allows to create raster outline of triangulation points (as georeferenced raster images and corresponding world files). Optionally, when outlines are created, the corresponding triangulation points also are exported to PAT-B and / or CSV files (see above).

*World file* is a text file used for georeferencing raster images (raster maps, orthophoto maps) in geoinformation systems. The name of the world file must match the georeferenced image name. There are several ways to set the world files extension:

- The extension is set by the *first* and *last* letter of the georeferenced file with the letter "w" (as in "world") at the end:
  - *image1.png* corresponds to the world file *image1.pgw*;
  - *image1.tif* corresponds to the world file *image1.tfw*;
  - *image1.rsw* corresponds to the world file *image1.rww*;
  - *image1.ntf* corresponds to the world file *image1.nfw*;
  - *image1.bmp* corresponds to the world file *image1.bpw*.

This method is used by the system when exporting outlines.

- The extension is set by adding the letter "w" to the georeferenced file extension: image "*image2.jpg*" corresponds to the world file "*image2.jpgw*";
- The \*.wld extension is assigned to the world file: the "*image3.jpg*" image corresponds to the world file "*image3.wld*";

To export the raster outlines of the triangulation points, take the following steps:

1. [Optional] Select the triangulation points in the directory using the **Shift** key to select multiple points at the same time, or **Ctrl** to add multiple points to the already selected points;

2. Click the dutton on the **Tie points catalog** tab in the **Triangulation Points**. The **Outlines export** window opens;

| 😌 Outlines export                      |
|----------------------------------------|
| Export options                         |
| Output file                            |
|                                        |
| Save as PAT-B (*.xyz)                  |
| Save as CSV (*.csv)                    |
| Use image name as suffix               |
| Outline format                         |
| BMP                                    |
| Pixel size 0.069                       |
| Outline size 10 🚖 x 10 🜩               |
| Export selected                        |
| Points type                            |
| Control Check                          |
| Coordinates not used Tie               |
| Unused tie point Targeted              |
| Measured automatically                 |
| ☑ Labeling outline centers by symbols  |
| Choose option Symbol color Symbol size |
| O Circle ○ Cross     O ♀               |
| OK Cancel                              |

Fig. 137. The outlines export window

- 3. Click the \_\_\_\_ button to specify the names of the export files and their location outside the active profile;
- 4. [Optional] To export triangulation points to a PAT-B file the **Save as Pat-B** (\*.xyz) checkbox is set by default;
- [Optional] Set the Save As CSV (\*.csv) checkbox to export triangulation points to a CSV file (see Section 7.2.3 and Section 7.2.4);
- 6. [Optional] Set the **Use image name as suffix** checkbox to use of one of the images names where the triangulation point is located as a suffix to the name of the corresponding raster outline;

- 7. Choose **Outline format** BMP (by default), GeoTiFF, RSW, PNG or NITF;
- 8. Specify **Pixel size** in pixels;
- 9. Specify **Outline size** in pixels;
- 10. [Optional] Check the **Export selected** checkbox to create the outlines of the points selected in the catalog *only* (see paragraph 1);
- 11. Set **Points type** to create a raster outline by checking the corresponding checkboxes:
  - Ground control point to create raster outlines of all ground control points;
  - Check point to create raster outlines of all check points;
  - **Tie** point to create raster outlines of all tie points;
  - Targeted point to create raster outlines of all densification points (see the "Point properties" chapter);
  - Unused tie point to create raster outlines of all triangulation points that are not used in georeferencing (see the "Point properties" chapter);
  - **Coordinates not used** to create raster outlines of all triangulation points excluded from orientation (see the "Point properties" chapter);
  - **Measured automatically** to create raster outlines of all automatically measured triangulation points (see the "Point properties" chapter);

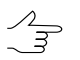

To create outlines and / or export files, you must set at least one point type.

- 12. [Optional] Check the checkbox **Labeling outline centers by symbols** if labeling outline centers is necessary. Specify the following parameters for labeling outline centers:
  - Symbol shape Circle or Cross;
  - Symbol color;
  - Symbol size;

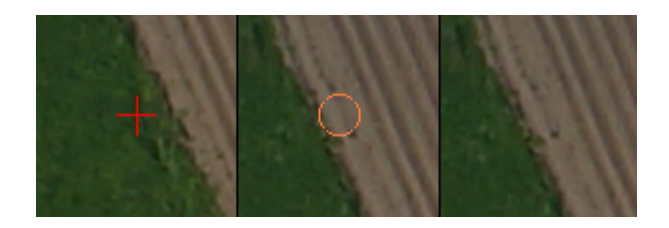

Fig. 138. Different ways of labeling outline centers

13. Click OK. Separate raster outline files for all selected triangulation points are created along with corresponding world files, corresponding csv-files (containing center coordinates for the separate outline), as well as joint export files for triangulation points in PAT-B and / or CSV formats (optionally).

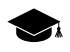

The names of the raster outline files, depending on the export settings, can be different, for example:

- *"7777\_3899\_3900\_0002\_1834.bmp"* or
- "7777\_3899\_3900\_0002\_1834\_fly1\_MIIGAiKDSC03900.bmp"

Where:

- "7777" is the specified name of the export files;
- "3899\_3900\_0002\_1834" is the name of the triangulation point in the directory;
- "*fly1\_MIIGAiKDSC03900*" is a suffix composed of one of the images names where the triangulation point is located (if the corresponding checkbox was set).

# 7.5. Import and export of exterior orientation parameters

### 7.5.1. Import of exterior orientation parameters

When accurate enough exterior orientation parameters of block images are available, it is possible to skip steps of GCP and tie coordinates measurement, as well as block adjustment step from the workflow and proceed right away to steps of stereovectorization, DEM and orthomosaic generation (see how to estimate accuracy of imported exterior orientation parameters in Section 7.5.4). Otherwise, if there are inaccurate exterior orientation parameters of block images, imported exterior orientation parameters are used to block scheme refinement.

There are the following conditions of successful import of exterior orientation parameters:

- · correct images exterior orientation;
- *terrain elevation difference* data (Zmin, Zmax in meters), which should be specified either on project creation step (see the "Project creation" User Manual), or directly

during import of exterior orientation data in the **Import exterior orientation paramet**ers window.

When terrain elevation difference on block images is more than 1/10 of flight altitude, it is recommended to use GSD data to block layout creation using imported data (see the Section 2).

In general case perform the following steps to import images exterior orientation parameters:

1. Choose **Orientation** > **Direct georeferencing** or click the we button of the **AT** toolbar. After that the information window opens, it contain information about number of images adjusted using exterior orientation parameters.

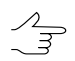

If a project contains measured tie points, their relative orientation is performed automatically.

- 2. Perform accuracy control of imported exterior orientation parameters.
- 3. Depending on quality of imported exterior orientation parameters, perform one of the following steps:
  - if the exterior orientation parameters are precise enough, pass to project processing (to stereovectorization, DEM generation and orthomosaic creation);
  - otherwise, perform steps of tie and GC points measurement and then block adjustment, after that pass to project processing step.

To import exterior orientation parameters to a project perform the following actions:

- 1. Choose **Orientation** > **Import exterior orientation** or click the head button in the **Exterior orientation parameters** window. The **Open** window opens.
- Select a file containing exterior orientation parameters and click OK. The Exterior orientation import Step 1 of 3: File window opens. The File name input field displays selected file placement and name. To select another file which contains exterior orientation parameters, click the \_\_\_\_ button.

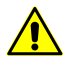

If the imported data contains information about time stamps, this information must be presented in *Unix time* (*POSIX time*) format.

*Unix time* is represented by an integer that increments with each passing second. The integer system used is convenient for comparing and storing dates.

If one needs to access date elements (day, month, year), seconds can be converted into any suitable format (and vice versa). A signed integer type is used in programs to store *Unix time*.

| St        | tep 1 of 3               |                     |                 |                     |                |          |   |
|-----------|--------------------------|---------------------|-----------------|---------------------|----------------|----------|---|
| ne tem    | plate                    | Name X Y Z          | Omega Phi Kappa |                     | - 🖻 🙆 [        | <b>^</b> |   |
| tart imp  | oort from line           | 1                   | P               | review maximum      | 10 🚔 lines     |          |   |
| ·<br>Auto | matically validate t     | emplate             |                 |                     |                |          |   |
| Field s   | eparators                |                     |                 | Decimal separator — | Misc           |          |   |
| Cor       | mma 🥅 Tabula             | tion Space          |                 | Point only          | Point only     |          |   |
| Semicolon |                          |                     | Point or comma  |                     | Darse º'"      |          |   |
|           |                          |                     |                 | - Forme or Comma    |                |          |   |
| X<br>Y    | Omega STDDE<br>Phi STDDE | VX STDDEVOme        |                 | TOMOD\orient.csv    |                |          |   |
| review    | v nie: c. jusers iguk    | V Pesktop ( Ipumepe | файлов для РНО  | TOMOD (phent.csv    | -              |          |   |
|           | Name                     | X                   | Y               | Z                   | Umega          | 7        |   |
| 0 46      |                          |                     | *               | A 5902/11/199166    | 1              | 11       |   |
| 2 40      | -                        | Aalen_05~004        | *               | 580556 619517       | 5409951 087742 | 11       |   |
| 48        |                          | Aalen 05~004        | *               | 580771.587563       | 5409950.143097 | 11       | = |
| 5 49      | -<br>                    | Aalen 05~004        | *               | 580986.547833       | 5409949.928587 | 11       |   |
| 5 50      | A                        |                     | *               | 581201.382746       | 5409950.507183 | 11       |   |
| 7 11      | 2 4                      |                     | *               | 581187.483547       | 5410593.882411 | 11       |   |
|           | 3 A                      | Aalen04~011         | *               | 580972.630916       | 5410595.843548 | 11       |   |
| 3 11      | 4 4                      | Aalen 04~011        | *               | 580757.382570       | 5410596.957738 | 11       | - |
|           |                          |                     |                 |                     |                | •        |   |

Fig. 139. Exterior orientation import – Step 1

- 3. [optional] If images names in file and in project are not the same, perform one of the following actions:
  - set the Loose matching of image names in file against names in project checkbox. The system performs search for common substrings and matches images names. For example, it searches for common substring 018\_02595 in image name RGBI\_018\_02595 in file and image name 018\_02595 in project.

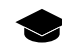

If the **Loose matching of image names in file against names in project** checkbox is set the image name with file extension is also imported.

 set the Match by record number checkbox and click the Setup... button. The Match images by numbers window opens.

| See Match images by numbers                                |
|------------------------------------------------------------|
| Numbers in the file                                        |
| $\bigcirc$ Serial numbers of records matching the template |
| Read from the Name field                                   |
| Numbers of images in the project                           |
| Serial numbers of images                                   |
| Read from image names                                      |
| File record with number                                    |
| matches project image with number 1                        |
| OK Cancel                                                  |

Fig. 140. Images matching by numbers

- 1. In the **Numbers in the file** section set the following parameters:
  - Serial numbers of records matching the template used to match a list of records numbers in a file by order;
  - Read from the Name field used to match a list of records numbers in a file by the last number from the filename.
- 2. In the **Numbers of images in the project** section set the following parameters:
  - Serial numbers of images used to match a list of records numbers in a project by order;
  - Read from images names used to match a list of records numbers in a project by the last number from the filename.
- 3. Input necessary parameters to the **File record with the number** and **matches project image with number** input fields.

For convenient setup of necessary parameters it is recommended to place windows in that way that allows to display on screen a name of the first image in the table of the **Exterior orientation parameters** window, and also allows to display first rows in the **Preview file** table of the **Exterior orientation import** window. It is recommended to place the **Match images by numbers** window in such a way that allow to show both windows mentioned above.

4. Choose one of the following formats to specify a type of imported file:

• **PAT-B matrix** – file containing coordinates of projection centers and rotation matrices (see Section B.1).

[optional] If the PAT-B file contains exterior orientation parameters, calculated for negative plane, set the **Negative** checkbox and pass to the step 10.

 CSV (projection centers, Omega/Phi/Kappa angles and GPS-time) – file containing coordinates of projection centers in any coordinate system, as well as exterior orientation parameters, and precise time from GPS-receiver.

CSV format is exchange text format with \*.csv extension, which is supported by major applications in different industries. It is used as exchange format when special geospatial data formats are not applicable for some reason.

 CSV (navigation data: latitude/longitude/altitude WGS-84, heading/pitch/roll angles and time) – file containing navigation data (latitude/longitude set in degrees, altitude in meters, angles in degrees, radians or gons) and precise time from GPS-receiver.

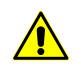

To perform import of exterior orientation parameters it is necessary that a project is in coordinate system consistent with WGS-84 coordinate system.

- CSV (navigation data: projection centers in working c.s., heading/pitch/roll angles and time) – file containing navigation data (coordinates of projection centers in project coordinate system, angles in degrees, radians or gons) and precise time from GPS-receiver.
- 5. [optional] If data is imported from \*.*csv* format, it is necessary to setup a current line template. The **Line template** field displays a list of fields, contained in each line of the import file.

All objects are saved using the same template. Each line of a file contains the same number of fields, that equals to number of fields in template. Lines which does not correspond to the template, are skipped.

In order to setup active template, perform one of the following actions:

- drag a field name from the Available fields list to the Preview file table column. After that the template in the Line template field is changed. To cancel a field selection, double click the Preview file table column;
- change a template manually in the **Line template** field. After that column types in the **Preview file** table will be changed automatically.

The \overline m button is used to return to default template.

The *button* is used to compare the **Line template** field with data shown in the **Preview file** table.

Active template corresponds only lines shown in the **Preview file** table.

The **the** button is used to replace specified fields names with fields names from the first line of the **Preview file** table.

For automatic selection of current template the **Automatically validate template** checkbox is set by default. In order to setup a template for a file that contains lines with different number of columns, clear the **Automatically validate template** checkbox and setup the template manually in the **Line template** field.

In order to define a line from which to start data import, input the line number to the **Start import from line** field.

In order to display necessary number of lines in the **Preview file** table, set the **Preview maximum** parameter. 10 lines are displayed by default.

In the **Available fields** section select desired field name and drag it on a table column. To cancel the selection of the field name double click the column header.

In the **Field separators** section set single or multiple checkboxes to specify field separators in the file: **comma**, **space**, **tab**, **semicolon** or **other**. The comma and space are set by default.

In the **Decimal separator** section set the following parameters:

- Point only to use only a point as a decimal separator in coordinates;
- Point or comma to use both a point and a comma as a decimal separator in coordinates.

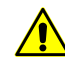

If the **Field separator** is selected as a comma, it is not recommended to specify the **Decimal separator** as a comma, since objects with incorrect coordinates will be created after import operation.

In the Misc section set the following checkboxes:

- UTF-8 is used to recognize text in Unicode coding;
- Parse degrees minutes seconds is used to recognize records from the list of projection centers or GCP.

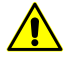

When using this parameter it is highly recommended to check recognizing correctness after import operation.

The **Preview file** table contains data of imported file. Fields type according to the template, located in the **Line template** field, are automatically assigned to the table columns.

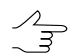

The \* symbols marks columns with data which is not imported.

6. Click the **Next** button. The **Exterior orientation import – Step 2 of 3: Import settings** window opens.

| Angles                                                  |                                 |                                         |                  |    |  |
|---------------------------------------------------------|---------------------------------|-----------------------------------------|------------------|----|--|
| Measurement                                             | t units                         |                                         |                  |    |  |
| Radians                                                 | Object Degrees                  | Gons                                    |                  |    |  |
| Add to the                                              | e kappa angle                   |                                         |                  |    |  |
| 0.000000000                                             |                                 |                                         | degree           | es |  |
| Invert sign fo                                          | r angles:                       |                                         |                  |    |  |
| Omena                                                   | Phi Ka                          | 2003                                    |                  |    |  |
| Onlega                                                  |                                 | ippo                                    |                  |    |  |
|                                                         |                                 |                                         |                  |    |  |
| Precision (std.                                         | dev.)                           | Exterior or                             | iontation angles |    |  |
| Precision (std.                                         | dev.)<br>centers                | Exterior or                             | ientation angles |    |  |
| Precision (std.<br>Projection<br>X 0.20000              | dev.)<br>centers<br>m           | Exterior or omega 0.005                 | ientation angles | 2  |  |
| Precision (std.<br>Projection<br>X 0.20000<br>Y 0.20000 | dev.)<br>centers<br>m<br>m<br>m | Exterior or<br>omega 0.005<br>phi 0.005 | ientation angles | 2  |  |

Fig. 141. Exterior orientation import - Step 2

- 7. In the **Angles** section specify measurement units for angles coordinates according to data of the file to be imported:
  - radians;
  - degrees;
  - **gons** plane angle measurement unit that equals to 1/100 of flat right angle measurement unit, and full angle is 400 gons.
- 8. [optional] In order to make correction to kappa angle, set the **Add to the kappa angle** checkbox and input correction value to the input field.

- 9. [optional] In order to **Invert sign** for angles **Omega**, **Phi** and/or **Kappa**, set corresponding checkboxes.
- [optional] In the Precision (std.dev.) section set an appropriate checkboxes to change precision of a priori RMS of measurements of projection centers coordinates and exterior orientation angles.

If **Projection centers** and **Exterior orientation angles** checkboxes are cleared, the appropriate data are imported from the file (if the data are available and the import parameters are correctly configured in the **Exterior orientation import – Step 1 of 3: File** window). Imported data may differ from image to image. If the checkboxes are set, the values manually specified by a user are used during import (the same for all images).

11. If import of exterior orientation parameters is performed using the **Exterior orient**ation parameters window, then click the **Execute** button. After that the exterior orientation parameters are imported to the **list of exterior orientation parameters**.

If import of exterior orientation parameters is performed using the **Orientation** > **Exterior orientation import...** menu item, then click the **Next** button. The **Exterior orientation import – Step 3 of 3: Additional actions** window opens.

| Exterior orientation import                   | ×                |
|-----------------------------------------------|------------------|
| Additional actions<br>Step 3 of 3             |                  |
| Split block into strips by EO data            |                  |
| Create block layout by EO data                |                  |
| Adjust block based on imported EO data        |                  |
| Rotate images in block scheme by block layout |                  |
|                                               | < Back OK Cancel |

Fig. 142. Exterior orientation import – Step 3

- 12. Select and set the following checkboxes to perform automatic execution of these actions just after import of exterior orientation parameters from file:
  - Split block into strips by EO data to split block images into strips using imported exterior orientation parameters (if all images were loaded to a single strip on a step of project creation);
  - Create block layout by EO data to create block layout considering imported exterior orientation parameters;

- Adjust block based on imported EO data to perform block adjustment using imported exterior orientation parameters;
- Rotate images in block scheme by block layout to re-create a block scheme in 2D-window using block layout (this checkbox is available if the Create block layout by EO data is set).
- 13. Click the **Execute** button. After that the exterior orientation parameters are imported to the **list of exterior orientation parameters**.
- 14. Estimate accuracy of imported exterior orientation parameters by block layout, by measured GC points coordinates and/or by values of vertical parallax during measurement of coordinates of multiple tie points.

# 7.5.2. Import of orientation parameters for data obtained by UltraCam Osprey

During *UltraCam Osprey* data processing, import of exterior and interior orientation parameters is carried out from a separate file with \*.eo extension.

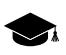

*UltraCam* cameras employ the *syntopic exposure* principle of imagery collection when the final image is composed form several fragments obtained sequentially by the system of several lens and panchromatic CCD-sensors as they pass over the same point of space.

The *UltraCam Osprey* model is used for simultaneous vertical and oblique imaging. The camera allows for obtaining orthophotomaps and textured digital terrain models.

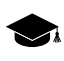

To import orientation from the \*.eo file, it is necessary to check the structure of the file to be imported and correlate the names of images uploaded to the project with the names of images if the file.

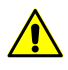

The process of import of orientation for *UltraCam Osprey* imagery is described below. When processing data collected by other cameras from the *UltraCam* family, the orientation can be presented as metadata, e.g. contained in raster image files of the camera.

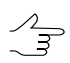

An  $^{\ast}.$  eo file can be viewed using standard word processor.

To import orientation from an \*.eo file, perform the following:

 Choose Orientation > Import UltraCam Osprey orientation. Select the \*.eo file and click OK. Import UltraCam orientation — Step 1 of 3: Data correlation window opens:

| Correlated image names |         |     | Unfound image names in file |   |
|------------------------|---------|-----|-----------------------------|---|
| In project             | In file |     | 14_Pan                      |   |
| Aalen 05~0046 rgb      | 46 Pan  | 310 | 15_Pan                      |   |
| Aalen 05~0047 rgb      |         |     | 16_Pan                      |   |
| Aalen 05~0048 rgb      |         |     | 1/_Pan                      |   |
| Aalen 05~0049 rgb      |         |     | 10_Pan                      |   |
| Aalen 05~0050 rgb      |         |     | 20 Pan                      |   |
| Aalen 04~0112 rgb      | 112 Pan |     | 21_Pan                      |   |
| Aalen 04~0113 rgb      | 113 Pan |     | 22_Pan                      |   |
| Aalen 04~0114 rgb      | 114 Pan |     | 23_Pan                      |   |
| Aalon 04-0115 rgb      | 115 Dan |     | 24_Pan                      |   |
| Aalen_04~0115_rgb      | 115_ran |     | 25_Pan<br>26. Dam           |   |
| Aalen_04~0110_rgb      | 110_Pan |     | Zo_Pan                      | • |

Fig. 143. The UltraCam orientation — Step 1 of 3: Data correlation window

The **UltraCam orientation — Step 1 of 3: Data correlation** window contains the following elements:

- The Correlated image names table containing the list of names of images uploaded to the project (In project column) and the list of matching names of images from the file (In file column). The names of images uploaded to the project for which the relevant data in the file were not found are highlighted in yellow;
- The **Unfound image names in file** table containing the list of image names in file except for those matched against the names of imagery uploaded to the project (**Correlated image names** table, **In file** column).
- Buttons and visco used to match/clear matching image names in project against image names in file;
- The **Reset** button is used for canceling all user actions undertaken during manual matching of image names.
- 2. [optional] To match the name of the image uploaded to the project against the name of the image in file, perform the following:
  - Select a row in the Correlated image names table which contains wanted name of the image uploaded to the project by left mouse button click;
    - For matching operation, both the rows of unmatched names highlighted in yellow and the rows of matched names (e.g. in case of incorrect matching) are available.

The system provides possibility to perform matching of several pairs of image names at once.

- Select a row in the Unfound image names in file table which contains wanted name of the image in file by left mouse button click;
- Click the **button** to match image names. Data in both tables will be updated.
- [optional] To clear the matching between a pair of image names, in the Correlated image names table select a row containing the appropriate pair of names (by left mouse button click) and click the button. Data in both tables will be updated;

The system allows to clear matching of several pairs of image names at once.  $\Box$ 

- 4. [optional] To cancel all user actions undertaken during manual matching of image names, click the **Reset** button;
- Click the Next button. The UltraCam orientation Step 2 of 3: Import parameters window opens;

| e Import UltraCam orientation  | ×                                     |  |  |  |  |  |  |
|--------------------------------|---------------------------------------|--|--|--|--|--|--|
| Import settings<br>Step 2 of 3 |                                       |  |  |  |  |  |  |
| Camera position influence      |                                       |  |  |  |  |  |  |
| Correct center values          | Correct center values                 |  |  |  |  |  |  |
| Correct angle values           |                                       |  |  |  |  |  |  |
| Precision (std. dev.)          |                                       |  |  |  |  |  |  |
| Projection centers             | Exterior orientation angles           |  |  |  |  |  |  |
| X 0.20000 🚔 [Units]            | omega 0.005 🔶 °                       |  |  |  |  |  |  |
| Y 0.20000 🗍 [Units]            | phi 0.005 🔦 °                         |  |  |  |  |  |  |
| Z 0.20000 🗍 [Units]            | kappa 0.005 🛉 °                       |  |  |  |  |  |  |
| Uniform precision by all axes  | Uniform precision by all axes         |  |  |  |  |  |  |
|                                |                                       |  |  |  |  |  |  |
|                                |                                       |  |  |  |  |  |  |
|                                | <pre>&lt; Back Next &gt; Cancel</pre> |  |  |  |  |  |  |
|                                |                                       |  |  |  |  |  |  |

Fig. 144. The UltraCam orientation — Step 2 of 3: Import parameters window

- [optional] Set the Correct center values checkbox in the Camera position influence section, if needed;
- 7. [optional] Set the **Correct angle values** checkbox in the **Camera position influence** section, if needed;

8. [optional] In the **Precision (std.dev.)** section change precision of a priori RMS of measurements of **Projection centers** coordinates and **Exterior orientation angles**.

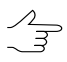

To cancel automatic setting of the same precision by all axes, clear the **Uniform precision by all axes** checkbox.

9. Click the **Next** button. The **UltraCam orientation — Step 3 of 3: Additional actions** window opens;

| Timport UltraCam orientation                  |
|-----------------------------------------------|
| Additional actions<br>Step 3 of 3             |
| Split into strips                             |
| Ø By image names                              |
| By exterior orientation                       |
| Max angle deviation 2.000 (*) °               |
| Auto mode                                     |
| ☑ Create block layout by EO data              |
| Adjust block based on imported EO data        |
| Rotate images in block scheme by block layout |
|                                               |
| < Back OK Cancel                              |

Fig. 145. The UltraCam orientation — Step 3 of 3: Additional actions window

- 10. [optional] set the **Split into strips** checkbox to split block images into strips (if all images were loaded to a single strip on a step of project creation). Strips recognition could be made by the following methods:
  - By image names allows to split images into strips using images names;
  - By exterior orientation allows to split images into strips by imported exterior orientation parameters;
    - Enter Max angle deviation in degrees to account for deviations due to surveying aircraft evolution.

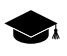

Too large values of maximum deviation angle may result in errors in the splitting of imagery taken by vertical and oblique cameras into strips.

Unsorted images are to be added to strips having names of unsorted\_X type, where X is the number of a strip containing unsorted images.

- Auto mode allows to split images into strips using both images names and imported exterior orientation parameters.
- 11. [optional] set the **Create block layout by EO data** to create block layout considering imported exterior orientation parameters;
- 12. [optional] set the **Adjust block based on imported EO data** to perform block adjustment using imported exterior orientation parameters;
- 13. [optional] set the **Rotate images in block scheme by block layout** to re-create a block scheme in 2D-window using block layout.

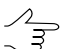

This checkbox is available if the Create block layout by EO data is set).

#### 14. Click **Execute**.

### 7.5.3. Import orientation from metadata

Source project images (in TIF format or in system's internal format MS-TIFF) might contain metadata. The metadata may be contained in raster images acquired by UI-traCam camera, as well as in UAS images of EXIF format.

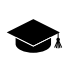

*Metadata of digital maps* – is data that allows to describe content, volume, position in space, quality and other features of digital maps, as well as geodetic, gravimetric, photogrammetric and cartographic data, which is used during creation (updating) and application of digital maps.

If images containing metadata are available in a project, it is possible to import from the metadata to the project parameters of interior orientation (precise) and exterior orientation (approximate, i.e. calculated by on-board devices). Metadata for project raster images (file with \*.md extension) are stored in the folder, which contains these images.

Exterior orientation parameters imported from images metadata allow to split a project on strips using imported exterior orientation, rotate images by block layout using imported data, adjust block scheme by imported exterior orientation parameters, and proceed to block processing step, that also includes stereo vectorization.

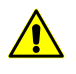

Prior to orientation data import from images metadata it is recommended to specify height difference of terrain in the project in the **Project properties** window (see the "Project creation" User Manual).

To perform import of orientation data from images metadata perform the following actions:

1. Choose Orientation > Import orientation from metadata. The Import orientation from metadata window opens.

| 😔 Import orientation from metad                                                                                | data 🛛 🔍 🗙 |
|----------------------------------------------------------------------------------------------------|------------|
| Import interior orientation<br>Replace existing data                                                           |            |
| <ul> <li>Import exterior orientation</li> <li>Replace existing data</li> <li>Import EO angle values</li> </ul> |            |
|                                                                                                    | OK Cancel  |

Fig. 146. Import orientation from metadata

2. [optional] To perform images interior orientation to a project, the **Import interior** orientation checkbox is set by default. Set the **Replace existing data** checkbox to replace interior orientation data that already exists in the project.

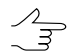

If the project already contains file with name containing camera serial number, then it is recommended to create backup of this file if the **Replace existing data** checkbox is set.

3. [optional] To perform images exterior orientation to a project, the **Import exterior** orientation checkbox is set by default. Set the **Replace existing data** checkbox to replace exterior orientation data that already exists in the project.

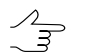

If the project already contains file with name containing camera serial number, then it is recommended to create backup of this file if the **Replace existing data** checkbox is set.

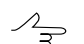

Set the **Import EO angle values**, if needed.

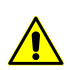

To perform import of exterior orientation parameters it is necessary that a project is in coordinate system consistent with WGS-84 coordinate system.

4. Click OK. After that the exterior and interior orientation parameters are imported from images metadata to the project. At that a camera file with name containing camera serial number is created for each project camera.

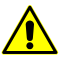

After orientation import from images metadata it is recommended to specify once more height difference of terrain in the **Project properties** window (see the "Project creation" User Manual)

# 7.5.4. Imported data accuracy control

In order to perform aerial triangulation in some cases it is necessary to perform import of images exterior orientation parameters. After data import it is recommended to perform imported data accuracy control using methods listed below.

#### Accuracy control of block layout creation by exterior orientation parameters

To reveal blunders occurred during block layout creation, it is recommended to visually estimate the block scheme, created by exterior orientation parameters (see the Section 2). At that it is necessary to keep in mind that beside errors occurred during data import, errors of interior orientation step, as well as errors of defining of terrain height difference are also influence on block layout creation.

If visual control of a block scheme using block layout is satisfactory, it is necessary to perform accuracy control of measured GCP coordinates, and control of vertical parallax residuals on tie points.

#### Accuracy control of measured GCP coordinates

To reveal errors in GCP coordinates, use one of the following ways:

First way:

- 1. Measure coordinates of 2-3 GC points on block images (see the Section 5.3).
- 2. Choose **Orientation > Direct georeferencing**. After that the system displays information window, which contains information about number of images adjusted using exterior orientation parameters.
- 3. Choose **Orientation** > **Block adjustment** or click the **M** button. The **Adjustment** toolbar opens.
- 4. Estimate residuals vectors on GC points (see the Block adjustment User Manual).

Second way:

- 1. Place marker on GC point in a block image in 2D-window.
- 2. Choose **Orientation > GCP list** or click the button of the main toolbar or the **AT** additional toolbar. The **Triangulation points** window opens.
- 3. Compare GCP coordinates shown in the **Triangulation points** window with marker coordinates displayed in status bar.

#### Control of vertical parallax residuals in stereomode

To reveal vertical parallax residuals on tie points:

- 1. Measure coordinates of 6-10 tie points on block images (see the Section 4).
- 2. Choose **Orientation** > **Direct georeferencing**. After that the system displays information window, which contains information about number of images adjusted using exterior orientation parameters.

- 3. Choose Orientation > GCP list. The Triangulation points window opens.
- 4. Choose tie point and open images containing measurements of selected tie point using the 🛄 button. The **Points measurement** module is opened.
- 5. Choose the "left" and active image of stereopair and click the **1** button of the main module toolbar. Selected stereopair is opened in a stereo window (see the Section 4.4.3).
- 6. Click the 🔯 button of the stereo window toolbar.
- 7. Estimate value of vertical parallax calculated on tie points in stereomode, shown in the top right corner of the stereo window.

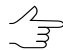

In mono mode residuals control is performed using the 🛵 and 🚨 buttons of the main toolbar of the **Points measurement** window.

## 7.5.5. Export of exterior orientation parameters

The system provides possibility to perform export of list of source exterior orientation parameters and adjustment results to PAT-B and CSV formats.

In order to export exterior orientation parameters from a project perform the following actions:

 Choose Orientation > Import exterior orientation or click the button in the Exterior orientation parameters window. The Exterior orientation parameters export window opens.

| 😎 Exterior orientation parameters export                                                                                                    |
|----------------------------------------------------------------------------------------------------|
| Data to export                                                                                                    |
| Intersection extension of the section of the section of the sec |
| Export formats                                                                                                    |
| PAT-B (*.ori)                                                                                                    |
| C:\Users\guk\Desktop\Примеры файлов для PHOTOMOD\orient.ori                                                                                                    |
|                                                                                                    |
| C:/Users/guk/Desktop/Примеры файлов для PHOTOMOD/orient.csv                                                                                                    |
| CSV field list                                                                                                    |
| ✓ Image code (CODE)                                                                                                    |
| ✓ Image name (NAME)                                                                                                    |
| Time (TIME)                                                                                                    |
| ✓ XYZ (X, Y, Z)                                                                                                    |
| ▼ Tun XYZ (TYPE_XYZ)                                                                                                    |
| VYZ std. dev. (STDDEVX, STDDEVY, STDDEVZ)                                                                                                    |
| Omega, phi, kappa angles (OMEGA_DEG, PHI_DEG, KAPPA_DEG)                                                                                                    |
| Angles type (TYPE_ANGLES)                                                                                                    |
| Angles std. dev. (STDDEVOMEGA_DEG, STDDEVPHI_DEG, STDDEVKAPPA_DEG)                                                                                                    |
| Select all Unselect all Name, XYZ, angles                                                                                                    |
| Synchronize file names                                                                                                    |
| Swap X Y                                                                                                    |
| OK Cancel                                                                                                    |

Fig. 147. Exterior orientation parameters export

- 2. In the Data to export section select data to be exported:
  - ext. orientation catalogue used to export source data (projection centers coordinates, exterior orientation angles, etc.);
  - adjustment results used to export adjusted projection centers coordinates and exterior orientation parameters.
- 3. In the **Export format** set checkbox or both checkboxes to export data into chosen formats:
  - PAT-B is exchange text format with \*.ori extension, which is supported by major applications in different industries (see Section B.1);
  - CSV is exchange text format with \*.csv extension, when the data is represented by table with specified list of fields.
- 4. Click the \_\_\_\_ button, specify a filename and its placement out of active profile resources.

- 5. [optional] In order to setup a list of fields to be exported to CSV file, set the following checkboxes:
  - **Image code** stated name of image;
  - Image name a name of image;
  - **Time** precise time from GPS-receiver;
  - XYZ values of projection centers coordinates in meters;
  - XYZ type type of projection centers coordinates;
  - XYZ std.dev. RMS error of projection centers coordinates in meters;
  - Omega, phi, kappa angles values of exterior orientation angles in degrees;
  - Angles type type of exterior orientation angles;
  - Angles std.dev. RMS error of exterior orientation angles.

To perform export of all fields, click the **Select all** button.

To clear all checkboxes click the **Unselect all** button.

To perform export of just fields with images numbers, projection centers coordinates and exterior orientation angles, click the **Name, XYZ, angles** button.

- 6. [optional] To change file names with \*.ori and \*.csv extensions all at once set the **Synchronize file names** checkbox. After that when one file name is changed, with \*.ori extension, for instance, file with \*.csv extension will be renamed automatically.
- 7. [optional] To swap X and Y coordinates, set the **Swap X Y** checkbox.

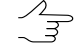

If the **Swap X Y** checkbox is cleared, the data is exported in the right coordinate system. Otherwise, in the left coordinate system.

8. Click OK. After that exterior orientation data is exported from the**list of exterior** orientation parameters to selected file.

# 7.6. Export of refined RPC-coefficients

The system provides the possibility to export refined RPC-coefficients after adjusting a scanner project. Due to using GCP/tie points during the adjustment, RPC-coefficients are refined and can be used along with project images in third-party software packages.

To export refined RPC-coefficients, perform the following:
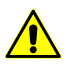

The export of refined RPC-coefficients is possible only for a scanner project adjusted using RPC-coefficients (see the "RPC method" section in the "Block adjustment" User Manual).

1. Choose **Orientation > Export images orientation to RPC**. The **Export to RPC** window opens:

| Export to RPC  |
|----------------|
| Output fiolder |
|                |
| Output format  |
| Txt (IKONOS)   |
| © RPB          |
| Export Cancel  |

Fig. 148. The Export to RPC window

- 2. Select destination folder for RPC export and click the Select folder button to start exporting refined RPC-coefficients.
- 3. Select the output format:
  - \*.txt (IKONOS) RPC-coefficients may be exported for all project images to a folder specified by a user. RPC-coefficients are exported for each image to a separate text file of the *IKONOS* format (this format is the most widely used among all existing formats of RPC-coefficient recording/transmitting).
  - RPB.
- 4. If the export is successful, an appropriate information message will appear. If refined RPC-coefficients export is not possible, the system also displays an appropriate information message. In this specified folder a detailed report file rpc\_export\_report.txt is also created.

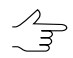

Exported refined RPC-coefficients can be used along with the project images both in thirdparty software packages or in *PHOTOMOD* program.

### 7.7. Export georeference data

The system provides possibility to perform export of source data to GIS without preliminary processing in*Mosaic* to files with \*.tab or \*tfw extension. At that georeference is performed using projection of image corners on specified plane (with no height specified). To save georeference data file perform the following actions:

1. Choose Orientation > Create images georeferencing files.... The Create images georeferencing files window opens.

| 😪 Create images georeferencing files              |
|---------------------------------------------------|
| Format                                            |
| ArcInfo World File                                |
| MapInfo TAB                                       |
| Source data                                       |
| Adjustment results                                |
| <ul> <li>Imported exterior orientation</li> </ul> |
| Block layout                                      |
| Project on constant altitude: 0.00 🔶 метр         |
| Coordinate system                                 |
| Ocordinate system of the project                  |
| Latitude-longitude WGS-84                         |
| OK Cancel                                         |

Fig. 149. Save of project images georeference data

- 2. In the **Format** section set one of the following formats:
  - ArcInfo World File for further export of saved file with \*.tfw extension to ArcInfo;
  - MapInfo TAB for further export of saved file with \*.tab extension to MapInfo.
- 3. In the **Source data** section set a source of initial data:
  - Adjustment results adjusted (in third party software) projection centers coordinates and exterior orientation parameters;
  - Imported exterior orientation exterior orientation parameters;
  - Block layout block layout results.
- 4. [optional] If it is necessary to perform georeference by projecting images corners on a plane with specified altitude, input altitude value in meters to the **Project on constant altitude** input field.
- 5. In the **Coordinate system** section set a coordinate system that is used for images georeference saving **Coordinate system of the project** or **Latitude-Iongitude WGS-84**.

- 6. Click OK. After that the system displays information window which contains information about saved images georeference data.
- 7. Click OK. After that georeferenced images are saved to active profile resources in selected format.

### 8. Processing report

The system provides possibility for viewing the results of block processing after automatic tie point measurement (UAS) and adjustment.

*Processing report* contains data on the project's properties, parameters of automatic tie point measurement and adjustment, lens calibration, and summary on block errors.

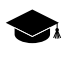

The system allows to create the *processing report* for projects of the "Central projection" type. Creation of block processing reports for projects of "Satellite scanner imagery", "Airborne Digital Sensor ADS", and "VisionMap A3" types is not provided (see the "Project types" section in the "Creating project" User Manual).

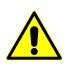

It is necessary to perform automatic tie point measurement and adjustment before the processing report creation.

In order to create the *processing report* choose **Orientation** > **Processing report**. After the operation is complete, the block processing report file opens in standard viewer. The report file have \*.pdf extension.

| 👽 Report                                       |                  |                |           | x |
|------------------------------------------------|------------------|----------------|-----------|---|
| ┥ 😰   🛤   🔜 📑   🚑                              |                  |                |           |   |
| Block process<br>PHOTOMOD version 6.3.2161 x64 | ing rep          | oort           |           | • |
| Project properties                             | and initial data |                |           |   |
| Project                                        | GeoScan_Sei      | minar_Roma     |           |   |
| Report time                                    | 6 октября 201    | 7 г., 16:51:01 |           |   |
| Cameras                                        | NEX-5R           | .x-cam         |           |   |
| GSD, метр                                      | 0.0              | 62             |           |   |
| Coordinate system                              | WGS 84 /         | UTM 37N        |           |   |
| Height range, метр                             | 120.000 -        | 260.000        |           |   |
| Area, метр <sup>2</sup>                        | 458642           | 2.916          |           |   |
| Number of images                               | 27               | 7              |           |   |
| Number of strips                               | 3                |                |           |   |
| Number of tie points                           | 0                |                |           |   |
| Number of ground control points                | 10               | )              |           |   |
| Number of check points                         | 1                |                |           |   |
| Proces                                         | ssing parameter  | S              |           |   |
| Project                                        |                  | GeoScan_Sem    | inar_Roma |   |
| Report type                                    |                  |                |           |   |
| Correlator configuratio                        | n                |                |           |   |
| Calibrate camera                               |                  | On             |           |   |
| Make an adjustment                             | :                | On             |           |   |
| Apriori accuracy of measurement<br>pix         | s on images,     | 1.500          | )         | Ŧ |
| •                                              |                  |                | •         |   |
|                                                |                  |                | Close     |   |

Fig. 150. Processing report

Block processing report contains the following main elements and sections:

- the Project properties and initial data section of a report used to view general statistics (see also the "Project properties" chapter of the "Creating project" User Manual) and contains the following information:
  - a project name;
  - report generating date;
  - camera data;
  - GSD (Ground Sample Distance) a pixel size on ground for digital images;
  - project coordinate system;
  - project heights range in meters;
  - $\circ$  area of the in m<sup>2</sup>;
  - o a total number of project strips/images;
  - o a number of tie/check/groud control points;
  - a block scheme and visual display of project heights range.
- **Tie-point statistics** by number of measurements report section that contains information on tie point distribution by the number of measurements performed;

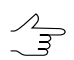

Data on all triangulation points, including GCPs, are displayed in this section.

• **Subblocks** list report section that contains information on image distribution by subblocks;

| Fie-points statistics |                 |                |                      |  |  |  |
|-----------------------|-----------------|----------------|----------------------|--|--|--|
| N                     | Measurement cou | ints per point | Number of tie points |  |  |  |
| 1                     | 2               |                | 4984                 |  |  |  |
| 2                     | 3               |                | 3576                 |  |  |  |
| 3                     | 4               |                | 1615                 |  |  |  |
| 4                     | 5               |                | 826                  |  |  |  |
| 5                     | 6               |                | 452                  |  |  |  |
| 6                     | 7               |                | 192                  |  |  |  |
| 7                     | 8               |                | 87                   |  |  |  |
| 8                     | 9               |                | 33                   |  |  |  |
| 9                     | 10              |                | 14                   |  |  |  |
| 10                    | 11              |                | 2                    |  |  |  |
| 11                    | 12              |                | 2                    |  |  |  |
| Subblocks             |                 |                |                      |  |  |  |
| Subblocks             |                 | Images counts  |                      |  |  |  |
| Subblock 1            |                 | 40             |                      |  |  |  |

| Fig. | 151. | "Tie-poin | t statistics" | and | "Subblocks" | report sections |
|------|------|-----------|---------------|-----|-------------|-----------------|
|------|------|-----------|---------------|-----|-------------|-----------------|

• the **Processing parameters** section of a report used to view the parameters of automatic tie point measurement and block adjustment;

#### **Processing parameters**

| Processing parameters                           | Value             |
|-------------------------------------------------|-------------------|
| Report type                                     |                   |
| Correlator configuration                        |                   |
| Calibrate camera                                | Off               |
| Make an adjustment                              | On                |
| Apriori accuracy of measurements on images, pix | 1.000             |
| Assign the camera after calibration             | On                |
| Delete temporary data                           | On                |
| Adjustment                                      | parameters        |
| Initial approximation method:                   | By block scheme   |
| Adjustment method:                              | Bundle adjustment |
| Systematic error compensation                   | For block         |
| Calibration type:                               | None              |
| Rolling shutter                                 | Not compensated   |
| Time of processing                              |                   |

Fig. 152. The "Processing parameters" section

• Results of camera calibration.

|                             | Initial data  | Optimized data   |
|-----------------------------|---------------|------------------|
| Camera                      | iXU150        | iXU150 [selfcal] |
| Focal length, mm            | 55.000        | 55.094           |
| Principal point (X/Y), mm   | 0.000 / 0.000 | -0.036 / 1.829   |
| Pixel size (X/Y), mm        | 0.005 / 0.005 | 0.005 / 0.005    |
| Type of distortion, mm      |               | Formula          |
| Point of symmetry (X/Y), mm | 0.000 / 0.000 | -0.036 / 1.829   |
| К1                          | 0.000000      | -0.000024        |
| К2                          | 0.000000      | 9.301558e-09     |
| КЗ                          | 0.000000      | 1.830551e-12     |
| К4                          | 0.000000      | 0.000000         |
| К5                          | 0.000000      | 0.000000         |
| P1                          | 0.000000      | -4.543816e-06    |
| P2                          | 0.000000      | -1.024945e-06    |
| P3                          | 0.000000      | 0.000000         |
| P4                          | 0.000000      | 0.000000         |
| b1                          | 0.000000      | 0.000054         |
| b2                          | 0.000000      | 2.158602e-06     |

#### **Results of camera calibration**

| Fig. 153. The "Processing results" s | section |
|--------------------------------------|---------|
|--------------------------------------|---------|

- the **Exterior orientation parameters accuracy** section of a report used to view residuals on linear and angle exterior orientation parameters (see the "The "Report" tab" chapter of the "Block adjustment" User Manual). Contains the following tables:
  - Control exterior orientation parameters;
  - Check exterior orientation parameters;
  - Systematic errors.

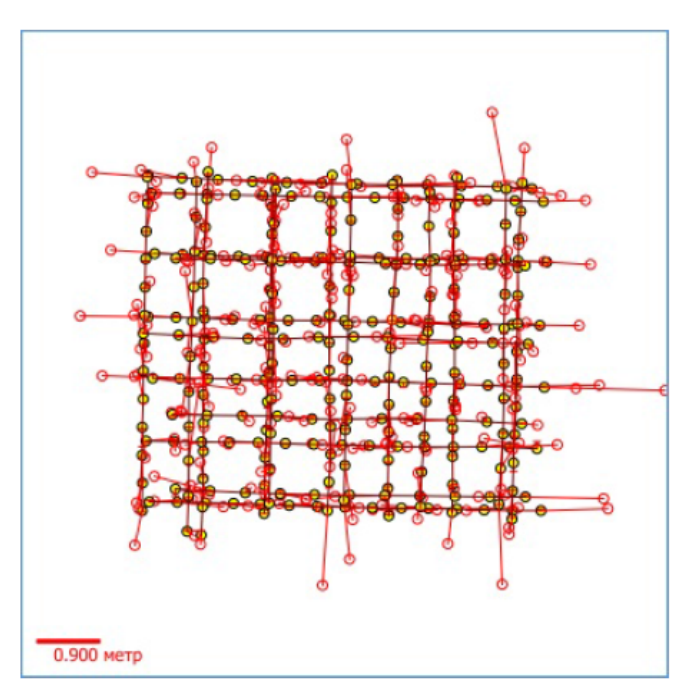

#### Exterior orientation parameters accuracy

#### Control exterior orientation parameters

| Error type          | Х, метр | Ү, метр | Z, метр | Omega, ° | Phi, ° | Kappa, ° |
|---------------------|---------|---------|---------|----------|--------|----------|
| RMS                 | 0.533   | 0.445   | 0.034   | 0.000    | 0.000  | 0.000    |
| Mean absolute value | 0.334   | 0.283   | 0.026   | 0.000    | 0.000  | 0.000    |
| Maximum             | 1.739   | 1.429   | 0.124   | 0.000    | 0.000  | 0.000    |

| ļ | Check exterior orientation parameters |         |               |                |          |        |          |
|---|---------------------------------------|---------|---------------|----------------|----------|--------|----------|
|   | Error type                            | Х, метр | Ү, метр       | Z, метр        | Omega, ° | Phi, ° | Kappa, ° |
|   |                                       | No      | check exterio | r orientations |          |        |          |

| Systematic errors |         |         |         |
|-------------------|---------|---------|---------|
| Strip             | Х, метр | Ү, метр | Z, метр |
| Global per block  | -0.000  | 0.000   | -0.000  |

Fig. 154. The "Exterior orientation parameters accuracy" section

- the **Points residuals** section of a report used to view and analyse the block adjustment results (see the "Brief residuals report" chapter of the "Block adjustment" User Manual) and contains the following tables:
  - Stereopairs residuals a table containing tie point measurement difference between stereopairs (see "Brief residuals report" in the "Block adjustment" User Manual);
  - Errors in images.

| Stereopair residuals |           |          |           |  |  |
|----------------------|-----------|----------|-----------|--|--|
| Error type           | Ех, метр  | Еу, метр | Еху, метр |  |  |
|                      | From mean |          |           |  |  |
| RMS                  | 0.000     | 0.000    | 0.000     |  |  |
| Mean                 | 0.000     | 0.000    | 0.000     |  |  |
| Max                  | 0.000     | 0.000    | 0.000     |  |  |
|                      | Mutual    |          |           |  |  |
| RMS                  | 0.000     | 0.000    | 0.000     |  |  |
| Mean                 | 0.000     | 0.000    | 0.000     |  |  |
| Max                  | 0.000     | 0.000    | 0.000     |  |  |
| Errors in images     |           |          |           |  |  |
| Error type           | Ex, pix   | Ey, pix  | Exy, pix  |  |  |
| RMS                  | 0.000     | 0.000    | 0.000     |  |  |
| Mean                 | 0.000     | 0.000    | 0.000     |  |  |
| Max                  | 0.000     | 0.000    | 0.000     |  |  |

#### **Points residuals**

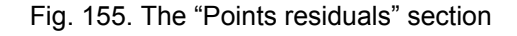

- · the Ground control and check points accuracy section of a report used to view and analyse the block adjustment results (see the "Brief residuals report" chapter of the "Block adjustment" User Manual) and contains the following tables:
  - Ground control point residuals adjustment residuals on GC points;
  - Check point residuals adjustment residuals on check points.

| Ν       | Apriori X/Y/Z accuracy                                        | Ех, метр | Еу, метр | Ez, метр | Еху, метр |  |  |  |  |  |
|---------|---------------------------------------------------------------|----------|----------|----------|-----------|--|--|--|--|--|
|         | No control points                                             |          |          |          |           |  |  |  |  |  |
| Check p | heck point residuals                                          |          |          |          |           |  |  |  |  |  |
| N       | N Аргіогі X/Y/Z accuracy Ex, метр Ey, метр Ez, метр Exy, метр |          |          |          |           |  |  |  |  |  |
| DF03    | 0.020/0.020/0.030                                             | -0.031   | 0.102    | 0.223    | 0.107     |  |  |  |  |  |
| DF04    | 0.020/0.020/0.030                                             | -0.029   | 0.095    | 0.137    | 0.100     |  |  |  |  |  |
| DF05    | 0.020/0.020/0.030                                             | -0.062   | 0.116    | 0.122    | 0.132     |  |  |  |  |  |
| DF06    | 0.020/0.020/0.030                                             | -0.088   | 0.173    | 0.104    | 0.194     |  |  |  |  |  |
| DF07    | 0.020/0.020/0.030                                             | -0.106   | 0.159    | 0.146    | 0.191     |  |  |  |  |  |
| DF08    | 0.020/0.020/0.030                                             | -0.097   | 0.187    | 0.138    | 0.211     |  |  |  |  |  |
| DF09    | 0.020/0.020/0.030                                             | -0.145   | 0.159    | 0.129    | 0.215     |  |  |  |  |  |
| DF10    | 0.020/0.020/0.030                                             | -0.168   | 0.149    | 0.274    | 0.225     |  |  |  |  |  |
| DF11    | 0.020/0.020/0.030                                             | -0.171   | 0.171    | 0.201    | 0.242     |  |  |  |  |  |
| GT08    | 0.020/0.020/0.030                                             | -0.104   | 0.230    | 0.109    | 0.253     |  |  |  |  |  |
| GT09    | 0.020/0.020/0.030                                             | -0.186   | 0.166    | 0.185    | 0.249     |  |  |  |  |  |
| GT10    | 0.020/0.020/0.030                                             | -0.013   | 0.131    | 0.075    | 0.131     |  |  |  |  |  |

#### Ground control and check points accuracy

Fig. 156. The "Ground control and check points accuracy" section

# Appendix A. Number of points recommended for adjustment of scanner block

There are some recommendations about number of GCP and check points used for different methods adjustment of images included to scanner mono/stereoblocks.

 $\sum_{m}$ 

For space scanner images it is possible to use only XYZ GCP (with X, Y, Z coordinates).

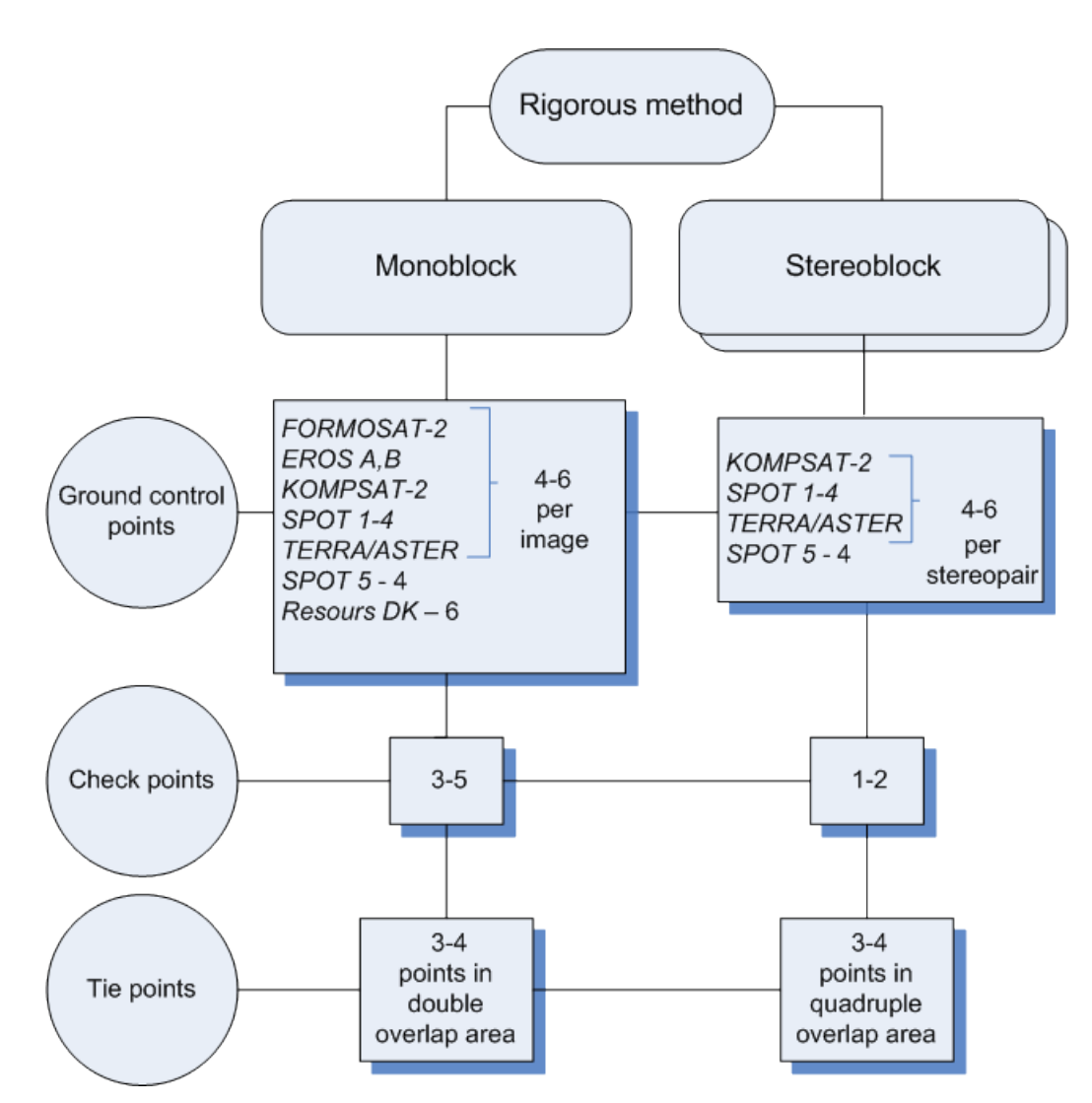

Fig. A.1. Number of points recommended for adjustment of scanner block by rigorous method

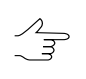

If a monoblock contains images with triple or quadruple overlap area, it is recommended to measure several points in this area.

Number of GCP could be decreased due to tie points measured in triple or quadruple overlap.

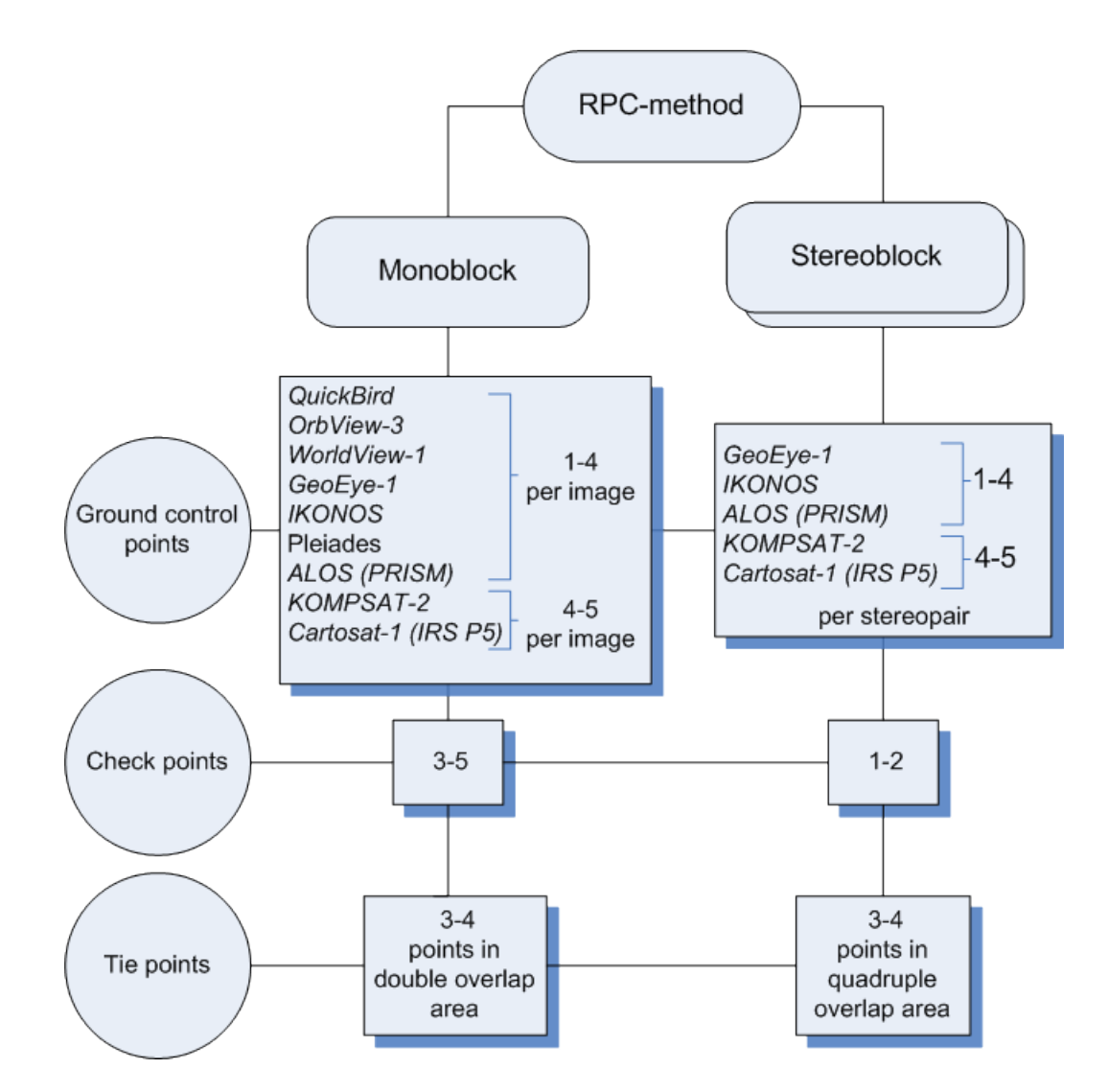

Fig. A.2. Number of points recommended for adjustment of scanner block by RPC method

Number of GCP could be decreased due to tie points measured in quadruple overlap.

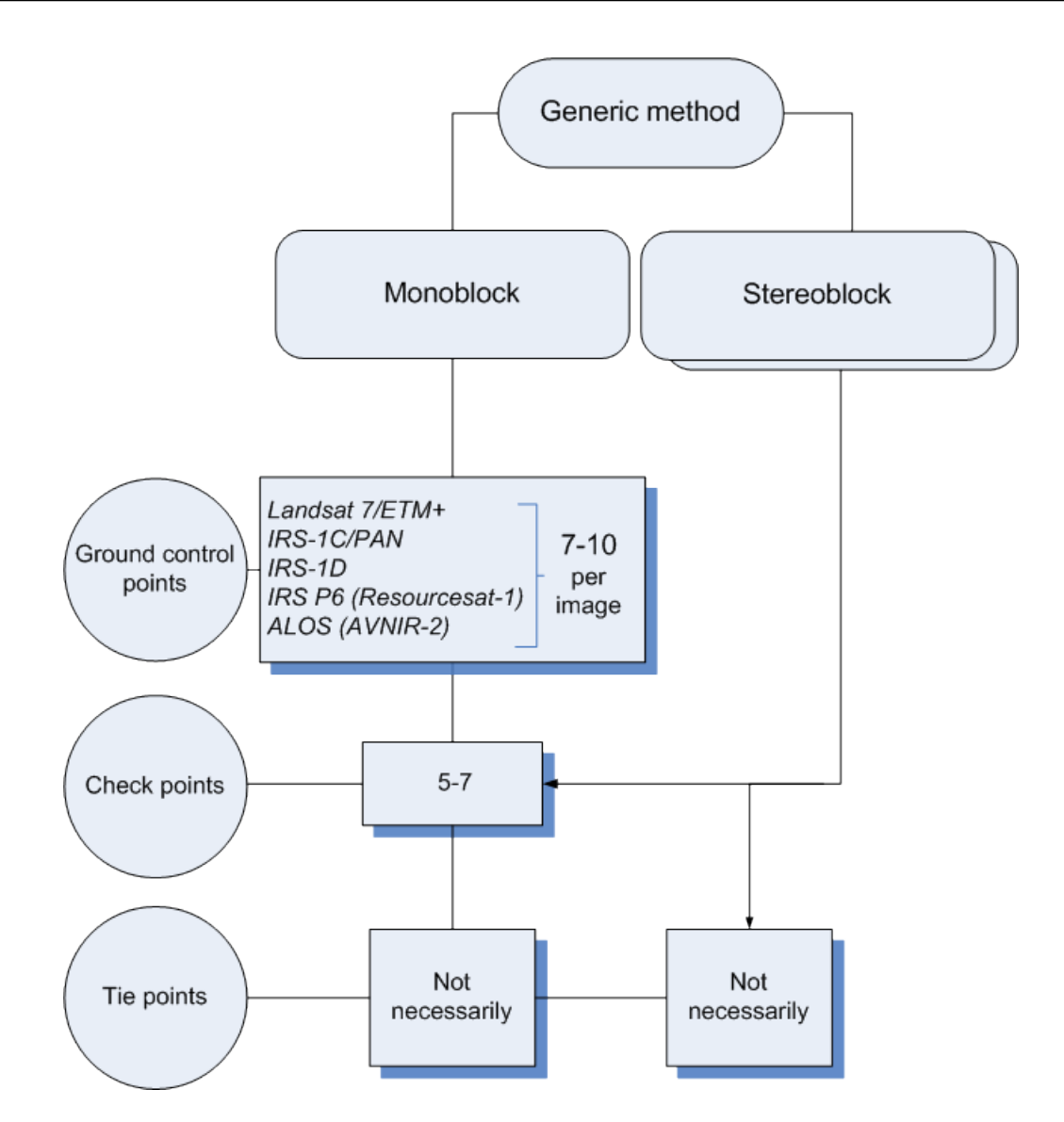

Fig. A.3. Number of points recommended for adjustment of scanner block by generic method

Recommended number of check points on images is not absolute and in many cases is determined by the customer requirements to specific project. Nevertheless, it is necessary to have check points available for objective estimation of adjustment accuracy.

## Appendix B. Supported formats for import and export of exterior orientation parameters

## B.1. PAT-B

**PAT-B** – is exchange text format with \*.ori extension, which is supported by major applications in different industries.

File with exterior orientation parameters of images in PAT-B format contains adjusted coordinates of projection centers and matrices of exterior orientation rotation angles.

The first line of PAT-B format file has the following structure:

Image number, 0.0, X, Y, Z, where:

X, Y, Z – coordinates of projection centers.

Then there are two lines containing 9 values of matrices elements of exterior orientation rotation angles, as follows:

a11, a21, a31, a12, a22

a32, a13, a23, a33

The matrix elements are calculated using the following formulas:

 $a_{11} = \cos(\phi) \cos(\kappa);$ 

 $a_{21} = \cos(\kappa) \sin(\phi) \sin(\omega) + \cos(\omega) \sin(\kappa);$ 

 $a_{31} = -\cos(\kappa) \sin(\phi) \cos(\omega) + \sin(\phi) \sin(\kappa);$ 

 $a_{12} = -\sin(\kappa) \cos(\phi);$ 

 $a_{22} = \cos(\kappa) \cos(\omega) - \sin(\omega) + \sin(\phi) \sin(\kappa);$ 

 $a_{32} = \sin(\phi) \cos(\kappa) + \cos(\omega) + \sin(\phi) \sin(\kappa);$ 

$$a_{13} = \sin(\phi);$$

 $a_{23} = -\sin(\omega) \cos(\omega);$ 

 $a_{33} = \cos(\omega) \cos(\phi);$ 

| 🌌 tata1.pat - Notepad                                                                                                    | _ U ×  |
|----------------------------------------------------------------------------------------------------|--------|
| File Edit Format Help                                                                                                    |        |
| 825, 0.000, 597844.895, 247928.783, 1566.579<br>0.647630244617, 0.761943717777, -0.004103315426, -0.761854359979, 0.64744809097<br>-0.019720640725, -0.012369334572, 0.015897812125, 0.999797108984<br>824 0.000 597368 582, 248461 550 1580 238 | 7      |
| 0.664336693507, 0.747128583700, 0.021345657139, -0.747116920044, 0.66461554784<br>-0.010123307074, -0.021750067690, -0.009222417269, 0.999720901840<br>826 0.000 598299 412, 247403 933 1562.141                                                 | 16     |
| 0.662368016290, 0.749169469683, 0.003703604970, -0.749178167310, 0.66236497839<br>0.002170029101, -0.000827418675, -0.004212017855, 0.999990787100<br>823. 0.000, 596888,305, 248981,693, 1590,220                                               | 92     |
| 0.701803818036, 0.712291267628, -0.010609008051, -0.712368589608, 0.70175667619<br>-0.008280093983, 0.001547103588, 0.013368525673, 0.999909440395<br>827, 0.000, 598783,400, 246877,490, 1570,337                                               | 94     |
| 0.694060755138, 0.719915537297, -0.001134608603, -0.719483983822, 0.69369759585<br>0.033562516739, 0.024949252531, -0.022478092994, 0.999435976005<br>828, 0.000, 599269,838, 246386,326, 1584,112                                               | 55     |
| 0.702033988712, 0.712138422978, -0.002673052856, -0.711855401200, 0.70185184192<br>0.025804646235, 0.020252567146, -0.016212911610, 0.999663430871<br>829, 0.000, 599765.811, 245892.324, 1592.102                                               | 27     |
| 0.691914675583, 0.721972287256, -0.003177758245, -0.721913079496, 0.69190413305<br>0.010496490288, 0.009776879165, -0.004968610432, 0.999939860964                                                                                               | 59<br> |
| <u>۲</u>                                                                                                    | ► //   |

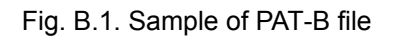

## Appendix C. Supported formats for import and export of triangulation points

#### С.1. РАТ-В

#### C.1.1. Format of file containing points geodetic coordinates

File with \*.xyz, \*.txt or \*.csv extension, containing points geodetic coordinates is a table.

Each line of \*.xyz, \*.txt, \*.csv file:

GCP number, X, Y, Z

where X, Y, Z - GC point coordinates.

Fields delimiter is space or multiple spaces.

| Лг   | еодезически                                                                                                    | е координаты.xvz - Notepad                                                                                                    |                                                                                                    |                                                                                                    |
|------|----------------------------------------------------------------------------------------------------|----------------------------------------------------------------------------------------------------|----------------------------------------------------------------------------------------------------|----------------------------------------------------------------------------------------------------|
| Eile | <u>E</u> dit F <u>o</u> rmat                                                                                                    | Help                                                                                                    |                                                                                                    |                                                                                                    |
|      | 0<br>1000<br>1001<br>1004<br>1007<br>1010<br>1011<br>1012<br>1013<br>1015<br>1016<br>1017<br>1020<br>1022<br>1024<br>1030<br>1034<br>1034<br>1036<br>1039<br>1040<br>1043<br>1044<br>1047<br>1055<br>1055<br>1055<br>1055<br>1055<br>1057<br>1059<br>1061<br>1064<br>1066<br>1070 | 750100.276<br>737926.420<br>736917.812<br>737798.226<br>738314.070<br>735402.864<br>748346.762<br>74835.885<br>731073.938<br>731990.841<br>729729.365<br>730973.796<br>735097.714<br>750228.787<br>729891.482<br>731628.042<br>751718.725<br>742255.148<br>743012.894<br>730947.069<br>751649.685<br>726925.081<br>733249.655<br>752733.869<br>739164.198<br>738490.680<br>738268.777<br>738815.788<br>752985.382<br>740409.688<br>739719.441<br>753886.930 | 231791.948<br>192897.720<br>189558.582<br>189093.001<br>188097.497<br>188344.307<br>231131.168<br>231150.194<br>185601.147<br>184879.543<br>182720.881<br>181695.725<br>185049.319<br>228921.526<br>179153.277<br>180643.222<br>228220.813<br>187081.658<br>185768.826<br>197192.261<br>225829.526<br>196774.880<br>197074.840<br>198021.404<br>194675.020<br>226217.454<br>1997098.542<br>199300.315<br>200945.145<br>200044.153<br>223527.921<br>189910.717<br>187109.327<br>223975.433 | 91.510<br>83.370<br>89.400<br>88.770<br>86.620<br>86.070<br>89.420<br>88.990<br>86.720<br>87.060<br>89.840<br>83.980<br>84.990<br>91.650<br>89.770<br>88.460<br>87.840<br>88.520<br>88.210<br>88.220<br>88.220<br>88.220<br>88.220<br>88.220<br>88.220<br>88.220<br>88.220<br>88.220<br>88.220<br>88.220<br>88.220<br>88.220<br>88.220<br>88.220<br>88.690<br>87.520<br>90.810<br>89.140<br>89.750<br>83.360<br>89.140<br>89.140 |

Fig. C.1. Sample of file with adjusted geodetic coordinates of points

## C.1.2. Format of file containing measurements of points coordinates on images

File with \*.mea, \*.txt or \*.csv extension, containing measurements of points coordinates on images is a table. The table includes sections of the same format, each of them corresponds to individual image of a block.

The first line of each section has the following structure:

Image number, image focal length, 0

The second and successive lines contain a table of points:

Point number (name), X, Y

where X, Y – points coordinates relative to image principal point (in mm or mcm).

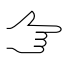

In some cases the file contains point coordinates relative to reference point of camera coordinate system (in mm, mcm or pixels).

Fields delimiter is space or multiple spaces.

The end of each section is marked by a line with -99 number.

| 📕 Inf        | oMap Ne | wgen.me         | а - Бл      | окнот                                                                                                    |                                                                                                    |   | _ 0                                                                                                    | × |
|--------------|---------|-----------------|-------------|----------------------------------------------------------------------------------------------------|----------------------------------------------------------------------------------------------------|---|----------------------------------------------------------------------------------------------------|---|
| <u>Ф</u> айл | Правка  | Фор <u>м</u> ат | <u>В</u> ид | <u>С</u> правка                                                                                                    |                                                                                                    |   |                                                                                                    |   |
| -99          |         |                 |             | R09_587<br>0556<br>0911<br>*12<br>*13<br>*15<br>*16<br>*26<br>*26<br>*27<br>*28<br>*29<br>*29<br>*30<br>*31<br>*32<br>*33<br>*35 | 153406.0<br>-94575.2<br>-28662.7<br>-8748.1<br>-89762.6<br>-55554.4<br>76163.4<br>-7686.1<br>35020.3<br>-5454.7<br>88731.6<br>-11151.3<br>10400.8<br>96327.1<br>99825.6<br>-8023.0<br>79962.0<br>-16869.1 | 0 | 73257.1<br>76350.2<br>-54028.7<br>-19562.2<br>-102344.2<br>11952.5<br>-51046.6<br>-62369.1<br>-69827.9<br>30981.7<br>19986.7<br>22578.4<br>-66900.9<br>87397.2<br>99370.8<br>63612.0<br>96717.5 |   |
|              |         |                 |             | R09_586<br>0911<br>0908<br>0904<br>*12<br>*16<br>*17<br>*18<br>*19<br>*20<br>*21<br>*24<br>*24<br>*26<br>*27<br>*28              | $\begin{array}{c} 153406.0\\ -95919.9\\ -14496.2\\ 47960.2\\ -86365.9\\ 4603.4\\ -53629.9\\ -84869.3\\ 88133.2\\ -41678.9\\ -6980.8\\ 69950.2\\ -84487.6\\ 18174.2\\ -83022.1\end{array}$                 | 0 | 58400.6<br>90413.8<br>-76357.2<br>-73273.9<br>-10688.4<br>-5952.0<br>-70194.2<br>-16205.9<br>-85134.0<br>-47309.0<br>-7814.9<br>-90262.6<br>7688.0<br>2575.9                                    | I |

Fig. C.2. Sample of file with measurements of points coordinates on images

## C.2. PAT-B (Trimble Inpho)

#### C.2.1. Format of file containing points geodetic coordinates

File cont.pat, containing points geodetic coordinates, consists of two tables.

Each line of first table contains:

- Point name;
- X-coordinate;
- Y-coordinate;
- Numerical designation that determines whether a point belongs to GC points (1) or to the check points (2);
- Number of measurements in *Trimble Inpho* project (do not imported to *PHOTOMOD* project).

Each line of second table contains:

- Point name;
- Z-coordinate;
- Numerical designation that determines whether a point belongs to GC points (1) or to check points (2);
- Number of measurements in *Trimble Inpho* project (do not imported to *PHOTOMOD* project).

Fields delimiter is space or multiple spaces. The end of each table is marked by a line with -99 number.

|          |                       |                  |          |         |         |           |        |             |               | • ×      |
|----------|-----------------------|------------------|----------|---------|---------|-----------|--------|-------------|---------------|----------|
| Файл     | Правка Поиск Вид Коди | ровки Синтакси   | с Опции  | Макросы | Запуск  | Плагины   | Окна ? |             |               | Х        |
|          |                       | h Chi 2 ci       | iii 🧏    | 🤹 🤿 🗖   |         | n 🗊 🧔     | 📓 🔊 🔳  | 🔳 🕨 🐼 📑 🔯 😹 |               |          |
| 1        |                       |                  |          |         |         |           |        |             |               |          |
| image    | e.pat 🖾 🔚 cont.pat 🖾  |                  |          |         |         |           |        |             |               |          |
| 20       | 0-37-125_0T_137 7     | 7454137.470      | 62758    | 39.341  | 1       | 0         |        |             |               | <b>^</b> |
| 21       | 0-37-125_0T_138 7     | /459051.0/4      | 62802    | 91.680  | 1       | 0         |        |             |               |          |
| 22       | 0-37-125_0T_139 7     | /459460.382      | 62648    | 36.995  | 1       | 0         |        |             |               |          |
| 23       | 0-37-126_01_005       | /469/18.666      | 62823    | 12.211  | 1       | 0         |        |             |               |          |
| 24       | 0-3/-126_01_0/ /4     | 169288.012       | 6264/8   | 3.589   | T       | 0         |        |             |               |          |
| 25       | -99                   |                  |          |         |         |           |        |             |               |          |
| 26       | 0 27 112 07 001       | 120 716          | 1        | 0       |         |           |        |             |               |          |
| 20       | 0-37-115_01_001       | 142 212          | 2        | 6       |         |           |        |             |               |          |
| 20       | 0-37-125_KT_001       | 224 179          | 2        | 6       |         |           |        |             |               |          |
| 30       | 0-37-125 KT 01-2      | 225 936          | 2        | 6       |         |           |        |             |               |          |
| 31       | 0-37-125 KT 02        | 217.481          | 2        | 6       |         |           |        |             |               |          |
| 32       | 0-37-125 KT 03        | 186.790          | 2        | 6       |         |           |        |             |               |          |
| 33       | 0-37-125 KT 04        | 212.051          | 2        | 6       |         |           |        |             |               |          |
| 34       | 0-37-125 KT 264       | 194.574          | 2        | 6       |         |           |        |             |               |          |
| 35       | 0-37-125 KT 364       | 184.127          | 2        | 6       |         |           |        |             |               |          |
| 36       | 0-37-125 OT 001       | 212.959          | 1        | 0       |         |           |        |             |               |          |
| 37       | 0-37-125 OT 003       | 142.352          | 1        | 0       |         |           |        |             |               |          |
| 38       | 0-37-125 OT 004       | 156.064          | 1        | 0       |         |           |        |             |               |          |
| 39       | 0-37-125_0T_03        | 165.159          | 1        | 0       |         |           |        |             |               |          |
| 40       | 0-37-125_0T_05        | 201.610          | 1        | 0       |         |           |        |             |               | =        |
| 41       | 0-37-125_0T_06        | 169.822          | 1        | 0       |         |           |        |             |               |          |
| 42       | 0-37-125_0T_08        | 240.934          | 1        | 0       |         |           |        |             |               |          |
| 43       | 0-37-125_0T_116       | 143.828          | 1        | 0       |         |           |        |             |               |          |
| 44       | 0-37-125_0T_136       | 207.132          | 1        | 0       |         |           |        |             |               |          |
| 45       | 0-37-125_0T_137       | 194.259          | 1        | 0       |         |           |        |             |               |          |
| 46       | 0-37-125_0T_138       | 167.106          | 1        | 0       |         |           |        |             |               |          |
| 47       | 0-37-125_0T_139       | 219.348          | 1        | 0       |         |           |        |             |               |          |
| 48       | 0-37-126_0T_005       | 218.877          | 1        | 0       |         |           |        |             |               |          |
| 49       | 0-37-126_0T_07        | 198.156          | 1        | 0       |         |           |        |             |               |          |
| 50       | -99                   |                  |          |         |         |           |        |             |               | -        |
| Normal t | text file             | length : 2171 li | nes : 51 | L       | n:1 Col | 1 Sel:0 0 |        | Dos\Windows | ANSI as UTF-8 | INS      |

Fig. C.3. Sample of file with adjusted geodetic coordinates of points

## C.2.2. Format of file containing measurements of points coordinates on images

File images.pat, containing measurements of points coordinates on images is a table. The table includes sections of the same format, each of them corresponds to individual image of a block.

The first line of each section has the following structure:

Image number, image focal length (in mcm)

The second and successive lines contain a table of points:

Point number (name) X, Y

where X, Y – points coordinates relative to image principal point (in mm or mcm).

Fields delimiter is space or multiple spaces. The end of each section is marked by a line with -99 number.

|        |                                                                                        | - 0 X   |
|--------|----------------------------------------------------------------------------------------|---------|
| Файл   | Правка Поиск Вид Кодировки Синтаксис Опции Макросы Запуск Плагины Окна ?               | X       |
|        | ) H & & & A & M () > C # # * ( * * ] 3 = 1   F = N / ( • • • • • •   F =   M   2       |         |
| 1      |                                                                                        |         |
| i mage |                                                                                        |         |
| 1      | 001_01_20220629_053316_RGB 92000.000                                                   | Â       |
| 2      |                                                                                        |         |
| 3      | 001_02_20220629_053303_KBB 92000.000                                                   | =       |
| 5      |                                                                                        |         |
| 6      | 00-27-126 cm 005612 5115216 059                                                        |         |
| 7      |                                                                                        |         |
|        | 01 04 20220629 053238 BGB 92000 000                                                    |         |
| 9      |                                                                                        |         |
| 10     | O-37-125 OT 03 −13293.272 −40803.689                                                   |         |
| 11     | 0-37-126 or 005 16003.650 -5476.514                                                    |         |
| 12     | <br>99                                                                                 |         |
| 13     | 001_05_20220629_053226_RGB 92000.000                                                   |         |
| 14     | 0-37-125_KT_001 8640.511 -13636.655                                                    |         |
| 15     | 0-37-125_0T_03 9125.512 -40834.341                                                     |         |
| 16     | -99                                                                                    |         |
| 17     | 001_06_20220629_053214_RGB 92000.000                                                   |         |
| 18     | 0-37-113_0T_001 -16752.389 8804.067                                                    |         |
| 19     | -99                                                                                    |         |
| 20     | 001_07_20220629_053201_RGB 92000.000                                                   |         |
| 21     | 0-37-113_0T_001 5656.889 8847.150                                                      |         |
| 22     | -99                                                                                    |         |
| 23     | 001_08_20220629_053149_RGB 92000.000                                                   |         |
| 24     | 0-37-113_0T_001 27887.742 9045.502                                                     |         |
| 25     |                                                                                        |         |
| 26     | 001_03_20220623_033137_KGB 32000.000                                                   |         |
| 27     | 0-3/-123_0T_004 -1021.280 -352.277                                                     |         |
| 20     | -33<br>001 10 20220629 053124 PCB 92000 000                                            |         |
| 30     | 0-37-125 OT 003 -22955 339 -3642 600                                                   |         |
| 31     | 0-37-125_0T_004 15277.580 281.531                                                      |         |
| 1      |                                                                                        | ÷       |
| Normal | ext file length : 7575 lines : 243 Ln : 1 Col : 1 Sel : 0   0 Dos\Windows ANSI as UTF- | 8 INS 📑 |

Fig. C.4. Sample of file with measurements of points coordinates on images